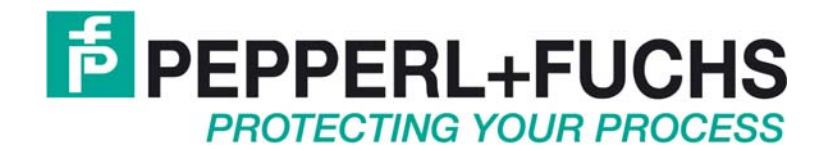

# **Technical Manual** iPC-EX Operator Terminals REX, LETO, FERA, AXENA, ORTRA

Pepperl+Fuchs GmbH

## **Table of Contents**

| 1 | Important information                                                                                                    | 1              |
|---|----------------------------------------------------------------------------------------------------|----------------|
|   | 1.1 General instructions                                                                                                    | 1              |
|   | 1.2 Safety instructions                                                                                                    | 3              |
|   | 1.3 Symbols used in this manual                                                                                                    | 4              |
| 2 | iPC-EX operator terminals                                                                                                    | 5              |
| - | 2.1 Diagram of the system in the hazardous area                                                                                                    | 6              |
|   | 2.1.1 Standard                                                                                                    | 6              |
|   | 2.1.2 Special structure cascading                                                                                                    | 7              |
| 3 | Startup                                                                                                    | 8              |
| Ū | 3 1 Hardware connections                                                                                                    | 8              |
|   | 3.2 Operation and calibration (OSD menu)                                                                                                    | 0<br>9         |
|   | 3.2.1 Quick OSD menus                                                                                                    | 10             |
|   | 3.2.2 Using the Quick OSD menus                                                                                                    | 10             |
|   | 3.2.2.1 Opening the menus with the <,→> button                                                                                                    | 10             |
|   | 3.2.2.2 Opening the menus with the <+> button                                                                                                    | 10             |
|   | 3.2.3 Opening the OSD menu with the <i> button</i>                                                                                                    | 11             |
|   | 3.2. Input locking                                                                                                    |                |
|   | 2.4 Installing the driver asftware                                                                                                    | 11             |
|   | 3.4 1 Mouse driver                                                                                                    | . 14<br>14     |
|   | 3.4.2 Touch driver                                                                                                    | 14             |
|   | 3.4.3 Installing the driver software for Windows 95, 98, ME, 2000 und XP                                                                                                    | 15             |
|   | 3.4.4 Calibration program                                                                                                    | 17             |
|   | 3.4.5 Uninstalling the driver software WIN 9x, ME, 2000, XP                                                                                                    | 21             |
|   | 3.4.6 Installing the Touch driver for Windows NT                                                                                                    | 22             |
|   | 3.4.7 Calibration program (only for Windows NI)                                                                                                    | 24             |
|   | 3.4.8 Uninstalling the unversionware (windows NT)                                                                                                    | 28<br>28       |
|   | 3 4 10 EXVID Operation                                                                                                    | 20             |
|   | 3.4.11 Scanner configuration for iPC-EX                                                                                                    | 30             |
|   | 3.5 Screen Saver installation                                                                                                    | . 31           |
| Δ | iPC-FX components                                                                                                    | 32             |
| - | 1 1 FXVID displays                                                                                                    | 32             |
|   | 4.1 EXVID displays                                                                                                    | . 32           |
|   | 4.1.1.1 Technical data                                                                                                    | 32             |
|   | 4.1.1.2 Case                                                                                                    | 34             |
|   | 4.1.2 EXVID-18SXC Exq 18.1" display                                                                                                    | 36             |
|   | 4.1.2.1 Lechnical data                                                                                                    | 36<br>28       |
|   | 4.1.3 EXVID-21UXC Exg 21.3" display                                                                                                    | 40             |
|   | 4.1.3.1 Technical data                                                                                                    | 40             |
|   | 4.1.3.2 Case                                                                                                    | 42             |
|   | 4.1.4 EXVID touchscreen Exq display 15.0" / Exq display 18.1"                                                                                                    | 43             |
|   | 4.1.4.1 Technical data EXVID touchscreen                                                                                                    | 43             |
|   | 4.1.4.3 Damage to / incorrect use of the front foil                                                                                                    | 44             |
|   | 4.2 EXTA-K Exi PC-keyboards                                                                                                    | . 45           |
|   | 4.2.1 EXTA-K1 Exi PC-keyboard without mouse system                                                                                                    | 45             |
|   | 4.2.1.1 Technical data                                                                                                    | 45             |
|   | 4.2.2 EXTA-K3 Exi PC-keyboard with trackball mouse                                                                                                    | 46             |
|   | 4.2.2.1 I COMPARENT I COMPARENTI I COMPARENT I COMPARENT I COMPARENT I COMPARENT I COMPARENT I COMPARENT I COMPARENT I COMPARENT | 40<br>⊿7       |
|   | 4.2.3.1 Technical data                                                                                                    | <del>4</del> 7 |
|   | 4.3 TA-K PC-keyboards (non EX)                                                                                                    | . 48           |

|         | 4.3.1 TA-K5 PC-keyboard with optical trackball mouse                          | 48         |
|---------|-------------------------------------------------------------------------------|------------|
|         | 4.3.1.1 Technical data                                                        | 48         |
|         | 4.3.2 EXTA-K / TA-K keyboard case                                             | 49         |
|         | 4.3.3 EXTA-K / TA-K desktop case, stainless steel                             | 49         |
|         | 4.3.4 EXTA-K / TA-K core assignment                                           | 50         |
|         | 4.3.5 EXTA-K / TA-K chemical resistance of the front foll                     | 51         |
| 4       | 4.5.0 Instruction for cleaning the trackball of EXTA-N37 Chemical resistances | 52         |
| 4.      | 4 F.O. INTERACE MODULE SK-KVIVI                                               | 53         |
|         | 4.4.1 Technical data                                                          | 53         |
|         | 4.4.1.2 Local mouse                                                           | 54         |
|         | 4.4.2 Connector pin assignment                                                | 54         |
|         | 4.4.3 DIP switch assignment                                                   | 56         |
|         | 4.4.4 Configuration Barcode Reader                                            | 58         |
|         | 4.4.5 Adjustments                                                             | 58         |
|         | 4.4.6 Case                                                                    | 59         |
|         | 4.4.7 COVER19K option for 19" fixing                                          | 59         |
|         | 4.4.8 BN-24/1500-AC power supply unit                                         | 60         |
|         | 4.4.9 Lechnical data                                                          | 60         |
| 5       | Wiring examples                                                               | .61        |
| 5.      | 1 Exi and Exe connection box and PA connection                                | 61         |
| 5.      | 2 Standard wiring                                                             | 62         |
| 5.      | 3 24V DC wiring at long length                                                | 63         |
| 5       | 4 = 100V - 240V AC wiring at long length                                      | 63         |
| 5       | 5 EX/ID terminal assignment REX                                               | 64         |
| 0.      | 5 5 1 Actual version: REX                                                     | 0-         |
|         | 5.5.2 Older version REX                                                       |            |
| 5       | 6 EXVID terminal assignment LETO FERA AXENA and ORTRA                         | 68         |
| 0.      | 5.6.1 Actual version: LETO, FERA, AXENA and ORTRA                             | 68         |
|         | 5.6.2 Older version: LETO, FERA and AXENA                                     | 70         |
|         | 5.6.3 Older version: ORTRA                                                    | 71         |
| 6       | iPC-FX case variants                                                          | 72         |
| 6       | 1 REX (papel mounting)                                                        | 72         |
| 0.<br>6 | 2 + ETO N (compact stailogs steel case)                                       | -12        |
| 0.<br>C | 2 EETO-N (compact stainless steel case)                                       | 75         |
| 0.      | 5 FERA-N (compact stamess steel case)                                         |            |
| 6.      | 4 FERA-N-185X-D (Version Dust)                                                | 75         |
| ~       | 6.4.1 Mounting                                                                | 75         |
| 6.      | 5 FERA-I (compact stainless steel case with desk console)                     | 78         |
| 6.      | 6 AXENA-N (stainless steel case with swivel-type display)                     | 79         |
| 6.      | 7 AXENA-T (stainless steel case with swivel-type display)                     | 80         |
| 6.      | 8 ORTRA-N (stainless steel command station)                                   | 81         |
| 6.      | 9 Mounting options of the cases LETO, and AXENA                               | 82         |
|         | 6.9.1 ABG-Wall mounting for ABG-LETO and ABG-AXENA                            | 82         |
|         | 6.9.2 ABG-Wall mounting for ABG-FERA                                          | 83         |
|         | 6.9.3 ABG-STANDFUSS-1                                                         | 84         |
|         |                                                                               | 84<br>°5   |
|         | 0.3.3 ADG-TRAGARIVI-T-T                                                       | CO<br>20   |
|         | 6.9.7 ABG-TRAGARM-2-1                                                         |            |
|         | 6.9.8 ABG-TRAGARM-2-2                                                         |            |
| 7       | Special equipment with besting                                                | 00         |
| 1       |                                                                               | .03        |
| -       | Special aquipment with a secling auctom                                       | ~ ~        |
| 8       | Special equipment with a cooling system                                       | .90        |
| 8<br>9  | Connecting cables                                                             | .90<br>.92 |

|             |                                                           | PEPPERL+FUCHS |
|-------------|-----------------------------------------------------------|---------------|
| 9.2         | DATL-LWL4-2-2SC / DATL-LWL4-3-2SC / DATL-LWL-4-4-2SC      |               |
| 9.3         | DATL-A3-1,5-0                                             |               |
| 9.4         | DATL-A3-2,5-0                                             | 93            |
| 9.5         | DATL-A4-3                                                 | 93            |
| 9.6         | DATL-A4-0                                                 | 93            |
| 9.7         | S-KVM-M15-PS2-PS2                                         | 94            |
| 9.8         | S-TERM/ RS232-PC-M9-F9                                    |               |
| 10 0        | Order designations                                        |               |
| 10.1        | iPC-EX operator terminals                                 |               |
| 10.2        | TASTEX Keyboards/mouse                                    |               |
| 10.3        | Additional designations                                   | 97            |
| 11 F        | Rating plate                                              |               |
| 12          | Applied harmonized standards of the applicable directives | s             |
| 13 F        | -iber optic loopback test                                 |               |
| Prere       | equisites                                                 | 100           |
| Proc        | edure                                                     |               |
| Error       | states                                                    |               |
| 14 <i>A</i> | Assembly instruction fiber optic cable                    |               |
| 15 C        | Cleaning fiber optic connectors                           |               |
| 16 F        | Replace a blown prefuse in the EEx-e Box                  |               |
| 17 <i>A</i> | Appendix: FO loopback test error states                   |               |
| 18 <i>J</i> | Appendix                                                  |               |
| 18.1        | Errors and Failures iPC-EX4                               |               |
| 18.2        | Repair and send back form (in case of a repair)           |               |
| 18.3        | EEx Certifications                                        |               |
| 18.4        | Russian certificates                                      |               |
| 18.5        | TIIS certificates                                         |               |
| 18.6        | Declaration of Conformity, use in Zone 22                 |               |

## 1 Important information

### **1.1 General instructions**

#### Copyright © 2007 by Pepperl+Fuchs GmbH

#### All rights reserved

The publisher reserves the right to alter the information and data contained in this manual without prior notice. Unless otherwise indicated, the company names as well as other names and data used in the examples are purely fictitious.

The publisher may have registered patents or pending patent applications for subject matter covered in the manual. This manual does not give you license to these patents.

#### Limited warranty:

No warranty is provided for the accuracy of the information contained in this manual. As mistakes cannot be entirely avoided despite taking the greatest of care, we would be grateful to receive information about any errors you may discover. The publisher disclaims all legal responsibility or liability for errors as well as for subsequent damages and claims.

Microsoft, MS, MS-DOS, Windows and Windows-NT are registered trademarks of the Microsoft Corporation.

#### Publisher:

Pepperl+Fuchs GmbH Lilienthalstr. 200 68307 Mannheim Germany

#### www.pepperl-fuchs.com

Tel. 0621-776-0 Fax 0621-776-1000

E-Mail: info@de.pepperl-fuchs.com

#### How to contact Pepperl+Fuchs GmbH:

Should you encounter any problems with the device, please consult the technical manual first of all. If you are still anable to solve the problems after studying the above information carefully you can contact the following places:

If you need to contact the support hotline, please make sure you have the Technical manual handy!

| Region                                                                                                    | Tel. / mail address                                   |
|----------------------------------------------------------------------------------------------------|-------------------------------------------------------|
| Western Europe + South Africa<br>France, Belgium,<br>Netherlands, Luxemburg, South Africa                    | +33-1 60 92 13-13,<br>commercial@fr.pepperl-fuchs.com |
| Northern Europe<br>Great Britain, Sweden, Norway, Denmark,                                                   | +44-161-633 6431<br>sales@gb.pepperl-fuchs.com        |
| Ireland,                                                                                                    | +353-21-4883798<br>info@insteco.iol.ie                |
| Finnland                                                                                                    | +358-9-477720-0<br>joel.patrikka@sensonor.fi          |
| Southern Europe<br>Italy, Spain, Greece, Switzerland, Israel                                                 | +39-039 6292-1<br>info@it.pepperl-fuchs.com           |
| <b>Eastern Europe</b><br>Russia, Austria, Czech Rep., Hungary, Poland, Croatia,<br>Slovenia, Trukey, Romania | +39-039 6292-1,<br>info@it.pepperl-fuchs.com          |
| Germany                                                                                                    | +49-621-776-3712<br>support_hmi@de.pepperl-fuchs.com  |
| Northern America<br>USA, Canada, Mexico                                                                      | +1-330-486-0002<br>sales@us.pepperl-fuchs.com         |
| Southern America<br>Brasil, Chile, Middle-A.,                                                                | +55-11-4339-9935<br>vendas@br.pepperl-fuchs.com       |
| Argentinia                                                                                                   | +54-11-4730 1100<br>schillig@schillig.com.ar          |
| <b>Middle-East / India</b><br>Dubai, UA, Kuwait, Pakistan, Iran, Irak,                                       | +971-4-88-38378<br>info@ae.pepperl-fuchs.com          |
| India                                                                                                    | +91-80-28378030<br>pa-info@in.pepperl-fuchs.com       |
| Asia-Pacific<br>Australia, Singapore, China, Thailand,                                                       | +65-6779-9091<br>sales@sg.pepperl-fuchs.com           |
| Japan                                                                                                    | +81-45-939 7802<br>sales@jp.pepperl-fuchs.com         |

### 1.2 Safety instructions

- $\Rightarrow$  These devices are only allowed to be installed and operated by trained and qualified personnel who have received suitable instruction in their use.
- $\Rightarrow$  These devices represent state-of-art technology. They are only allowed to be connected to systems that have been approved by Pepperl+Fuchs GmbH.
- ⇒ Never open the devices yourself. They are only allowed to be opened by authorized PepperI+Fuchs GmbH personnel.
  PepperI+Fuchs GmbH is not liable for any resulting damages.
- $\Rightarrow$  The devices are not allowed to be modified or otherwise altered in any way. Pepperl+Fuchs GmbH **is not liable for any resulting damages.**
- $\Rightarrow$  Please study the "*Technical Manual*" carefully prior to starting up the devices.
- ⇒ The most recent version of the "*Technical Manual*" is always valid. It is available on the Support page of our web site (Internet address: http://www.pepperl-fuchs.com).
- ⇒ The operating voltage of the devices must not exceed the limits indicated in the "Technical Manual" under Technical data. In the event of failure to comply, Pepperl+Fuchs GmbH is not liable for any resulting damages.
- ⇒ The relevant specifications for hazardous areas (e.g. EN 50178, EN 60079, EN 50014 50039) and accident prevention regulations (e.g. UVV) must be observed.

The technical data specified for the hazardous area corresponds to the certified values for the European Ex approval. The user is responsible for ensuring that the devices are suitable for their intended application and for the prevailing ambient conditions. No warranty can be given by Pepperl+Fuchs GmbH in this connection.

Data subject to change without notice

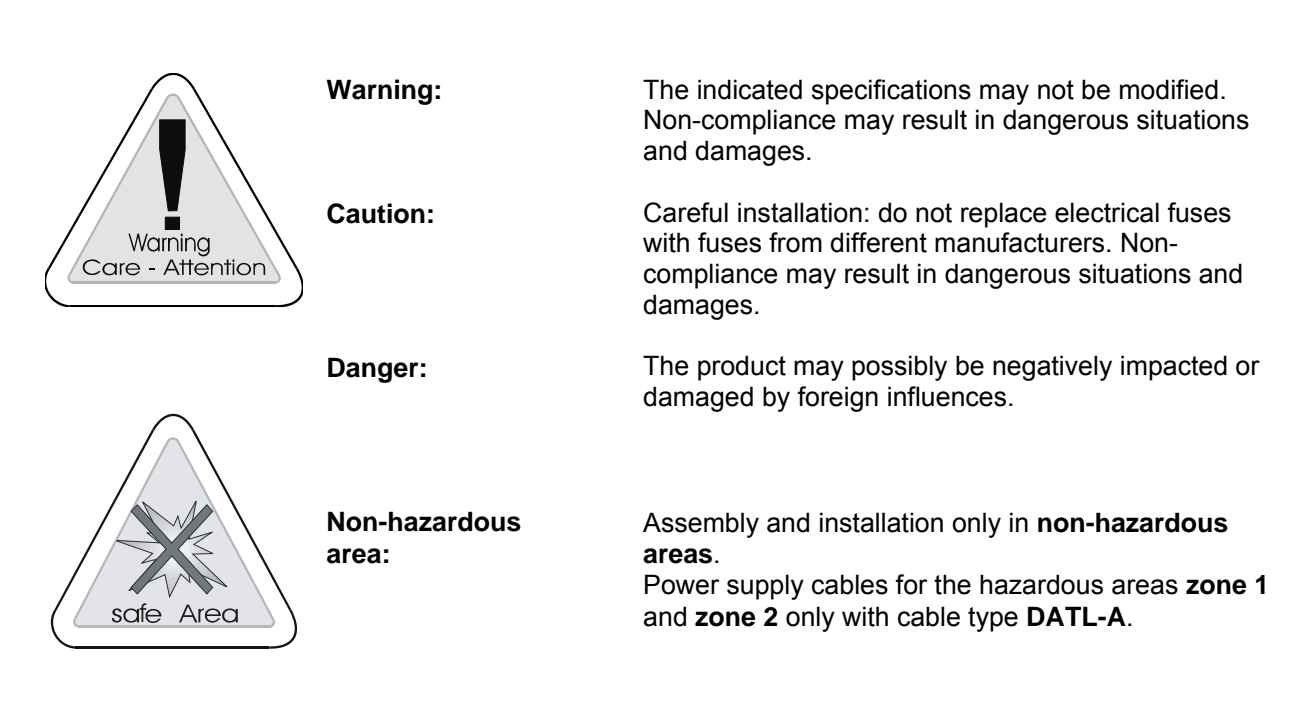

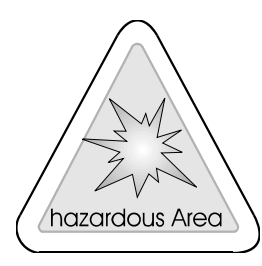

Danger: Hazardous area ( Zone 1+2 )

All safety regulations as well as **compliance certificates for hazardous areas** must be observed. In addition, all regulations (VDE) published by the respective authorities for the application of the devices in **hazardous areas** (**zone 1** and **2**) **must** be complied with at all times.

PEPPERL+FUCHS

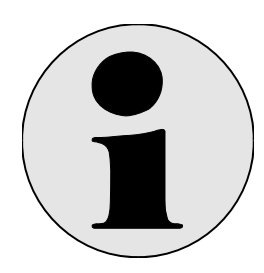

Additional Info:

Information and notices that must be observed **additionally**.

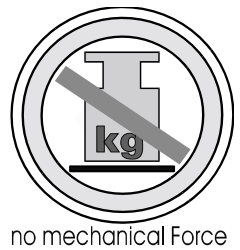

Pressure load:

Significant mechanical **pressure** or **impact loads** may result in damages.

## 2 iPC-EX operator terminals

iPC-EX operator terminals can be used in the hazardous area (Zones 1 and 2, II 2 G). They can be connected to any PC with standard ports: 15 pin analog graphic card for monitor and PS/2 ports for a keyboard and a mouse. The operator terminals consist of several separate components (described in section 4):

- EXVID Exq display in various sizes and with various resolutions
- EXTA-K Exi keyboard with various mouse systems
- SK-KVM Line driver, converts the standard PC ports to optical fibre technology and connects the Ex components. It can also be used to connect a local operator terminal

Complete **Ex operator terminals** are available in the form of several packages, with a stainless steel surfacemounting case and keyboard / mouse.(described in section 6, 7 and 8):

- LETO-N Compact stainless steel case
- FERA-N Compact stainless steel case
- FERA-T Compact stainless steel case with desk console
- FERA-H Compact stainless steel case with heating
- AXENA-N Stainless steel case with swivel-type display
- AXENA-T Stainless steel case with swivel-type display with desk console
- AXENA-H Stainless steel case with swivel-type display and heating
- AXENA-V Stainless steel case with swivel-type display with cooling
- ORTRA-N Stainless steel command station

For panel mounting the housing REX with optionally orderable keyboard (described in section 10) is available.

• REX Panel mounting, suitable for integration in any type of case

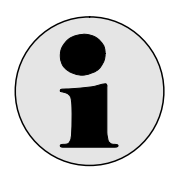

Note:

All compact stainless steel cases are referred to below in this manual simply as AXENA, LETO und FERA unless the differences between the individual moduls are significant.

## 2.1 Diagram of the system in the hazardous area

### 2.1.1 Standard

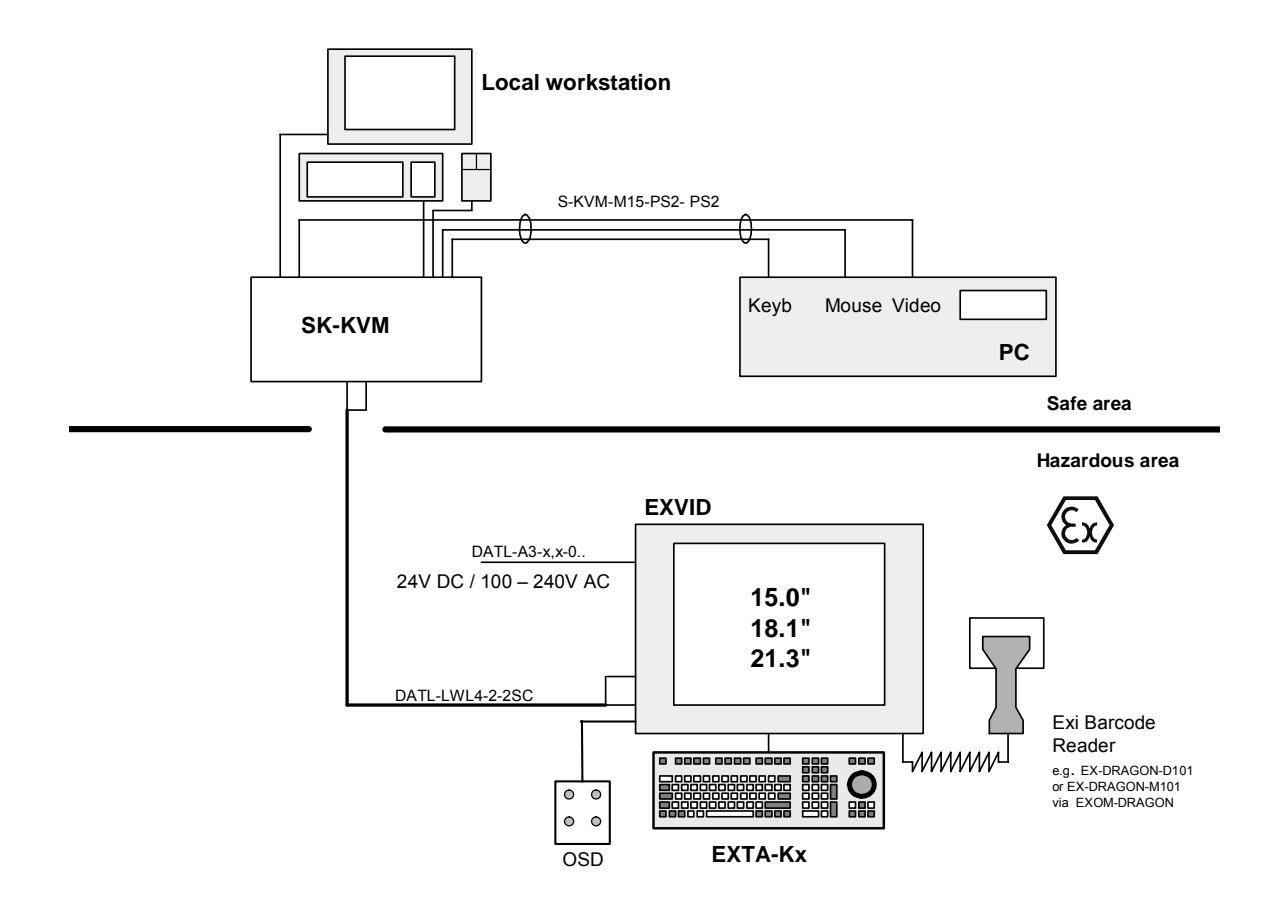

Connection of the Ex and local operator terminals to a PC

### 2.1.2 Special structure cascading

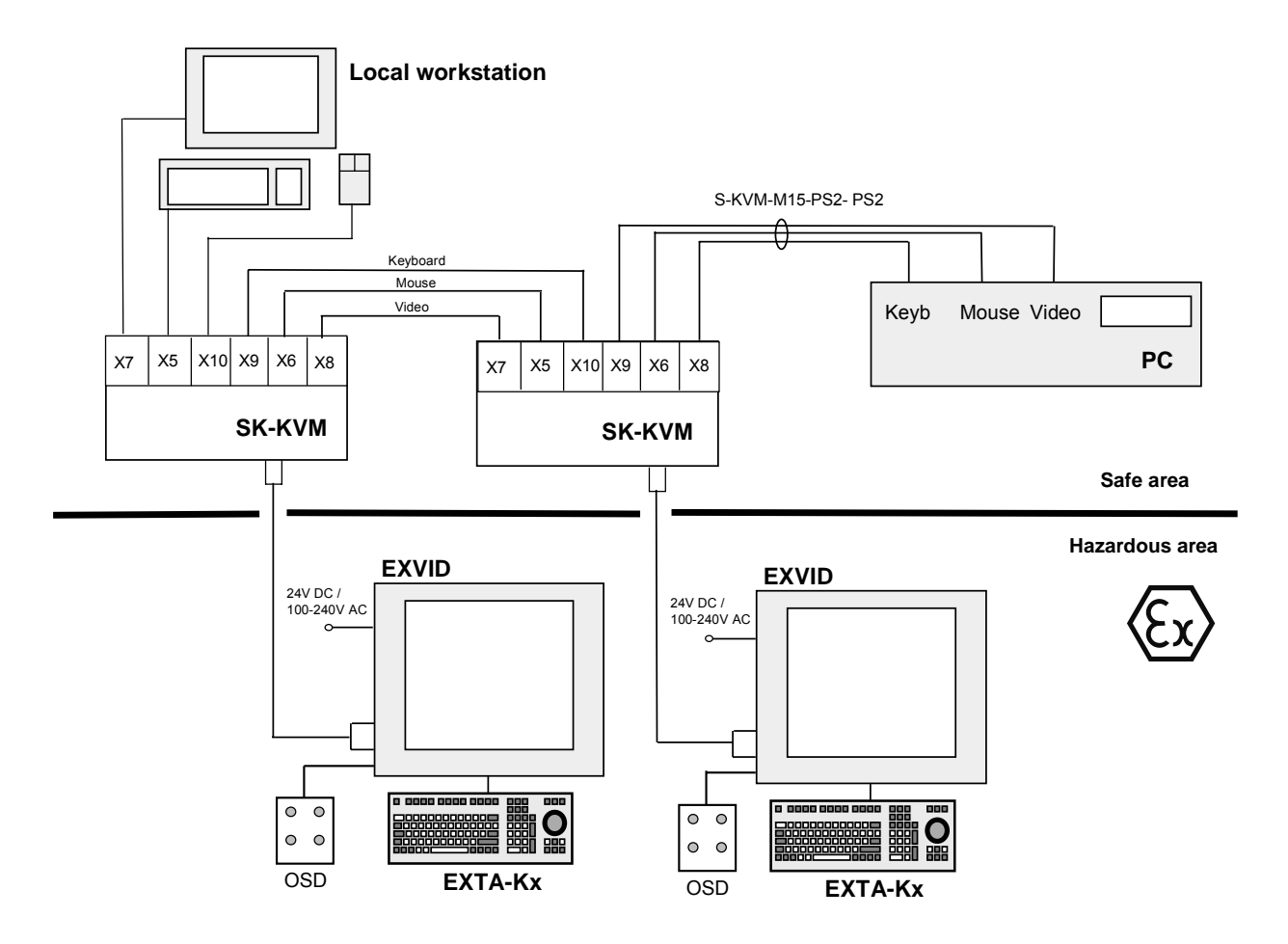

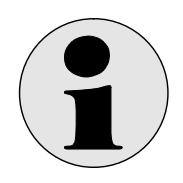

If you want to use several touch screens on one PC please contact the support!

## 3 Startup

### 3.1 Hardware connections

This description of the startup procedure only contains information that is relevant to the Ex PC operator terminal. Please refer to the PC manual for details of how to start up the PC.

Proceed as follows to start up the operator terminal:

- Switch off the system or machine.
- Make sure that the installation area is safe for the duration of the startup procedure if any non-intrinsically safe voltages need to be wired and/or non-intrinsically safe devices opened.
- Connect the SK-KVM to the PC.
- Connect the Exq display EXVID to the SK-KVM.
- Connect the protective earth conductor to the Exq display EXVID.

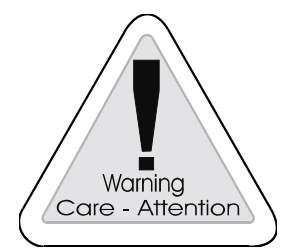

#### Warning

The protective earth conductor (PE) is connected to the case. The case must be earthed (PA). The earth wire must have a cross-section of at least 4 mm<sup>2</sup> and be as short as possible.

- Connect the EXTA Exi keyboard and the EXTA Exi mouse to the Exq display EXVID. Please refer to the section 6 entitled "Wiring examples" for a wiring diagram.
- Connect the EXVID Exq display to the Exe power supply. Please refer to the section 6 entitled "Wiring examples" for a wiring diagram.
- Switch on the power supply.
- Check all the functions of the Ex PC operator terminal (Exq display, Exi keyboard and Exi mouse).
- Switch on the system or machine.
- Check the functions of the complete system or machine.

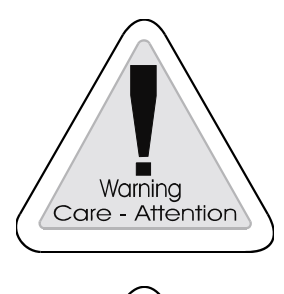

Warning

Care - Attention

#### Warning

The equipment or machine may malfunction if the Ex PC operator terminal is not correctly connected and configured.

#### Warning

These devices are intended solely for installation in another machine. They are not allowed to be started up until the conformity of the final product with the 89/336/EEC and 89/392/EEC Directives has been established and this product inspected by an authorized expert in accordance with VDE 0165 and EN 50014 ff.

### 3.2 Operation and calibration (OSD menu)

This section describes all the operator controls and their functions.

The SK-KVM-10 is operated and calibrated with an OSD (**O**n **S**creen **D**isplay) menu and four buttons. These four buttons can be used to navigate in the menu and change parameters.

| L* | i      |
|----|--------|
|    | +      |
| 1  | 2<br>• |
|    |        |

The functions of the buttons are as follows:

| <+>     | Increment parameter setting, shift selection to right<br>Quick OSD menu call: - Select data source<br>- Automatic picture calibration                   |  |
|---------|----------------------------------------------------------------------------------------------------|--|
| <->     | Decrement parameter setting, shift selection to left                                                                                                    |  |
| <i></i> | OSD call<br>Select main menu / submenu                                                                                                    |  |
| <>      | Scroll from top to bottom in main menu / submenu, select<br>Quick OSD menu call: Set contrast, brightness, zoom and picture-in-picture (PIP) properties |  |

| LED 1 (green)  |                   |
|----------------|-------------------|
| Blinking       | Processor running |
| Lit            | Processor fault   |
| Not lit        | No power          |
| LED 2 (yellow) |                   |
| Lit            | Data transfer OK  |
| Not lit        | No data           |

### OSD menu / quick OSD menus

In addition to setting the parameters in the **OSD menu**, it is also possible to change the most important functions, such as brightness, contrast and automatic picture calibration, directly using the so-called **quick OSD menus**.

### 3.2.1 Quick OSD menus

The following settings can be selected <u>additionally</u> using the quick OSD menus:

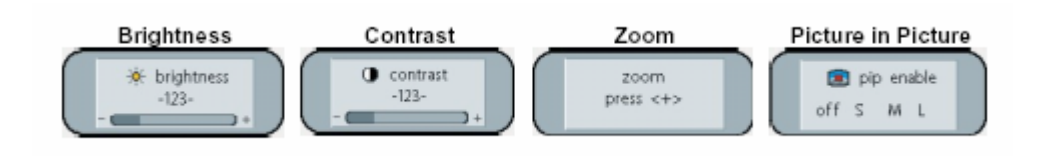

### 3.2.2 Using the Quick OSD menus

### 3.2.2.1 Opening the menus with the <, →> button

| Function              | Settings                                      | Description                                                                                  |
|-----------------------|-----------------------------------------------|----------------------------------------------------------------------------------------------|
| Brightness            | Setting range: 0 to 100<br>with (+/-) buttons | For setting the brightness<br>Adjusts the reproduction of dark picture<br>sections.          |
| Contrast              | Setting range: 0 to 100<br>with (+/-) buttons | For setting the contrast<br>Adjusts the reproduction of bright picture<br>sections.          |
| Zoom                  | Setting range: 0 to 100<br>with (+/-) buttons | For setting the zoom factor<br>Zooms in the display contents                                 |
| Picture-in<br>picture | Setting range: Small, medium, large           | For setting the picture-in picture properties<br>Sets the size of the picture on the display |

### 3.2.2.2 Opening the menus with the <+> button

| Function                                                   | Settings                                   | Description                                                                         |
|------------------------------------------------------------|--------------------------------------------|-------------------------------------------------------------------------------------|
| Source RGB,<br>composite colour<br>video signal, S-<br>VHS | Select by pressing the <+><br>button again | Selects the data source                                                             |
| Picture calibration                                        | Select by pressing the <+> button again    | Automatic picture calibration. Calibrates the frequency, phase and picture position |

### 3.2.3 Opening the OSD menu with the <i> button

The on-screen display (OSD) is a special menu system that appears on the screen. All the monitor settings can be selected using this menu system in conjunction with the operator controls described here.

|   | picture   | 🔆 brightness   | -123 +              |
|---|-----------|----------------|---------------------|
|   | advanced  | • contrast     | -123 🗰 +            |
|   | pip       | h position     | -123 +              |
|   | adv pip   | n v position   | -123 (              |
| • | options 1 | 📾 phase        | -123 ( ) +          |
|   | options 2 | frequency      | -1234 ( +           |
| - | utilities |                | one to one          |
| • | intos     | L adv. scaling | press <+> to select |

### 3.2.3.1 Structure of the on-screen display menu

| Main menu | Function           | Settings / setting range                                 | Description                                                                                                    |
|-----------|--------------------|----------------------------------------------------------|----------------------------------------------------------------------------------------------------|
| Picture 1 | Brightness         | Setting range:<br>0 to 100 with (+/-) buttons            | For setting the brightness<br>Adjusts the reproduction of bright picture sections                                                                 |
|           | Contrast           | Setting range:<br>0 to 100 with (+/-) buttons            | For setting the contrast<br>Adjusts the reproduction of dark picture sections                                                                     |
|           | H position         | Setting range:<br>0 to 100 with (+/-) buttons            | Shifts the picture horizontally                                                                                                    |
|           | V position         | Setting range:<br>0 to 100 with (+/-) buttons            | Shifts the picture vertically                                                                                                    |
|           | Phase              | Setting range:<br>0 to 31 with (+/-) buttons             | Adjusts the phase of the input signal                                                                                                    |
|           | Frequency          | Setting range:<br>depending on panel and graphic adapter | Adjusts the frequency of the input signal                                                                                                    |
|           |                    | with (+/-) buttons                                       |                                                                                                    |
|           | Scale factor       | Fill screen - Fill to aspect ratio - One to tone         | Fixed, predefined picture scale factor                                                                                                    |
|           | Scale              | Depends on resolution of input signal                    | Freely definable, non-linear picture scale factor                                                                                                 |
| Picture 2 | Sharpness          | 1, 2, 3, 4, 5                                            | Allows the picture sharpness to be set by selecting one of the five sharpness values (filters). 1=sharp and 5=smooth                              |
|           | Gamma              | Video or CRT                                             | <b>Corrects the gamma graph</b><br>Colour values are multiplied by a specified factor and sent to the<br>display                                  |
|           | Colour temperature | 5000 - 6500 – 9300 - VAR                                 | Sets the required colour temperature or hue<br>Three predefined colour temperatures and one freely definable<br>colour temperature are available. |
|           |                    |                                                          | If "VAR" is activated, three bars appear for R, G and B. Setting range: 0 to 100 % (50% corresponds to a factor of 1)                             |

| Main menu | Function                    | Settings / setting range                      | Description                                                                                                    |
|-----------|-----------------------------|-----------------------------------------------|----------------------------------------------------------------------------------------------------|
| Options 1 | OSD                         | Choice of nine predefined OSD positions       | Selects the position of the OSD menu                                                                                                    |
|           | OSD H position              | Setting range:<br>0 to 100 with (+/-) buttons | Shifts the OSD menu horizontally                                                                                                    |
|           | OSD V position              | Setting range:<br>0 to 100 with (+/-) buttons | Shifts the OSD menu vertically                                                                                                    |
|           | OSD timeout                 | 5 60 seconds                                  | Sets the time the OSD menu remains on the screen after the<br>last keystroke<br>The timeout can be set between 5 and 60 s in steps of 5 s                                                                                            |
|           | OSD background              | Opaque – Transparent                          | Selects the background colour of the OSD menu<br>You can choose between a transparent or opaque background.                                                                                                    |
|           | Backlight                   | Setting range:<br>0 to 100 with (+/-) buttons | Sets the brightness of the display backlighting<br>Not possible                                                                                                    |
|           | Interference<br>suppression | ON – OFF                                      | Default setting = OFF. ON activates the interference<br>suppression function for sync signals. This prevents the picture<br>from being recalibrated (and the picture background from<br>appearing) in case of temporary disturbances |
| Options 2 | DPMS *                      | ON – OFF                                      | Switches the Display Power Management System (DPMS)<br>on or off<br>If DPMS is active, the monitor is switched off (i.e. the screen<br>goes dark) whenever no more sync signals are present                                          |
|           | Source select               | OFF – ON – Default                            | Selects video sources (not relevant because there is only one RGB input; default setting = ON)                                                                                                    |
|           | Clear colour                | Red – Green – Blue – Black                    | Selects the background colour of the screen if no input<br>signal is present                                                                                                    |
|           | Border colour               | Red – Green – Blue – Black                    | Selects the colour of the non-active area                                                                                                    |
|           | Source info                 | ON – OFF                                      | Switches information about the signal source on or off                                                                                                    |
|           |                             |                                               | If any of the following settings are changed, the new signal<br>source information is displayed on the screen for a few seconds:                                                                                                    |
|           |                             |                                               | - Signal source (e.g. RGB analogue)                                                                                                    |
|           |                             |                                               | - Mode (number of the entry in the internal timing table)                                                                                                    |
|           |                             |                                               | - Resolution of the input video source                                                                                                    |
|           |                             |                                               | - H or V frequency                                                                                                    |
|           |                             |                                               | Analog RGB1                                                                                                    |
|           |                             |                                               | %u,%03u kHz / %u Hz                                                                                                    |

## \*IMPORTANT:

DPMS MODE

DPMS mode must not be activated simultaneously with the power-saving mode of the computer monitor. This prevents the Ex components from "jerking" the PC out of power-saving mode, because the connection between the line driver and the front end is interrupted.

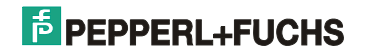

| Main menu | Function                     | Settings / setting range                 | Description                                                                                                    |
|-----------|------------------------------|------------------------------------------|----------------------------------------------------------------------------------------------------|
| Utilities | Language                     | English – German                         | Selects the language of the OSD menu                                                                                                    |
|           | Calibration                  | Press <+>                                | Calibrates the internal A/D converter (follow the instructions provided in the menu)                                                                                                    |
|           | Freeze frame                 | ON – OFF                                 | Saves (freezes) the display contents                                                                                                    |
|           | Factory defaults             | Press <+>                                | Restores all functions (brightness, contrast, etc.) to the factory settings.                                                                                                    |
|           | Installation RGB<br>mode     | Press <+>                                | Matches the picture to video signals which are not stored in<br>the device as timing data (if the display resolution is not the<br>same as the source resolution).<br>9 possible settings appear when you press the <+>-button |
|           | If <+> is pressed:           |                                          |                                                                                                    |
|           | H and V frequency            | -                                        | Shows the H/V frequency of the active video source                                                                                                    |
|           | H/V total, H/V start         | -                                        | Shows the timing parameters used by the active video source                                                                                                    |
|           | Options:                     | Var. RGB mode deactivated, Mode1, Mode2, | Deactivated: Only the internal timing tables are used                                                                                                    |
|           |                              | Mode3                                    | Mode1: The set parameters are used with full, automatic<br>calibration (normal setting)                                                                                                    |
|           |                              |                                          | Mode2: The set parameters are used with full, automatic<br>calibration but without automatic "position" calibration                                                                                                    |
|           |                              |                                          | Mode3: The set parameters are used with full, automatic<br>calibration but without automatic "frequency" calibration                                                                                                    |
|           | H visible                    | 100 to 2000 with (+/-) buttons           | Sets the horizontal display resolution (important parameter)                                                                                                    |
|           | V visible                    | 100 to 2000 with (+/-) buttons           | Sets the vertical display resolution (important parameter)                                                                                                    |
|           | H total                      | 100 to 2500 with (+/-) buttons           | Sets the total number of pixels per line (important parameter)                                                                                                    |
|           | H start                      | 0 to 750 with (+/-) buttons              | Sets the number of pixels from H sync start to the start of the picture                                                                                                    |
|           | V start                      | 0 to 500 with (+/-) buttons              | Sets the number of lines from V sync start to the start of the picture                                                                                                    |
|           | Install                      | Press <+>                                | Activates the set timing parameters                                                                                                    |
|           | Test pattern                 | Press <+>                                | Displays a test pattern                                                                                                    |
| About     | Firmware, resolution, timing | -                                        | Shows the firmware version and the data of the active video source                                                                                                    |

## 3.3 Input locking

With the <u>input locking</u> the operating elements keyboard, mouse, OSD operator panel, Barcode Reader and EXVID Touch Screen can be locked for the inputs at the terminal. Please take the wiring diagrams for the different case models from chap. 5.

Switch: (optional) (not a component of the scope of supply),

| Ы | off |
|---|-----|
|   |     |

 Function:

 Switch OFF:
 The operating elements are in function

 Switch ON:
 The operating elements are locked by the EXVID Display

### 3.4 Installing the driver software

### 3.4.1 Mouse driver

Standard-PS/2-Mouse it is standard on operating systems.

Alternative can be used: Microsoft PS/2-mouse.

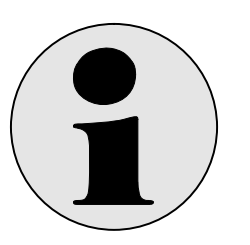

Note:

Please note, that a possibly existing scroll wheel is not supported by the mouse.

### 3.4.2 Touch driver

#### Software on the CD or Pepperl+Fuchs-Website

Insert the CD or start the Website http://www.pepperl-fuchs.com

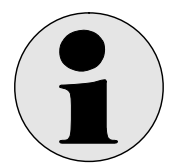

If you want to use several touch screens on one PC please contact the support!

If the CD does not start automatically, start the program manually in Windows Explorer.

- ➔ Select the Support dialog box
- ➔ Select Download
- ➔ Select Software
- → Industrie PC's iPC-EX  $\rightarrow$  Software Driver, Updates
- ➔ Download Driver and Tools iPC-4
- ➔ Download iPC\_touch.zip
- ➔ Un'zip and create a folder e.g. "Touch"

Please consider the following when un'zip

| Name         Owner         Owner           Unserner, Owster of Park         Owner, Owster of Park         Owner           Unserner, Owster of Park         Owner, Owster of Park         Owner           Unserner, Owster of Park         Owner         Owner           Unserner, Owster of Park         Owner         Owner           Unserner, Owster of Park         Owner         Owner           Unserner, Owster of Park         Owner         Owner           Unserner, Owster of Park         Owner         Owner           Unserner, Owster of Park         Owner         Owner           Unserner, Owster of Park         Owner         Owner           Owner, Owner         Owner         Owner         Owner           Owner         Owner         Owner         Owner         Owner           Owner         Owner         Owner         Owner         Owner         Owner           Owner         Owner         Owner         Owner         Owner         Owner         Owner         Owner           Owner         Owner         Owner         Owner         Owner         Owner         Owner         Owner         Owner         Owner         Owner         Owner         Owner         Owner         Owner </th <th>Appendix         Appendix         Appendix           10         244         255           10         244         256           10         244         256           10         244         256           10         244         256           10         244         256           10         244         256           10         244         256           10         247         256           10         247         256           10         247         256           10         1410         255           10         1420         342           10         1427         342           10         1427         342           10         1427         342           10         1427         342           10         1427         342           10         1427         342           10         1427         342           10         1427         342           10         1427         342           10         1567         300           10         157         301</th> <th>Canders A<br/>Canders A<br/>Canders A</th> <th>426 672 1<br/>426 672 1<br/>425 672 1<br/>425 672 1<br/>425 672 1<br/>120 584 1<br/>122 189 1<br/>122 189 1<br/>122 189 1<br/>122 189 1<br/>122 189 1<br/>122 189 1<br/>122 189 1<br/>122 189 1<br/>122 189 1<br/>122 189 1<br/>122 189 1<br/>154 255 1<br/>154 255 1<br/>155 1<br/>155</th> <th>And J<br/>Peri<br/>Peri<br/>Doc/Minkees 2000.<br/>Coc/Minkees 2000.<br/>Doc/Minkees 2000.<br/>Doc/Minkees 2</th> <th>Dem Lands</th> <th>X<br/></th> <th></th> | Appendix         Appendix         Appendix           10         244         255           10         244         256           10         244         256           10         244         256           10         244         256           10         244         256           10         244         256           10         244         256           10         247         256           10         247         256           10         247         256           10         1410         255           10         1420         342           10         1427         342           10         1427         342           10         1427         342           10         1427         342           10         1427         342           10         1427         342           10         1427         342           10         1427         342           10         1427         342           10         1567         300           10         157         301                                                                                                    | Canders A<br>Canders A<br>Canders A                                                                                                    | 426 672 1<br>426 672 1<br>425 672 1<br>425 672 1<br>425 672 1<br>120 584 1<br>122 189 1<br>122 189 1<br>122 189 1<br>122 189 1<br>122 189 1<br>122 189 1<br>122 189 1<br>122 189 1<br>122 189 1<br>122 189 1<br>122 189 1<br>154 255 1<br>154 255 1<br>155 1<br>155                                                                                                    | And J<br>Peri<br>Peri<br>Doc/Minkees 2000.<br>Coc/Minkees 2000.<br>Doc/Minkees 2000.<br>Doc/Minkees 2                                                                                                    | Dem Lands                                                                                                    | X<br>                                                                                                    |                     |
|----------------------------------------------------------------------------------------------------|----------------------------------------------------------------------------------------------------|----------------------------------------------------------------------------------------------------|----------------------------------------------------------------------------------------------------|----------------------------------------------------------------------------------------------------|----------------------------------------------------------------------------------------------------|----------------------------------------------------------------------------------------------------|---------------------|
| Description         Description         Description           Verseman         Longitation         2016           Verseman         Longitation         2016           Verseman         Longitation         2016           Verseman         Longitation         2016           Verseman         Longitation         2016           Verseman         Longitation         2016           Verseman         Longitation         2016           Verseman         Longitation         2016           Verseman         Longitation         2016           Verseman         Longitation         2016           Verseman         Longitation         2016           Verseman         Longitation         2016           Verseman         Longitation         2016           Verseman         Longitation         2016           Longitation         2016         Longitation         2016           Longitation         2016         Longitation         2016           Longitation         2016         Longitation         2016           Longitation         2016         Longitation         2016                                                                                                    | Lither         Lither           2m         2m         2m           2m         2m         2m                                                                                                    | Instant         Instant           1013         17/2           1013         17/2           1013         17/2           1013         17/2           1013         17/2           1013         17/2           1023         17/2           1024         17/2           1025         85/2           1256         85/2           1256         85/2           1256         85/2           1256         85/2           1256         85/2           1256         85/2           1256         85/2           1256         85/2           1256         85/2           1256         85/2           1256         85/2           1256         85/2           1266         85/2           1267         85/2           1268         85/2           1269         85/2           1269         85/2           1260         35/2           1261         87/2           1262         87/2           1264         87/2           1274         87/2           1                                                                                                    | additional         additional           additional         additional           additional         additional <t< th=""><th>Pad<br/>DoCMWidges 2000<br/>DoCMWidges 100<br/>DoCMWidges 110<br/>DoCMWidges 110<br/>DoCMWidges 110<br/>DoCMWidges 110<br/>DoCMWidges 112 AD<br/>DoCMWidges 112 AD<br/>DoCMWidges 112 AD<br/>DoCMWidges 113<br/>DoCMWidges 113<br/>DoCMWidges 114<br/>DoCMWidges 114<br/>DoCMWidges 114<br/>DoCMWidges 114<br/>DoCMWidges 114<br/>DoCMWidges 114<br/>DoCMWidges 114<br/>DoCMWidges 114<br/>DoCMWidges 114<br/>DoCMWidges 114<br/>DoCMWidges 114<br/>DocMWidges 114<br/>DocMWid</th><th>Dominantes</th><th>2)<br/></th><th></th></t<> | Pad<br>DoCMWidges 2000<br>DoCMWidges 100<br>DoCMWidges 110<br>DoCMWidges 110<br>DoCMWidges 110<br>DoCMWidges 110<br>DoCMWidges 112 AD<br>DoCMWidges 112 AD<br>DoCMWidges 112 AD<br>DoCMWidges 113<br>DoCMWidges 113<br>DoCMWidges 114<br>DoCMWidges 114<br>DoCMWidges 114<br>DoCMWidges 114<br>DoCMWidges 114<br>DoCMWidges 114<br>DoCMWidges 114<br>DoCMWidges 114<br>DoCMWidges 114<br>DoCMWidges 114<br>DoCMWidges 114<br>DocMWidges 114<br>DocMWid | Dominantes                                                                                                    | 2)<br>                                                                                                    |                     |
| Name         Data           Demma Dordham         215.0           Demma Dordham         215.0           Demma Dordham         215.0           Demma Dordham         215.0           Demma Dordham         215.0           Demma Dordham         216.0           Demma Dordham         216.0           Demma Dordham         216.0           Demma Dordham         140.0           Demma Dordham         101.0           Demma Dordham         101.0           Demma Dordham         210.0           Demma Dordham         210.0                                                                                                    | D         D         D           0         0.4         1.4         1.9         0.0           0.4         1.4         1.9         0.0         0.4         1.4         1.9         0.0         0.4         1.4         1.9         0.0         0.4         0.0         0.0         0.0         0.0         0.0         0.0         0.0         0.0         0.0         0.0         0.0         0.0         0.0         0.0         0.0         0.0         0.0         0.0         0.0         0.0         0.0         0.0         0.0         0.0         0.0         0.0         0.0         0.0         0.0         0.0         0.0         0.0         0.0         0.0         0.0         0.0         0.0         0.0         0.0         0.0         0.0         0.0         0.0         0.0         0.0         0.0         0.0         0.0         0.0         0.0         0.0         0.0         0.0         0.0         0.0         0.0         0.0         0.0         0.0         0.0         0.0         0.0         0.0         0.0         0.0         0.0         0.0         0.0         0.0         0.0         0.0         0.0         0.0         0.0 <t< th=""><th>e David Ki<br/>303 174<br/>303 175<br/>303 175<br/>303 175<br/>303 175<br/>303 175<br/>303 175<br/>303 275<br/>304 45<br/>206 655<br/>206 655<br/>208 655<br/>208 655<br/>208 655<br/>209 355<br/>309 355<br/>300 355<br/>300 300 355<br/>300 300 300 355<br/>300 300 300 300<br/>300 300 300 300<br/>300 300 300<br/>300 300 300<br/>300 300<br/>3</th><th>argenerati           445.672           445.672           445.672           445.672           445.672           445.672           122.189           122.189           122.189           122.189           122.189           122.189           122.189           122.189           122.189           154.205           154.205           154.205           93.072           66.073           66.073           66.073           66.073</th><th>Pad<br/>OCONVINCENE 2000<br/>DOCHVINCENE 2000<br/>DOCHVINCENE 110<br/>DOCHVINCENE 110<br/>DOCHVINC</th><th>Domini Aufordia<br/>    =</th><th>2]<br/></th><th></th></t<> | e David Ki<br>303 174<br>303 175<br>303 175<br>303 175<br>303 175<br>303 175<br>303 175<br>303 275<br>304 45<br>206 655<br>206 655<br>208 655<br>208 655<br>208 655<br>209 355<br>309 355<br>300 355<br>300 300 355<br>300 300 300 355<br>300 300 300 300<br>300 300 300 300<br>300 300 300<br>300 300 300<br>300 300<br>3                                                                                                    | argenerati           445.672           445.672           445.672           445.672           445.672           445.672           122.189           122.189           122.189           122.189           122.189           122.189           122.189           122.189           122.189           154.205           154.205           154.205           93.072           66.073           66.073           66.073           66.073                                                                                                    | Pad<br>OCONVINCENE 2000<br>DOCHVINCENE 2000<br>DOCHVINCENE 110<br>DOCHVINCENE 110<br>DOCHVINC                         | Domini Aufordia<br>    =                                                                                                    | 2]<br>                                                                                                    |                     |
| Diverse Diverting And 2016.         2016.           Diverse Diverse Diverse 2         2016.           Diverse Diverse 2         2016.           Diverse Diverse 2         2016.           Diverse Diverse 2         2016.           Diverse Diverse 2         2016.           Investal are 1         1010.           Investal are 1         2017.           Investal are 1         2016.           Investal are 1         2016.           Diverse 2         2016.           Diverse 2         2016.           Diver                                                                                                    | Q4         1416         981           Q4         14178         932           Q4         14171         932           Q4         14171         932           Q5         1970         979           Q5         1970         979           Q5         1970         979           Q5         1970         979           Q5         1970         970           Q5         1970         970           Q5         1970         970           Q5         1970         970           Q5         1970         970           Q6         1610         352           Q6         1610         352           Q6         1627         342           Q6         1627         342           Q6         1627         342           Q6         1627         342           Q6         1627         342           Q6         1627         342           Q6         1627         342           Q6         1627         342           Q6         9557         302           Q6         9557         302                                                                                                    | 1911         174           1911         174           1911         174           1912         174           1912         174           1912         174           1912         174           1912         174           1912         174           1912         174           1912         174           1912         174           1913         174           1914         174           1919         364           1900         364           1900         364           1900         364           1900         364           1900         364           1900         364           1900         364           1900         364           1900         364           1900         364           1900         374           1900         374           1900         374           1900         374           1900         374           1900         374           1900         374           1910         1910 <th>465.672 f<br/>465.672 f<br/>465.672 f<br/>465.672 f<br/>465.672 f<br/>165.08 f<br/>122.189 f<br/>122.189 f<br/>122.189 f<br/>122.189 f<br/>122.189 f<br/>122.189 f<br/>122.189 f<br/>122.189 f<br/>122.189 f<br/>154.055 f<br/>154.055 f<br/>1</th> <th>0.001/Windows 2001<br/>0.001/Windows Hit<br/>0.001/Windows Hit<br/>0.001/Windo</th> <th>Dom Lansin</th> <th>Z<br/>[Castern</th> <th></th> | 465.672 f<br>465.672 f<br>465.672 f<br>465.672 f<br>465.672 f<br>165.08 f<br>122.189 f<br>122.189 f<br>122.189 f<br>122.189 f<br>122.189 f<br>122.189 f<br>122.189 f<br>122.189 f<br>122.189 f<br>154.055 f<br>154.055 f<br>1                                                                                                    | 0.001/Windows 2001<br>0.001/Windows Hit<br>0.001/Windows Hit<br>0.001/Windo                                                                      | Dom Lansin                                                                                                    | Z<br>[Castern                                                                                                    |                     |
| Unmark_bendlard         2016           Uhmark_bendlard         2016           Uhmark_bendlard         2016           Uhmark_bendlard         2016           Uhmark_bendlard         2016           Uhmark_bendlard         2016           Immorkate         1010           Immorkate         0010           Immorkate         0010                                                                                                    | Q4         14.19         930.           Q4         14.19         930.           Q4         14.10         930.           Q5         93.0700         990.           Q5         93.0700         990.           Q5         93.0700         990.           Q5         93.0700         980.           Q5         93.0700         980.           Q5         93.0700         980.           Q5         93.0700         980.           Q5         93.0700         950.           Q6         14.10         350.           Q6         14.17         340.           Q6         14.27         344.           Q6         14.27         344.           Q6         14.27         344.           Q6         14.27         344.           Q6         14.27         344.           Q6         14.27         344.           Q6         14.27         344.           Q6         0.057         200.           Q6         0.057         200.           Q6         0.057         200.           Q6         0.057         200.                                                                                                    | 1911 17:1<br>(111) 17:1<br>(111) 17:1<br>(111) 17:1<br>(112) 17:1<br>(112) 17:1                                                                                                    | 485.672 f<br>485.672 f<br>485.672 f<br>200.584 f<br>122.189 f<br>122.189 f<br>122.189 f<br>122.189 f<br>122.189 f<br>122.189 f<br>122.189 f<br>122.189 f<br>122.189 f<br>154.255 f<br>154.255 f<br>154.255 f<br>154.255 f<br>93.072 f<br>66.073 f<br>66.073 f<br>66.073 f<br>66.073 f                                                                                                    | DuDHivides: Bit<br>DuDHivides: Pit<br>DuDHivides: Pit<br>DuDHivides: Pit<br>DuDHivides: T40<br>DuDHivides: T40<br>DuDHivides: Students<br>DuDHivides: Students<br>DuDHivides: Students<br>DuDHivides: Students<br>DuDHivides: Students<br>DuDHivides: Students<br>DuDHivides: Students<br>DuDHivides: Students<br>DuDHivides: Students<br>DuDHivides: Students<br>DuDHivides: Students<br>DuDHivides: Students<br>DuDHivides: Students<br>DuDHivides: Students<br>Extentions rach                                                                                                    | Dise Laberts                                                                                                    | X<br>                                                                                                    |                     |
| Uterrani, Develdra pd         2016.0           Stark 200.0         1205.0           Stark 200.0         1205.0           Stark 200.0         1205.0           Stark 200.0         1205.0           Internations         1400.0           Internations         1400.0           Internations         1400.0           Internations         1400.0           Internations         100.0           Internations         1200.0           Out-Stark-Constitutional pd         200.6           Out-Stark-Constitutional pd         200.6           Out-Stark-Constitutional pd         200.6           Out-Stark-Constitutional pd         200.6           Out-Stark-Constitutional pd         200.6           Out-Stark-Constitutional pd         200.6           Out-Stark-Constitutional pd         200.6           Out-Stark-Constitutional pd         200.6           Out-Stark-Constitutional pd         200.6           Indepense         200.7                                                                                                    | (a)         (a)         (a)           (a)         (a)         (a)                                                                                                    | 1073 175<br>1073 175<br>1075 475<br>1072 475<br>1072 475<br>1072 475<br>1072 475<br>1073 475<br>1073 475<br>1073 475<br>1073 475<br>1073 475<br>1074 475<br>1074<br>1074 475<br>1074 475<br>1074 475<br>1074 475<br>1074 475<br>1074 475                                                                                                    | 485.672 1<br>495.672 1<br>220.584 1<br>122.189 1<br>122.189 1<br>122.189 1<br>122.189 1<br>122.189 1<br>122.189 1<br>122.189 1<br>122.189 1<br>154.205 1<br>154.205 1<br>1<br>154.205 1<br>154.205 1<br>154.                                                                                                    | 0.001/wholes-Hit<br>0.001/wholes-JPA<br>0.001/wholes-JPA                                                                                                    | Dómicadoráse                                                                                                    | 2<br>                                                                                                    |                     |
| Diversity         2005.           Diversity         2005.           Introduction         1200.           Introduction         2005.           Introduction         2007.           Introduction         000.01           Introduction         000.01           Introduction         000.01           Introduction         000.01           Introduction         000.01           Introduction         000.01           DaskStand-OverNetworking pdf         2006.01           DaskStand-OverNetworking pdf         2006.01           DaskStand-OverNetworking pdf         2006.01           DaskStand-OverNetworking pdf         2006.01           DaskStand-OverNetworking pdf         2006.01           DaskStand-OverNetworking pdf         2006.01           DaskStand-OverNetworking pdf         2006.01           DaskStand-OverNetworking pdf         2006.01           DaskStand-OverNetworking pdf         2006.01           DaskStand-OverNetworking pdf         2006.01           DaskStand-OverNetworking pdf         2006.01           DaskStand-OverNetworking pdf         2006.01           DaskStand-OverNetworking pdf         2006.01           DaskStand-OverNetworking pdf         2006.01                                                                                                    | 104         1410         900           203         97000         298           202         99099         37%           202         99099         37%           202         99099         37%           202         99099         37%           201         1610         355           204         1610         355           204         1610         355           204         1610         355           204         1610         355           204         1617         235           204         1617         235           204         1612         245           204         1627         246           204         1627         246           204         1627         246           202         1614         127           202         16357         200           204         9557         200           205         1548         126                                                                                                    | 第23 行た<br>約24 行 425<br>約25 約3<br>225 約3<br>225 約3                                                                                                    | 405 672 1<br>200 584 1<br>200 584 1<br>122 109 1<br>122 109 1<br>122 109 1<br>122 109 1<br>122 109 1<br>122 109 1<br>122 109 1<br>122 109 1<br>122 109 1<br>122 109 1<br>122 109 1<br>124 105 1<br>154 205 1<br>154 205 1                                                                                                    | DUCHYMDess Ph<br>DUCHYMDess Th<br>DUCHYMDess Th                                                                                                    | Odmitatoria                                                                                                    | 2<br>                                                                                                    |                     |
|                                                                                                    | 33         37         30         37           33         37         30         37           34         161         35         36           104         161         35         36           104         161         35         36           104         161         35         36           104         161         35         36           104         161         35         36           104         161         35         36           105         142         34         36           106         142         34         36           107         142         34         36           108         142         24         36           104         142         24         36           104         142         24         36           104         355         200         36           104         355         200         36           104         355         200         36           105         354         195         36           105         354         195         36                                                                                                    | 10 444     12 4     12 4     12 4     12 4     12 4     12 4     12 4     12 4     12 4     12 4     12 4     12 4     12 4     12 4     12 4     12 4     12 4     12 4     12 4     12 4     12 4     12 4     12 4     12 4     12 4     12 4     12 4     12 4     12 4     12 4     12     12 4     12 4     12     12 4     12     12 4     12     12     12     12     12     12     12     12     12     12     12     12     12     12     12     12     12     12     12     12     12     12     12     12     12     12     12     12     12     12     12     12     12     12     12     12     12     12     12     12     12     12     12     12     12     12     12     12     12     12     12     12     12     12     12     12     12     12     12     12     12     12     12     12     12     12     12     12     12     12     12     12     12     12     12     12     12     12     12     12     12     12     12     12     12     12     12     12     12     12     12     12     12     12     12     12     12     12     12     12     12     12     12     12     12     12     12     12     12     12     12     12     12     12     12     12     12     12     12     12     12     12     12     12     12     12     12     12     12     12     12     12     12     12     12     12     12     12     12     12     12     12     12     12     12     12     12     12     12     12     12     12     12     12     12     12     12     12     12     12     12     12     12     12     12     12     12     12     12     12     12     12     12     12     12     12     12     12     12     12     12     12     12     12     12     12     12     12     12     12     12     12     12     12     12     12     12     12     12     12     12     12     12     12     12     12     12     12     12     12     12     12     12     12     12     12     12     12     12     12     12     12     12     12     12     12     12     12     12     12     12     12     12     12     12     12     12     12     12     12     1     1     1     1                                                                                                    | 2,0,034 1<br>136,349 1<br>122,149 1<br>122,149 1<br>122,149 1<br>122,149 1<br>122,149 1<br>122,149 1<br>122,149 1<br>130,962 1<br>130,962 1<br>154,215 6<br>154,215 1<br>154,215 1                                                                                                    | 0.00/Worksen 2114<br>0.00/Worksen 2000/Lenon/i<br>0.00/Worksen 2000/Lenon/i<br>0.00/Worksen 2000/Lenon/i<br>0.00/Worksen 200<br>0.00/Worksen 200<br>0.00/Worksen 200<br>0.00/Worksen 2114<br>0.00/Worksen 2114<br>0.00/Worksen 2114<br>0.00/Worksen 2114<br>0.00/Worksen 2114<br>0.00/Worksen 2114                                                                                                    | Démilations                                                                                                    | 2<br>                                                                                                    |                     |
| Intercel and         1.4.0.0           Intercel and         0.0011           Intercel and         0.0011                                                                                                    | 100         100100         315           104         10410         355           104         10410         355           104         10410         355           104         10410         355           104         10410         355           104         10410         355           104         14210         346           104         14271         346           104         14271         346           104         14271         346           104         1557         200           104         9557         200           104         9577         200           107         15441         190                                                                                                    | 2016 時代<br>2016 時代<br>2016 時代<br>2016 時代<br>2016 時代<br>2017 日本<br>2017 日本                                                                                                    | 122.189 1<br>122.189 1<br>122.189 1<br>122.189 1<br>122.189 1<br>122.189 1<br>122.189 1<br>122.189 1<br>124.215 1<br>154.215 1<br>154.215 1<br>154.215 1<br>154.215 1<br>154.215 1<br>154.215 1<br>154.215 1<br>154.215 1<br>154.215 1<br>154.215 1<br>154.215 1<br>154.215 1<br>154.215 1<br>154.215 1<br>154.215 1<br>154.215 1<br>154.215 1<br>154.215 1<br>154.215 1<br>154.215 1<br>154.215 1<br>1<br>154.215 1<br>1<br>154.215 1<br>1<br>154.215 1<br>1<br>1<br>1<br>1<br>1<br>1<br>1<br>1<br>1<br>1<br>1<br>1<br>1<br>1<br>1<br>1<br>1<br>1                                                                                                    | UDORNANDER IN AU<br>DUORNANDER 2007 Cennori-<br>DUORNANDER 2007 Cennori-<br>Cennori-<br>Cennori-<br>Cennori<br>Cennori                                                                                                    | Oden Ladveda<br>  [ 1: 73] Seister                                                                                                    | X.                                                                                                    |                     |
| Intercation         0.011           Intercation         0.011           Intercation         0.011           Intercation         0.011           Intercation         0.011           Intercation         0.011           Intercation         0.011           Intercation         0.011           Dark Standbornshamal pp.7 2015         0.012           Dark Standbornshamal pp.7 2015         0.012           Dark Standbornshamal pp.7 2015         0.012           Dark Standbornshamal pp.7 2015         0.012           Dark Standbornshamal pp.7 2015         0.012           Dark Standbornshamal pp.7 2015         0.012           Dark Standbornshamal pp.7 2015         0.012           Dark Standbornshamal pp.7 2015         0.012           Dark Standbornshamal pp.7 2015         0.012           Dark Standbornshamal pp.7 2015         0.012           Induce m         0.0107                                                                                                    | 0.0         10:10         252           0.0         10:10         255           0.0         10:10         255           0.0         10:10         255           0.0         10:10         255           0.0         10:10         255           0.0         10:17         201           0.0         14:17         201           0.0         14:20         246           0.0         14:27         246           0.0         14:27         246           0.0         14:27         246           0.0         10:57         200           0.4         0:57         200           0.4         0:57         200           0.4         0:57         200           0.04         0:57         200           0.04         0:57         200           0.01         0:14:1         190           0.01         15:48         100                                                                                                    | 236 65t<br>226 65t<br>226 65t<br>236 55t<br>230 55t<br>336 2t<br>300 36t<br>900 36t<br>900 60t<br>900 60t<br>9000<br>9000<br>90000000000000000000000000                                                                                                    | 122109 T<br>122109 T<br>122100 T<br>130.962 T<br>130.962 T<br>154.365 T<br>154.365 T<br>154.265 T<br>154.265 T<br>154.265 T<br>154.265 T<br>154.265 T<br>154.265 T<br>154.265 T<br>156.073 T<br>66.073 T                                                                                                    | DODIVividees 3972anson<br>DODIVividees 3972anson<br>DODIVividees 3972<br>DOMINATION<br>DODIVIDEES 370<br>DODIVividees 370<br>DODIVividees 370<br>DODIVI                                                                                                    | Diten Lalveske                                                                                                    | X)<br>                                                                                                    |                     |
| Intercal ener         Marcal ener         Marcal ener                                                                                                    | 041610 25<br>041610 25<br>201923 30<br>041417 28<br>041417 28<br>041421 24<br>041421 24<br>041441 24<br>041441 24                                                                                                    | 226 685<br>226 955<br>238 955<br>338 255<br>390 355<br>390 355<br>390 355<br>390 355<br>390 355<br>590 355<br>590 655<br>754 675<br>754 675<br>754 675<br>754 675                                                                                                    | 122.189 1<br>122.189 1<br>130.962 1<br>276.367 1<br>154.375 6<br>154.375 1<br>154.375 1<br>155.375 1<br>155.375 1<br>155.37                                                                                                    | DUDY/Windows HE*Common/<br>DUDY/Windows SP>Common/<br>DUDY/Windows SP>Common/<br>DUDY/Windows SP><br>DUDY/Windows SP><br>DUDY/Windy/Windy/W                                                                                                    | Driven Laborate                                                                                                    | X)<br>Extense.                                                                                                    |                     |
| Inversion         0001           Inversion         1866           Unablini 200 tpi         2006           Dack Stard/owerHanzin, pdf         2006           Dack Stard/owerHanzin, pdf<                                                                                                    | 04         16         10         25           02         1023         300         301           04         14         17         29           05         14         21         24           06         14         21         24           06         14         21         24           06         14         21         24           04         14         21         24           04         14         21         24           04         14         21         24           04         14         21         24           02         155         200         04           04         1957         200         04           04         1957         200         04           05         15         48         18                                                                                                    | 226 675<br>200 575<br>306 255<br>900 365<br>900 365<br>900 365<br>900 365<br>900 365<br>704 675<br>704 675<br>704 675<br>704 675<br>704 675                                                                                                    | 122109 T<br>130362 T<br>276367 T<br>154375 6<br>154375 1<br>154375 T<br>154375 T<br>154375 T<br>154375 T<br>154375 T<br>154375 T<br>66073 T<br>66073 T                                                                                                    | DUCHWeldow: RP-Carmant.<br>DUCHWeldow: SP.<br>DUCHLawk<br>NatMash<br>DUCHWeldow: 31A<br>DUCHWeldow: STA<br>DUCHWeldow: STA<br>DUCHWeldow: STA<br>DUCHWeldow: STA<br>DUCHWeldow: STA<br>DUCHWeldow: STA<br>DUCHWEIGHT<br>Extrafacements<br>Statuteristicalizet                                                                                                    | Odom Latonia                                                                                                    | X)<br>Edwarm                                                                                                    |                     |
| Interval and         1936.0           Linux0nit200 tpt         2006.0           Daxis/Star/Drivet/Lanuxit, pdf         2006.0           Daxis/Star/Drivet/Lanuxit, pdf         2006.0           Daxis, pare         0007.0                                                                                                    | 02 10 23 307<br>104 1417 28<br>104 1417 28<br>104 1427 24<br>104 1420 242<br>104 1420 242<br>104 1421 242<br>104 1421 242<br>104 1427 242<br>102 1157 202<br>104 0957 200<br>104 0957 200<br>104 0957 200<br>104 0957 105<br>105 1548 102                                                                                                    | 200 57%<br>318 2%<br>500 36%<br>900 36%<br>900 36% 900 36%<br>900 36%<br>900 36%<br>900 36% 900 36%<br>900 36%<br>900 36% 900 36%<br>900 36%<br>900 36% 900 36%<br>900 36%<br>900 36%<br>900 36% 900 36%<br>900 36%<br>900 36% 900 36%<br>900 36%<br>900 36% 900 36%<br>900 36%<br>900 36% 900 36%<br>900 36%<br>900 36% 900 36%<br>900 36%<br>900 36% 900 36%<br>900 36% 900 36%<br>900 36%<br>900 36% 900 36%<br>900 36% 900                                                                                                    | 130,962 1<br>276,967 1<br>154,315 k,<br>154,315 1<br>154,315 1<br>154,315 1<br>154,315 1<br>93,072 1<br>66,073 1<br>66,073 1                                                                                                    | DOCHWAdee 25.<br>DOCHLaun<br>Ardda'r<br>DUCHWadee 31A<br>DUCHWadee 27.<br>DUCHWadee 27.<br>DUCHWadee 27.<br>DUCHWadee 27.<br>DUCHWadee 27.<br>Catalaer ach<br>Saster ach                                                                                                    | Ddm Laboria                                                                                                    | X)<br>                                                                                                    |                     |
| LinuxCitit2C0 tpr 2006.0<br>Guard Star/CriveNhanaiti.pd 2006.0<br>Dack Star/CriveNhanaiti.pd 2006.0<br>Dack Star/Criv                                                                                                    | L04         14.17         29           L04         14.21         242           L04         14.21         242           L04         14.21         242           L04         14.21         242           L04         14.21         242           L04         14.21         242           L02         15.7         203           L04         04.957         200           L04         09.57         200           L04         09.57         200           L04         09.57         200           L04         19.57         201           L04         19.57         201           L04         19.57         201           L04         19.57         201           L04         19.57         201           L07         15.48         191                                                                                                    | 338         2%           300         35%           500         35%           500         35%           500         35%           500         35%           500         35%           500         35%           500         35%           500         35%           754         67%           754         67%           552         0%                                                                                                    | 276.367 1<br>154.315 k<br>154.315 7<br>154.315 1<br>154.315 1<br>154.315 1<br>93.072 1<br>66.073 1<br>66.073 1                                                                                                    | DEOPLAnut<br>Nachdari<br>OLOFWindows 314<br>OLOFWindows 05 34<br>OLOFWindows 05 34<br>OLOFWindows 05 34<br>OLOFWindows 05 34<br>Estataeum nach                                                                                                    | Doben Ladvester                                                                                                    | X.<br>Eddaen                                                                                                    |                     |
| Duck StarDriveHanuals pd. 2000.0<br>Duck StarDriveHanuals pd. 2000.0<br>Duck StarDriveHanuals pd. 2000.0                                                                                                    | 104 14/21 240<br>104 14/20 240<br>104 14/20 240<br>104 14/21 240<br>104 14/21 240<br>104 14/21 240<br>104 14/21 240<br>104 19/57 200<br>104 09/57 200<br>104 09/57 200<br>104 09/57 200<br>104 09/57 200<br>104 09/57 200<br>107 09/14 199<br>107 15/40 199                                                                                                    | 200         365           200         365           200         365           200         365           200         365           200         365           200         365           200         365           100         365           100         365           1704         675           714         675           552         05                                                                                                    | 154.315 k<br>154.315 1<br>154.315 1<br>154.315 1<br>154.315 1<br>93.072 1<br>66.073 1<br>66.073 1                                                                                                    | schideri<br>OUDHivindone 314<br>OUDHivindone 95<br>OUDHivindone 95<br>OUDHivindone 95<br>OUDHivindone 95<br>Schatzeren nach                                                                                                    | Doben Lashesian                                                                                                    | X)<br>Education                                                                                                    |                     |
| OuchStarDiveManualit.pd 2006     OuchStarDiveManualit.pd 2006     OuchStarDiveManualit.pd 2006     OuchStarDiveManualit.pd 2006     OuchStarDiveManualit.pd 2006     Sebustem 18.066     Industry em 09.010     Industry em 09.011                                                                                                    | 104         14.20         242           104         14.19         242           104         14.21         242           104         14.21         242           102         11.57         201           104         09.57         200           104         09.57         200           104         09.57         200           104         09.57         200           104         09.57         200           101         09.14         190           101         15.40         145                                                                                                    | 1900         343           1900         343           1900         343           1900         343           1900         343           1900         343           1900         343           1900         343           1900         343           1900         343           1900         343           1900         343           1900         343           1900         343           1900         343           1900         343           1900         343           1900         343           1900         343           1900         343           1900         347           1900         347           1900         347           1900         347           1900         347           1900         347           1900         347           1900         347           1900         347           1900         347           1900         347                                                                                                    | 154.315 1<br>154.315 1<br>154.315 1<br>154.315 1<br>93.072 1<br>66.073 1<br>66.073 1                                                                                                    | 0UD/Windows 31A<br>0UD/Wwindows 95<br>0UD/Wwindows 05 3 A<br>0UD/Wwindows 05 3 A<br>0UD/Windows 05 3 A<br>0UD/Windows 05 3 A<br>0UD/Windows 05 3 A<br>0UD/Windows 05 3 A                                                                                                    | Doban Ladvastia<br>1 [ 11:17] Decision                                                                                                    | X.<br>Edutaren                                                                                                    |                     |
| Guidi StarDiverManueli, pdf 28,06,0     Guidi StarDiverManueli, pdf 28,06,0     Guidi StarDiverManueli, pdf 28,06,0     Guidi StarDiverManueli, pdf 28,06,0     StarDiverManueli, pdf 28,06,0     StarDiverManueli, pdf 28,06,00     StarDiverM                                                                                                    | 104         14         19         242           104         14         21         242           104         14         21         243           102         14         21         243           102         157         203         104           104         09         57         203           104         09         57         203           104         09         57         203           104         09         57         203           104         09         57         203           104         09         57         203           105         154         194         194           107         1540         18         18                                                                                                    | 2000 36%<br>2008 36%<br>1908 36%<br>1908 36%<br>1908 60%<br>1704 67%<br>1704 67%<br>704 67%<br>552 0%                                                                                                    | 154.205 1<br>154.205 1<br>154.305 1<br>93.072 1<br>66.073 1<br>66.073 1                                                                                                    | DUDHWeber 20.<br>DUDHWeber 23.4<br>Enderson<br>Enderson                                                                                                    | Dobus Ladvanta                                                                                                    | XI<br>Education                                                                                                    |                     |
| Guebbartoverhanusk pdf 28.05 0<br>Guebbartoverhanusk pdf 28.05 0<br>Solubians 18.06 0<br>Solubians 09.01 0<br>Indua nar 09.01 0                                                                                                    | 104         142/1         242           104         142/1         243           102         11.57         203           104         05/57         203           104         05/57         203           104         05/57         203           104         05/57         203           104         05/57         203           104         05/57         203           104         05/57         203           101         05/14         198           107         15/40         168                                                                                                    | 1900         36%           1908         36%           1908         36%           1908         60%           1704         67%           1704         67%           1704         67%           1908         60%                                                                                                    | 154.305 1<br>93.072 1<br>66.073 1<br>66.073 1                                                                                                    | Edipleminach                                                                                                    | Didus Ladveise                                                                                                    | XI<br>Estatem                                                                                                    |                     |
| Setup exe<br>setup exe<br>setup exe                                                                                                    | 100         112         24           102         11.57         20           104         09.57         20           104         09.57         20           104         09.57         20           104         09.57         20           104         09.57         20           104         09.57         20           104         19.57         20           101         09.14         19           101         15.40         16                                                                                                    | 2500 365<br>1508 605<br>1704 675<br>1704 675<br>1704 675<br>304 675<br>552 05                                                                                                    | 93.072 1<br>95.073 1<br>66.073 1<br>66.073 1                                                                                                    | Legien rach                                                                                                    | Dowlanes                                                                                                    | Estationer                                                                                                    |                     |
| 10.000<br>10.000<br>10.0000<br>10.00000<br>10.00000<br>10.0000<br>10.0000<br>10.0000<br>10.0                                                                                                    | 104         09.57         200           104         09.57         200           104         09.57         200           104         09.57         200           104         09.57         200           104         09.57         200           104         09.57         200           104         09.57         200           104         09.57         200           105         05.14         190           107         15.40         145                                                                                                    | 1704 671<br>1704 671<br>1704 671<br>1704 671<br>1704 671<br>1704 671<br>1704 671                                                                                                    | 66.073 1<br>66.073 1<br>66.073 1                                                                                                    | Ediateminach                                                                                                    | Diden Ladveine                                                                                                    | Estudiation                                                                                                    |                     |
| (100 01 0 00 01 0                                                                                                    | 04 09:57 200<br>104 09:57 200<br>104 09:57 200<br>104 09:57 200<br>101 09:14 198<br>101 15:40 118                                                                                                    | 1704 671<br>1704 671<br>1704 671<br>582 01                                                                                                    | 66.073 1<br>66.073 1                                                                                                    |                                                                                                    | I Tel Destre                                                                                                    |                                                                                                    |                     |
| 100.01                                                                                                    | 104 09:57 200<br>104 09:57 200<br>101 09:14 190<br>101 15:40 105                                                                                                    | 704 671<br>704 671<br>582 01                                                                                                    | 66.073 1                                                                                                    | ARCTIC PROPERTY AND ADDRESS                                                                                                    |                                                                                                    |                                                                                                    |                     |
| 1 inh a new 00,01 /                                                                                                    | 1.04 09:57 200<br>1.01 09:14 190<br>1.01 15:40 105                                                                                                    | 704 67%<br>582 0%                                                                                                    | 00.000.0                                                                                                    | the second second second second second second second second second second second second second second second se                                                                                                    | and the state of the state of t | Attraction                                                                                                    | 11-11-CM            |
| Amere (9010                                                                                                    | 0.01 09:14 190<br>0.01 15:40 105                                                                                                    | 582 0%                                                                                                    | - mm (177, 1                                                                                                    | Dateiers                                                                                                    | Not Accerding                                                                                                    |                                                                                                    | 2                   |
| R5232330 pp 01.10.0                                                                                                    | 101 15.40 105                                                                                                    |                                                                                                    | 196 582 1                                                                                                    | C. Augenetic Dataset                                                                                                    | in the mean angle and                                                                                                    | 100-1                                                                                                    | 1.0                 |
| C00952330.mp 28.09.0                                                                                                    |                                                                                                    | 512 01                                                                                                    | 105 532 1                                                                                                    | G Alle Dotrees                                                                                                    | Tash                                                                                                    |                                                                                                    | ANO.                |
| COSEUS330.3p 28.05.0                                                                                                    | 101 15 35 17                                                                                                    | 438 .01                                                                                                    | 172.438 1                                                                                                    | C Provide State                                                                                                    | R C Expense Dutteien                                                                                                    |                                                                                                    | Charles             |
| Survival eve 14.02.0                                                                                                    | 102 08 42 128                                                                                                    | 104 601                                                                                                    | 20 695 1                                                                                                    | a second                                                                                                    |                                                                                                    |                                                                                                    |                     |
| Trivactest.eve 1510.5                                                                                                    | 199 13.46 129                                                                                                    | 122 585                                                                                                    | 53.457 1                                                                                                    | TI Complements to                                                                                                    |                                                                                                    |                                                                                                    |                     |
| urental ese 16.07.0                                                                                                    | 01 09:04 122                                                                                                    | 476 555                                                                                                    | 50,784 1                                                                                                    | Province Construction                                                                                                    |                                                                                                    |                                                                                                    |                     |
| - thec.el 13.020                                                                                                    | 102 17:50 111                                                                                                    | 200 901                                                                                                    | 11.365 1                                                                                                    | Aten Datem Litergeten                                                                                                    |                                                                                                    | and the second second sec |                     |
| 10123                                                                                                    | 199 09 06 100                                                                                                    | 525 401                                                                                                    | 26.566 1                                                                                                    | Platangalam varwanden                                                                                                    |                                                                                                    | Extelen                                                                                                    |                     |
| 1012                                                                                                    | 107 09.55 96                                                                                                    | 364 525                                                                                                    | 41 706 7                                                                                                    | TTUTO SAME AT ALL                                                                                                    |                                                                                                    |                                                                                                    |                     |
| Takas est 15.09.9                                                                                                    | 197.0950 86                                                                                                    | 636 495                                                                                                    | 44 802 T                                                                                                    | DECHIVATION NT 4.05                                                                                                    |                                                                                                    |                                                                                                    |                     |
| Senath hd 07.01.0                                                                                                    | 04 15 56 04                                                                                                    | one set                                                                                                    | 36.122 7                                                                                                    | 050HWindows 2007/Seliah                                                                                                    |                                                                                                    |                                                                                                    |                     |
| Smith hd 07.01.0                                                                                                    | 04 15 56 04                                                                                                    | .016 581t                                                                                                    | 36,122 1                                                                                                    | OUOH/windows 90.5enally                                                                                                    |                                                                                                    |                                                                                                    |                     |
| Tenathchd 07.01.0                                                                                                    | D4 15 56 04                                                                                                    | 014 581                                                                                                    | 36.122 1                                                                                                    | Asia D'US windows ME'US erañ.                                                                                                    |                                                                                                    |                                                                                                    |                     |
| T Serial% hd 07.01.0                                                                                                    | D4 15 56 B                                                                                                    | 016 581                                                                                                    | 36,122,1                                                                                                    | 000 Windows XP\Senal\                                                                                                    |                                                                                                    |                                                                                                    |                     |
| 29.10.5 29.10.5                                                                                                    | 1991130 84                                                                                                    | 276 604                                                                                                    | 33,677, 1                                                                                                    | DUDH'/windows NT 4 01                                                                                                    |                                                                                                    |                                                                                                    |                     |
| 5 Senish d 07.01.0                                                                                                    | 1.04 15:55 81                                                                                                    | 520 60%                                                                                                    | 33125 1                                                                                                    | DRCHVWindows 2000/Seiah                                                                                                    |                                                                                                    |                                                                                                    |                     |
| 5ena hd 07.01 f                                                                                                    | 04 15 55 81                                                                                                    | 909 605                                                                                                    | 33125 1                                                                                                    | CCH/Windows 90/Senafi                                                                                                    |                                                                                                    |                                                                                                    |                     |
| 37 Secid hd 07 01 0                                                                                                    | 04 15 55 01                                                                                                    | 303 601                                                                                                    | 33125 7                                                                                                    | DUDRWindows HE'/Serial                                                                                                    |                                                                                                    |                                                                                                    |                     |
| 3 Sena ha 07/01 0                                                                                                    | 04 15 55 01                                                                                                    | 203 100                                                                                                    | 33125 1                                                                                                    | DUCHWindows (P) Serial.                                                                                                    |                                                                                                    |                                                                                                    |                     |
| - 100 C                                                                                                    | 100 11 40 11                                                                                                    | 0.00 105                                                                                                    | 72704.5                                                                                                    | DALFOWERDER 3 141                                                                                                    |                                                                                                    |                                                                                                    |                     |
| Thurbert (2003                                                                                                    | 190 09 50 79                                                                                                    | 258 105                                                                                                    | 71.027 1                                                                                                    | DECHERAGE 3 14                                                                                                    |                                                                                                    |                                                                                                    |                     |
| H tobocati en 24.07 t                                                                                                    | 97 14:00 7                                                                                                    | 005 105                                                                                                    | 2 177 1                                                                                                    | DLO(Wedger 31e)                                                                                                    |                                                                                                    |                                                                                                    |                     |
| Hustol2 er. 04.025                                                                                                    | 190 09 51 71                                                                                                    | 760 105                                                                                                    | 11.153 1                                                                                                    | DUD#/windows 31x                                                                                                    |                                                                                                    |                                                                                                    |                     |
| SeClahd 06.01.0                                                                                                    | 04 14 38 77                                                                                                    | 804 541                                                                                                    | 25 902 1                                                                                                    | DUDH/Windows 2000/Serial/                                                                                                    |                                                                                                    |                                                                                                    |                     |
| SerCland 06.01.0                                                                                                    | 04 14 38 77                                                                                                    | 824 545                                                                                                    | 35,922 1                                                                                                    | DUCH/Windows 98/Senall                                                                                                    |                                                                                                    |                                                                                                    |                     |
| Sellghd 06.01.0                                                                                                    | 04 14:38 77                                                                                                    | 824 541                                                                                                    | 35.922 T                                                                                                    | /kine3/3M svobn/WDUG                                                                                                    |                                                                                                    |                                                                                                    |                     |
| seCland 06.01.0                                                                                                    | 104 14 30 77                                                                                                    | 104 545                                                                                                    | 35,922 1                                                                                                    | OUD#Windows10%SexaA                                                                                                    |                                                                                                    |                                                                                                    |                     |
| 2 5eOgh hat 06.01 0                                                                                                    | 04 14:39 77                                                                                                    | 324 544                                                                                                    | 35.996 1                                                                                                    | DUDH/Wedows 2000/Sexial/                                                                                                    |                                                                                                    |                                                                                                    |                     |
| H.L. 06.01.0                                                                                                    | 60.14.38 7                                                                                                    | Ald Mil                                                                                                    | 2006.1                                                                                                    | Di Di Di Isladone SD. Lecal                                                                                                    | 0                                                                                                    | The Protocol of The                                                                                                    |                     |
|                                                                                                    | 0.000                                                                                                    | and the set of                                                                                                    |                                                                                                    |                                                                                                    |                                                                                                    | 204 Danieri (13.4                                                                                                    |                     |
| # Start   1 estec cesterle SQ                                                                                                    | L-Se Star                                                                                                    | d Gradiene-                                                                                                    | -Mabos                                                                                                    | Horosoft Excel - 04 Late                                                                                                    | DUPPORT EPro                                                                                                    | er - suthen 🛛 🚭 WasZip (Ur                                                                                                    | ngistriert 30 11:32 |
|                                                                                                    | S 1 25                                                                                                    | 1                                                                                                    | -                                                                                                    | 1995                                                                                                    | and South                                                                                                    | 2320 - 3876C                                                                                                    | TI I Fretag         |
|                                                                                                    |                                                                                                    | /                                                                                                    |                                                                                                    |                                                                                                    |                                                                                                    |                                                                                                    |                     |
|                                                                                                    |                                                                                                    |                                                                                                    |                                                                                                    |                                                                                                    |                                                                                                    |                                                                                                    |                     |
|                                                                                                    |                                                                                                    |                                                                                                    |                                                                                                    |                                                                                                    |                                                                                                    |                                                                                                    |                     |
|                                                                                                    |                                                                                                    |                                                                                                    |                                                                                                    |                                                                                                    |                                                                                                    |                                                                                                    |                     |

Use folder names

- ➔ Un'zip zip
- ➔ Select operating system
- → WIN 98, WIN ME, WIN 2000, WIN XP (see chapt. 3.4.3)
- → WIN NT ( see chap. 3.4.6)

### 3.4.3 Installing the driver software for Windows 95, 98, ME, 2000 und XP

Select operating system Windows 95, 98, ME, 2000 XP

• The "Welcome"- screen displayed

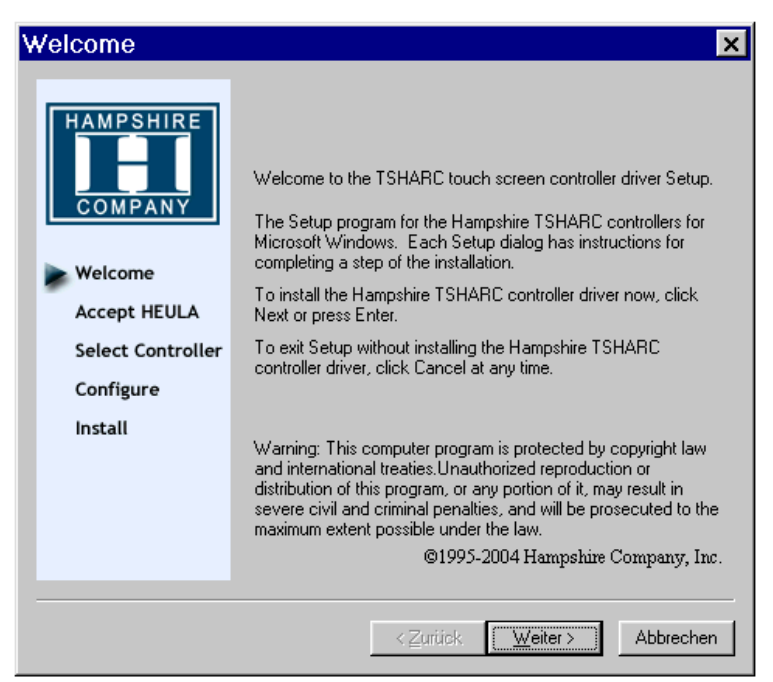

→ Click "next"

• Software license agreement

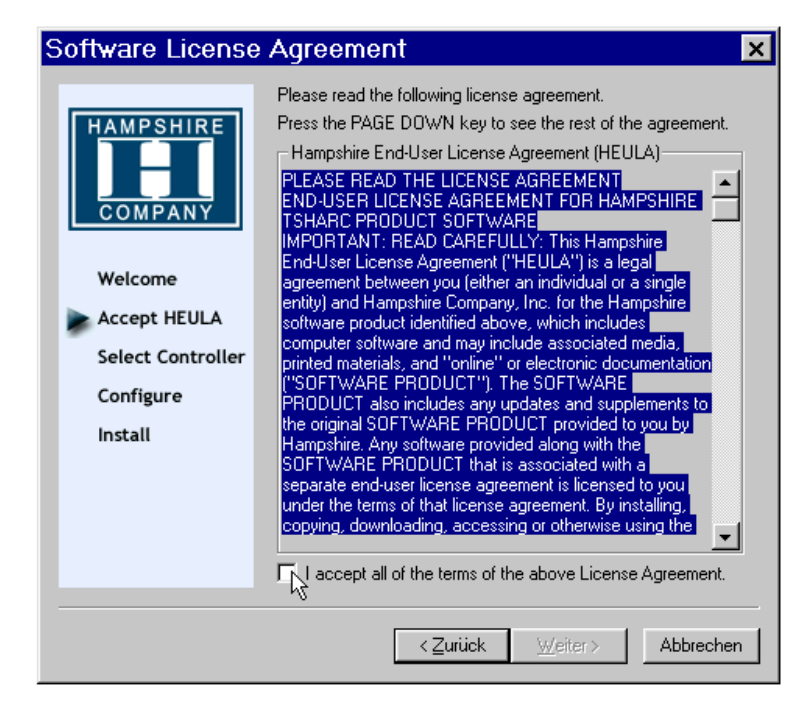

- When you click "I accept....", the blue background disappears and the "Next" button is activated
- Click "Next"
  - The "Select Controller" dialog box is opened.

| Select Controller                                                                        |                                                                                                    | x                   |
|------------------------------------------------------------------------------------------|----------------------------------------------------------------------------------------------------|---------------------|
| HAMPSHIRE                                                                                | <ul> <li>Instructions</li> <li>Select the controller type.</li> <li>Select controller interface I</li> </ul> | ype.                |
| COMPANY                                                                                  | Controller Type<br>• 12 or 10 Bit Controller                                                                 | C 8 Bit Controller  |
| Welcome<br>Accept HEULA<br>Select Controller<br>Configure<br>Install<br>10/12 BIT<br>USB | Controller Interface                                                                                         | Autodetect          |
|                                                                                          | OK                                                                                                    | Cancel <u>Apply</u> |

- → Select manual "12 or 10 bit Controller / Serial (RS/232).
- → Click the Autodetect button

- → Continue the installation routine.
- → When the installation routine has finished, your computer is rebooted.

### 3.4.4 Calibration program

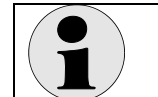

For calibration the user rights of an administrator are necessary!

If the program does not start automatically, you must start it manually by selecting the Windows Start menu / Programs / "Hampshire TSHARC Control Panel".

The calibration program opens with the Screen Selection tab and starts to set the calibration points after a few seconds. You must touch each point in turn.

| Hampshire TSHARC Control Panel Re  | ev 6.20cs                                                                                                    | x |
|------------------------------------|----------------------------------------------------------------------------------------------------|---|
| Screen Selection Calibration Click | Settings Touch Settings Capacitive                                                                                                    |   |
| HAMPSHIRE                          | Selection Information<br>Instructions:<br>1. Select the monitor to calibrate<br>(use the number keys or the mouse)<br>2. Switch to "Calibration" Tab<br>3. Click calibration target<br>This is Monitor Information |   |
|                                    | 1<br>© 1995-2006 Hampshire Company, Inc                                                                                                    |   |
|                                    | OK Cancel <u>Apply</u>                                                                                                    |   |

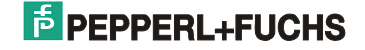

#### Setting the touch functions

The touch function settings are specified on six tabs. Confirm all changes to the set values by clicking the "Apply" button.

(The settings shown here are the recommended ones.)

Click "OK" to exit the calibration program.

The tabs are explained on the next few pages. Each time you enter a new setting, you must click "Apply" in order to save it!

| Hampshire TSHAR  | C Control Panel Rev 6.                                       | 20cs                                                       | x       |
|------------------|--------------------------------------------------------------|------------------------------------------------------------|---------|
| Screen Selection | Calibration Click Settin                                     | gs   Touch Settings   Capacitive                           |         |
|                  | Touch (or click) the calib<br>the touch<br>Administrator Acc | ration target to calibrate<br>screen.<br>ress is Required. |         |
|                  | Configure                                                    | Test                                                       |         |
| Configur         | e the calibration type<br>and offset.                        | Test touch screen calibration.                             |         |
|                  |                                                              | DK Cancel <u>4</u>                                         | Abbin ( |

• "Calibration Options" tab You can select the various calibration options on this tab and recalibrate the touch screen.

 $\rightarrow$  Click "Configure" to open a popup menu in which you can set the number of calibration points and their distance to the edge of screen (offset).

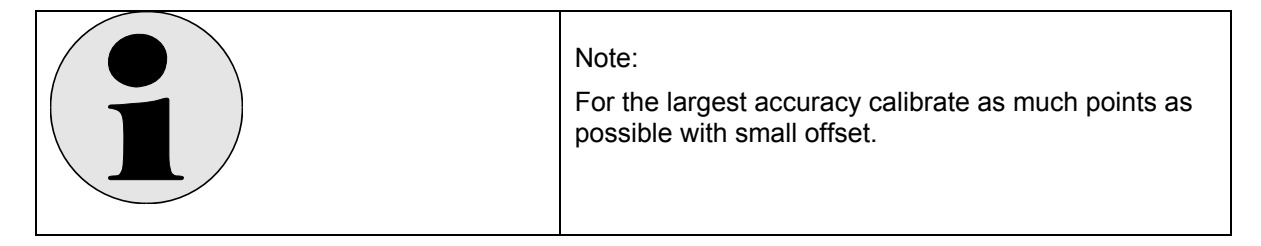

 $\rightarrow$  Click the large calibration target to start the calibration program.

| Note:                                                                                                    |
|----------------------------------------------------------------------------------------------------|
| With diagonal view to the display a misalignment between fingers and calibration point (parallax error) arises. |

 $\rightarrow$  Click "Test" to test the calibration.

| Ca | libration Optio        | ons                                          |                                        |
|----|------------------------|----------------------------------------------|----------------------------------------|
|    | - Select Calibrati     | ion Type and Offse<br>4 Point<br>Calibration | et<br>Offset<br>O 5%<br>O 10%<br>O 15% |
|    | 7 Point<br>Calibration | 20 Point<br>Calibration                      | C 20%                                  |
|    | 🔲 Inset Calibr         | ation Targets                                |                                        |
|    |                        |                                              | ОК                                     |

• "Click Settings" tab

You can edit the double click settings on this tab.

 $\rightarrow$  The box in the top left (Right Click Emulation) initiates a mouse "right click". Touching the same point on the screen for a predefined period of time is interpreted as a right click. You can set the amount of time needed to produce a right click event with the slider in this box.

 $\rightarrow$  You can set the double click time and define the event area (the area within which two clicks are necessary to count as a double click) in the bottom box.

You can check your settings in the "hand" box.

| Hampshire TSHARC Control Panel Rev 6.20cs                                     |
|-------------------------------------------------------------------------------|
| Screen Selection   Calibration   Click Settings   Touch Settings   Capacitive |
| Right-Click Settings                                                          |
| Enable Right-Click                                                            |
| Right-Click Area 0 0.00 36                                                    |
| Right-Click Delay                                                             |
| Double-Click Settings                                                         |
| Double-Click 0 25.00 36                                                       |
| Double-Click Speed << >>                                                      |
| OK Cancel Apply                                                               |

• "Touch Settings" tab

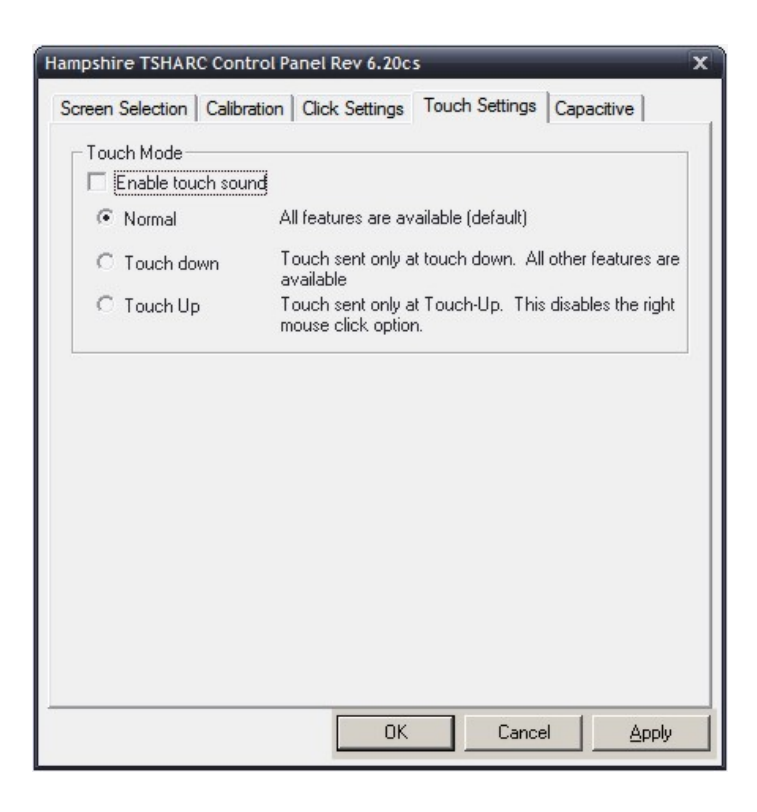

- "Capacitive" tab
  - Not required for the iPC-EX -

| These cor<br>The contro | s<br>trols should be used with the capacitive touch screen controller on<br>Iller MUST be calibrated prior to using these controls. |
|-------------------------|----------------------------------------------------------------------------------------------------|
| Ca                      |                                                                                                    |
|                         | Sensitivity (Percentage of Base)                                                                                                    |
|                         | More Sensitive                                                                                                    |
|                         | Less Sensitive                                                                                                    |
|                         | Settings must be tested before saving.                                                                                              |
|                         | Test Settings Save Settings                                                                                                    |

### 3.4.5 Uninstalling the driver software WIN 9x, ME, 2000, XP

Start the program manually in Windows Explorer.

- → Select installation directory.Default
- → C:\ program\TSHARC
- → Start tsun.exe
- ➔ Confirm "yes"
- ➔ Accomplish a restart

### 3.4.6 Installing the Touch driver for Windows NT

- ➔ Select WIN NT
- → IpcEx\Touch\WIN NT 40 \ tsharc.inf
- → Select "TSHARC-12 Serial COM1, 9600bps" or "TSHARC-12 Serial COM2, 9600bps"
- → After the confirmation of the license the following input masks appear.

#### Note: Some of the screens shown here may not always be available, depending on the selected driver.

### "Controller Type" screen

• Select TSHARC-12 Serial (or possibly TSHARC 10/12).

| TSHARC Controller Type                                                                                                    | TSHARC Controller Type                                                                                                    |
|----------------------------------------------------------------------------------------------------|----------------------------------------------------------------------------------------------------|
| Please select the controller type to install.                                                                                                    | Please select the controller type to install.                                                                                                    |
| TSHARC-8 Serial.     TSHARC-12 Serial     If you are installing a TSHARC serial controller you can select     Auto Detect to automatically search and identify your controller     settinger | <ul> <li>TSHARC-8 Serial.</li> <li>TSHARC-10/12 Serial.</li> <li>If you are installing a TSHARC serial controller you can select<br/>Auto Detect to automatically search and identify your controller</li> </ul> |
| C TSHARC-8 Bus.<br>C TSHARC-8 Bus.                                                                                                    | C TSHARC-8 Bus.                                                                                                    |
| C TSHARC-8 PS/2.<br>C TSHARC-12 PS/2.                                                                                                    | C TSHARC-8 PS/2.                                                                                                    |
| <zurück weiter=""> Abbrechen</zurück>                                                                                                    | <zurück weiter=""> Abbrechen</zurück>                                                                                                    |

### "Serial Communication" screen

• Select the COM port.

| TSHARC serial communication port          | selection. 🗙                      |
|-------------------------------------------|-----------------------------------|
| Please select the serial port that the TS | SHARC controller is connected to. |
| COM1.                                     |                                   |
| С СОМ2.                                   |                                   |
| 🗢 сомз.                                   |                                   |
| 🔿 сом4.                                   |                                   |
| 🔿 сом5.                                   |                                   |
| 🔿 сомб.                                   |                                   |
| 🔿 СОМ7.                                   |                                   |
| С СОМВ.                                   |                                   |
|                                           |                                   |
|                                           |                                   |
|                                           |                                   |
|                                           | < Zurück Weiter > Abbrechen       |

### "Serial Baud Rate" screen

• Set the baud rate to 9600 bps.

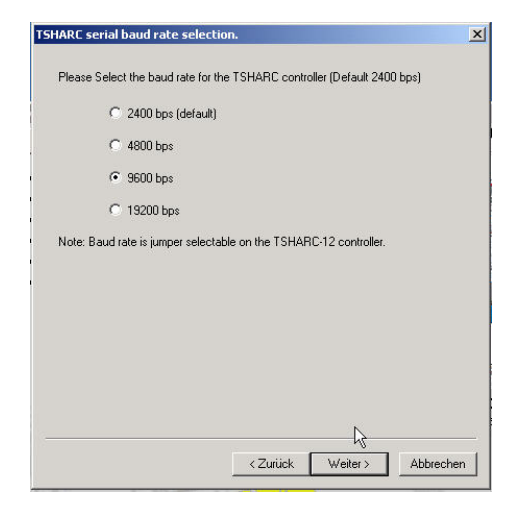

### "Install Now" screen

- Select "Default" if your PC uses the "standard" COM port interrupts.
- Choose "Select my own" if you want to check or change the interrupts.

| Install now                                                                                                    |
|----------------------------------------------------------------------------------------------------|
| Select Default to install the TSHARC Serial controller using the<br>following values (Note these are typical for most COM1 ports):<br>COM1 on Base 3F8, IRO 4, at 2400 bps.<br>Select Next to modify these settings: |
| C Default                                                                                                    |
| C Don't use defaults I want to select my own                                                                                                    |
| 4                                                                                                    |
| < <u>Z</u> urück <u>W</u> eiter> Abbrechen                                                                                                    |

#### "Serial Base Selection" screen (only if you chose "Select my own")

• Select the serial port base address.

| TSHARC serial base selection.     | ×                           |
|-----------------------------------|-----------------------------|
| Rease select the serial port base | address.                    |
| 3F8h (default COM1)               | 9                           |
| C 2F8h (default COM2              | 2)                          |
| C 3E8h (default COM)              | 3)                          |
| C 2E8h (default COM+              | 4)                          |
| O 250h                            |                             |
| 🔿 258h                            |                             |
| 🔿 260h                            |                             |
| C 268h                            |                             |
| C 220h                            |                             |
| C User entered                    |                             |
|                                   |                             |
|                                   | < Zurück Weiter > Abbrechen |
|                                   |                             |

### -When the installation routine has finished, your computer is rebooted.

### 3.4.7 Calibration program (only for Windows NT)

The calibration program "Hampshire TSHARC Control Panel" is started automatically the first time you install the software. (If it does not start automatically, you must start it manually instead via the Windows Start menu / Programs / "Hampshire TSHARC Control Panel".)

The first step in the calibration program is to set the calibration points. You must touch each of these points (crosses) in turn.

#### Setting the touch functions

The touch function settings are specified on six tabs. Confirm any changes to the set values by clicking the "Accept" button.

(The settings illustrated here are the recommended ones.)

Click "OK" to exit the calibration program.

7-point calibration is automatically set as the calibration type.

The tabs are explained on the next few pages.

• "Calibration" tab

| TSHARC Properties, Rev 5.04a                                                                                                   | × |  |  |
|----------------------------------------------------------------------------------------------------|---|--|--|
| Calibration General Other Touch Modes SoftZones Test                                                                           |   |  |  |
| General Calibration                                                                                                    |   |  |  |
| Bun         Calibrate the touch screen         Calibration Type         Select calibration type, 3 point, 7 point, or 20 point |   |  |  |
| C Skew Adjustment                                                                                                    |   |  |  |
| Adjust skew (Not available with 20 point calibration)                                                                          |   |  |  |
| Multiple Monitors                                                                                                    |   |  |  |
| Adjust Multi-monitor screen adjustment                                                                                         |   |  |  |
| Controller Type: TSHARC-12                                                                                                    |   |  |  |
| Serial using Com2, Base: 2f8h, IRQ: 3                                                                                          |   |  |  |
| Copyright Hampshire Company, Inc. 1997-2001                                                                                    |   |  |  |
| OK Abbrechen Übernehmer                                                                                                    | 1 |  |  |

Click the "Calibration Type" button to set the calibration type. Click "Run" to recalibrate.

"General" tab

•

TSHARC Properties, Rev 5.04b × Calibration General Other Touch Modes SoftZones Test Left Mouse Button Options • Enable double click options C Disable double click options Double Click Time Seconds ▶ 0.50 • Event Area • × - Right Mouse Button Options Enable right mouse button O Disable right mouse button Right Click Time Seconds 2.00 • Note: The right click time must always be greater then the double click time Abbrechen Ü<u>b</u>ernehmen ΟK

You can set the various mouse functions here.

• "Other" tab

| TSHARC Properties, Rev 5.04b                          | ×   |  |  |  |  |
|-------------------------------------------------------|-----|--|--|--|--|
| Calibration General Other Touch Modes SoftZones Test  |     |  |  |  |  |
| C Enable touch sound C Disable touch sound            |     |  |  |  |  |
| Offset options                                        |     |  |  |  |  |
| C Enable offset C Disable offset                      |     |  |  |  |  |
| Offset Type<br>• Fixed offset C Variable offset       |     |  |  |  |  |
|                                                       |     |  |  |  |  |
| Task Bar Pull-Up Options<br>C Enable task bar pull-up |     |  |  |  |  |
| Task Bar Location<br>C Left C Right C Top C Bottom    |     |  |  |  |  |
| Screen Coffset                                        |     |  |  |  |  |
| OK Abbrechen Ü <u>b</u> ernehr                        | ien |  |  |  |  |

• "Touch Modes" tab

| TSHARC Properties,  | Rev 5.04b                                                                                                    | ×  |
|---------------------|----------------------------------------------------------------------------------------------------|----|
| Calibration General | Other Touch Modes SoftZones Test                                                                                                    |    |
| - Touch Mode Optic  | ons                                                                                                    |    |
| Normal              | All features are available                                                                                                    |    |
| C Touch down        | Touch sent only at touch down. This disables double click and the right mouse option $% \left( {{{\rm{D}}_{{\rm{s}}}}_{{\rm{s}}}} \right)$ |    |
| C Touch up          | Touch sent only at touch up. This disables double click and the right mouse option                                                         |    |
|                     |                                                                                                    |    |
|                     |                                                                                                    |    |
|                     |                                                                                                    |    |
|                     |                                                                                                    |    |
|                     |                                                                                                    |    |
|                     |                                                                                                    |    |
|                     | OK Abbrechen Ü <u>b</u> ernehm                                                                                                    | en |

• "SoftZones" tab

| TSHARC Properti  | es, Rev 5.04b                    |       |         |                            |                   | ×                 |
|------------------|----------------------------------|-------|---------|----------------------------|-------------------|-------------------|
| Calibration Gene | ral Other Touch M                | lodes | SoftZon | es Test                    |                   |                   |
| Zones: No Sof    | Zones Defined: Click '           | "Add" | 7       | Add                        | D                 | elete             |
|                  |                                  |       | [       | What are                   | SoftZa            | nes?              |
|                  |                                  |       |         |                            |                   |                   |
|                  |                                  |       |         |                            |                   |                   |
|                  |                                  |       |         | – Key Delay<br>Initial Del | s<br>ay           |                   |
|                  |                                  |       |         | ⊢                          | 3                 |                   |
|                  |                                  |       |         | 0 0.0<br>Beneat B          | 00 sec<br>Jateľke | : 2 sec<br>aus/sì |
|                  |                                  |       |         | J                          |                   |                   |
|                  |                                  |       |         | 0 0                        | /sec              | 200/s             |
| Zone Command     |                                  |       |         | - Activation<br>C Tous     | h-dow             | 2                 |
| Command          | Comment                          |       |         | O Hold                     |                   |                   |
| <br>             | Alt Key Up<br>Application Key Up |       |         | C Touc                     | h-up              |                   |
|                  | Control Key Up<br>Control Key Up |       | -       | 🗖 Togg                     | le                |                   |
|                  |                                  |       |         |                            |                   |                   |
|                  |                                  | OK    |         | Abbrechen                  | ÜĿ                | ernehmen          |

This tab also includes a help button labelled "What are SoftZones?". Click this button to find out more about the SoftZones settings.

| TSHARC Properties, Rev 5.04b                                      |                     | ×                         |  |  |
|-------------------------------------------------------------------|---------------------|---------------------------|--|--|
| Calibration General Other Touch                                   | n Modes   SoftZones | Test                      |  |  |
| Button Test Area                                                  |                     |                           |  |  |
| — Touch here to test buttons ———————————————————————————————————— | Left button         |                           |  |  |
|                                                                   | Double click        | -                         |  |  |
|                                                                   | Right button        |                           |  |  |
| Draw Test<br>Press this button to run the draw program            |                     |                           |  |  |
|                                                                   |                     |                           |  |  |
|                                                                   | OK Abbr             | echen Ü <u>b</u> ernehmen |  |  |

• "Test" tab

You can test the mouse functions in the test area ("Button Test Area"). The mouse functions are set on the "General" tab.

### 3.4.8 Uninstalling the driver software (Windows NT)

The uninstall software is available on the CD or the Pepperl+Fuchs – Website.

If the CD does not start automatically, start the program manually in Windows Explorer.

- → Select the Support dialog box
- ➔ Select Download
- ➔ Select Software
- → Industrie PC's iPC-EX → Software Driver, Updates
- → Download Driver and Tools iPC-4
- ➔ Download iPC\_touch.zip
- → Un'zip and create a folder e.g. "Touch"
- ➔ Select folder "Touch"
- ➔ Select UNINSTAL.EXE

### 3.4.9 Known problems that can occur when you install the driver software

- The iPC-EX is not supplied with power until you start the computer.
   As a result, it sometimes happens that the EXVID touchscreen is not recognized by the software.
  - → Remedy: Always make sure that the EXVID touchscreen and the SK-KVM are supplied with power before you boot your computer.
- o The EXVID touchscreen does not work if the driver is installed twice.
  - $\rightarrow$  Remedy: Uninstall the driver using the uninstall routine and then install it again.
- o The PS/2 mouse no longer works after you install the EXVID touchscreen driver.
  - → Remedy: Remove the mouse driver (not the EXVID touchscreen driver) and restart Windows. Windows should then search for the mouse and reinstall it (this method does not work with Windows NT4.0).
- $\circ$   $\;$  The following error sometimes occurs with Windows 95:
  - The calibration setup program is ten times as wide as the screen.
    - → Remedy: Click the title bar in the program window repeatedly with the mouse and move it over to the left until the calibration buttons are visible. Start the calibration.
- Using "Auto Detect" under Windows 2000 sometimes leads to a resource conflict between the keyboard and the mouse.
  - → Error symptoms: Windows 2000 boots up, but the mouse and keyboard are locked as soon as the

Windows Start screen appears.

→ Remedy: Restart Windows 2000 with the last configuration that worked correctly. Remove the driver using the TSHARC uninstall routine in your program folder (c:\Programs or c:\Program files)\HAMPSHIRE\Uninstall.exe. Install the driver again manually (don't use "Auto Detect").

### 3.4.10 EXVID Operation

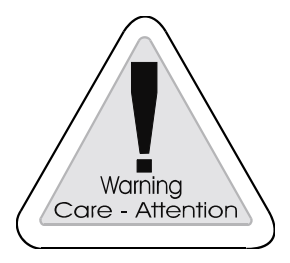

#### Warning

The display EXVID may only operate with closed Exe connection area. With opened Exe connection the explosion protection is not given.

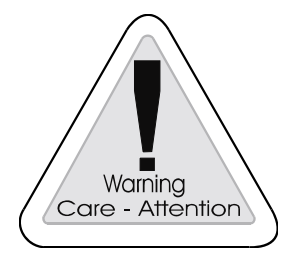

#### Warning

Exe Box only open 5 minutes after switching supply voltage off. Otherwise internal capacities could be still loaded and release in the case of short-circuit an explosion.

### 3.4.11 Scanner configuration for iPC-EX

1. Block diagram for barcode reader data:

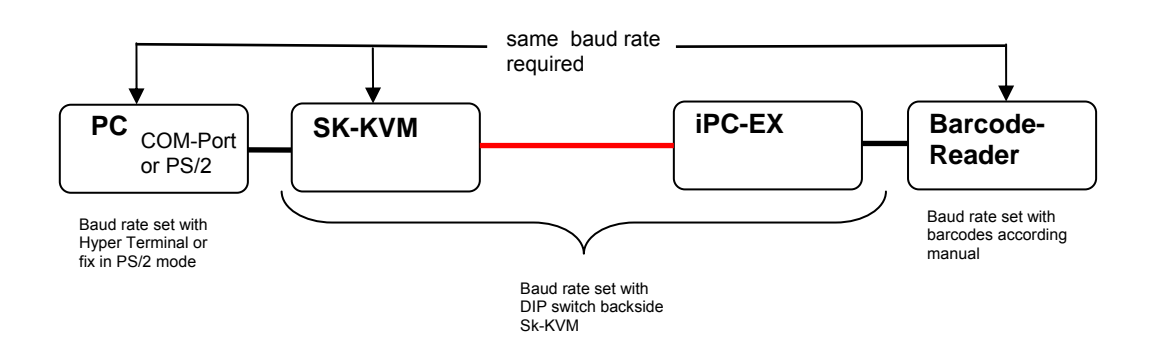

- 2. In general barcode data can be transmitted to PC within 2 ways:
- through RS232 serial port

also:

embedded in PS/2 keyboard port

(Sk-KVM DIP-Switch 1.2 ON) (Sk-KVM DIP-Switch 1.2 OFF)

The baud rate for an PS/2 port is fixed for 1200 Bd so the barcode reader settings has to be:

| 1200 | Baud      |
|------|-----------|
| 8    | Databits  |
| EVEN | Paritybit |
| 1    | Stopbit   |

The RS232 port can work with different Baud rates 9600 Bd and 1200 Bd are supported by iPC-EX. For this mode a 9-Pin-D-SUB cable from Sk-KVM "serial PC" to PC serial port is required. For

| 1200           | Baud                             | (Sk-KVM DIP-Switch 1.1 OFF) |
|----------------|----------------------------------|-----------------------------|
| 9600           | Baud                             | (Sk-KVM DIP-Switch 1.1 ON)  |
| 8<br>EVEN<br>1 | Databits<br>Paritybit<br>Stopbit |                             |

So for 1200Bd PS/2 emulation with US keyboard: (DIP switch 1.4 and 1.5 according language table, see chap. 4.4.3)

> Sk-KVM DIP-Switch 1.1 OFF Sk-KVM DIP-Switch 1.2 OFF Sk-KVM DIP-Switch 1.4 OFF Sk-KVM DIP-Switch 1.5 ON

for US American keyboard layout

- 3. General hints for changing Sk-KVM DIP switches:
- power off Sk-KVM, while changing settings
- some PCs need to get restarted, when PS/2 connection was interrupted

## 3.5 Screen Saver installation

If static pictures are used for more than 10 hours, burn-in effects may occur also with LCD monitors. We therefore strongly recommend to use a screen saver.

| Display Properties                                                                 | <u>?</u> × |
|------------------------------------------------------------------------------------|------------|
| Themes Desktop Screen Saver Appearance Settings                                    |            |
|                                                                                    |            |
| Widow **                                                                           |            |
|                                                                                    |            |
| Windows XP Settings Preview                                                        |            |
| Wait: 60 ➡ minutes □ On resume, <u>p</u> assword protect                           | 1          |
| Monitor power<br>To adjust monitor power settings and save energy,<br>click Power. |            |
| P <u>o</u> wer                                                                     |            |
| OK Cancel Appl                                                                     | ly 🛛       |
# 4 iPC-EX components

## 4.1 EXVID displays

## 4.1.1 EXVID-15XC Exq 15.0" display

The EXVID Exq display can be used in the hazardous area (Zones 1 and 2). It can be connected to any PC by means of the SK-KVM. The display has XGA resolution with 1024 x 768 pixels as default. Other resolutions (VGA - UXGA) can be zoomed to XGA (SK-KVM). From the point of view of the software application, the display is an 'ordinary' monitor. The software therefore does not need to be modified in any way.

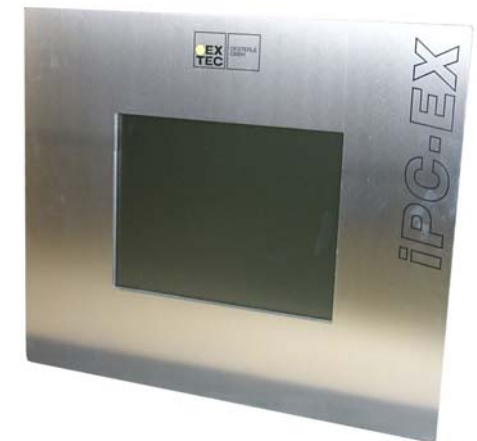

## 4.1.1.1 Technical data

|                                            | EXVID-15XC                                                                |  |  |
|--------------------------------------------|---------------------------------------------------------------------------|--|--|
| Approval:                                  |                                                                           |  |  |
| Type of protection                         | II2G, EEx qe [ib] IIC T4                                                  |  |  |
| Approval                                   | IBEXU 01 ATEX 1099                                                        |  |  |
| Degree of protection                       | Front panel: IP 65                                                        |  |  |
|                                            |                                                                           |  |  |
| Ambient conditions (operation):            |                                                                           |  |  |
| Temperature range                          | -20 °C – +40 °C***                                                        |  |  |
| Relative humidity                          | Max. 85% without condensation (48 h endurance test)                       |  |  |
|                                            |                                                                           |  |  |
| Ambient conditions (storage):              |                                                                           |  |  |
| Temperature range                          | -20 °C – +70 °C                                                           |  |  |
|                                            |                                                                           |  |  |
| Mechanical data:                           |                                                                           |  |  |
| Resolution                                 | XGA 1024 x 768 pixel                                                      |  |  |
| Туре                                       | TFT, LCD, High Color (19 bit)                                             |  |  |
| Refresh rate                               | 75 Hz                                                                     |  |  |
| Screen diagonal                            | 15.0"                                                                     |  |  |
| Contrast                                   | 300:1                                                                     |  |  |
| Brightness                                 | 200 cd/m <sup>2</sup>                                                     |  |  |
| Viewing angle                              | 160°                                                                      |  |  |
| Weight                                     | Approx. 35 kg                                                             |  |  |
| Dimensions (W x H x D) in mm               | 583 x 483 x 111                                                           |  |  |
| Supply voltage Type -DC:                   | 24V DC $\pm$ 20%, typ. 1.7 A, max 2 A $$ (Exe)                            |  |  |
| fuse FUSE for EXVID-30-50ATH (See page 32) |                                                                           |  |  |
| Shut-off rating I <sub>A</sub> =50A        |                                                                           |  |  |
| Type -AC:                                  | 100V AC / 50 - 60 Hz, typ. 0.41 A, max 0.48 A (Exe)                       |  |  |
| fuse FUSE for EXVID-30-50ATH (See page 32) | 240V AC / 50 -60 Hz, typ. 0,17 A, max. 0,2 A (Exe)                        |  |  |
| Shut-off rating I <sub>A</sub> =35A        |                                                                           |  |  |
| Matarial Front panal                       | Staiplass steel (1.4201), brushed, araining 240 um                        |  |  |
| Rear nanel                                 | Stainless steel (1.4301), brushed, granning 240 pm                        |  |  |
|                                            |                                                                           |  |  |
| Data ports:                                |                                                                           |  |  |
| PC interface                               | Optical fibre cable from display to linedriver up to maximum 750 m        |  |  |
|                                            | Type Optical fibre: $2 \times 50/125 \mu$ with SC plug connectors         |  |  |
| Keyboard                                   | Type: TTL/ PS/2 (Exi, screw terminal)                                     |  |  |
| Mouse                                      | Type: TTL/ PS/2 (Exi, screw terminal)                                     |  |  |
| Barcode reader (optional)                  | Type: ENT-DC (Exi, screw terminal)                                        |  |  |
| OSD menu control                           | Type: digital (Exi, screw terminal)                                       |  |  |
| Enable switch keyboard + mouse (optional)  | Type: digital (Exi. screw terminal)                                       |  |  |
|                                            | (Refer to section 4.1.6 "EXVID terminal assignment" for port assignments) |  |  |
|                                            |                                                                           |  |  |

\*\*\* At temperatures between -20°C und 0°C a preheatingime from 1 hour is necessary to keep the indicated display specifications and full functionality.

Safety Instructions:

The fuses are put in the Ex-e box and may be replaced only by trained personnel by the identically types.

Fa. Pepperl+Fuchs GmbH, Type "Fuse for EXVID-30" Work instruction for replacing a blown fuse see chapter 16.

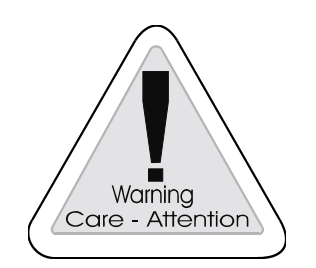

### Warning

Attached voltage supply should not supply a higher current as the indicated shut-off rating of the attached Ex-e-fuse.

## 4.1.1.2 Case

EXVID-15XC (15.0" display), all the connections are on the rear.

Material (front panel) Degree of protection (front panel) Material (cover case) Degree of protection (cover case) Stainless steel (1.4301), brushed, graining 240 µm IP 65 Stainless steel (1.4301) IP 54

Older version:

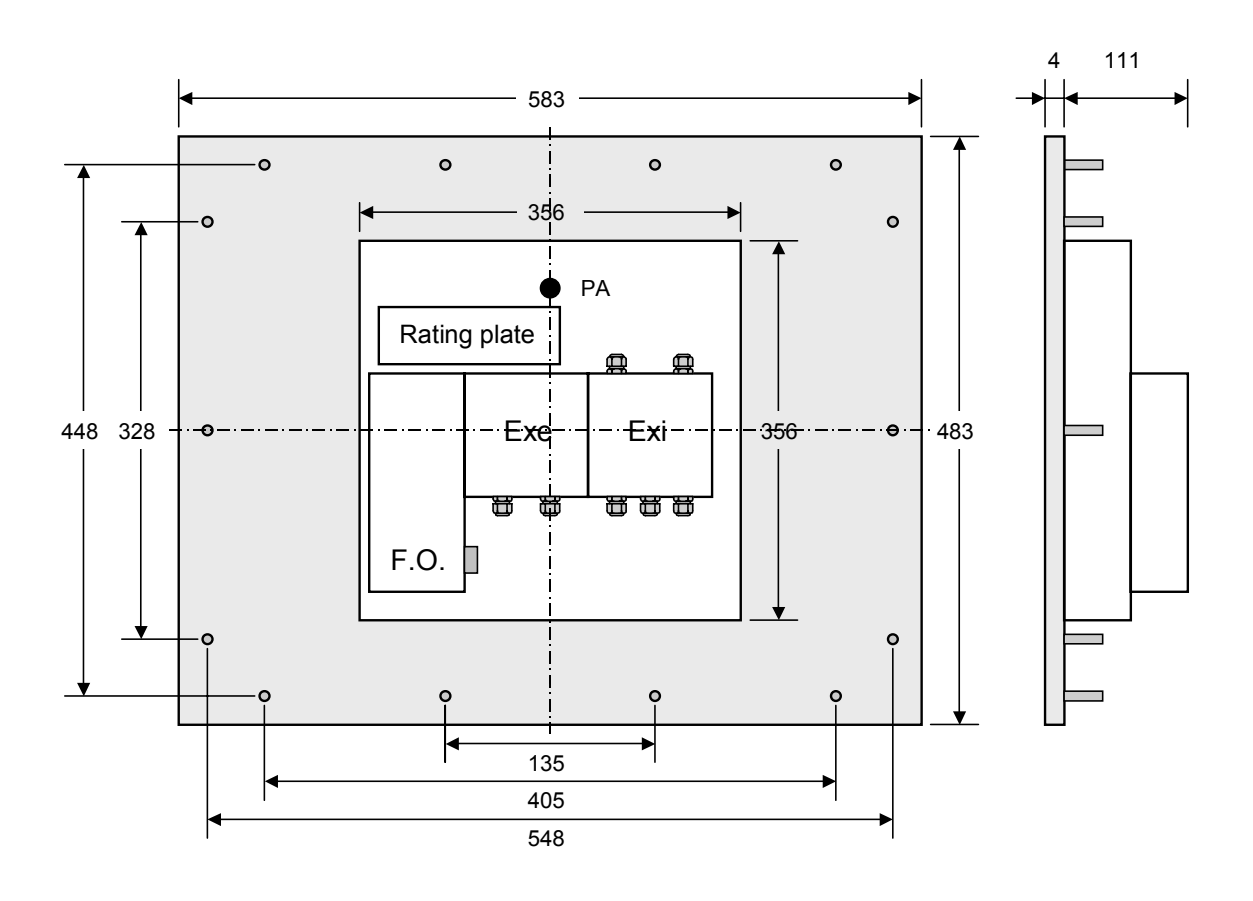

All dimensions in mm

Installation cutout: 520 x 410 mm Fixed with 14 circumferential studs M5 x10

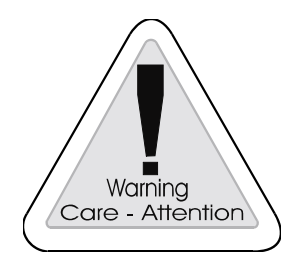

### Warning

The protective earth conductor (PE) is connected to the case. The case must be earthed (PA). The earth wire must have a cross-section of at least 4 mm<sup>2</sup> and be as short as possible.

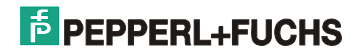

Newer version

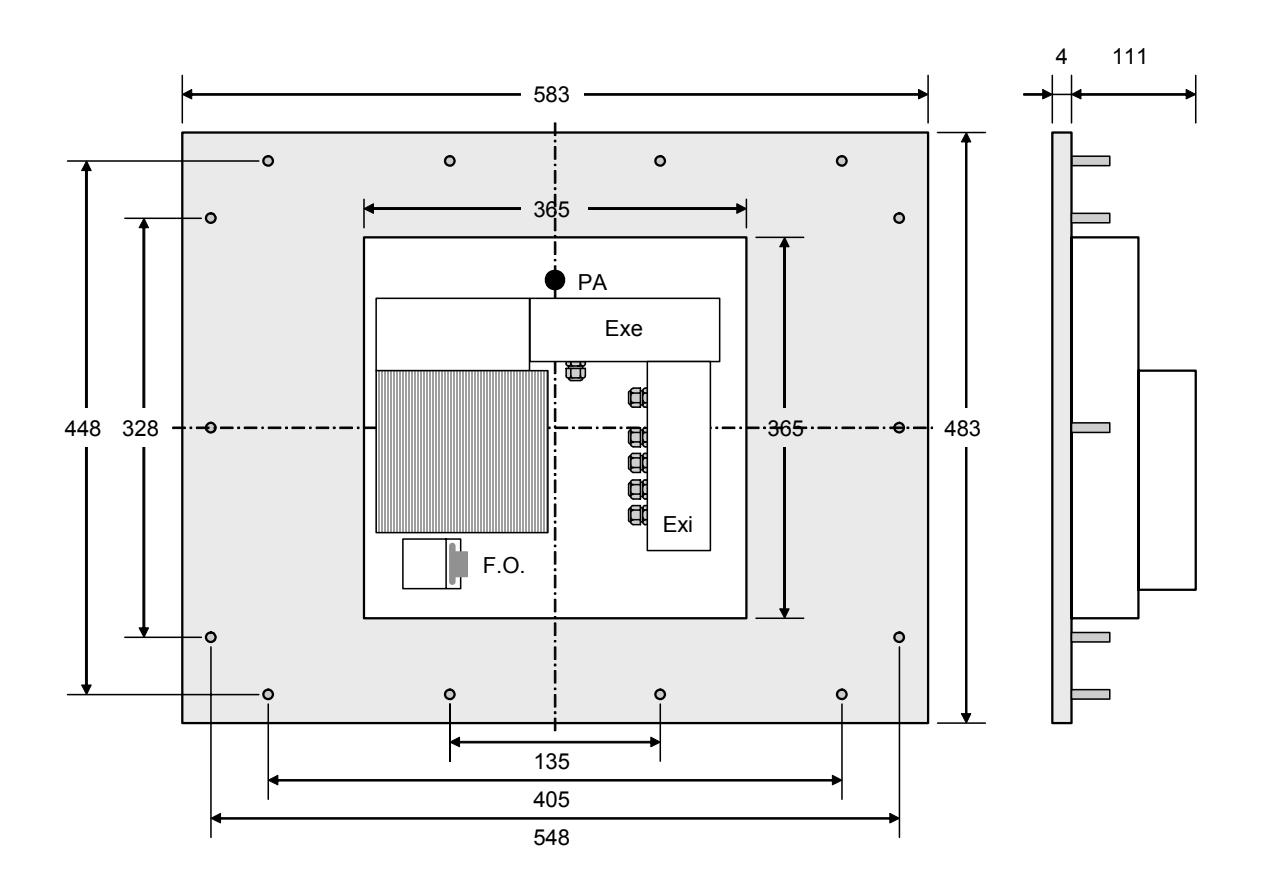

All dimensions in mm

Installation cutout: 520 x 410 mm Fixed with 14 circumferential studs M5 x10

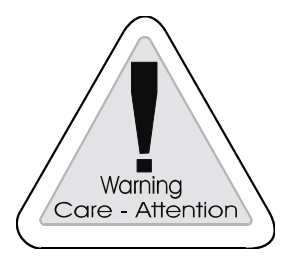

### Warning

The protective earth conductor (PE) is connected to the case. The case must be earthed (PA). The earth wire must have a cross-section of at least 4 mm<sup>2</sup> and be as short as possible.

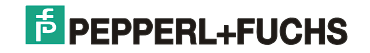

### 4.1.2 EXVID-18SXC Exq 18.1" display

The EXVID Exq display can be used in the hazardous area (Zones 1 and 2). It can be connected to any PC by means of the SK-KVM. The display has SXGA resolution with 1280 x 1024 pixels as default. Other resolutions (VGA - UXGA) can be zoomed to SXGA (SK-KVM). From the point of view of the software application, the display is an 'ordinary' monitor. The software therefore does not need to be modified in any way.

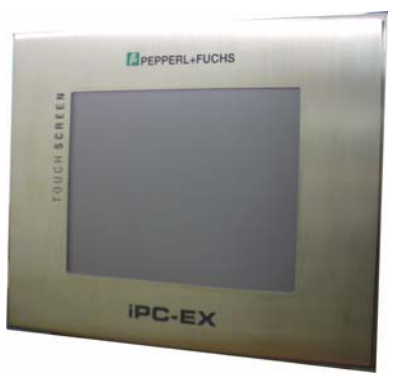

## 4.1.2.1 Technical data

|                                            | EXVID-18SXC                                                                         |  |  |
|--------------------------------------------|-------------------------------------------------------------------------------------|--|--|
| Approval:                                  |                                                                                     |  |  |
| Type of protection                         | II2G, EEx qe [ib] IIC T4                                                            |  |  |
| Approval                                   | IBEXU 01 ATEX 1099                                                                  |  |  |
| Degree of protection                       | Front panel: IP 65                                                                  |  |  |
|                                            |                                                                                     |  |  |
| Ambient conditions (operation):            |                                                                                     |  |  |
| Temperature range                          | -20 °C – +40 °C***                                                                  |  |  |
| Relative humidity                          | Max. 85% without condensation (48 h endurance test)                                 |  |  |
|                                            |                                                                                     |  |  |
| Ambient conditions (storage):              |                                                                                     |  |  |
| Temperature range                          | -20 °C – +70 °C                                                                     |  |  |
|                                            |                                                                                     |  |  |
| Mechanical data:                           |                                                                                     |  |  |
| Resolution                                 | SXGA 1280 x 1024 pixels                                                             |  |  |
| Type                                       | TFT, LCD, High Color (19 bit)                                                       |  |  |
| Refresh rate                               | 75 Hz                                                                               |  |  |
| Screen diagonal                            | 18.1"                                                                               |  |  |
| Contrast                                   | 400:1                                                                               |  |  |
| Brightness                                 | 270 cd/m <sup>2</sup>                                                               |  |  |
| Viewing angle                              | 170°                                                                                |  |  |
| Weight                                     | Approx. 37 kg                                                                       |  |  |
| Dimensions (W x H x D) in mm               | 583 x 483 x 133                                                                     |  |  |
| Supply voltage Type -DC:                   | 24V DC $\pm$ 20%, typ. 2.5 A, max 3 A (Exe)                                         |  |  |
| fuse FUSE for EXVID-30-50ATH (See page 36) |                                                                                     |  |  |
| Shut-off rating $I_A=50A$                  |                                                                                     |  |  |
|                                            | 100 V AC / 50 - 60 Hz, typ. 0.6 A, max 0.72 A (Exe)                                 |  |  |
| fuse FUSE for EXVID-30-20ATH (See page 36) | 240 V AC / 50 -60 Hz, typ. 0,25A, max. 0,3A (Exe)                                   |  |  |
| Shut-off rating I <sub>A</sub> =35A        |                                                                                     |  |  |
| Material Front panel                       | Stainless steel (1.4301), brushed, graining 240 µm                                  |  |  |
| Rear panel                                 | Stainless steel (1.4301)                                                            |  |  |
| Data porto:                                |                                                                                     |  |  |
| Data polts.                                | Ontical fibra cable from dianlay to linedriver up to maximum 750 m                  |  |  |
| PC Intenace                                | Turse Optical fibre: 2 x 50/125 u with SC plug connectors                           |  |  |
| Keyhaand                                   | Type Optical libre. 2 X 50/125 µ with SC plug connectors                            |  |  |
| Neyboard                                   | Type: TTL/PS/2 (Exi, screw terminal)                                                |  |  |
| Nouse                                      | Type: TTL/ PS/2 (Exi, screw terminal)                                               |  |  |
|                                            | Type: ENT-DC (EXI, screw terminal)                                                  |  |  |
|                                            | Type, uigital (⊏xi, screw terminal)                                                 |  |  |
| Enable switch keyboard + mouse (optional)  | (Defects coefficients of 4.4.0 "EXI (Defects coefficients of the most coefficients) |  |  |
|                                            | (Refer to section 4.1.6 "EXVID terminal assignment" for port assignments)           |  |  |

\*\*\* At temperatures between -20°C und 0°C a preheatingime from 1 hour is necessary to keep the indicated display specifications and full functionality.

Safety Instructions:

The fuses are put in the Ex-e box and may be replaced only by trained personnel by the identically types.

Fa. Pepperl+Fuchs GmbH, Type "Fuse for EXVID-30" Work instruction for replacing a blown fuse see chapter 16.

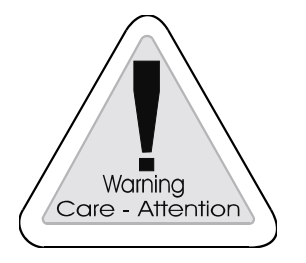

### Warning

In case of long standing pictures there might be the possibility of a burn-in of the display. An extensive regeneration of the burned-in cells will be possible by a switch-off of the display for several hours or change of picture white/black respectively.

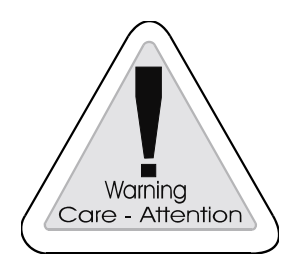

### Warning

Attached voltage supply should not supply a higher current as the indicated shut-off rating of the attached Ex-e-fuse.

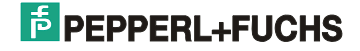

### 4.1.2.2 Case

EXVID-18SXC (18.1" display), all the connections are on the rear.

Material (front panel) Degree of protection (front panel) Material (cover case) Degree of protection (cover case) Stainless steel (1.4301), brushed, graining 240 µm IP 65 Stainless steel (1.4301) IP 54

### Older version:

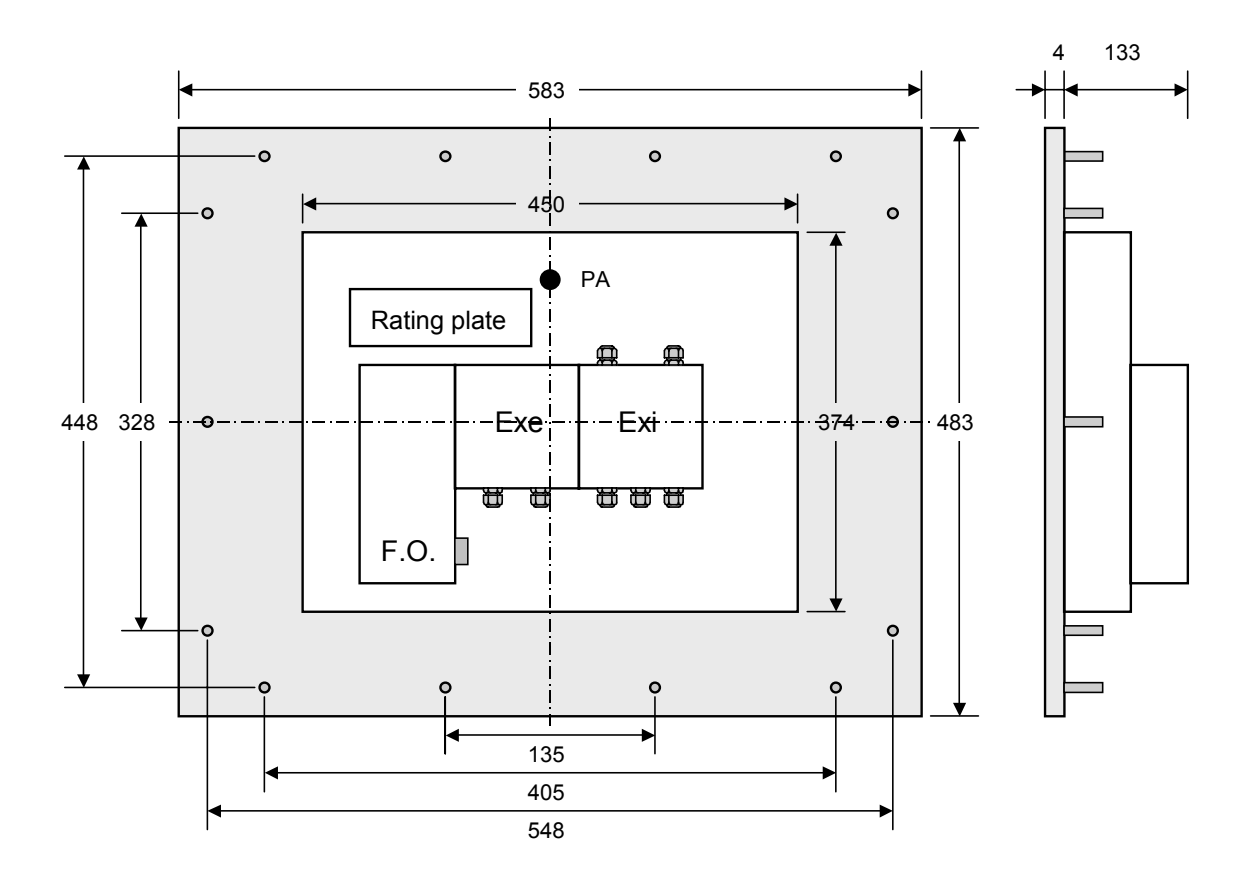

All dimensions in mm

Installation cutout: 520 x 410 mm Fixed with 14 circumferential studs M5 x10

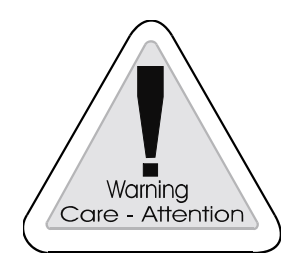

### Warning

The protective earth conductor (PE) is connected to the case. The case must be earthed (PA). The earth wire must have a cross-section of at least 4 mm<sup>2</sup> and be as short as possible.

Newer version.

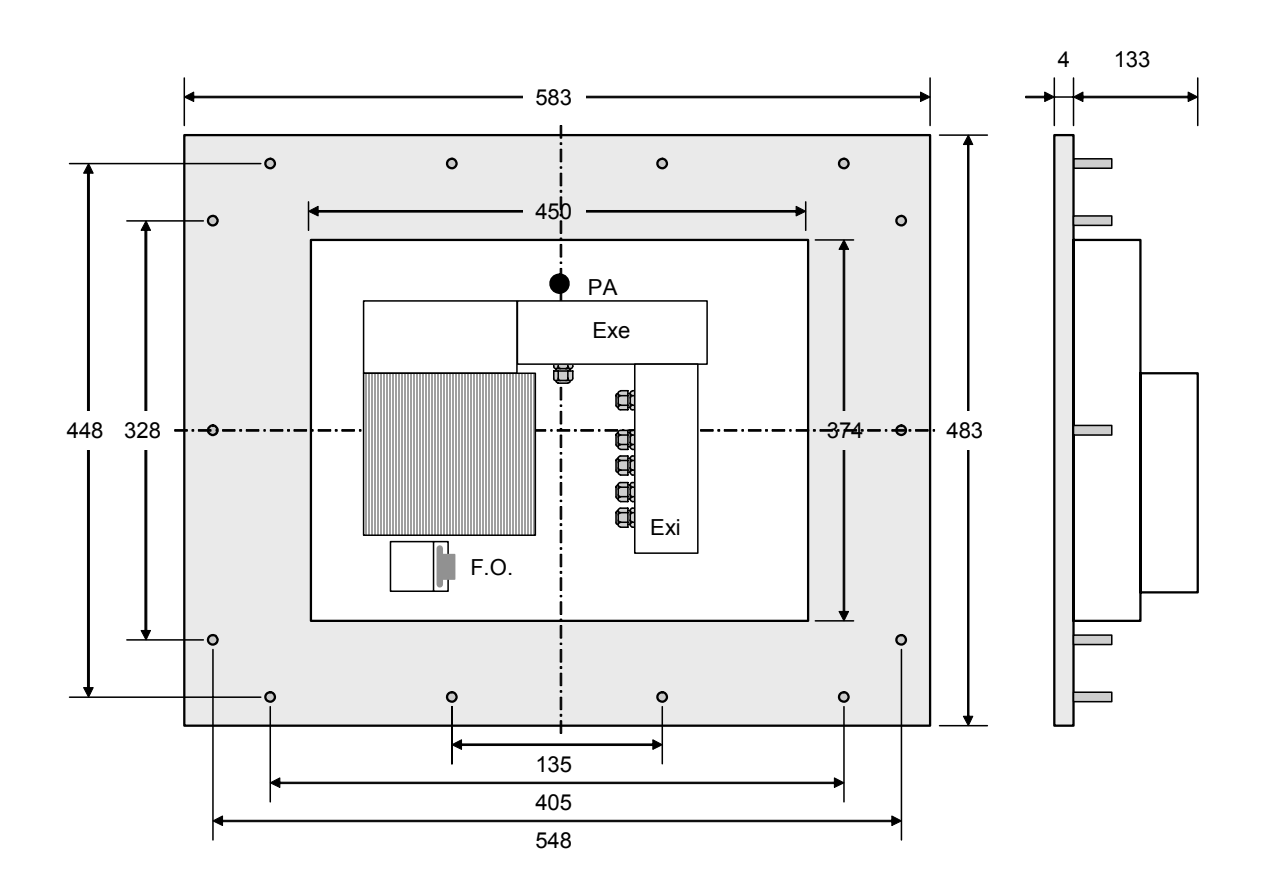

All dimensions in mm

Installation cutout: 520 x 410 mm Fixed with 14 circumferential studs M5 x10

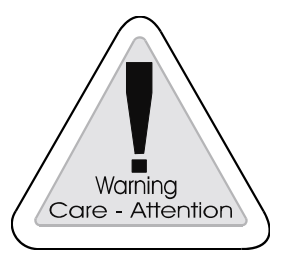

### Warning

The protective earth conductor (PE) is connected to the case. The case must be earthed (PA). The earth wire must have a cross-section of at least 4 mm<sup>2</sup> and be as short as possible.

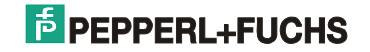

## 4.1.3 EXVID-21UXC Exq 21.3" display

The EXVID Exq display can be used in the hazardous area (Zones 1 and 2). It can be connected to any PC by means of the SK-KVM. The display has UXGA resolution with 1600 x 1200 pixels as default. Other resolutions (VGA - UXGA) can be zoomed to UXGA (SK-KVM). From the point of view of the software application, the display is an 'ordinary' monitor. The software therefore does not need to be modified in any way.

### 4.1.3.1 Technical data

|                                                                        | EXVID-21UXC                                                                    |
|------------------------------------------------------------------------|--------------------------------------------------------------------------------|
| Approval:                                                              |                                                                                |
| Type of protection                                                     | II2G, EEx qe [ib] IIC T4                                                       |
| Approval                                                               | IBEXU 01 ATEX 1099                                                             |
| Degree of protection                                                   | Front panel: IP 65                                                             |
| Ambient conditions (operation):                                        |                                                                                |
| Temperature range                                                      | 0 °C – +40 °C                                                                  |
| Relative humidity                                                      | Max. 85% without condensation (48 h endurance test)                            |
| Ambient conditions (storage):                                          |                                                                                |
| Temperature range                                                      | -20 °C – +70 °C                                                                |
| Mechanical data:                                                       |                                                                                |
| Resolution                                                             | UXGA 1600 x 1200 pixel                                                         |
| Туре                                                                   | TFT, LCD, High Color (19 bit)                                                  |
| Refresh rate                                                           | 65 Hz                                                                          |
| Screen diagonal                                                        | 21.3"                                                                          |
| Contrast                                                               | 300:1                                                                          |
| Brightness                                                             | 250 cd/m <sup>2</sup>                                                          |
| Viewing angle                                                          | 160°                                                                           |
| Weight                                                                 | Approx. 50 kg                                                                  |
| Dimensions (W x H x D) in mm                                           | 619 x 507 x 131                                                                |
| Supply voltage Type -DC:<br>fuse FUSE for EXVID-30-50ATH (See page 21) | 24V DC $\pm$ 20%, typ. 3 A, max 3.5 A $$ (Exe)                                 |
| Shut-off rating I <sub>A</sub> =50A                                    |                                                                                |
|                                                                        | 100V AC / 50 - 60 Hz, typ. 0.72 A, max. 0.84 A (Exe)                           |
| fuse FUSE for EXVID-30-20ATH (See page 21)                             | 240V AC / 50 - 60 Hz, typ. 0.3 A, max. 0.35A (Exe)                             |
| Shut-off rating I <sub>A</sub> =35A                                    | Chainless sheet (4, 4204), brushed, straining 240 up                           |
| Rear panel                                                             | Stainless steel (1.4301), brushed, graining 240 µm<br>Stainless steel (1.4301) |
|                                                                        |                                                                                |
| Data ports:                                                            |                                                                                |
| PC interface                                                           | Optical fibre cable from display to linedriver up to maximum 750 m             |
|                                                                        | Type Optical fibre: 2 x 50/125 $\mu$ with SC plug connectors                   |
| Keyboard                                                               | Type: TTL/PS2 (Exi, screw terminal)                                            |
| Mouse                                                                  | Type: TTL/PS2 (Exi, screw terminal)                                            |
| Scanner (optional)                                                     | Type: ENT-DC (Exi, screw terminal)                                             |
| OSD menu control                                                       | Type: digital (Exi, screw terminal)                                            |
| Enable switch keyboard + mouse (optional)                              | Type: digital (Exi, screw terminal)                                            |
|                                                                        | (Refer to section 4.1.6 "EXVID terminal assignment" for port assignments)      |

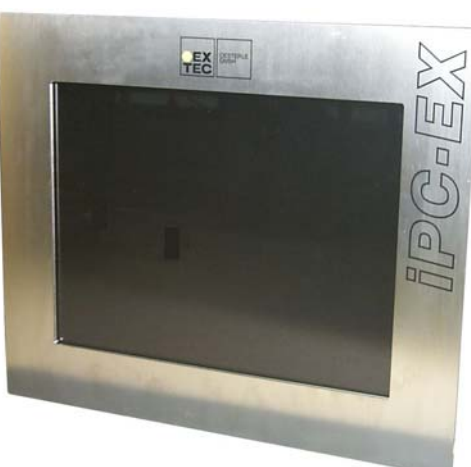

Safety Instructions:

The fuses are put in the Ex-e box and may be replaced only by trained personnel by the identically types.

Fa. Pepperl+Fuchs GmbH, Type "Fuse for EXVID-30" Work instruction for replacing a blown fuse see chapter 16.

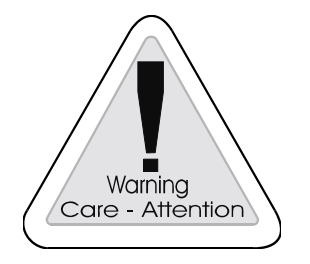

### Warning

Attached voltage supply should not supply a higher current as the indicated shut-off rating of the attached Ex-e-fuse.

## 4.1.3.2 Case

EXVID-21UXC (21.3" display), all the connections are on the rear.

Material (front panel) Degree of protection (front panel) Material (cover case) Degree of protection (cover case) Stainless steel (1.4301), brushed, graining 240 µm IP 65 Stainless steel (1.4301) IP 54

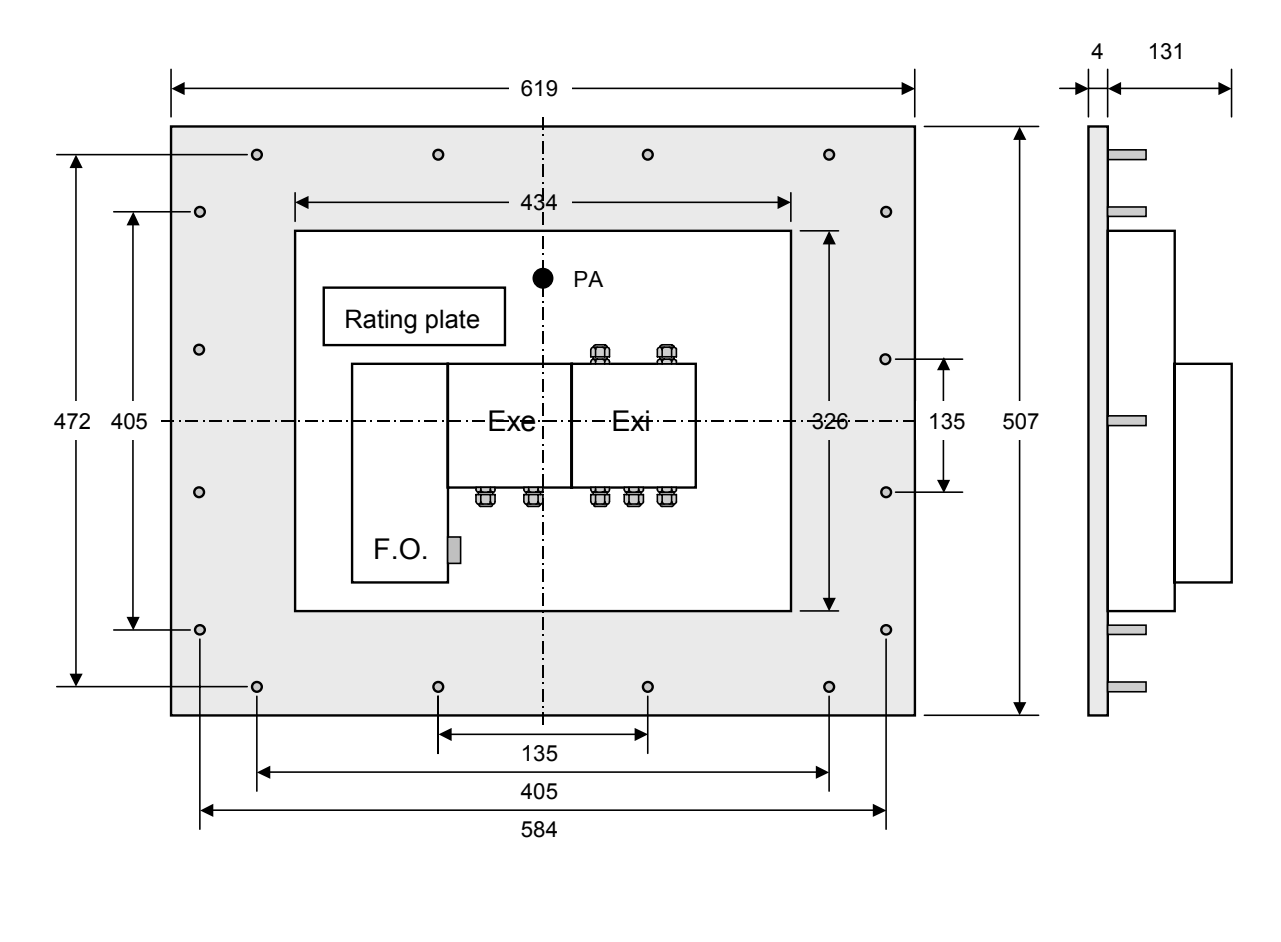

All dimensions in mm

Installation cutout: 556 x 444 mm Fixed with 16 circumferential studs M5 x10

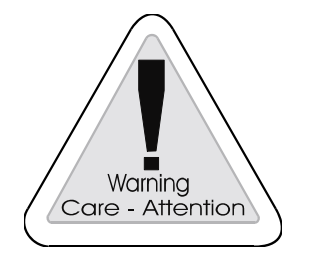

### Warning

The protective earth conductor (PE) is connected to the case. The case must be earthed (PA). The earth wire must have a cross-section of at least 4 mm<sup>2</sup> and be as short as possible.

### 4.1.4 EXVID touchscreen Exq display 15.0" / Exq display 18.1"

### 4.1.4.1 Technical data EXVID touchscreen

Display data refer to section 4.1.1.1 and section 4.1.2.1.

| EXVID touchscreen               | EXVID-15XC-TO / EXVID-18SXC-TO               |  |  |
|---------------------------------|----------------------------------------------|--|--|
|                                 |                                              |  |  |
| Ambient conditions (operation): |                                              |  |  |
| Temperature range               | -10 °C – +70 °C                              |  |  |
| Relative humidity               | +40 °C, 95% (96h endurance test)             |  |  |
|                                 |                                              |  |  |
| Ambient conditions (storage):   |                                              |  |  |
| Temperature range               | -30 °C – +85 °C                              |  |  |
|                                 |                                              |  |  |
| General data:                   |                                              |  |  |
| Technology                      | Resistive analog touchscreen                 |  |  |
| Touch resolution                | 1024 x 1024 points                           |  |  |
| Light transmission              | 80%                                          |  |  |
| Activation force                | 50 – 150 g/cm <sup>2</sup>                   |  |  |
| Response time                   | 10 – 15 msec                                 |  |  |
| Position accuracy               | 3 mm                                         |  |  |
| Functions                       | Mouse click, double click, drag, right click |  |  |
| Scratch resistance              | 3H pencil hardness                           |  |  |
| Durability                      | 3 000 000 touches per point min.             |  |  |
|                                 |                                              |  |  |
|                                 |                                              |  |  |
| Operating systems:              |                                              |  |  |
|                                 | Windows 95, 98, ME, NT4.0, 2000, XP          |  |  |
|                                 |                                              |  |  |
|                                 |                                              |  |  |

### 4.1.4.2 EXVID touchscreen Chemical resistance of the front foil

Material of front foil:PC (polycarbonate)Material of top layer:PET backing material with ITO coating

Front foil resistant to the following chemicals:

| Alcohols                             |
|--------------------------------------|
|                                      |
| Aldehydes:                           |
| Formaldehyde                         |
|                                      |
| Other organic solvents:              |
| Acetone                              |
|                                      |
| Industrial oils and greases          |
|                                      |
| Washing, rinsing and cleaning agents |
|                                      |
| Hydrocarbons:                        |
| Benzine                              |

### Not resistant to:

| Hydrocarbons:    |
|------------------|
| Benzene, toluene |
|                  |

### 4.1.4.3 Damage to / incorrect use of the front foil

• Front foil torn

- → Touchscreen no longer works
- Front foil damaged mechanically
- → Previous load, i.e. cursor follows force centre point

# 4.2 EXTA-K Exi PC-keyboards

The intrinsically safe EXTA-K keyboards integrate different mouse systems. All the keyboard variants have identical dimensions. The keyboards are designed to be installed in a case.

## 4.2.1 EXTA-K1 Exi PC-keyboard without mouse system

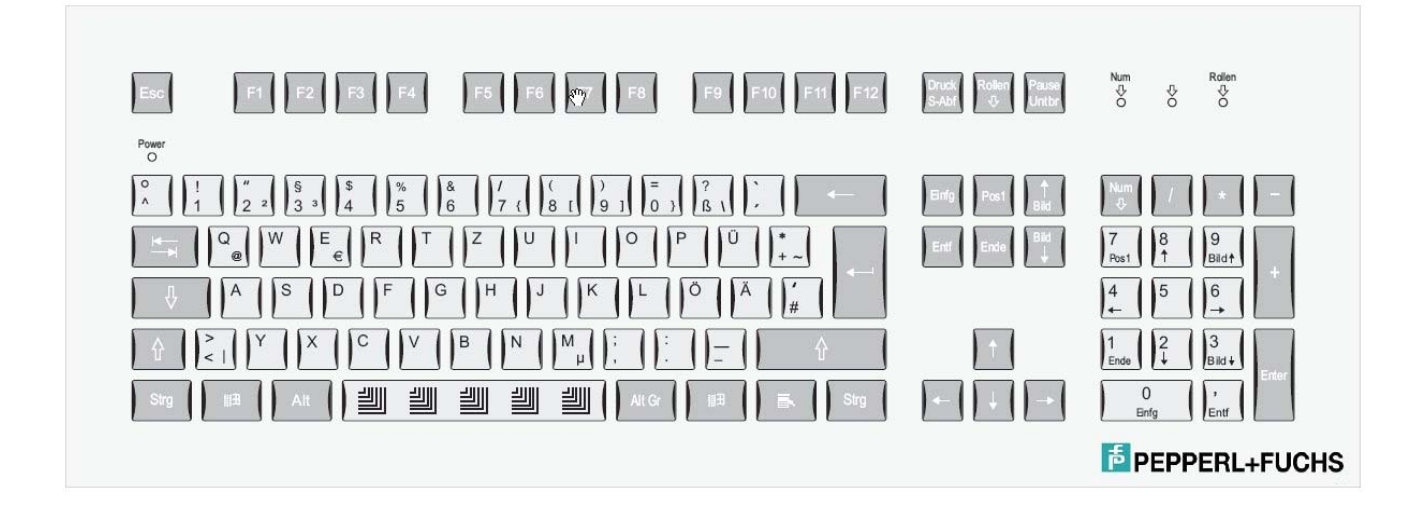

### 4.2.1.1 Technical data

|                                   | EXTA-K1                                             |  |  |
|-----------------------------------|-----------------------------------------------------|--|--|
|                                   |                                                     |  |  |
| Approval:                         |                                                     |  |  |
| Type of protection                | II2G, EEX ID IIC 14                                 |  |  |
| Approval                          | DMI 01 AIEX E1//                                    |  |  |
| Degree of protection              | IP 65                                               |  |  |
| Ambient conditions (operation):   |                                                     |  |  |
| Temperature range                 | 0 °C – +50 °C(On request +60°C)                     |  |  |
| Relative humidity                 | Max. 85% without condensation (48 h endurance test) |  |  |
|                                   |                                                     |  |  |
| Ambient conditions (storage):     |                                                     |  |  |
| Temperature range                 | -10 °C – +70 °C                                     |  |  |
| Maahaniaal data.                  |                                                     |  |  |
| Mechanical data:                  |                                                     |  |  |
| Material                          | Aluminium / foil                                    |  |  |
| Weight                            | 1.2 kg                                              |  |  |
| Dimensions (W x H x D) in mm      | 482.6 x 177.8 x 45                                  |  |  |
| Installation cutout (W x H) in mm | 450 x 150                                           |  |  |
| Supply voltage                    | Exi, via data cable                                 |  |  |
| Cable                             | 1.8 m / end sleeves                                 |  |  |
| Port                              | TTL / PS/2                                          |  |  |
| No of keys:                       | 105                                                 |  |  |
|                                   |                                                     |  |  |
| Layouts:                          |                                                     |  |  |
|                                   | German US international                             |  |  |
|                                   | French Swedish                                      |  |  |
|                                   | Danish Russian                                      |  |  |
|                                   | Korean Spanish                                      |  |  |
|                                   | Swiss Lavout                                        |  |  |
|                                   | On request: further layouts                         |  |  |
|                                   |                                                     |  |  |

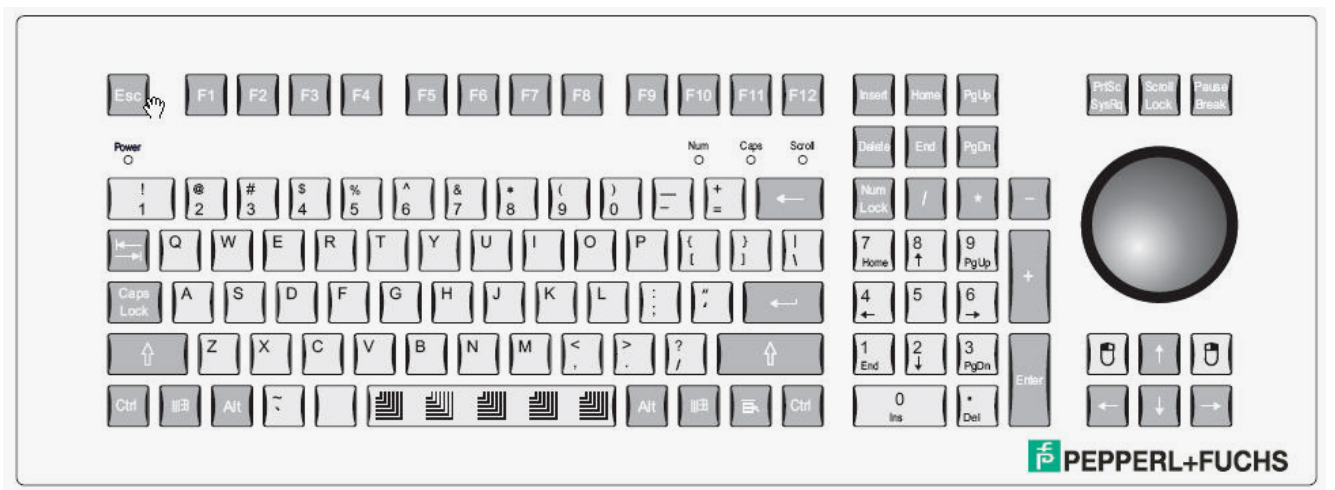

## 4.2.2 EXTA-K3 Exi PC-keyboard with trackball mouse

### 4.2.2.1 Technical data

|                                   | EXTA-K3                                             |  |  |
|-----------------------------------|-----------------------------------------------------|--|--|
|                                   |                                                     |  |  |
| Approval:                         |                                                     |  |  |
| Type of protection                | II2G, EEx ib IIC T4                                 |  |  |
| Approval                          | DMT 01 ATEX E177                                    |  |  |
| Degree of protection              | IP 65, with resting trackball                       |  |  |
|                                   | With movement undefined                             |  |  |
| Ambient conditions (operation):   |                                                     |  |  |
| Temperature range                 | 0 °C – +50 °C (On request +60°C)                    |  |  |
| Relative humidity                 | Max. 85% without condensation (48 h endurance test) |  |  |
|                                   |                                                     |  |  |
| Ambient conditions (storage):     |                                                     |  |  |
| Temperature range                 | -10 °C – +70 °C                                     |  |  |
|                                   |                                                     |  |  |
| Mechanical data:                  |                                                     |  |  |
| Material                          | Aluminium / foil                                    |  |  |
| Weight                            | 1.2 kg                                              |  |  |
| Dimensions (W x H x D) in mm      | 482.6 x 177.8 x 45                                  |  |  |
| Installation cutout (W x H) in mm | 450 x 150                                           |  |  |
| Supply voltage                    | Exi, via data cable                                 |  |  |
| Cable                             | 1.8 m / end sleeves                                 |  |  |
| Port                              | TTL / PS/2                                          |  |  |
|                                   |                                                     |  |  |
| No. of keys:                      | 105                                                 |  |  |
|                                   |                                                     |  |  |
| Trackball:                        |                                                     |  |  |
| Ball diameter                     | 50.8 mm                                             |  |  |
| Ball material / colour            | Phenol resin / black                                |  |  |
| Motive force                      | 0.5 N                                               |  |  |
| Required driver                   | Microsoft Mouse ®, PS/2                             |  |  |
|                                   |                                                     |  |  |
| Layouts:                          |                                                     |  |  |
|                                   | German US international                             |  |  |
|                                   | French Swedish                                      |  |  |
|                                   | Danish Russian                                      |  |  |
|                                   | Korean Spanish                                      |  |  |
|                                   | Swiss Layout                                        |  |  |
|                                   | On request: further layouts                         |  |  |
|                                   |                                                     |  |  |

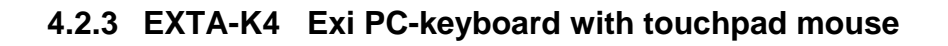

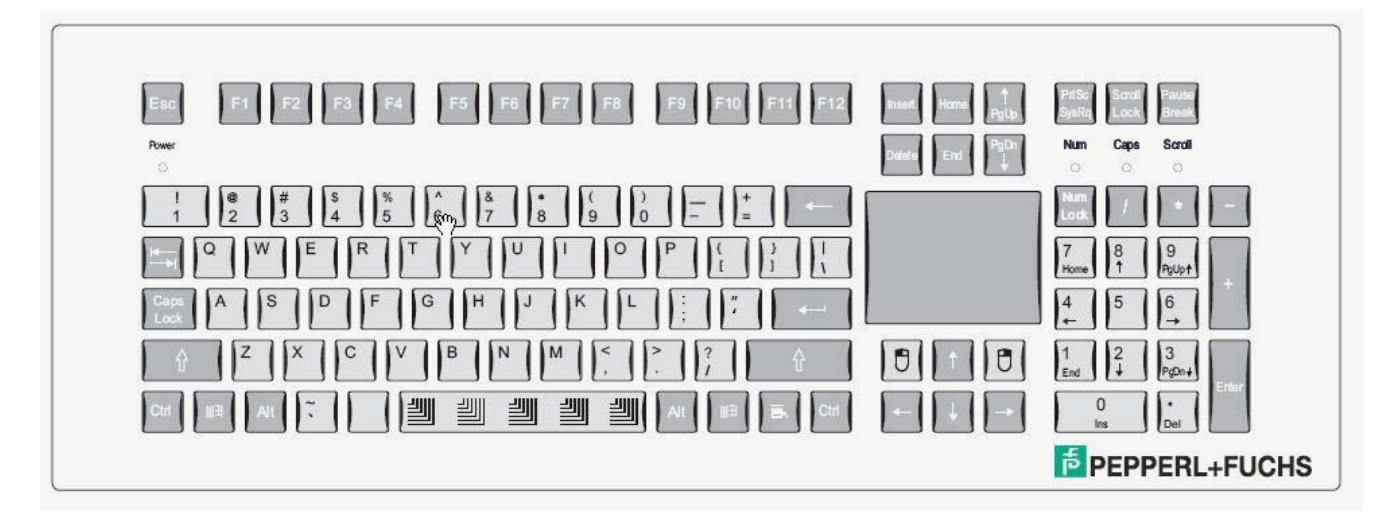

## 4.2.3.1 Technical data

|                                   | EXTA-K4                                             |  |  |
|-----------------------------------|-----------------------------------------------------|--|--|
| A                                 |                                                     |  |  |
| Approval:                         |                                                     |  |  |
|                                   |                                                     |  |  |
| Approval<br>Degree of protection  |                                                     |  |  |
| Degree of protection              | IP 05                                               |  |  |
| Ambient conditions (operation):   |                                                     |  |  |
| Temperature range                 | 0 °C – +50 °C (On request +60°C)                    |  |  |
| Relative humidity                 | Max. 85% without condensation (48 h endurance test) |  |  |
|                                   |                                                     |  |  |
| Ambient conditions (storage):     |                                                     |  |  |
| Temperature range                 | -10 °C – +70 °C                                     |  |  |
|                                   |                                                     |  |  |
| Mechanical data:                  |                                                     |  |  |
| Material                          | Aluminium / foil                                    |  |  |
| Weight                            | 1.2 kg                                              |  |  |
| Dimensions (W x H x D) in mm      | 482.6 x 177.8 x 45                                  |  |  |
| Installation cutout (W x H) in mm | 450 x 150                                           |  |  |
| Supply voltage                    | Exi, via data cable                                 |  |  |
| Cable                             | 1.8 m / end sleeves                                 |  |  |
| Port                              | TTL / PS/2                                          |  |  |
|                                   |                                                     |  |  |
| No. of keys:                      | 105                                                 |  |  |
|                                   |                                                     |  |  |
| Touchpad:                         |                                                     |  |  |
| Operating principle               | Capacitive                                          |  |  |
| Resolution                        | 40 pixels / mm                                      |  |  |
| Required driver                   | Microsoft Mouse ®, PS/2                             |  |  |
| Dimensions (W x H) in mm          | 66 x 50                                             |  |  |
|                                   |                                                     |  |  |
| Layouts:                          |                                                     |  |  |
|                                   | German US International                             |  |  |
|                                   | French Swedish                                      |  |  |
|                                   | Danish Russian                                      |  |  |
|                                   | Korean Spanish                                      |  |  |
|                                   | Swiss Layout                                        |  |  |
|                                   | On request: further layouts                         |  |  |
|                                   |                                                     |  |  |

## 4.3 TA-K PC-keyboards (non EX)

The non EX keyboards, TA-K, integrate different mouse systems. All keyboard variants have identical dimensions. The keyboards are designed to be installed in a case. All EX keyboards are available as non EX keyboards, too.

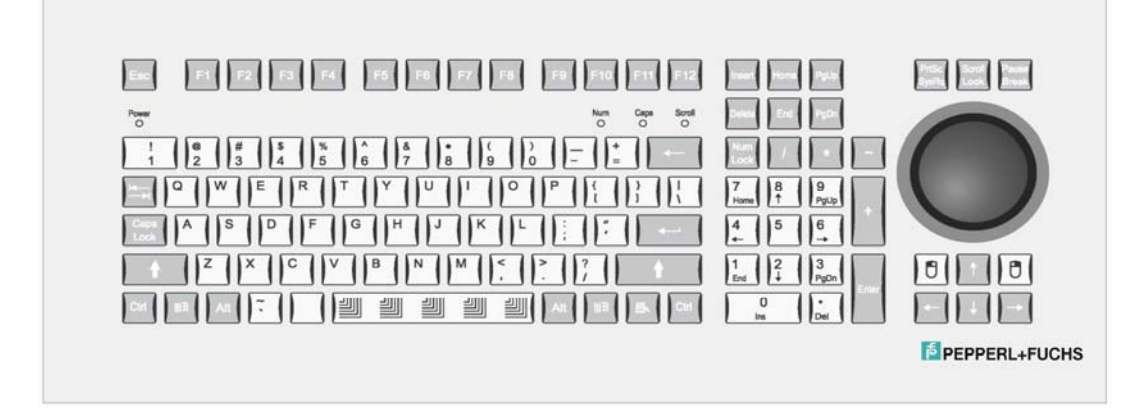

### 4.3.1 TA-K5 PC-keyboard with optical trackball mouse

## 4.3.1.1 Technical data

|                                   | TA-K5                                               |  |  |
|-----------------------------------|-----------------------------------------------------|--|--|
| Approval                          | Non ex                                              |  |  |
| Degree of protection              | IP 65 with resting trackhall                        |  |  |
|                                   | With movement undefined                             |  |  |
| Ambient conditions (operation):   |                                                     |  |  |
| Temperature range                 | 0 °C – +50 °C (On request +60°C)                    |  |  |
| Relative humidity                 | Max. 85% without condensation (48 h endurance test) |  |  |
| Ambient conditions (storage):     |                                                     |  |  |
| Temperature range                 | -10 °C – +70 °C                                     |  |  |
| Temperature range                 | -10 0 - 170 0                                       |  |  |
| Mechanical data:                  |                                                     |  |  |
| Material                          | Aluminium / foil                                    |  |  |
| Weight                            | 1.2 kg                                              |  |  |
| Dimensions (W x H x D) in mm      | 482.6 x 177.8 x 45                                  |  |  |
| Installation cutout (W x H) in mm | 450 x 150                                           |  |  |
| Supply voltage                    | PS/2                                                |  |  |
| Cable                             | 1.8 m / end sleeves                                 |  |  |
| Port                              | TTL / PS/2                                          |  |  |
| No. of keys:                      | 105                                                 |  |  |
|                                   |                                                     |  |  |
| Trackball:                        |                                                     |  |  |
| Ball diameter                     | 50.8 mm                                             |  |  |
| Ball material / colour            | Phenol resin / grey                                 |  |  |
| Motive force                      | Adjustable per ring                                 |  |  |
| Required driver                   | Microsoft Mouse ®, PS/2                             |  |  |
|                                   |                                                     |  |  |
| Layouts:                          |                                                     |  |  |
|                                   | German US International                             |  |  |
|                                   | French Swedish                                      |  |  |
|                                   | Variabili Russiali<br>Karoon Shaniab                |  |  |
|                                   | Swige Levent                                        |  |  |
|                                   | Swiss Layout                                        |  |  |
|                                   |                                                     |  |  |

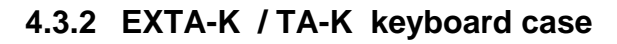

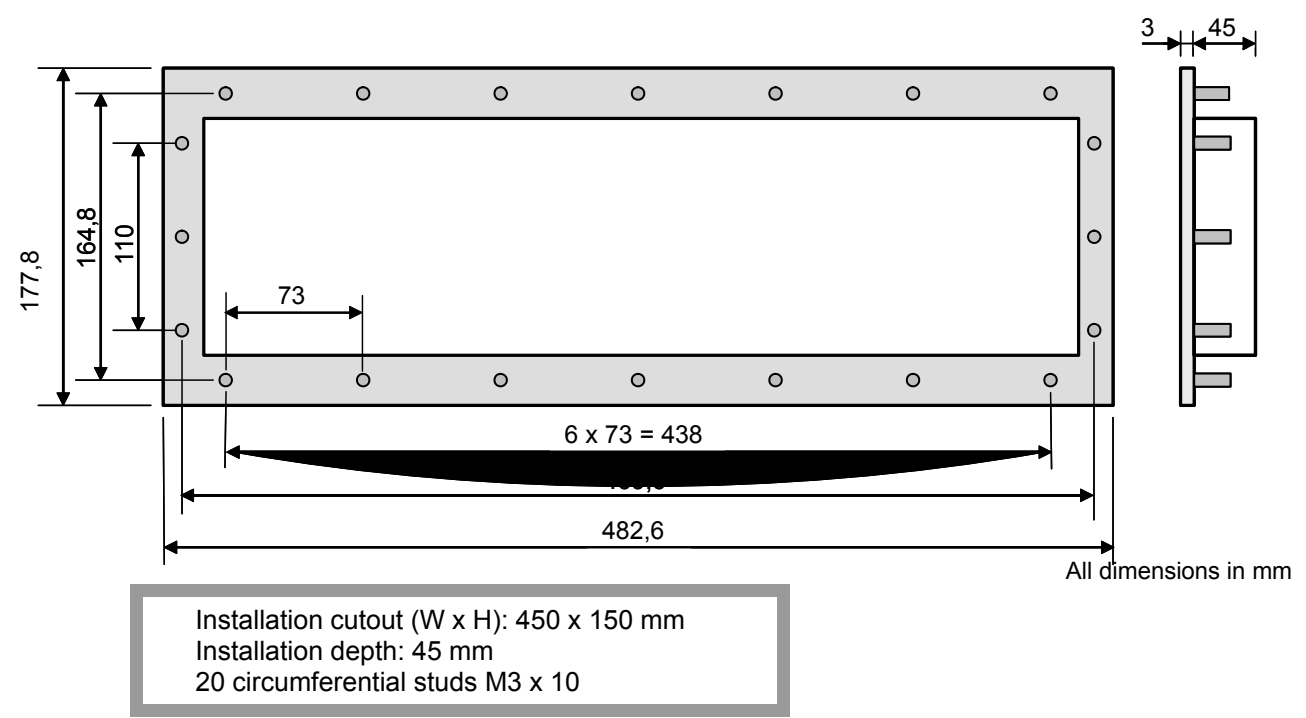

## 4.3.3 EXTA-K / TA-K desktop case, stainless steel

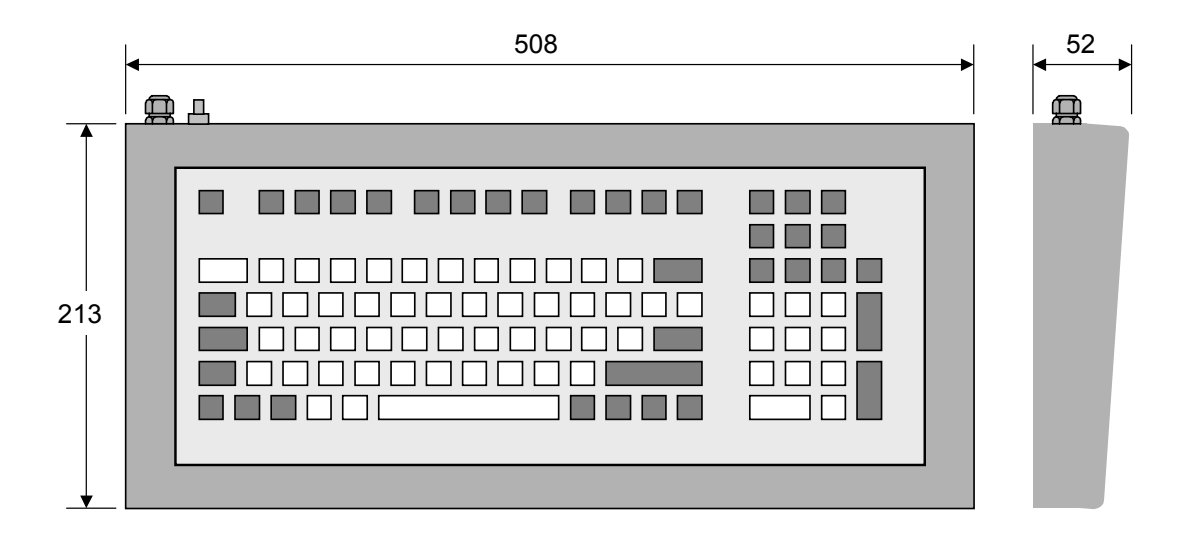

Fig. 6-1: ABG-EXTA-K134-10

All dimensions in mm

Weight (with keyboard): approx. 5.4 kg Degree of protection (case): IP 65 **PA Equipotential bonding** 

- If the keyboard is build into a metal housing with equipotential bonding the equipotential connection is given by the fixing bolts.
- If the keyboard is build into a housing without equipotential bonding (mobile housing) the equipotential connection could be done by the shield of the connection cable.

|                    | Assignment | Colour coding<br>EXTA-K1 | Colour coding<br>EXTA-K3 /-K4 /<br>TA-K5 |
|--------------------|------------|--------------------------|------------------------------------------|
| Keyboard cable     | +5V        | Green                    | Green                                    |
|                    | GND        | Yellow                   | Yellow                                   |
|                    | DATA       | Grey                     | Grey                                     |
|                    | CLK        | Brown                    | Brown                                    |
|                    |            |                          |                                          |
| Mouse cable        | +5V        |                          | Red                                      |
| (EXTA K3 / EXTA K4 | GND        |                          | Blue                                     |
| TA-K5 only)        | DATA       |                          | Pink                                     |
|                    | CLK        |                          | White                                    |

### 4.3.4 EXTA-K / TA-K core assignment

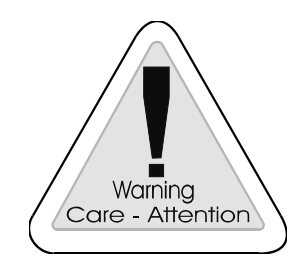

### Warning

When connecting the EXTA-K / TA-K keyboards pay attention to correct wiring coding. In case of incorrect connection or wiring malefunction and destroy of their electronic is possible.

## 4.3.5 EXTA-K / TA-K chemical resistance of the front foil

Polyester foil, resistant to the following chemicals in accordance with DIN 42 115 Part 2:

Concentration 100%, unless otherwise specified:

| Alcohols:                 |              | Alkaline solutions:                      |       |  |
|---------------------------|--------------|------------------------------------------|-------|--|
| Ethanol                   |              | Ammonia                                  | < 2%  |  |
| Cyclohexanol              |              | Sodium hydroxide solution                | < 2%  |  |
| Diacetone alcohol         |              |                                          |       |  |
| Glycol                    |              | Saline solutions:                        |       |  |
| Glycerine                 |              | Alkali carbonates                        |       |  |
| Isopropanol               |              | Bichromates                              |       |  |
| Methanol                  |              | Yellow potassium prussiates              |       |  |
|                           |              |                                          |       |  |
| Aldehydes:                |              | Miscellaneous substances:                |       |  |
| Acetaldehyde              |              | Molecular chlorine                       |       |  |
| Formaldehyde              |              | Cresol phenol soaps in solution          |       |  |
|                           |              | Oxygen                                   |       |  |
| Hydrocarbons:             |              | Tricresyl phosphate                      |       |  |
| Aliphatic hydrocarbons    |              | Water                                    |       |  |
| Benzine                   |              | Hydrogen peroxide                        | < 25% |  |
| Benzene                   |              |                                          |       |  |
| Toluene                   |              | Washing, rinsing and cleaning agents:    |       |  |
| Xylene                    |              | Potassium soap                           |       |  |
|                           |              | Detergent solution (tensides)            |       |  |
| Chlorinated hydrocarbons: |              | Softener                                 |       |  |
| Chlorofluorocarbons       |              |                                          |       |  |
| Perchloroethylene         |              | Industrial oils and greases:             |       |  |
| III-trichloroethylene     |              | Drilling emulsions                       |       |  |
| Trichloroethylene         |              | Diesel fuel                              |       |  |
|                           |              | Boiled oil                               |       |  |
| Other organic solvents:   |              | Fuel oil                                 |       |  |
| Ether                     |              | Paraffin oil                             |       |  |
| Acetone                   |              | Castor oil                               |       |  |
| Diethyl formamide         |              | Silicone oil                             |       |  |
| Dioxane                   |              | Turpentine oil and turpentine substitute | 9     |  |
| Acido                     |              |                                          |       |  |
| Acius:                    | < 500/       |                                          |       |  |
|                           | < 5U%        |                                          |       |  |
| Acelic aciu               | < 200/       |                                          |       |  |
|                           | < 10%        |                                          |       |  |
|                           | <u>≤ 10%</u> |                                          |       |  |
| Nitric acid               | ≤ 10%        |                                          |       |  |

### Not resistant to:

| Concentrated mineral acids             | Benzyl alcohol     |
|----------------------------------------|--------------------|
| Concentrated alkaline solutions        | Methylene chloride |
| High-pressure vapour hotter than 100°C |                    |

Like all polyester foils, not resistant to long-term exposure to direct sunlight (UV).

### 4.3.6 Instruction for cleaning the trackball of EXTA-K3 / Chemical resistances

| Chemical resistance of the trackball: |
|---------------------------------------|
| Mineral lubricants                    |
| Aliphatic hydrocarbons                |
| Aromatic hydrocarbons                 |
| Benzine                               |
| Weak mineral acids                    |
| Strong mineral acids                  |
| Weak organic acids                    |
| Strong organic acids                  |
| Oxidise acids                         |
| Weak bases                            |
| Strong bases                          |
| Trichlorethylen                       |
| Perchlorethylen                       |
| Acetone                               |
| Alcohole                              |
| Hot water (hydrolyses resistant)      |
| UV-light and atmospheric conditions   |

- Instruction for cleaning the trackball
  Only use wettish cloth to avoid ingress of cleaning fluid.
- Clean carefully, beware of applying pressure. Wipe the cleaning fluid off. -
- \_

## 4.4 F.O. interface module SK-KVM

The Fibre Optic data interface SK-KVM is the optical galvanic isolator for the iPC-EX system. It must be installed in the safe area close to the PC. The SK-KVM can be connected to the standard 'PS/2 mouse' and 'PS/2 keyboard' ports or to the standard graphics port of the PC.

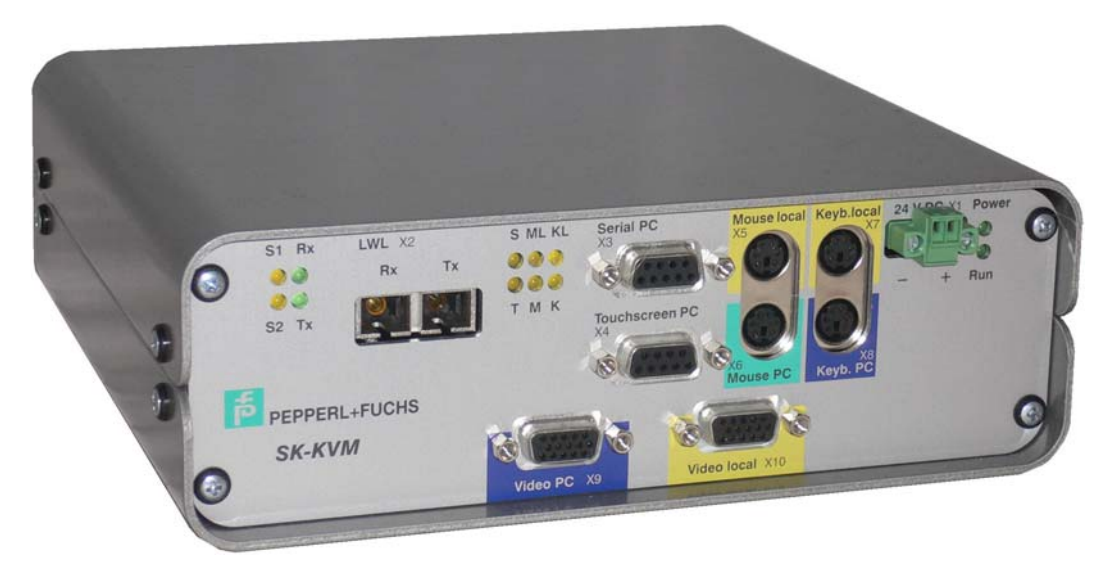

The SK-KVM is enclosed in a desktop case and supplied with power by means of a 24V plug-in power supply unit. Support plates are optionally available for 19" systems (2 HE, 84 TE), Type ' COVER19K '.

### 4.4.1 Technical data

|                                 | SK-KVM                                                 |  |  |  |
|---------------------------------|--------------------------------------------------------|--|--|--|
|                                 |                                                        |  |  |  |
| Degree of protection:           |                                                        |  |  |  |
| Degree of protection            | IP 20                                                  |  |  |  |
| Ambient conditions (operation): |                                                        |  |  |  |
|                                 |                                                        |  |  |  |
| Temperature range               | $0^{\circ}C - +50^{\circ}C$                            |  |  |  |
| Relative humidity               | Max. 85% without condensation (48 h endurance test)    |  |  |  |
| Ambient conditions (storage):   |                                                        |  |  |  |
| Temperature range               | -10 °C – +70 °C                                        |  |  |  |
|                                 |                                                        |  |  |  |
| Mechanical data:                |                                                        |  |  |  |
| Weight                          | Approx. 1.0 kg                                         |  |  |  |
| Material                        | Aluminium desktop case                                 |  |  |  |
| Dimensions (W x H x D) in mm    | 200 x 70 x 190                                         |  |  |  |
| Supply voltage                  | 24VDC + 20% (approx 0.8 A)                             |  |  |  |
| cappiy tonage                   | $240 \text{ DO} \pm 20\% \text{ (approx. 0,0 A)}$      |  |  |  |
|                                 |                                                        |  |  |  |
| Laser data transmission Tx:     |                                                        |  |  |  |
| Laser class                     | 1 (meet IEC 60825-1 and FDA 21 CFR 1040.10 u. 1040.11) |  |  |  |
| Wave length                     | 830 – 860 nm                                           |  |  |  |
| maximum subdue                  | -7.5 dBm                                               |  |  |  |
|                                 |                                                        |  |  |  |
| Max. cable length:              |                                                        |  |  |  |
| Max. cable length               | Connection between PC and SK-KVM                       |  |  |  |
| _                               | max. 2m                                                |  |  |  |
|                                 |                                                        |  |  |  |

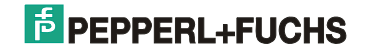

### **Technical data**

|                                | SK-KVM |  |
|--------------------------------|--------|--|
|                                |        |  |
| Local keyboard interface PS/2: |        |  |
| Current draw:                  | 100 mA |  |
| Supply voltage:                | 5 V    |  |
|                                |        |  |
| Local mouse interface PS/2:    |        |  |
| Current draw:                  | 100 mA |  |
| Supply voltage:                | 5V     |  |
|                                |        |  |
|                                |        |  |

### 4.4.1.1 Local keyboard

Possibility for the interface local PS/2 keyboard.

### 4.4.1.2 Local mouse

Possibility for the interface local PS/2 mouse.

It can be only attached "Microsoft mous" compatible mice. For the function of the mice must be installed the standard mouse driver form Microsoft. Other mouse drivers are not supported. 3 byte protocolls are supported, i. e. mice with scrolling and special keys function, but scrolling and special keys cannot be used.

### 4.4.2 Connector pin assignment

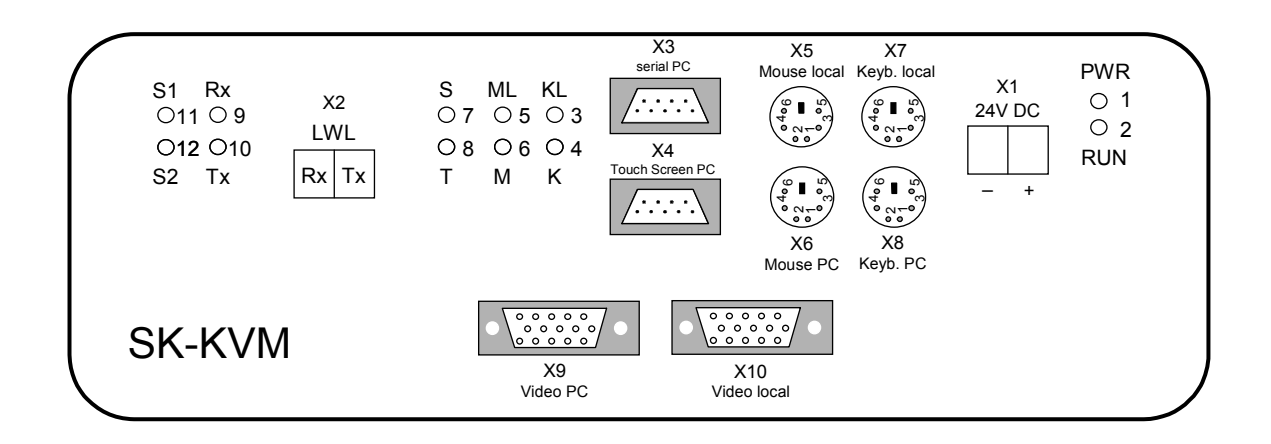

**Terminal X1** For the 24V DC supply (via 19" rack)

(2 pin screw terminal)

| Pin  | Signal  |
|------|---------|
| X1.1 | GND     |
| X1.2 | +24V DC |

|  | 1 | 2 |  |
|--|---|---|--|
|  | I | I |  |

**Terminal X2** For connecting the optical fibre video cable (SC connector)

| Pin  | Signal |
|------|--------|
| X2.1 | RxD    |
| X2.2 | TxD    |

| 2 |
|---|
|   |

**Terminal X3** For connecting the serial port (to the PC)

**Terminal X4** For connecting the touchscreen (to the PC)

(9 pin sub-D connector, female)

| 5                    | 1    |
|----------------------|------|
| $\left( 000 \right)$ | 000/ |
| $\setminus 00$       | 00/  |
| 9                    | 6    |

| Pin | Signal | Pin | Signal | Pin | Signal |
|-----|--------|-----|--------|-----|--------|
| X1  | DCD2   | X4  | DTR2   | X7  | RTS2   |
| X2  | RxD2   | X5  | GND    | X8  | CTS2   |
| X3  | TxD2   | X6  | DSR2   | X9  | n.c.   |

Terminal X5 For connecting the mouse (local) MS compatible mouse, 3 Byte protokoll

**Terminal X6** For connecting the mouse (to the PC)

**Terminal X7** For connecting the keyboard (local)

**Terminal X8** For connecting the keyboard (to the PC)

(6 pin PS/2 connector, female)

| Pin | Signal | Pin | Signal | Pin | Signal | 4     |
|-----|--------|-----|--------|-----|--------|-------|
| X1  | Data   | X3  | GND    | X5  | Clock  | 2 000 |
| X2  | nc     | X4  | +5V    | X6  | nc     |       |
|     |        |     |        |     |        | 3     |

1

0 0 0 0 0

5

### Terminal X9 For connecting the PC video card

**Terminal X10** For connecting a local monitor (15 pin HD sub-D connector, female)

|     |        |     |           | 15  | 11     |
|-----|--------|-----|-----------|-----|--------|
| Pin | Signal | Pin | Signal    | Pin | Signal |
| X1  | Red    | X6  | Red GND   | X11 | n.c.   |
| X2  | Green  | X7  | Green GND | X12 | n.c.   |
| X3  | Blue   | X8  | Blue GND  | X13 | H sync |
| X4  | n.c.   | X9  | n.c.      | X14 | V sync |
| X5  | n.c.   | X10 | Sync GND  | X15 | n.c.   |

LEDs:

| LED |     | Colour | Meaning                                                   |
|-----|-----|--------|-----------------------------------------------------------|
| 1   | PWR | Green  | Power +5V                                                 |
| 2   | RUN | Green  | Processor OK                                              |
| 3   | KL  | Yellow | RxD from local keyboard                                   |
| 4   | К   | Yellow | RxD keyboard data, both local and Ex to PC                |
| 5   | ML  | Yellow | RxD from local mouse                                      |
| 6   | Μ   | Yellow | RxD mouse data, both local and Ex to PC                   |
| 7   | S   | Yellow | RxD data from serial Exi port (e.g. Barcode Reader) to PC |
| 8   | Т   | Yellow | RxD data from EX Touch Screen to PC                       |
| 9   | Rx  | Green  | F.O. Rx from EX Display                                   |
| 10  | Tx  | Green  | F.O. Tx to EX Display                                     |
| 11  | S1  | Yellow | System 1 (Ex) active                                      |
| 12  | S2  | Yellow | System 2 (local) active                                   |

### 4.4.3 DIP switch assignment

 $3 \times DIP$  switch (1 x 8 pin and 2 x 4 pin side by side)

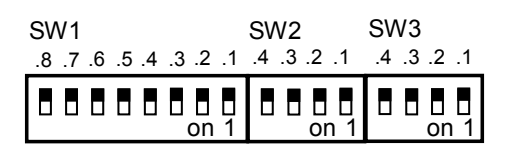

(view of case rear)

| SW1 | ON                                   | OFF                                      |
|-----|--------------------------------------|------------------------------------------|
| 1.8 | Programming mode                     | Programming mode *)                      |
| 1.7 | Programming mode                     | Programming mode *)                      |
| 1.6 | Programming ON                       | Programming OFF *)                       |
| 1.5 | Language (see language table)        | Language (see language table)            |
| 1.4 | Language (see language table)        | Language (see language table)            |
| 1.3 | Only EXTA-K4: Click+Doubleclick      | Click+Doubleclick enabled for EXTA-K4 *) |
|     | disabled                             |                                          |
| 1.2 | Serial Exi port via serial port      | Serial Exi port via keyboard port *)     |
| 1.1 | Baud rate serial Exi port 1200/8/E/1 | Baud rate serial Exi port 1200/8/E/1 *)  |
|     | or 9600/8/E/1                        |                                          |
|     | (only if SW 1.2 is ON)               |                                          |

Exception forms here the LWL Loopbacktest. It is activated over the DIP Switches 1.4=ON and 1.6=ON (see chapter 13)

| SW2                | ON                                                     | OFF                          |  |  |
|--------------------|--------------------------------------------------------|------------------------------|--|--|
| 2.4                | Not used                                               | Not used                     |  |  |
| 2.3                | Modus for blackbox USB/PS2-<br>adapter and K3-keyboard | Function like 1.52A          |  |  |
| 2.2                | Time switch 10 s                                       | Time switch 2 s *)           |  |  |
| 2.1                | 4-wire compatibility mode                              | 2-wire compatibility mode *) |  |  |
| *) Factory default |                                                        |                              |  |  |

Factory default

| SW3 | ON       | OFF      |
|-----|----------|----------|
| 3.4 | Not used | Not used |
| 3.3 | Not used | Not used |
| 3.2 | Not used | Not used |
| 3.1 | Not used | Not used |

Language table for scanner data

| 1.4 | 1.5 |           |
|-----|-----|-----------|
| OFF | OFF | German *) |
| OFF | ON  | US        |
| ON  | OFF | French    |

\*) Factory default

Language table for scanner data converts the visible ASCII-characters into country specific PS/2 conform make and break codes.

To simulate the function keys F1-F12 (they are not defined in the ASCII standard), an additional language table is deposited, which is activated only for the following character by the ASCII character 0x07 (BEL).

In table 1 you see the ASCII sequences, which must be read in by the barcode reader, in order to simulate the appropriate function keys in the PC.

|     | normal    | with SHIFT |
|-----|-----------|------------|
| F1  | 0x07 0x21 | 0x07 0x31  |
| F2  | 0x07 0x22 | 0x07 0x32  |
| F3  | 0x07 0x23 | 0x07 0x33  |
| F4  | 0x07 0x24 | 0x07 0x34  |
| F5  | 0x07 0x25 | 0x07 0x35  |
| F6  | 0x07 0x26 | 0x07 0x36  |
| F7  | 0x07 0x27 | 0x07 0x37  |
| F8  | 0x07 0x28 | 0x07 0x38  |
| F9  | 0x07 0x29 | 0x07 0x39  |
| F10 | 0x07 0x2A | 0x07 0x3A  |
| F11 | 0x07 0x2B | 0x07 0x3B  |
| F12 | 0x07 0x2C | 0x07 0x3C  |

table 1: Extended functionality for function keys

Remark: This conversion is done in all of the supported code tables.-English, German and French.

### 4.4.4 Configuration Barcode Reader

- <u>Barcode reader by keyboard port</u> The barcode reader must be configurated with 1200/8/E/1.
- Barcode reader by serial port

The barcode reader must be configurated with 1200/8/E/1 or 9600/8/E/1.

### 4.4.5 Adjustments

The SK-KVM is adjusted by the OSD operator panel on the EXVID display. Please refer to section 3.2 "Adjustment of the EXPC monitor with analogue interface" for a description.

### 4.4.6 Case

Aluminium desk-type case

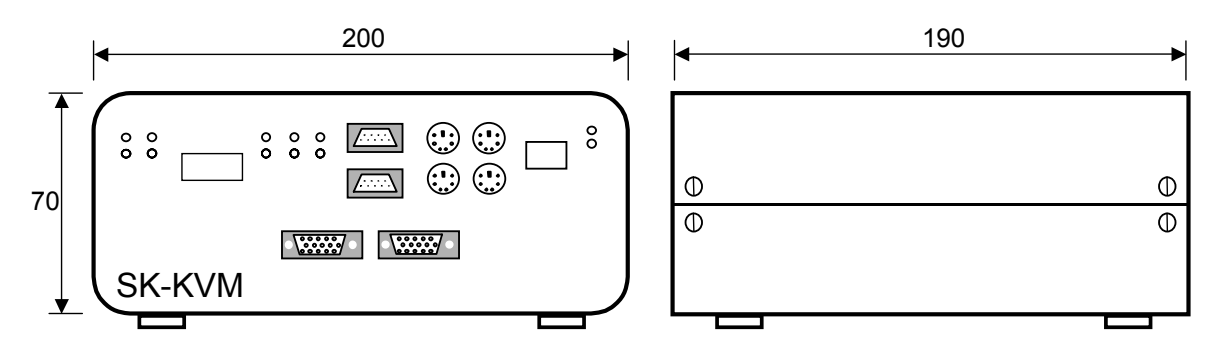

Rear view

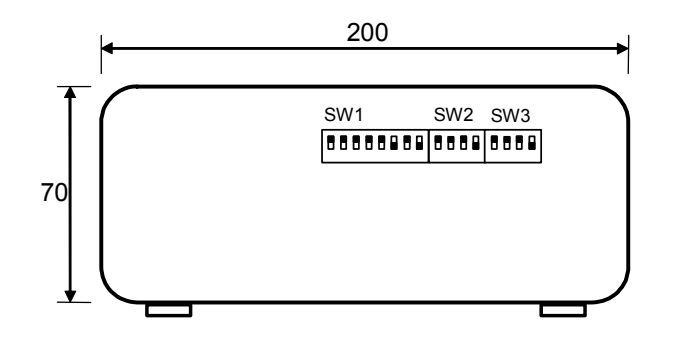

4.4.7 COVER19K option for 19" fixing

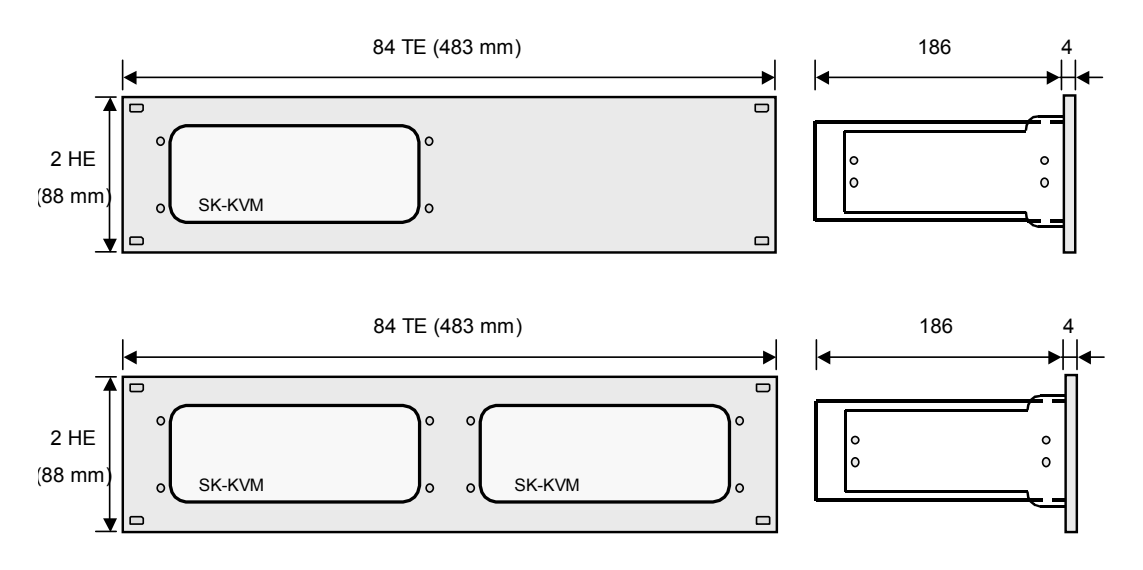

All dimensions in mm

Cover panel for installing the SK-KVM in a 19" rack. The SK-KVM is fastened to the brackets of the COVER19K by means of the screws on the side of the case cover. Cover panels for either one or two SK-KVMs are available:

COVER19K-KVM-10-1 Panel for 1x SK-KVM COVER19K-KVM-10-2 Panel for 2x SK-KVM

Note: The DIP switch on the rear of the SK-KVM must be set before the COVER19K is installed in the 19" rack!

## 4.4.8 BN-24/1500-AC power supply unit

For supplying the SK-KVM line driver

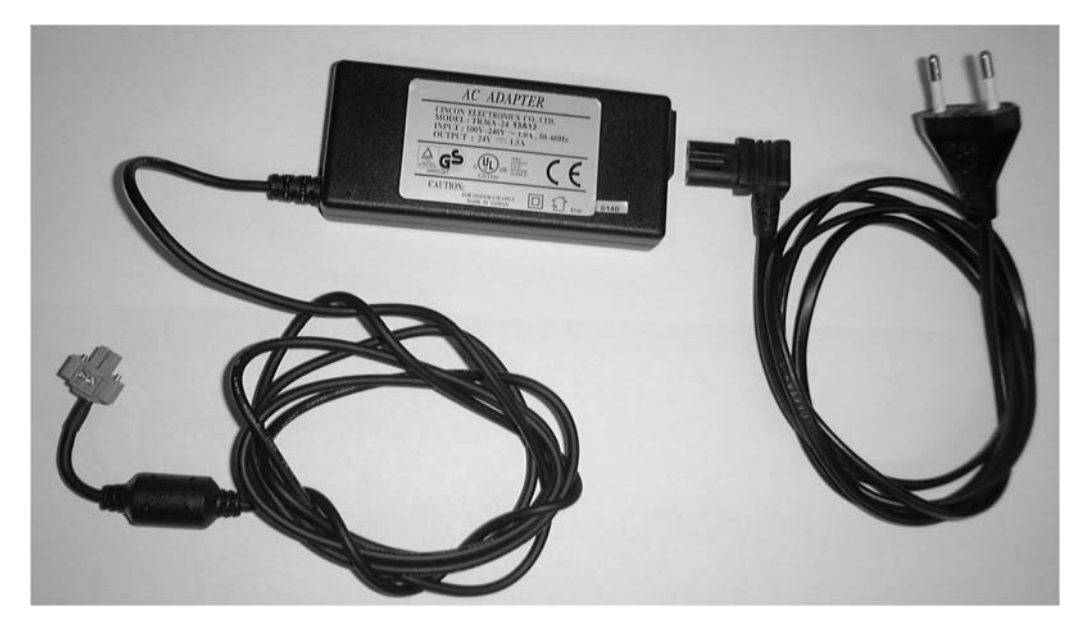

Switched-mode plug-in power supply unit with 24 V DC / 1.5 A output

## 4.4.9 Technical data

|                                 | BN-24/1500-AC                                       |
|---------------------------------|-----------------------------------------------------|
|                                 |                                                     |
| Degree of protection:           |                                                     |
| Degree of protection            | IP 40                                               |
|                                 |                                                     |
| Ambient conditions (operation): |                                                     |
| Temperature range               | 0 °C – +50 °C                                       |
| Relative humidity               | Max. 85% without condensation (48 h endurance test) |
|                                 |                                                     |
| Ambient conditions (storage):   |                                                     |
| Temperature range               | -10 °C – +70 °C                                     |
|                                 |                                                     |
| Mechanical data:                |                                                     |
| Weight                          | Approx. 150 g                                       |
| Dimensions (W x H x D) in mm    | 50 x 110 x 20                                       |
| Cable                           | Approx. 1.8 m                                       |
|                                 |                                                     |
| Connection on AC side           | with AC Adaptor cable                               |
| Connection on DC side           | Connector compatible with SK-KVM                    |
|                                 | (other national connectors available)               |
|                                 |                                                     |
| Electrical data:                |                                                     |
| Input voltage                   | 100 – 240V AC / 50 - 60 Hz                          |
| Output voltage                  | 24V DC / 1.5 A                                      |
|                                 |                                                     |
| Mains cable:                    | S-BN-24/1500-EU1                                    |
| Туре                            | 2 pin universal IEC 320-C8                          |
| Country                         | Euro connector                                      |
| Length                          | 1.5 m                                               |

# 5 Wiring examples

## 5.1 Exi and Exe connection box and PA connection

On the rear side of the display (EXVID-xxx and REX-xxx) or inside the stainless steel housings (LETO, FERA, AXENA, ORTRA) are Exe terminal boxes and Exi terminals.

- the Exe box must not be opened if hazardous gases are present and unless the main power is switched off

- inside the Exe box of the display (EXVID-xxx and REX-xxx) is also a main FUSE.. This is a certified Ex fuse and has to be replaced only with exactly the same type. It can be delivered by Pepperl-Fuchs as a spare part. (See technical data)

- the 24V DC power supply Version has an inside protection if plus and minus are mixed up. This protection can stand this wrong powering for about 1 minute before it breaks and the external fuse is blown.

- The 100-240V AC version needs to be exactly connected as shown in the connection diagrams, PE has to be connected in any case.

- because of safety for human beings and because of necessary EMC, the PA connection has to be made in any case with a good wide connection and a cable of 4mm<sup>2</sup> minimum.

- The PA connection is on the rear side of the display (EXVID-xxx and REX-xxx), or beside the cable glands of the cable entries of the stainless steel housing (LETO, FERA, AXENA, ORTRA) and is internally cabled by Pepperl-Fuchs. The Swivel arm (P+F No.: TRAGARM) and pole (P+F No.: STANDFUSS) have their own PA bolts.

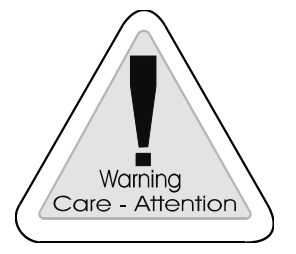

### Warning

The protective earth conductor (PE) is connected to the case. The case must be earthed (PA). The earth wire must have a cross-section of at least 4 mm<sup>2</sup> and be as short as possible.

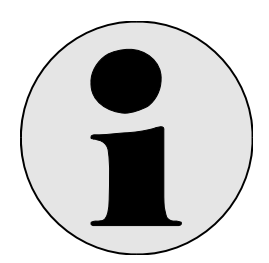

### Info

When wiring electrical circuits the following documents shall be considered:

- Data sheets, certificates, installation instructions of the used equipment.
- Installation instructions according to IEC 60079-14/ IEC 60079-25 as well as national deviations.

# 5.2 Standard wiring

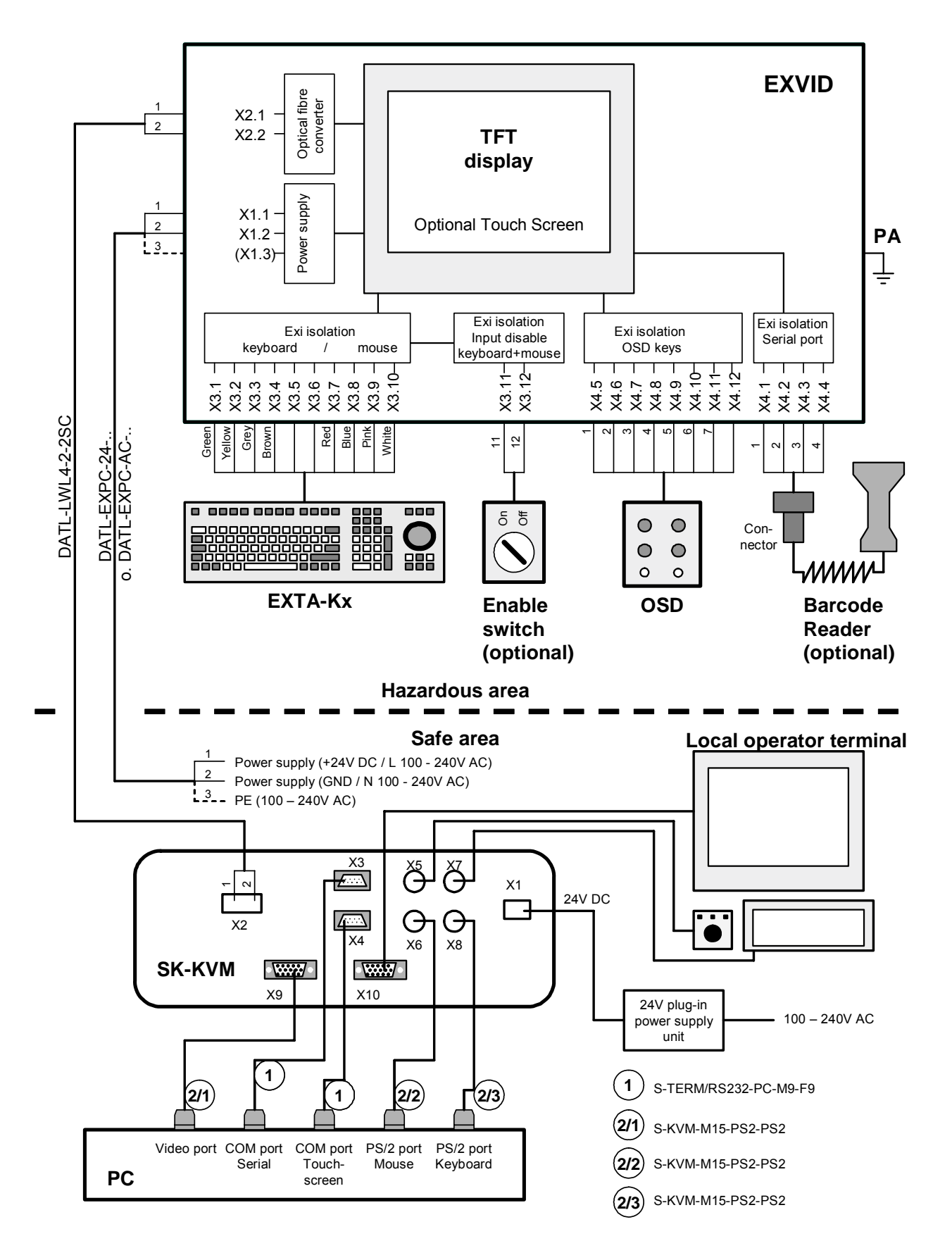

# 5.3 24V DC wiring at long length

When long cables DATL-A3-1,5-0 and DATL-A3-2,5-0 are necessary the cable resistance has to be considered. Therefore the following maximum lengths are valid:

| Typ EXVID                          | typ.<br>current<br>consumption | max.<br>current<br>consumption | <b>DATL-A3-1,5-0</b><br>1.5mm <sup>2</sup><br>11,5 Ohm/km<br>ø 7,5 mm | <b>DATL-A3-2,5-0</b><br>2,5 mm <sup>2</sup><br>6,9 Ohm/km<br>ø 8,9 mm |
|------------------------------------|--------------------------------|--------------------------------|-----------------------------------------------------------------------|-----------------------------------------------------------------------|
| <b>EXVID-15XC</b><br>24V DC ± 10%  | 1.7 A                          | 2.0 A                          | max. 125 m                                                            | max. 204 m                                                            |
| <b>EXVID-18SXC</b><br>24V DC ± 10% | 2.5 A                          | 3.0 A                          | max. 85 m                                                             | max. 140 m                                                            |
| <b>EXVID-21UXC</b><br>24V DC ± 10% | 3 A                            | 3.5 A                          | max. 75 m                                                             | max. 115 m                                                            |

# 5.4 100V – 240V AC wiring at long length

When long cables DATL-A3-1,5-0 and DATL-A3-2,5-0 are necessary the cable resistance has to be considered. Therefore the following maximum lengths are valid:

| Typ EXVID                    | typ.<br>current-<br>consumption | max.<br>current-<br>consumption | <b>DATL-A3-1,5-0</b><br>1,5mm <sup>2</sup><br>12 Ohm/km<br>ø 7,9 mm | <b>DATL-A3-2,5-0</b><br>2,5 mm <sup>2</sup><br>8 Ohm/km<br>ø 9,1 mm |
|------------------------------|---------------------------------|---------------------------------|---------------------------------------------------------------------|---------------------------------------------------------------------|
| <b>EXVID-15XC</b><br>100V AC | 0,41 A                          | 0,48 A                          | > 750 m                                                             | > 750 m                                                             |
| EXVID-18SXC<br>100V AC       | 0,6 A                           | 0,72 A                          | > 750 m                                                             | > 750 m                                                             |
| EXVID-21UXC<br>100V AC       | 0,72A                           | 0,84 A                          | > 750 m                                                             | > 750 m                                                             |

| Typ EXVID                    | typ.<br>current-<br>consumption | max.<br>current-<br>consumption | <b>DATL-A3-1,5-0</b><br>1,5mm <sup>2</sup><br>12 Ohm/km<br>ø 7,9 mm | <b>DATL-A3-2,5-0</b><br>2,5 mm <sup>2</sup><br>8 Ohm/km<br>ø 9,1 mm |
|------------------------------|---------------------------------|---------------------------------|---------------------------------------------------------------------|---------------------------------------------------------------------|
| <b>EXVID-15XC</b><br>240V AC | 0,17 A                          | 0,2 A                           | > 750 m                                                             | > 750 m                                                             |
| EXVID-18SXC<br>240V AC       | 0,25 A                          | 0,3 A                           | > 750 m                                                             | > 750 m                                                             |
| EXVID-21UXC<br>240V AC       | 0,3 A                           | 0,35 A                          | > 750 m                                                             | > 750 m                                                             |

With AC 100-240V the maximum prospective short-circuit current and the associated release time of the pre-fuse are to be considered.

# 5.5 EXVID terminal assignment REX

## 5.5.1 Actual version: REX

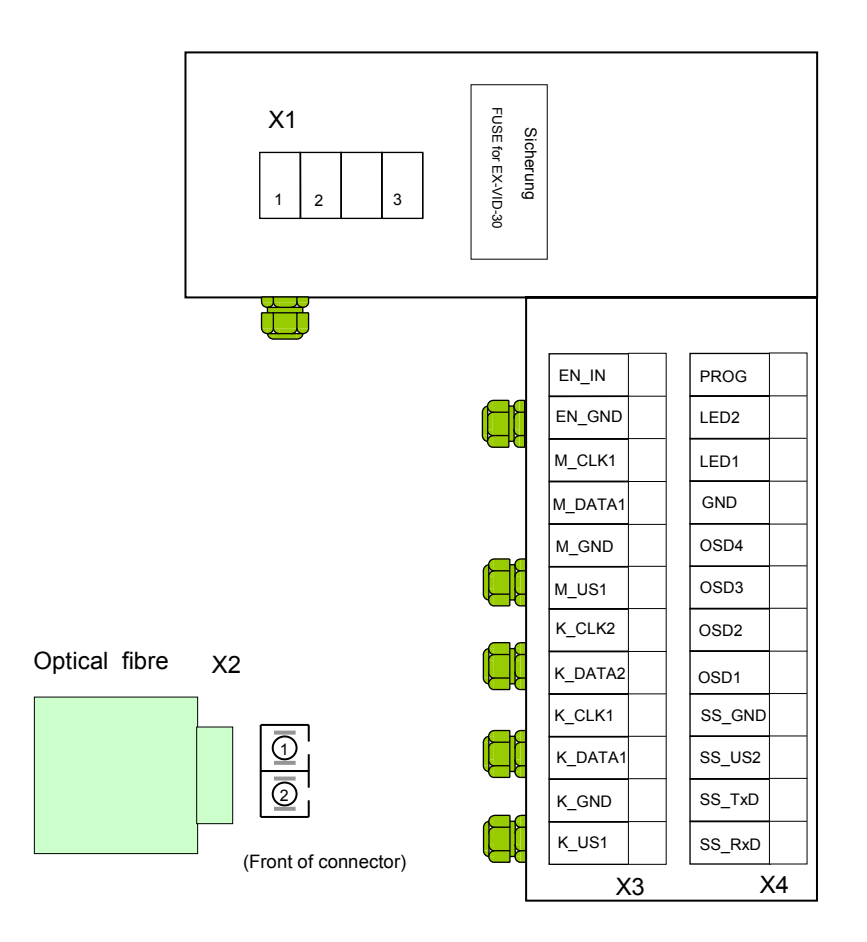

## Terminal X1 Power supply

| Pin  | 24V DC version | 100 - 240V AC version |
|------|----------------|-----------------------|
| X1.1 | +24 V DC       | 100 - 240 V AC, L     |
| X1.2 | GND            | 100 - 240 V AC, N     |
| X1.3 | -              | PE                    |

### Terminal X2 Optical fibre

| Pin  | Signal |
|------|--------|
| X2.1 | TxD    |
| X2.2 | RxD    |

### Terminal X3 Keyboard / mouse / enable

| PIN     | Assignment     | Color coding<br>for EXTA-K1 | Color coding<br>for EXTA-K3 / -K4 |
|---------|----------------|-----------------------------|-----------------------------------|
| K_US1   | Keyboard +Us1  | green                       | green                             |
| K_GND   | Keyboard GND   | yellow                      | yellow                            |
| K_DATA1 | Keyboard DATA1 | grey                        | grey                              |
| K_CLK1  | Keyboard CLK1  | brown                       | brown                             |
| K_DATA2 | Keyboard DATA2 |                             |                                   |
| K_CLK2  | Keyboard CLK2  |                             |                                   |
| M_US1   | Mouse +Us1     | _                           | red                               |
| M_GND   | Mouse GND      | -                           | blue                              |
| M_DATA1 | Mouse DATA1    | -                           | pink                              |
| M_CLK1  | Mouse CLK1     | -                           | white                             |
| EN_GND  | 'Enable' GND   | "INDLIT I                   |                                   |
| EN_IN   | 'Enable' IN    |                             |                                   |

## Terminal X4 - serial port (for connecting Exi Barcode Reader or identification systems)

### - OSD

| PIN    | Assignment       | Colour coding |
|--------|------------------|---------------|
| SS_RxD | Serial port RxD  | 1             |
| SS_TxD | Serial port TxD  | 2             |
| SS_US2 | Serial port +Us2 | 3             |
| SS_GND | Serial port GND  | 4             |
| OSD1   | OSD 1            | 1             |
| OSD2   | OSD 2            | 2             |
| OSD3   | OSD 3            | 3             |
| OSD4   | OSD 4            | 4             |
| GND    | OSD GND          | 5             |
| LED1   | OSD LED 1        | 6             |
| LED2   | OSD LED 2        | 7             |
| PROG   | Programming      |               |

### 5.5.2 Older version REX

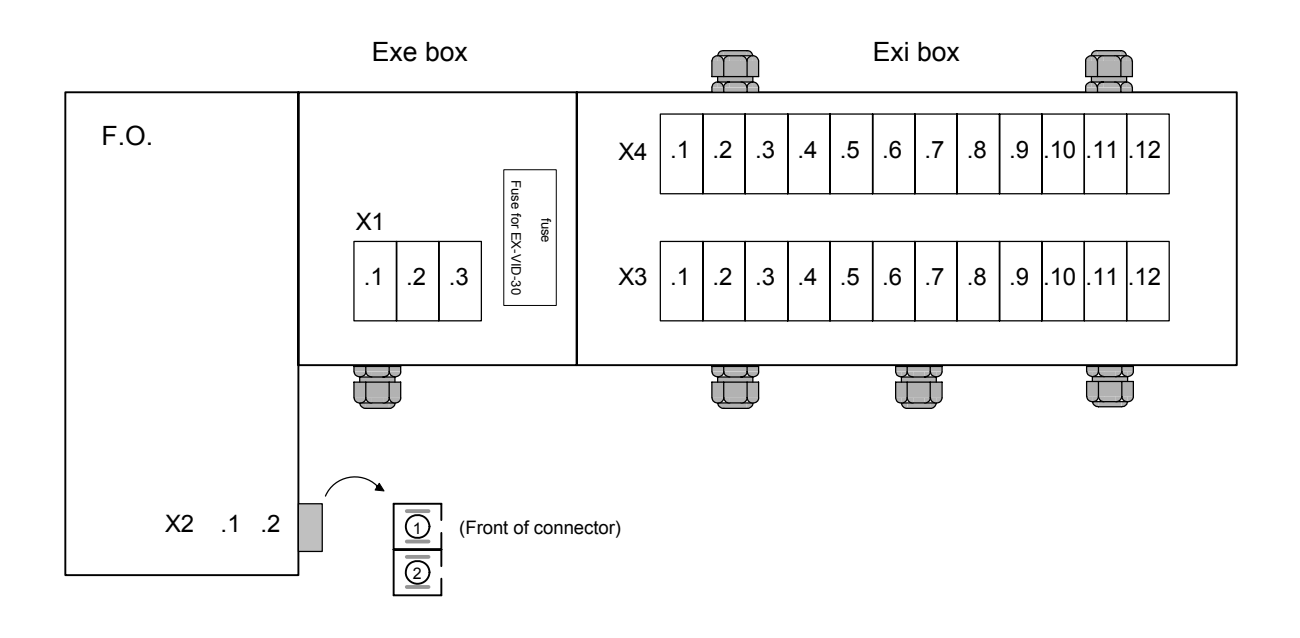

## Terminal X1 Power supply

| Pin  | 24V DC version | 100 - 240V AC version |
|------|----------------|-----------------------|
| X1.1 | +24 V DC       | 100 - 240 V AC, L     |
| X1.2 | GND            | 100 - 240 V AC, N     |
| X1.3 | —              | PE                    |

### Terminal X2 Optical fibre

| Pin  | Signal |
|------|--------|
| X2.1 | TxD    |
| X2.2 | RxD    |

### Terminal X3 Keyboard / mouse / enable

| Pin   | Assignment     | Colour coding<br>for EXTA-K1 | Colour coding<br>for EXTA-K3 / -K4 |
|-------|----------------|------------------------------|------------------------------------|
| X3.1  | Keyboard +Us1  | Green                        | Green                              |
| X3.2  | Keyboard GND   | Yellow                       | Yellow                             |
| X3.3  | Keyboard DATA1 | Grey                         | Grey                               |
| X3.4  | Keyboard CLK1  | Brown                        | Brown                              |
| X3.5  | Keyboard DATA2 |                              |                                    |
| X3.6  | Keyboard CLK2  |                              |                                    |
| X3.7  | Mouse +Us1     | —                            | Red                                |
| X3.8  | Mouse GND      | —                            | Blue                               |
| X3.9  | Mouse DATA1    | _                            | Pink                               |
| X3.10 | Mouse CLK1     | _                            | White                              |
| X3.11 | 'Enable' GND   |                              |                                    |
| X3.12 | 'Enable' IN    |                              |                                    |

- OSD

| Pin   | Assignment       | Colour c | Colour coding |  |
|-------|------------------|----------|---------------|--|
| X4.1  | Serial port RxD  | 1        | 1             |  |
| X4.2  | Serial port TxD  | 2        | 2             |  |
| X4.3  | Serial port +Us2 | 3        | 3             |  |
| X4.4  | Serial port GND  | 4        | 4             |  |
| X4.5  | OSD 1            | White    | 1             |  |
| X4.6  | OSD 2            | Brown    | 2             |  |
| X4.7  | OSD 3            | Blue     | 3             |  |
| X4.8  | OSD 4            | Purple   | 4             |  |
| X4.9  | OSD GND          | Black    | 5             |  |
| X4.10 | OSD LED 1        | Yellow   | 6             |  |
| X4.11 | OSD LED 2        | Green    | 7             |  |
| X4.12 | Programming      |          |               |  |

# Terminal X4 - Serial port (for connecting Exi Barcode Reader or identification systems)
# 5.6 EXVID terminal assignment LETO, FERA, AXENA and ORTRA

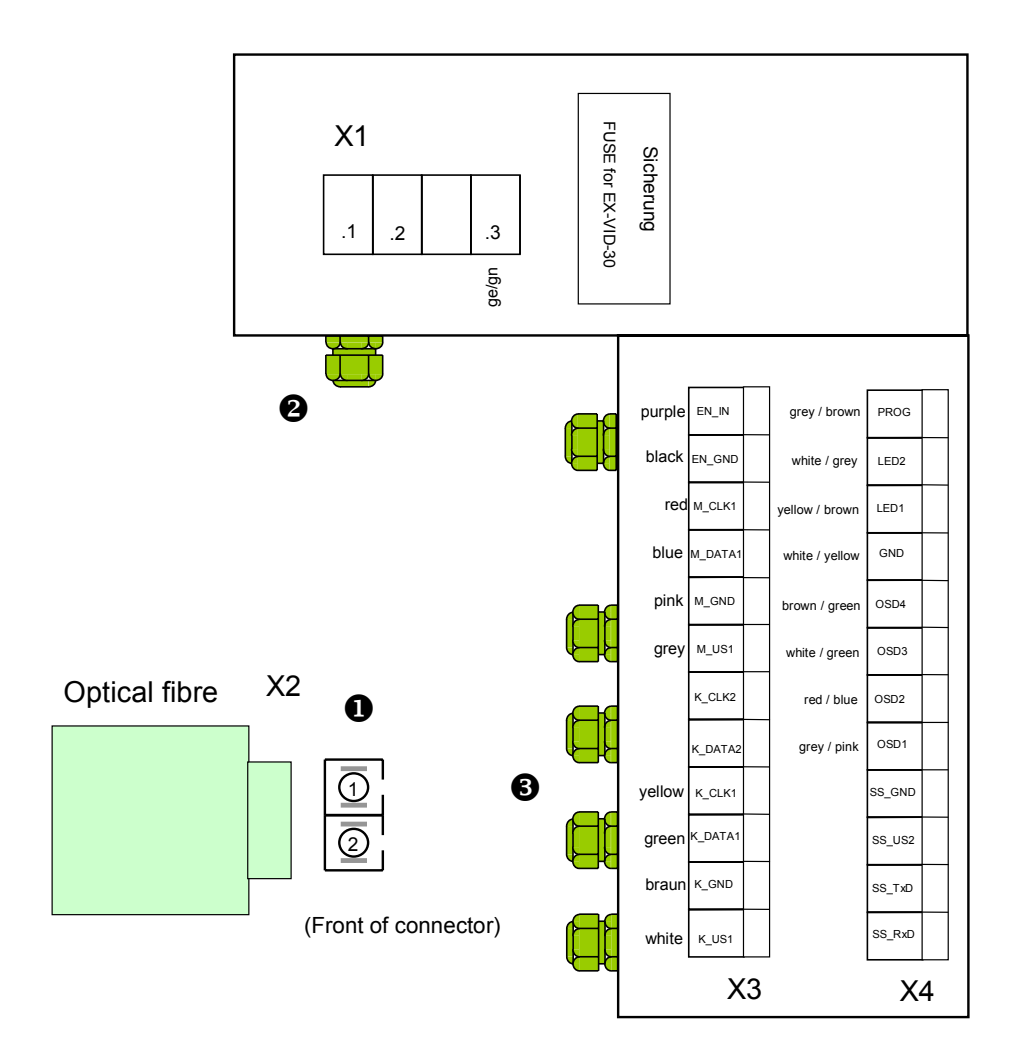

## 5.6.1 Actual version: LETO, FERA, AXENA and ORTRA

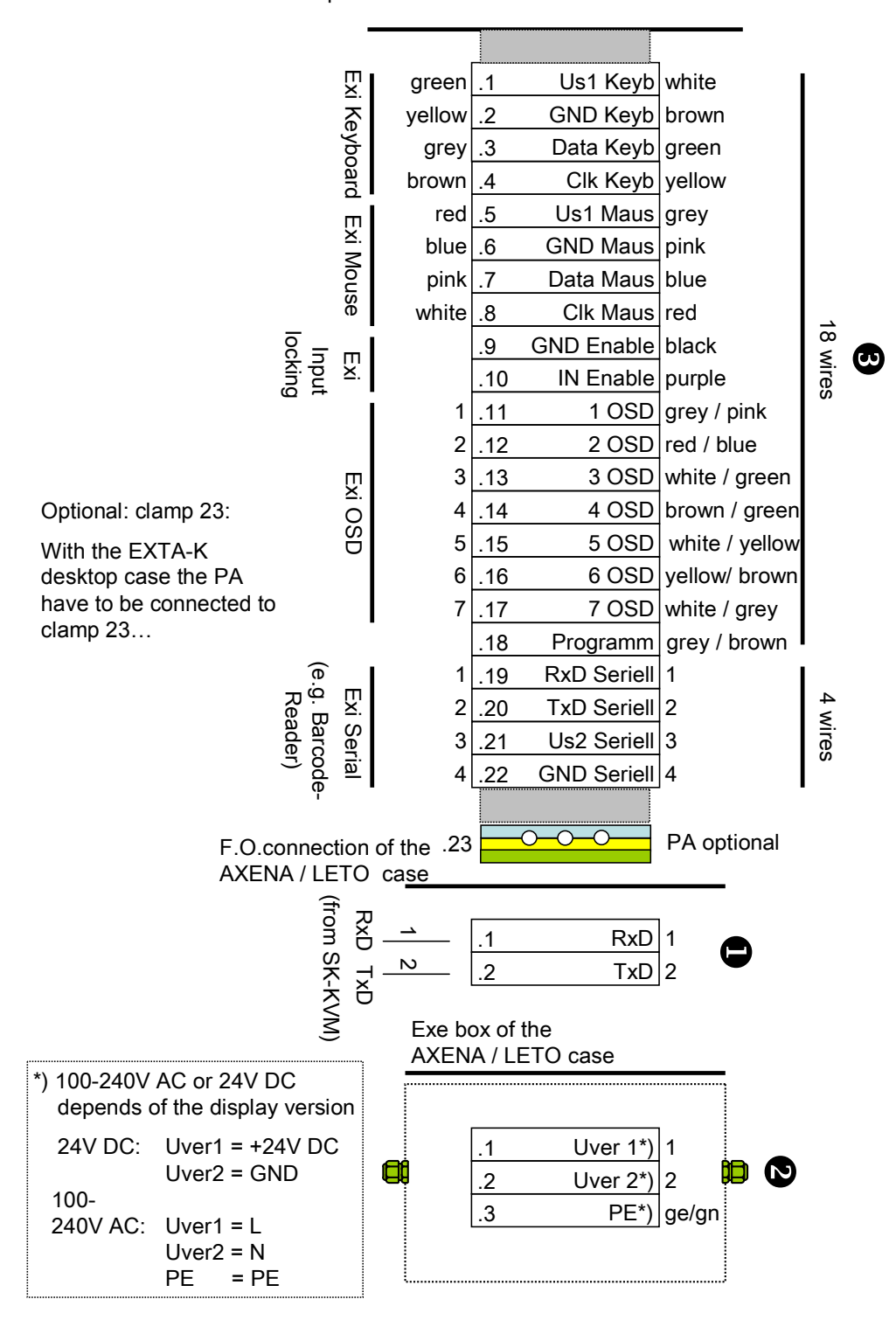

Strip terminal of the AXENA / LETO / FERA / ORTRA case

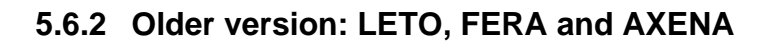

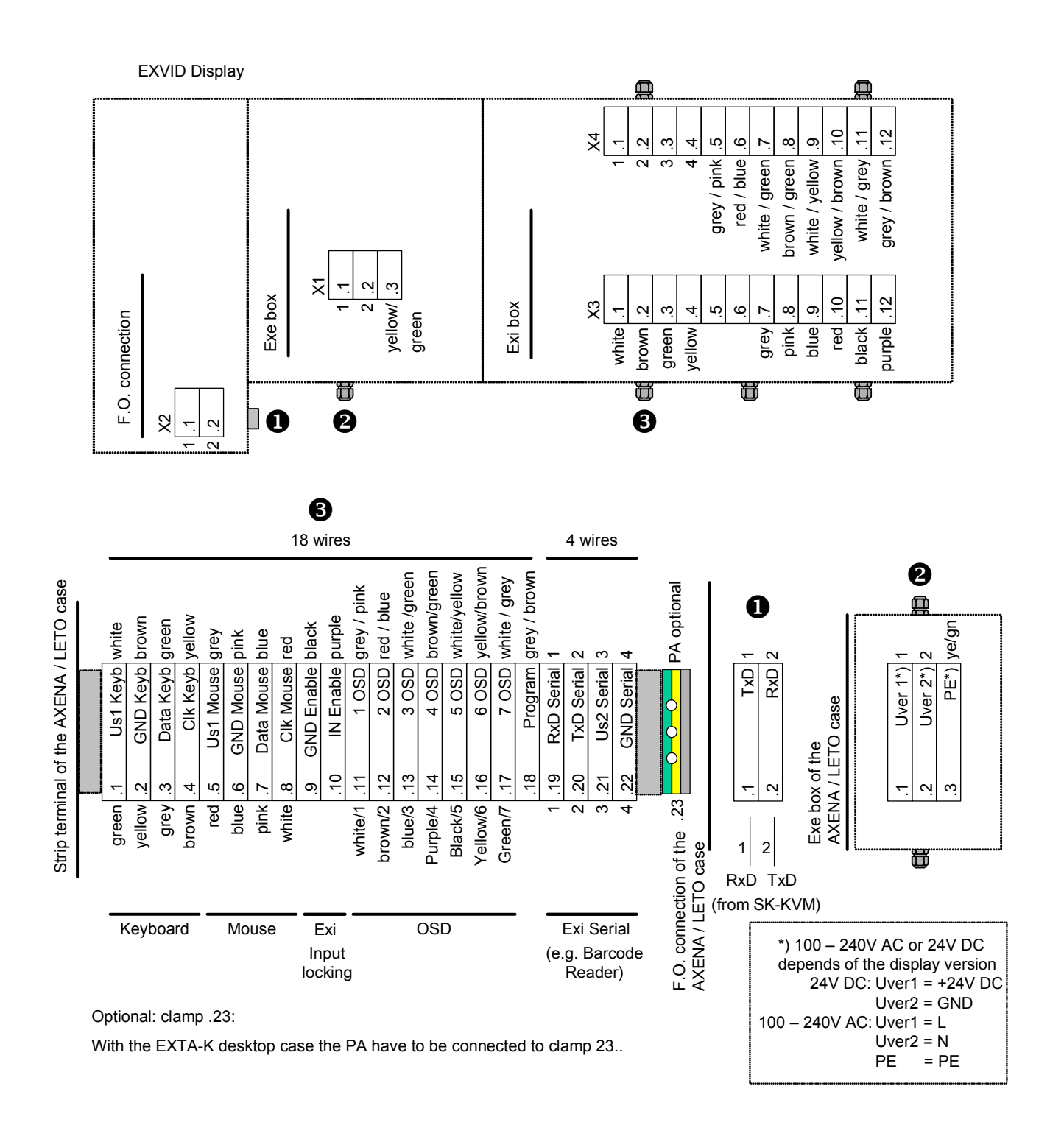

### 5.6.3 Older version: ORTRA

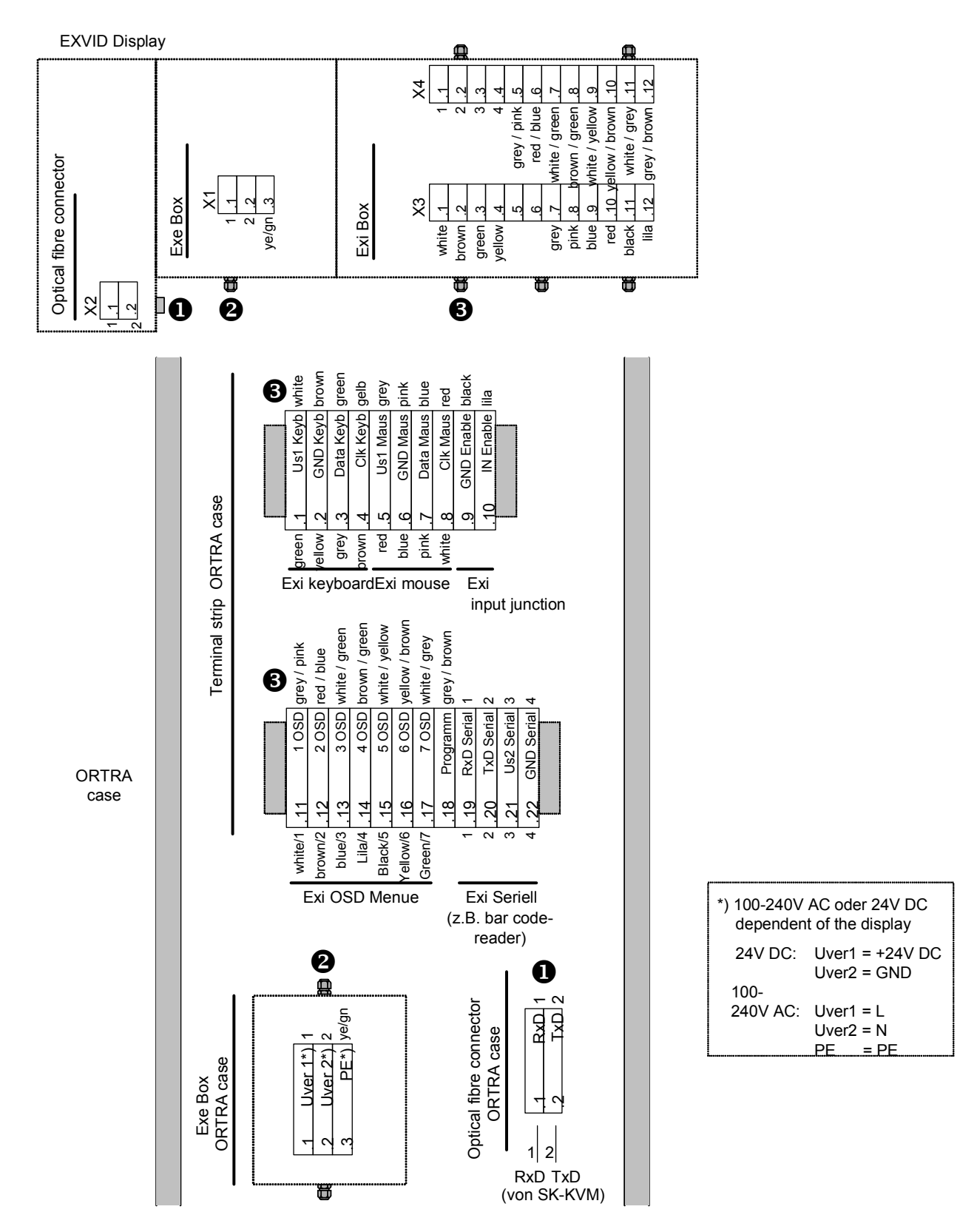

# 6 iPC-EX case variants

For **panel mounting** the housing REX with optionally orderable keyboard (described in section 10 TASTEX) is available.

REX Panel mounting, suitable for integration in any type of case

Complete **Ex operator terminals** are available in the form of several packages, with a stainless steel surfaceand keyboard / mouse mounting case:

- LETO-N Compact stainless steel case
- FERA-N Compact stainless steel case
- FERA-T Compact stainless steel case with desk console
- FERA-H Compact stainless steel case with heating
- AXENA-N Stainless steel case with swivel-type display
- AXENA-T Stainless steel case with swivel-type display with desk console
- AXENA-H Stainless steel case with swivel-type display and heating
- AXENA-V Stainless steel case with swivel-type display and cooling
- ORTRA-N Stainless steel command station

# 6.1 REX (panel mounting)

Together with the line driver SK-KVM customer specified installation solutions can be generated. Keyboard and mouse can be ordered separtely, (chap. 10.2 TASTEX)

Dimensioning of the circumferential studs see chap. 4.1.1.2.

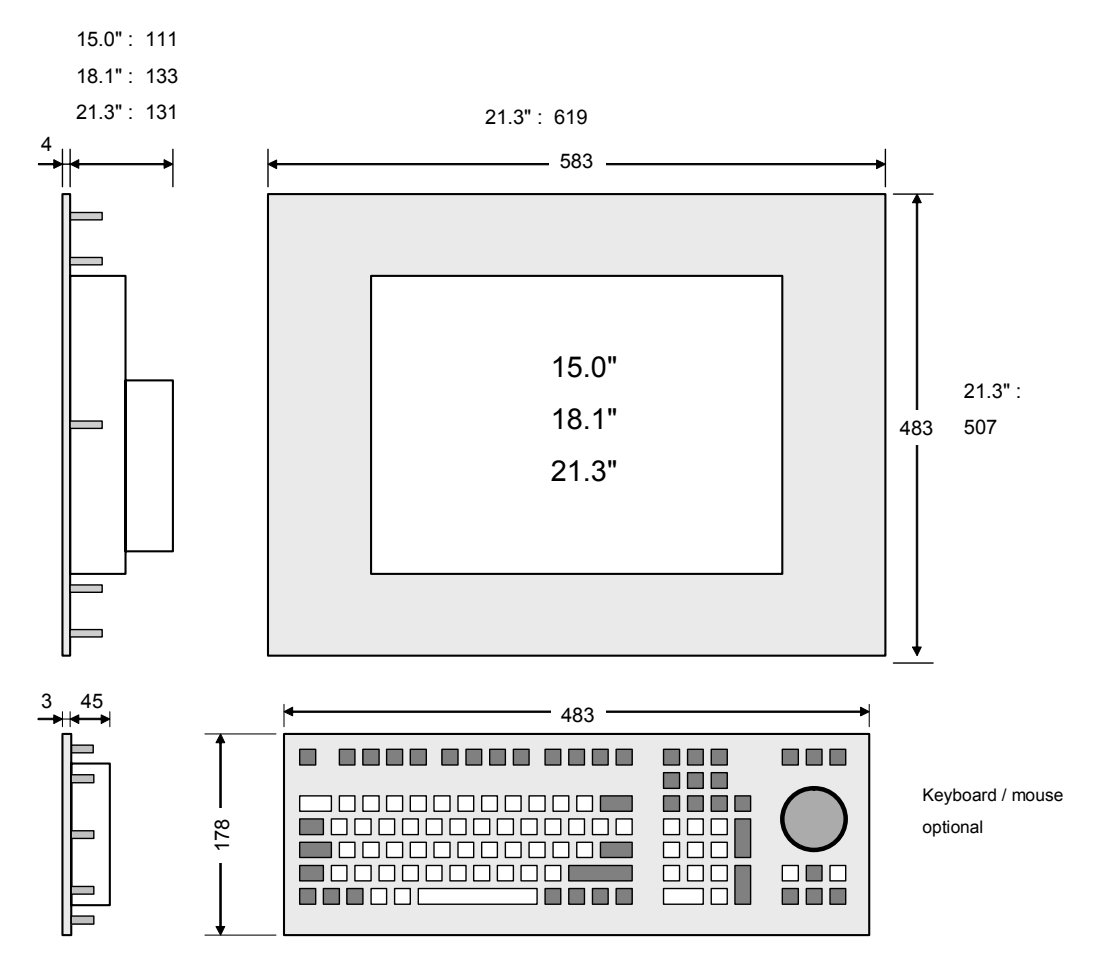

All dimensions in mm

## 6.2 LETO-N (compact stainless steel case)

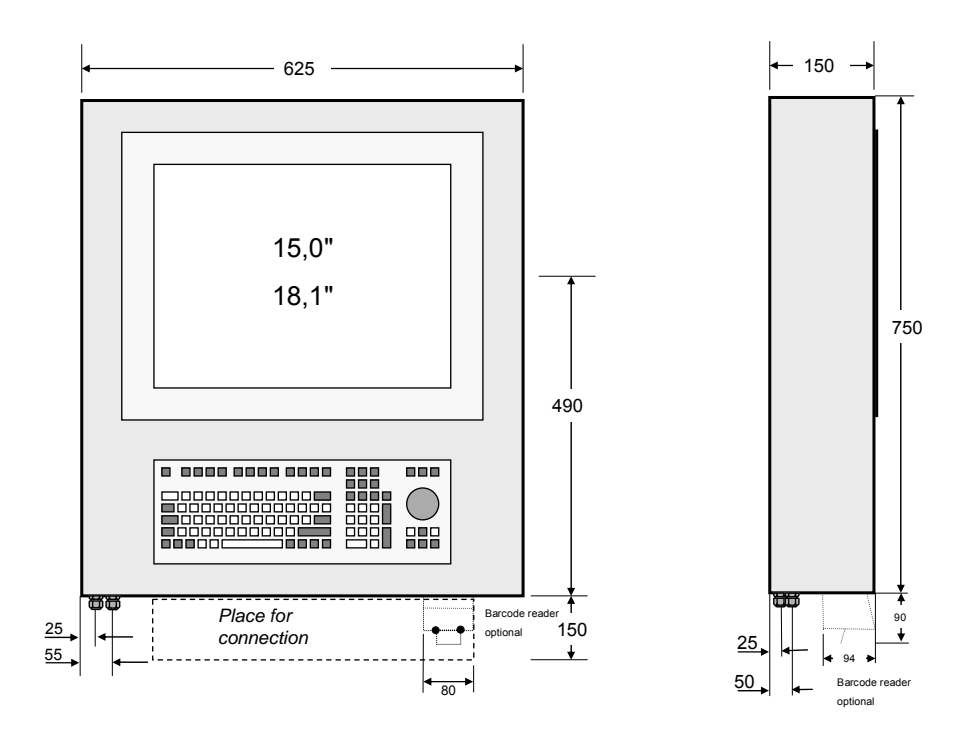

### ABG-LETO-N-10

All dimensions in mm

If an order with interface A or S takes place, i.e.

A serial interface for barcode reader EX-DRAGON-M101 and EX-NANO80A S serial interface for barcode reader EX-DRAGON-D101

the holding fixture for the barcode reader is mounted on the housing.

Weight - Case: approx. 20 kg

Degree of protection (case): IP 65

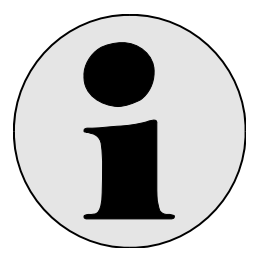

#### Note

This type of case is only available for the assembly of a 15.0" display or 18.1" display.

## 6.3 FERA-N (compact stainless steel case)

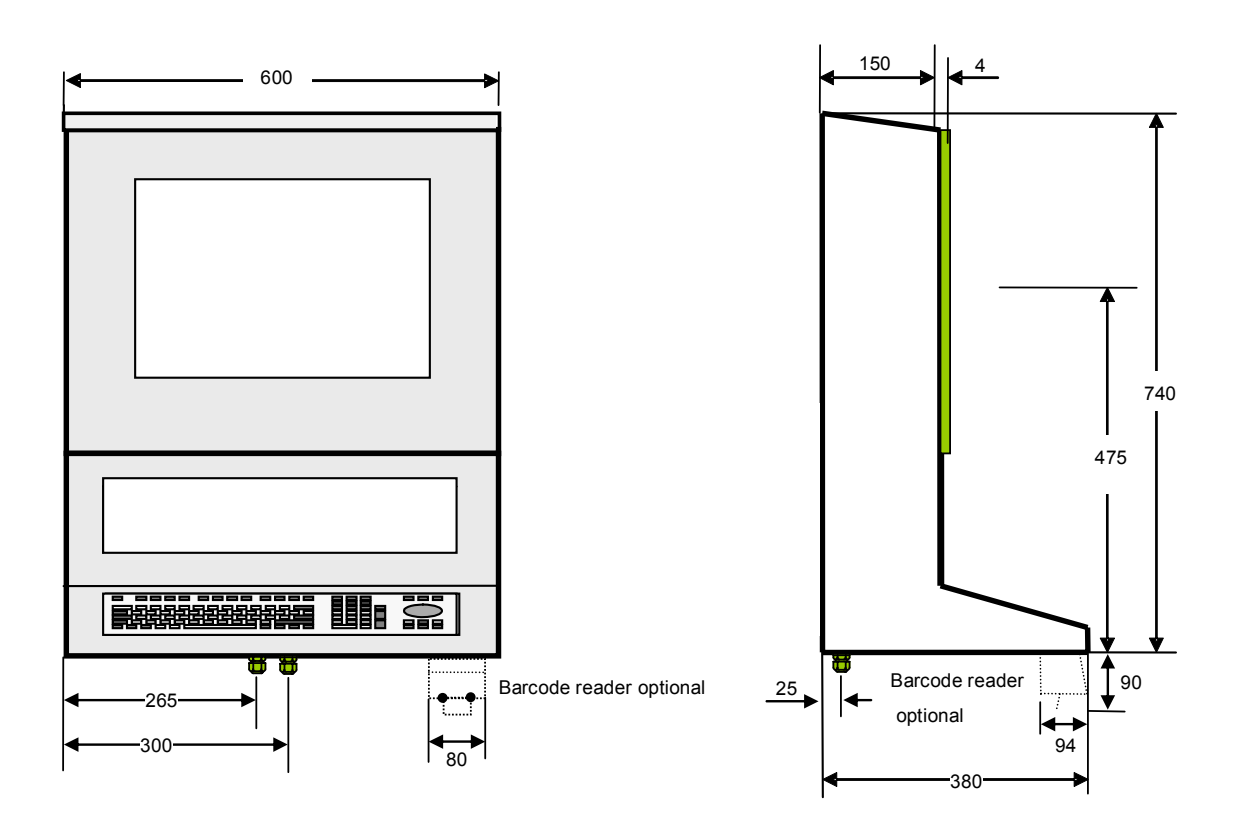

### ABG-FERA-N-10

All dimensions in mm

If an order with interface A or S takes place, i.e.

A serial interface for barcode reader EX-DRAGON-M101 and EX-NANO80A

S serial interface for barcode reader EX-DRAGON-D101

the holding fixture for the barcode reader is mounted on the housing.

The case FERA-N is always supplied with a enclosed distance plate. This is only necessary if the mounting option of the cases ABG-Wall mounting is selected.

Weight - Case: approx. 22 kg

Degree of protection (case): IP 65

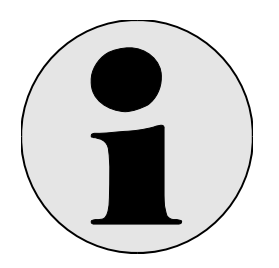

Note

This type of case is only available for the assembly of a 15.0" display or 18.1" display.

## 6.4 FERA-N-18SX-D

# (Version Dust)

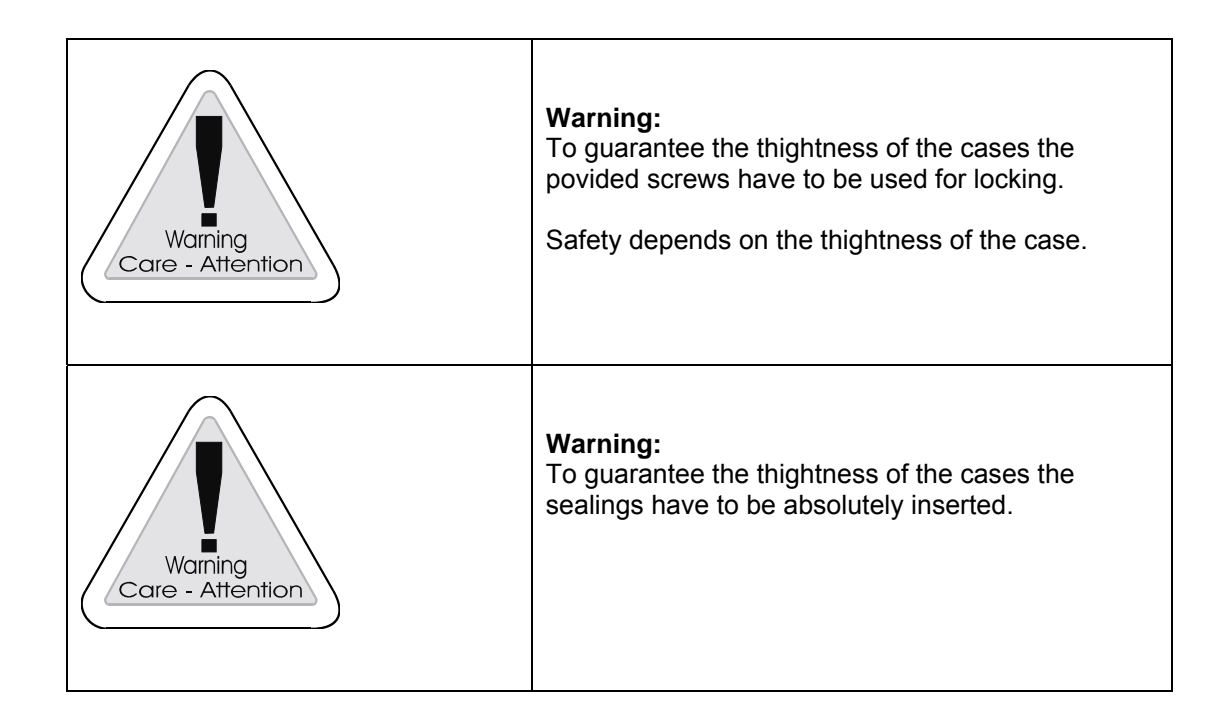

## 6.4.1 Mounting

#### Mounting version 1

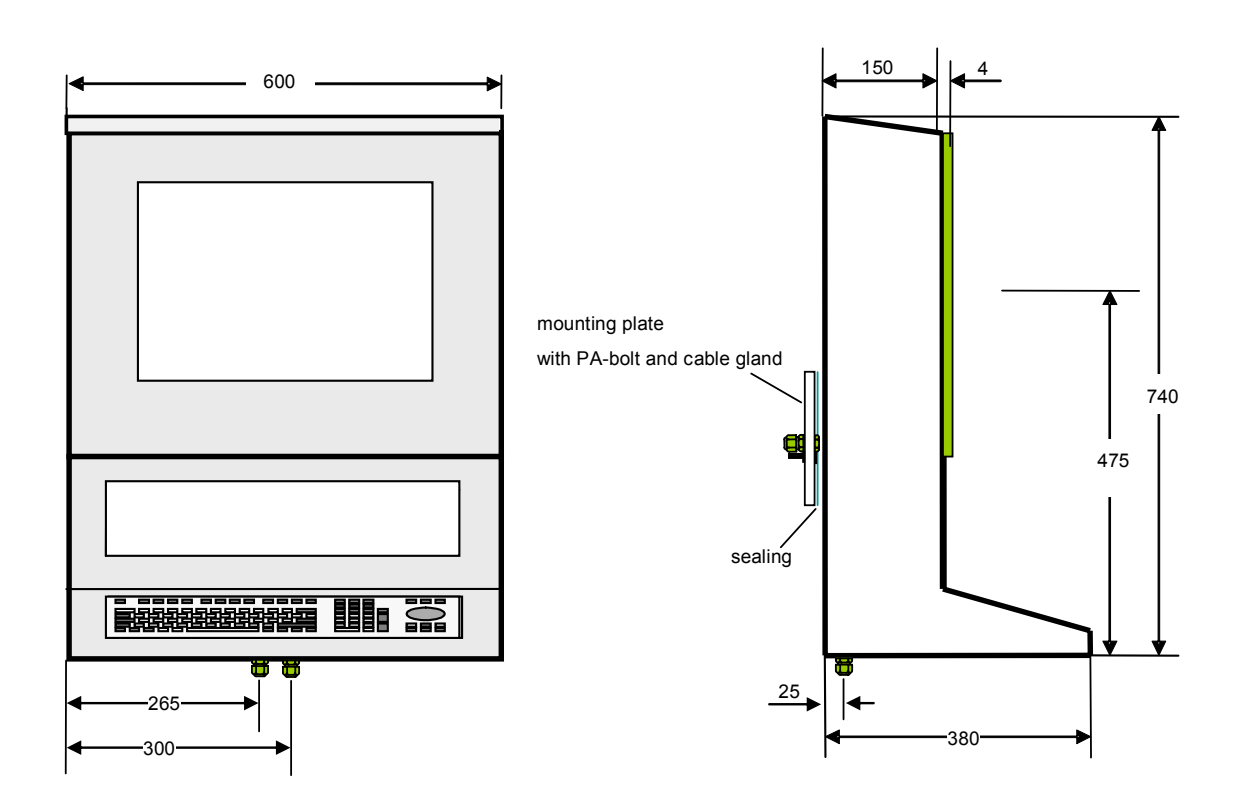

#### Mounting version 2: wall mounting

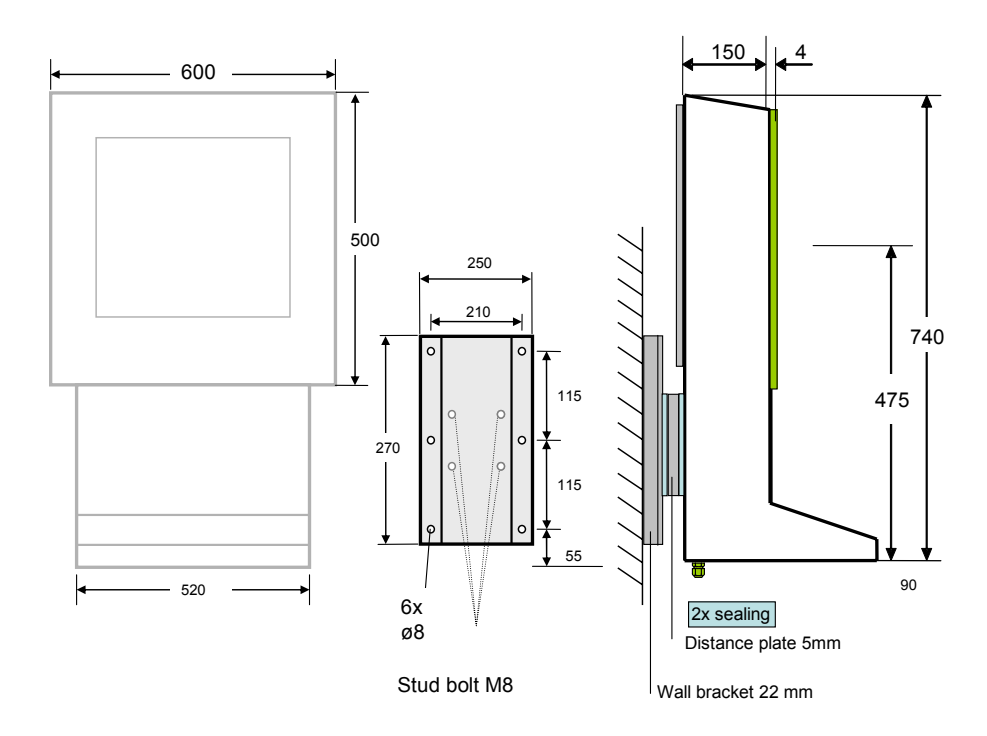

Wall mounting: ABG-wall-bracket Weight: ABG-wall bracket: approx.: 2kg Distance plate: mustn't be ordered separately, is contained in the scope of supply of the FERA case.

#### Mounting version 3: ABG-TRAGARM

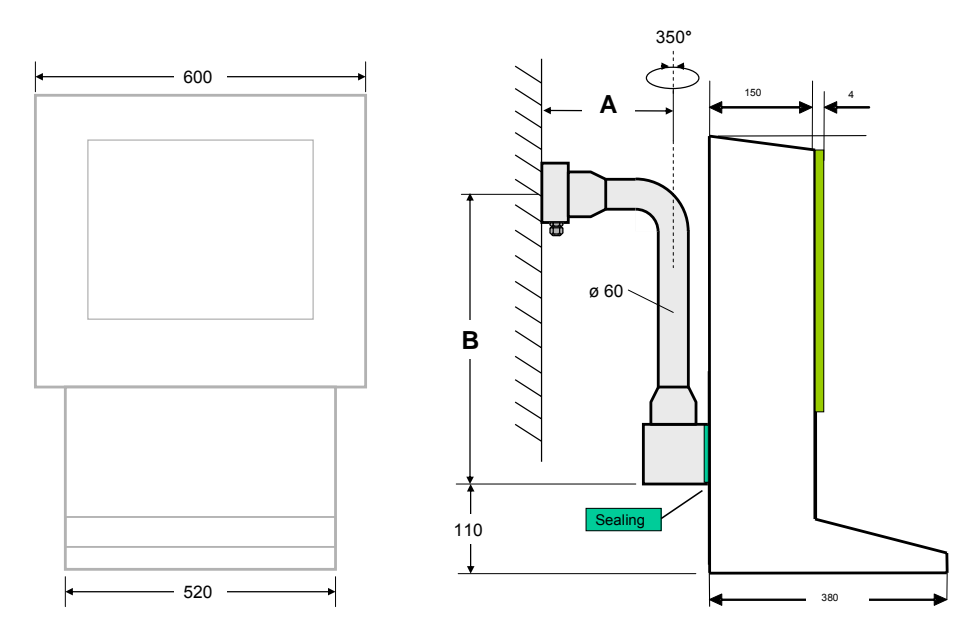

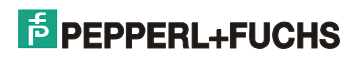

### Mounting version 4: ABG-STANDFUSS

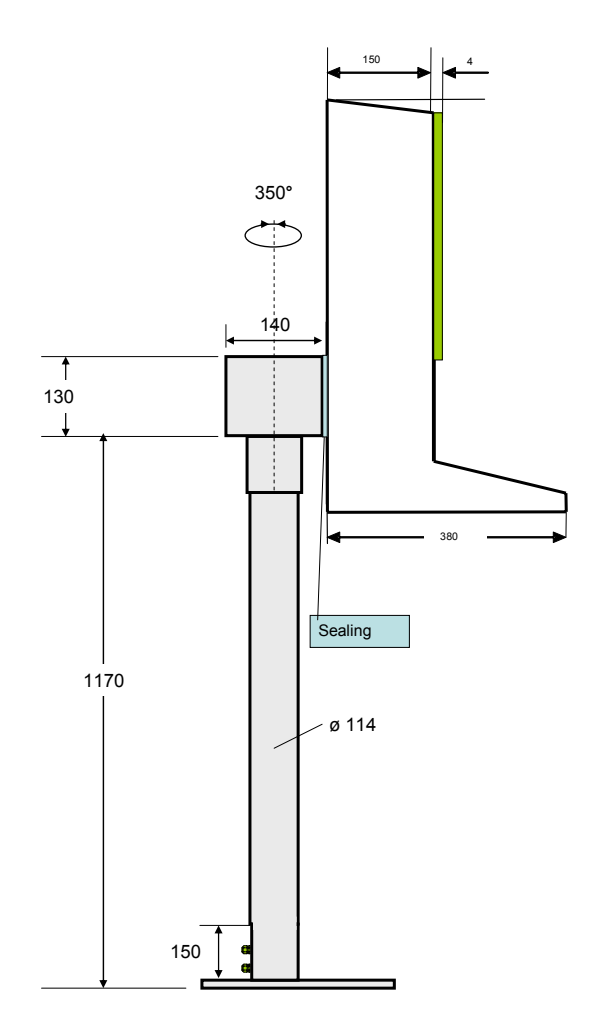

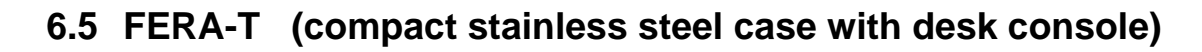

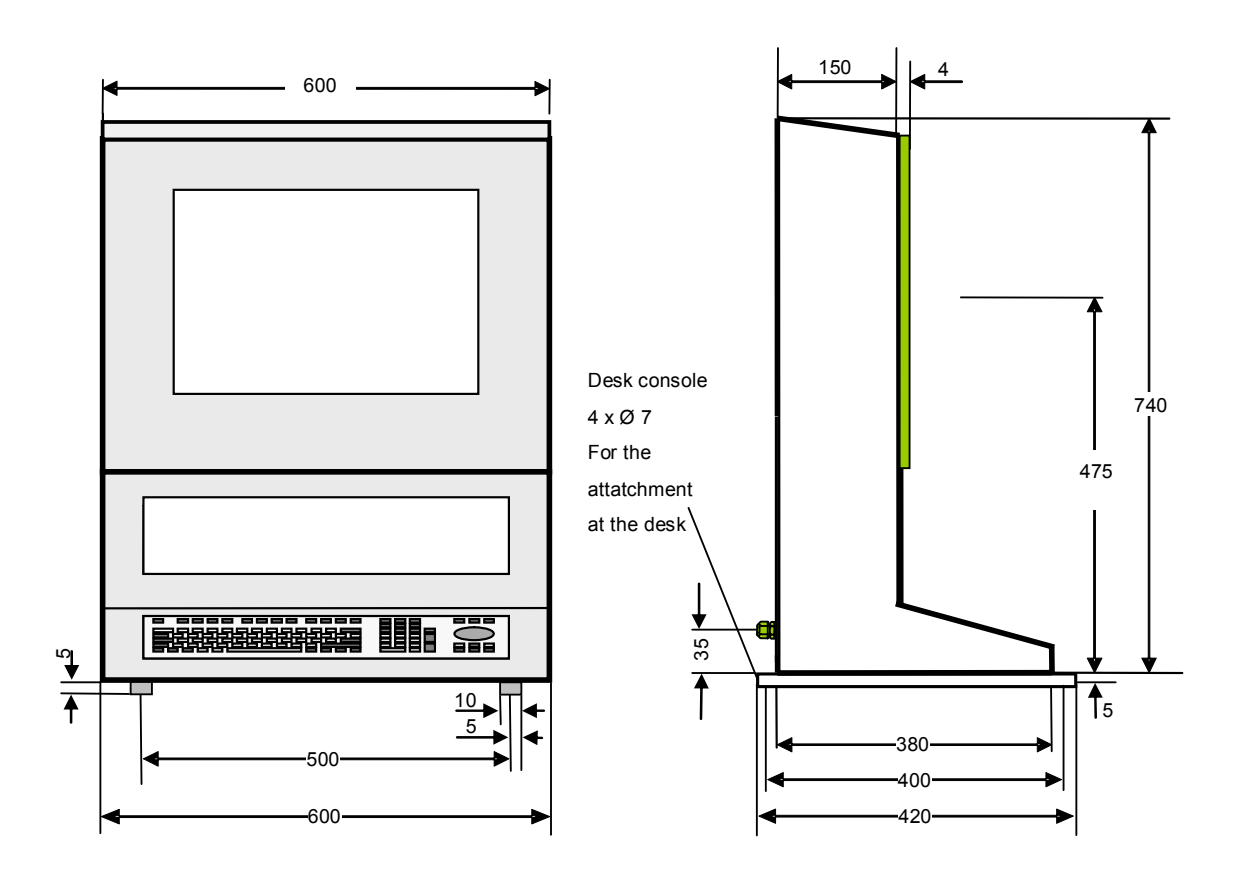

### ABG-FERA-T

All dimensions in mm

Weight - Case: approx. 22 kg - desk console: approx. 0,5 kg

Degree of protection (case): IP 65

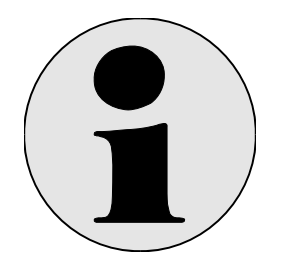

### Note

This type of case is only available for the assembly of a 15.0" display or 18.1" display.

## 6.6 AXENA-N (stainless steel case with swivel-type display)

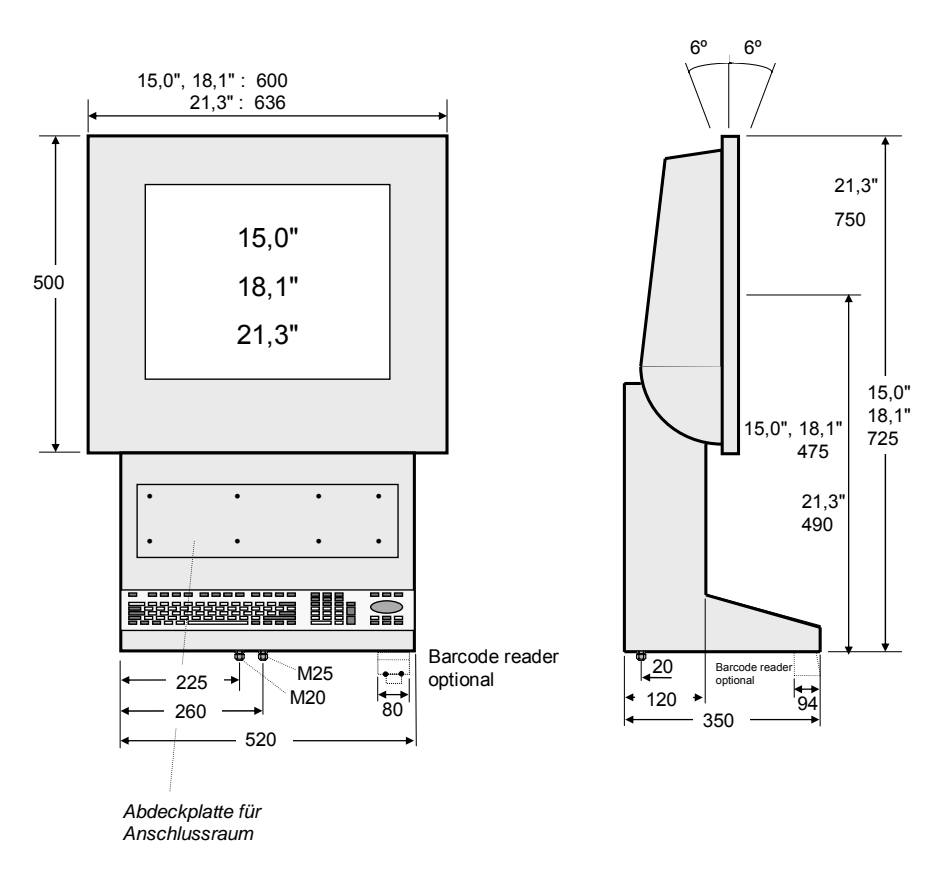

ABG-AXENA-N

All dimensions in mm

If an order with interface A or S takes place, i.e.

A serial interface for barcode reader EX-DRAGON-M101 and EX-NANO80A S serial interface for barcode reader EX-DRAGON-D101

S serial interface for barcode reader EX-DRAGON-D101 the holding fixture for the barcode reader is mounted on the housing.

Weight - Case: approx. 22 kg Degree of protection (case): IP 65

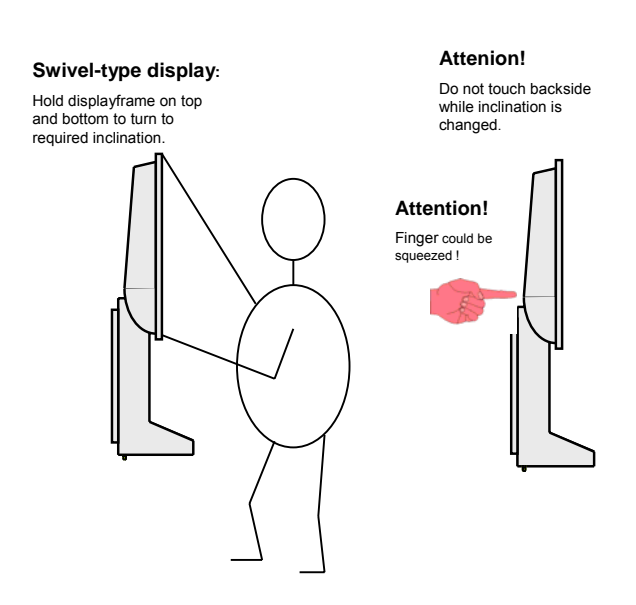

# 6.7 AXENA-T (stainless steel case with swivel-type display)

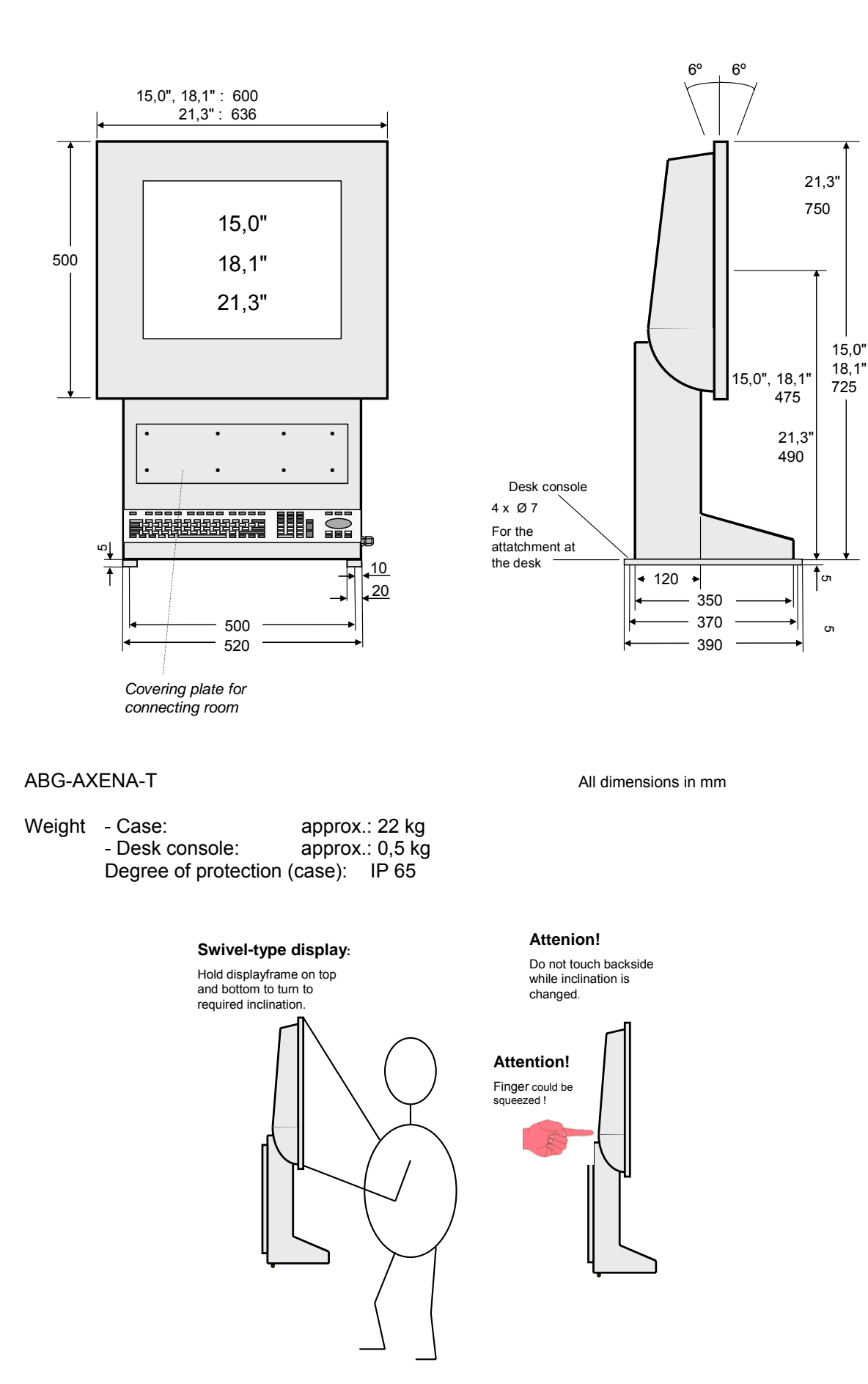

# 6.8 ORTRA-N (stainless steel command station)

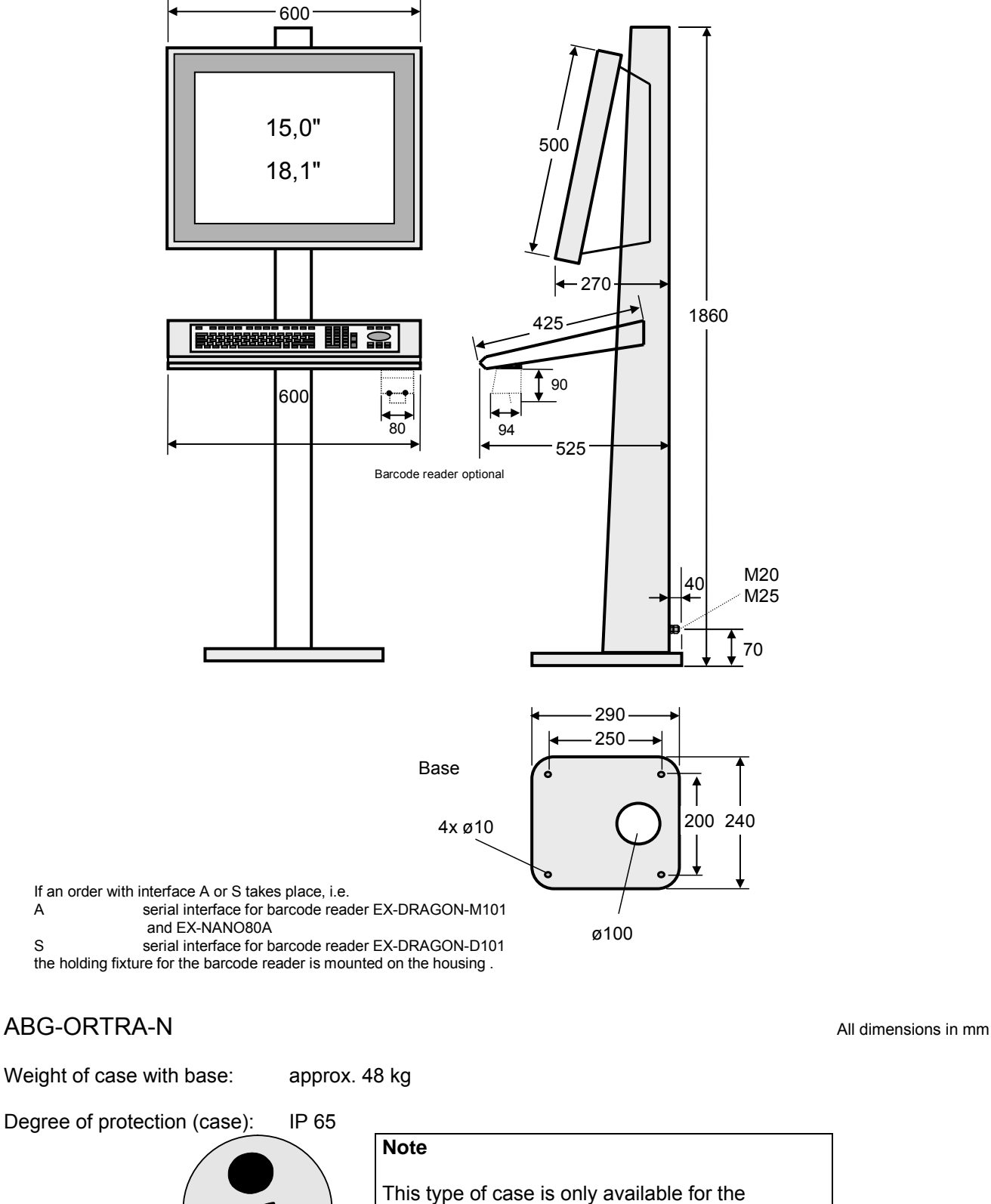

assembly of a 15.0" display or 18.1" display.

А

S

## 6.9 Mounting options of the cases LETO, and AXENA

## 6.9.1 ABG-Wall mounting for ABG-LETO and ABG-AXENA

Optional wall bracket for ABG-LETO and ABG-AXENA

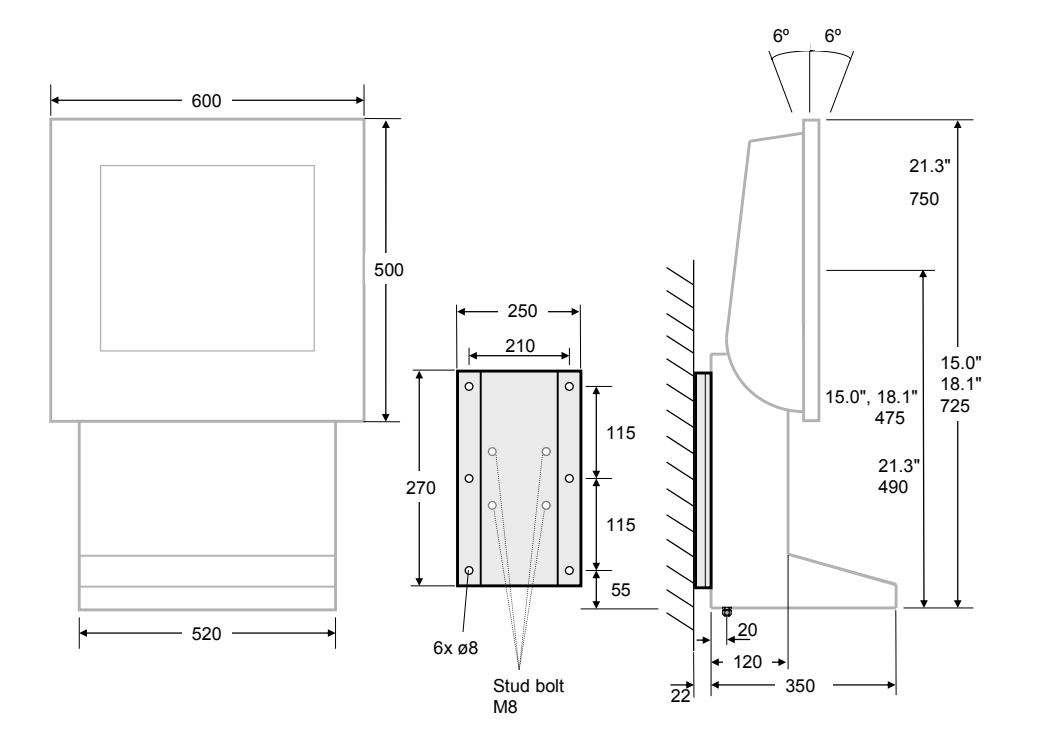

ABG-Wall bracket

Weight: ABG-wall bracket: approx.: 2 kg

Alle dimensions in mm

## 6.9.2 ABG-Wall mounting for ABG-FERA

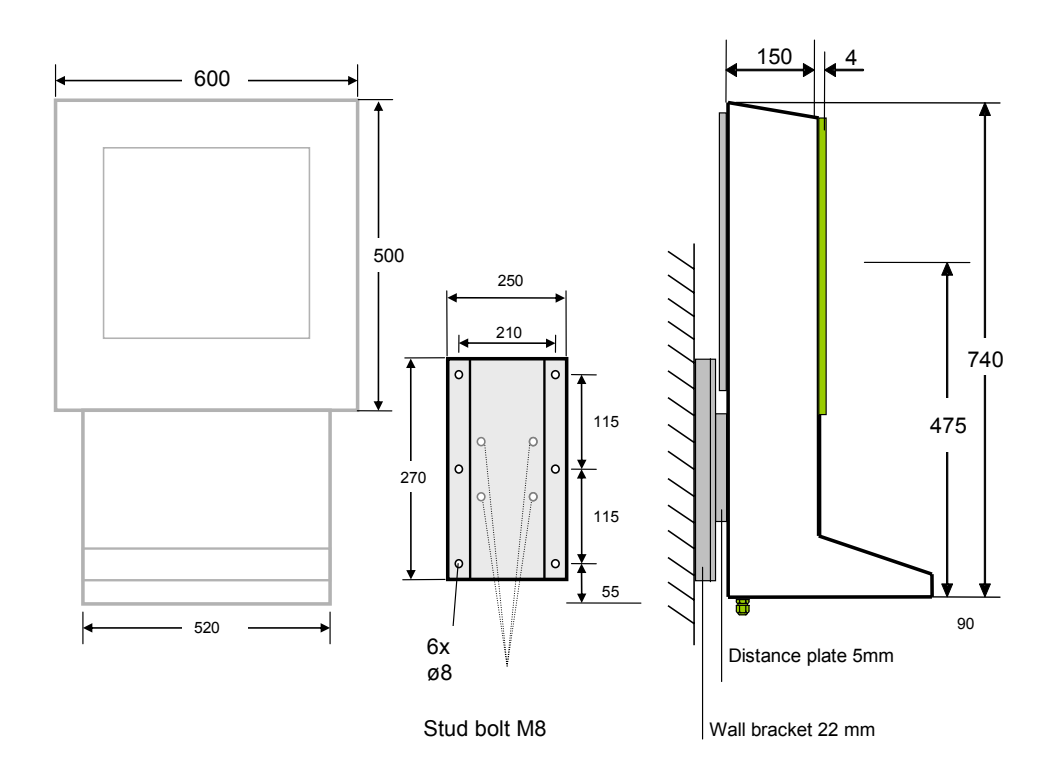

Wall mounting: ABG-wall-bracket

Weight: ABG-wall bracket: approx.: 2kg

Distance plate: mustn't be ordered separately, is contained in the scope of supply of the FERA case.

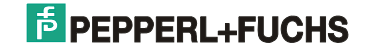

### 6.9.3 ABG-STANDFUSS-1

Optional stand for ABG-AXENA ABG-LETO and ABG-FERA, turnable

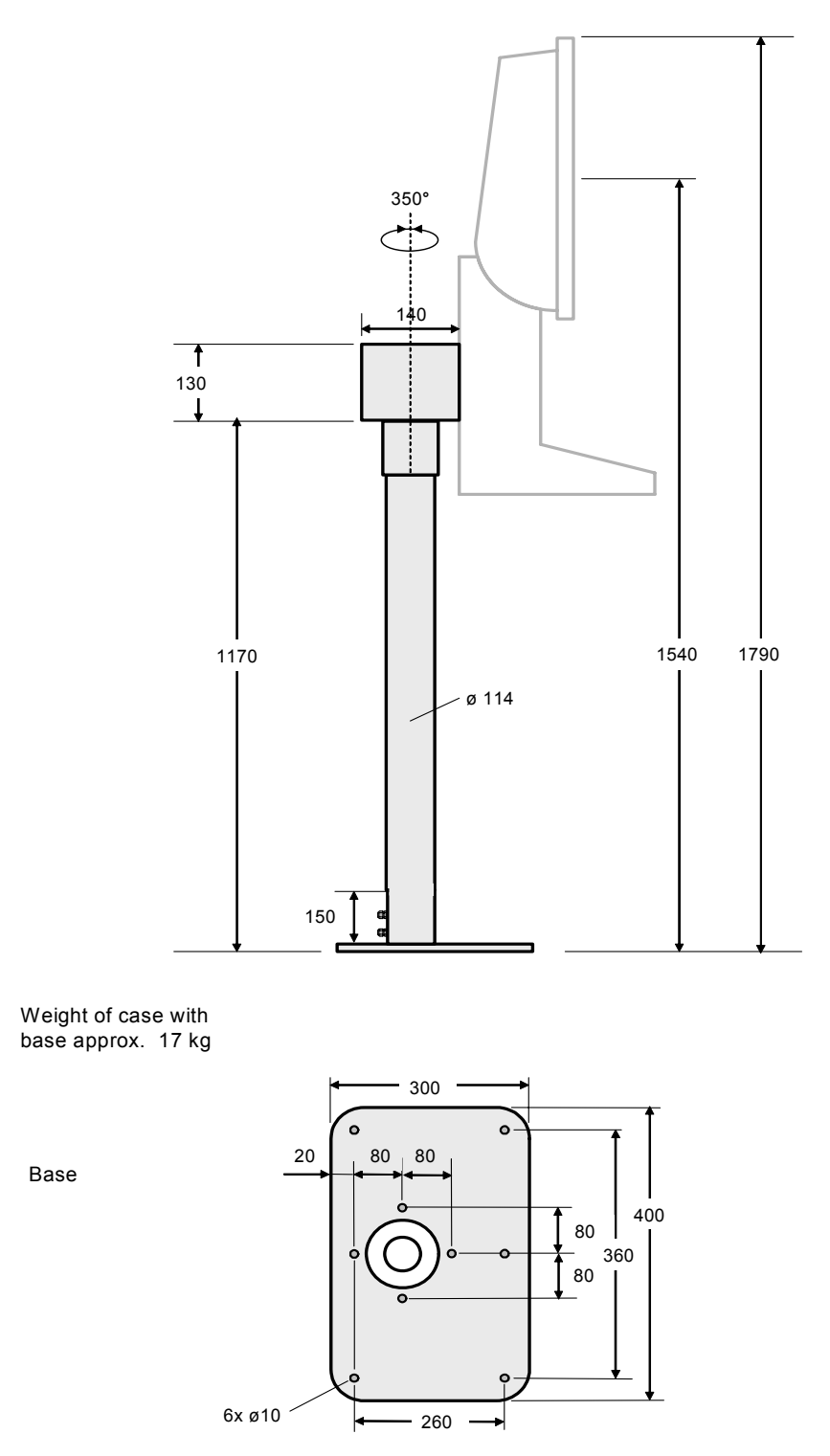

### Fig. 6-1: ABG-STANDFUSS-1

All dimensions in mm

### 6.9.4 ABG-STANDFUSS-2

Optional stand for ABG-AXENA, ABG-LETO and ABG-FERA, not turnable. Same structural shape as ABG-STANDFUSS-1.

### 6.9.5 ABG-TRAGARM-1-1

For connection cable gland 2 x M20 Optional bracket for ABG-AXENA, ABG-LETO and ABG-FERA

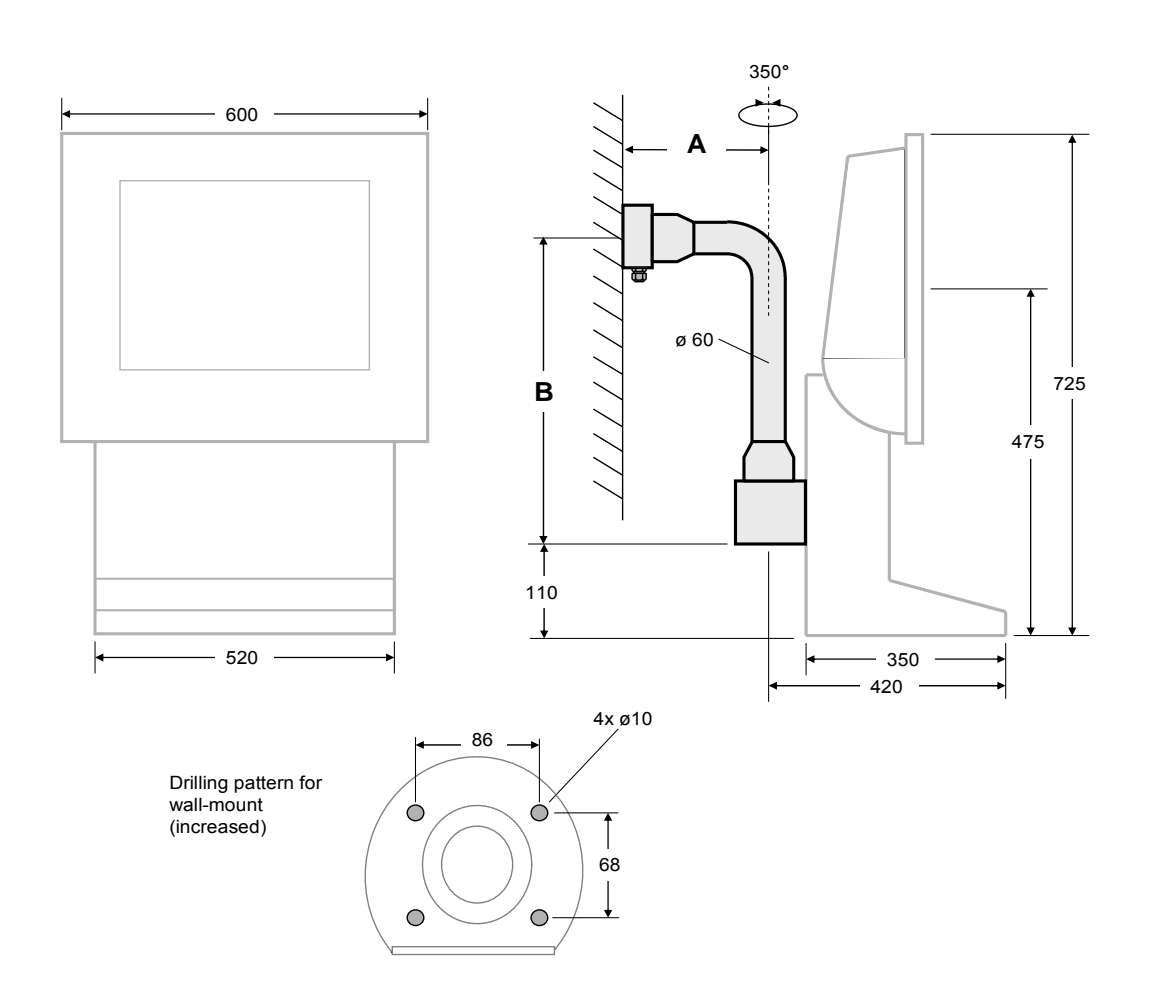

### ABG-TRAGARM-1-2

All dimensions in mm

Weight of case: TRAGARM-1-1 approx. 11 kg

Amin = 355 mm Bmin = 645 mm

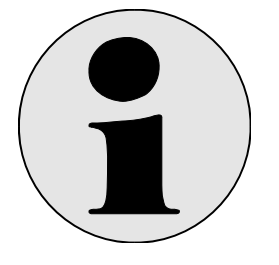

## Note:

Unless otherwise indicated in the order, the ABG-TRAGARM-1-1 is supplied with the minimum dimensions: Non-standard dimensions must be explicitly specified.

## 6.9.6 ABG-TRAGARM-1-2

For connection cable gland 1 x M25 and 3 x M20 Optional bracket for ABG-AXENA, ABG-LETO and ABG-FERA

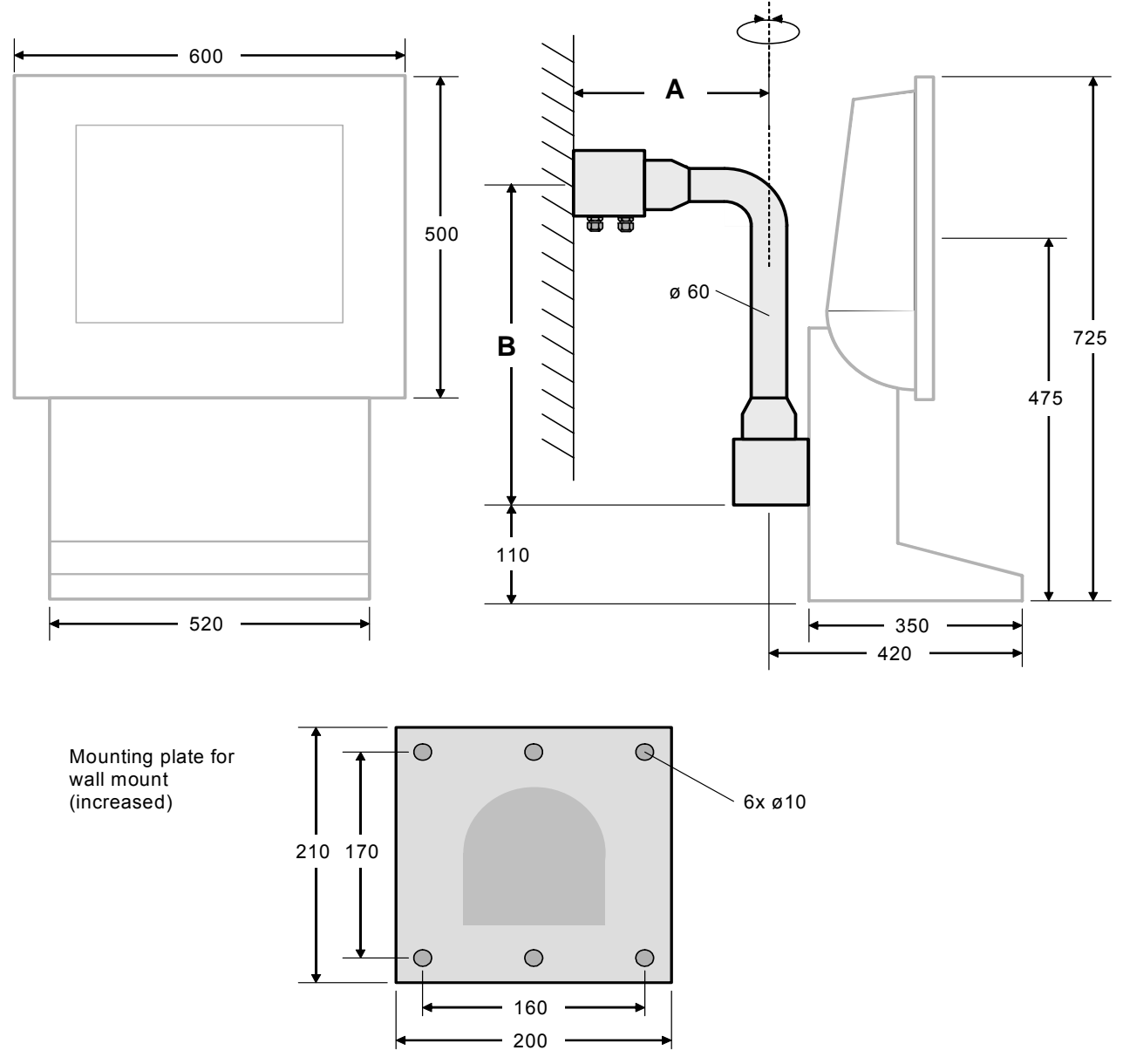

### ABG-TRAGARM-1-2

All dimensions in mm

Weight of case: TRAGARM-1-2 approx. 11 kg

Amin = 455 mm Bmin = 645 mm

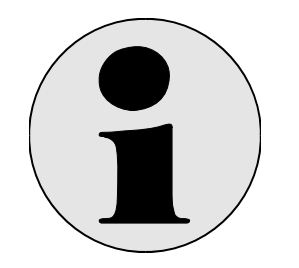

### Note:

Unless otherwise indicated in the order, the ABG-TRAGARM-1-2 is supplied with the minimum dimensions: Non-standard dimensions must be explicitly specified.

### 6.9.7 ABG-TRAGARM-2-1

For connection cable gland 2 x M20 Optional bracket for ABG-AXENA, ABG-LETO and ABG-FERA

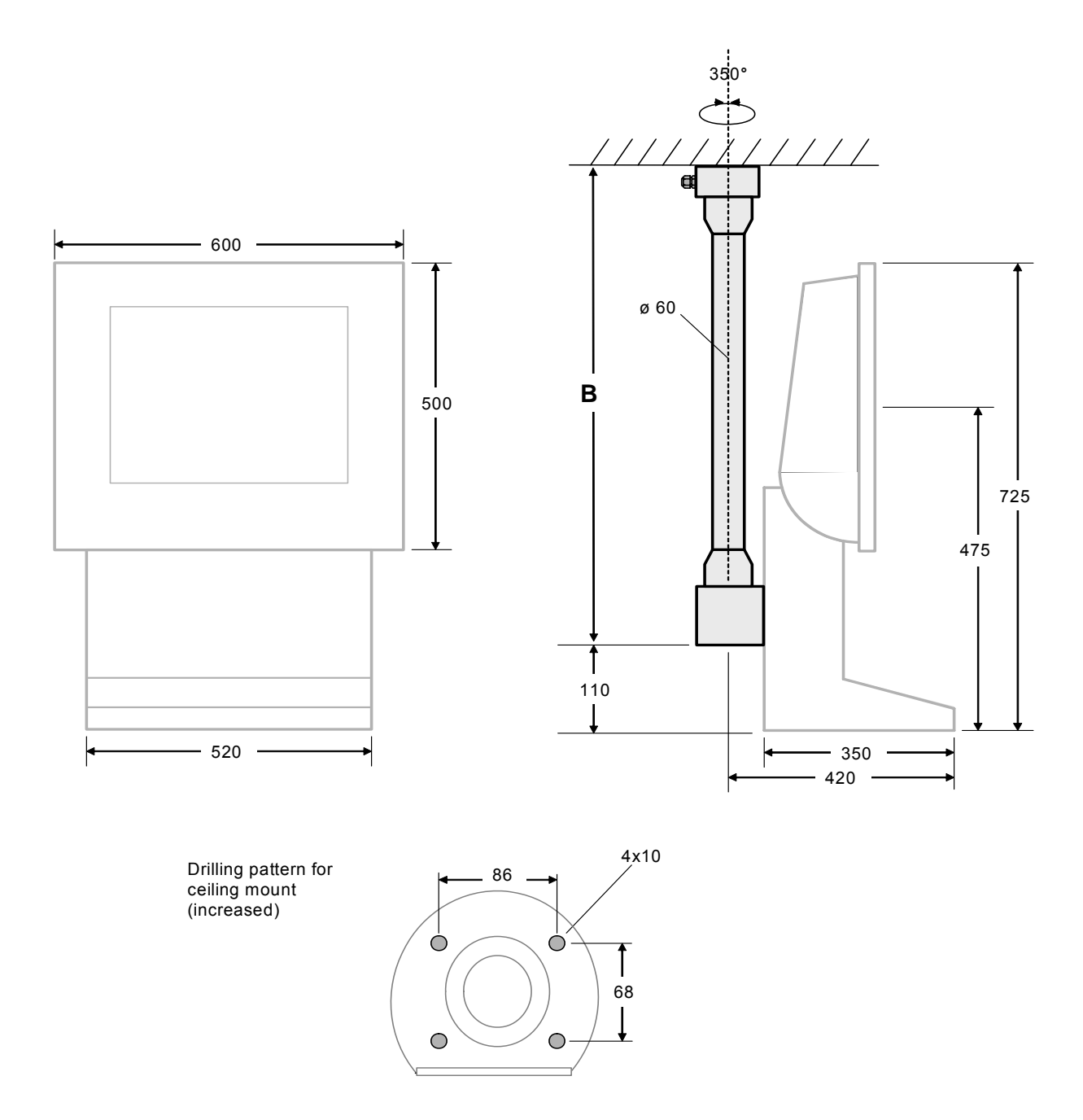

ABG-TRAGARM-2-1 Weight of case: TRAGARM-2-1 approx. 11 kg Bmin = 700 mm

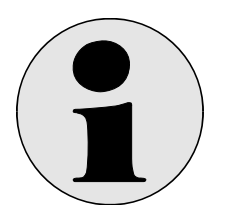

## Note:

Unless otherwise indicated in the order, the ABG-TRAGARM-2-1 is supplied with the minimum dimensions: Non-standard dimensions must be explicitly specified.

### 6.9.8 ABG-TRAGARM-2-2

For connection cable gland 1xM25 and 3xM20 Optional bracket for ABG-AXENA, ABG-LETO and ABG-FERA

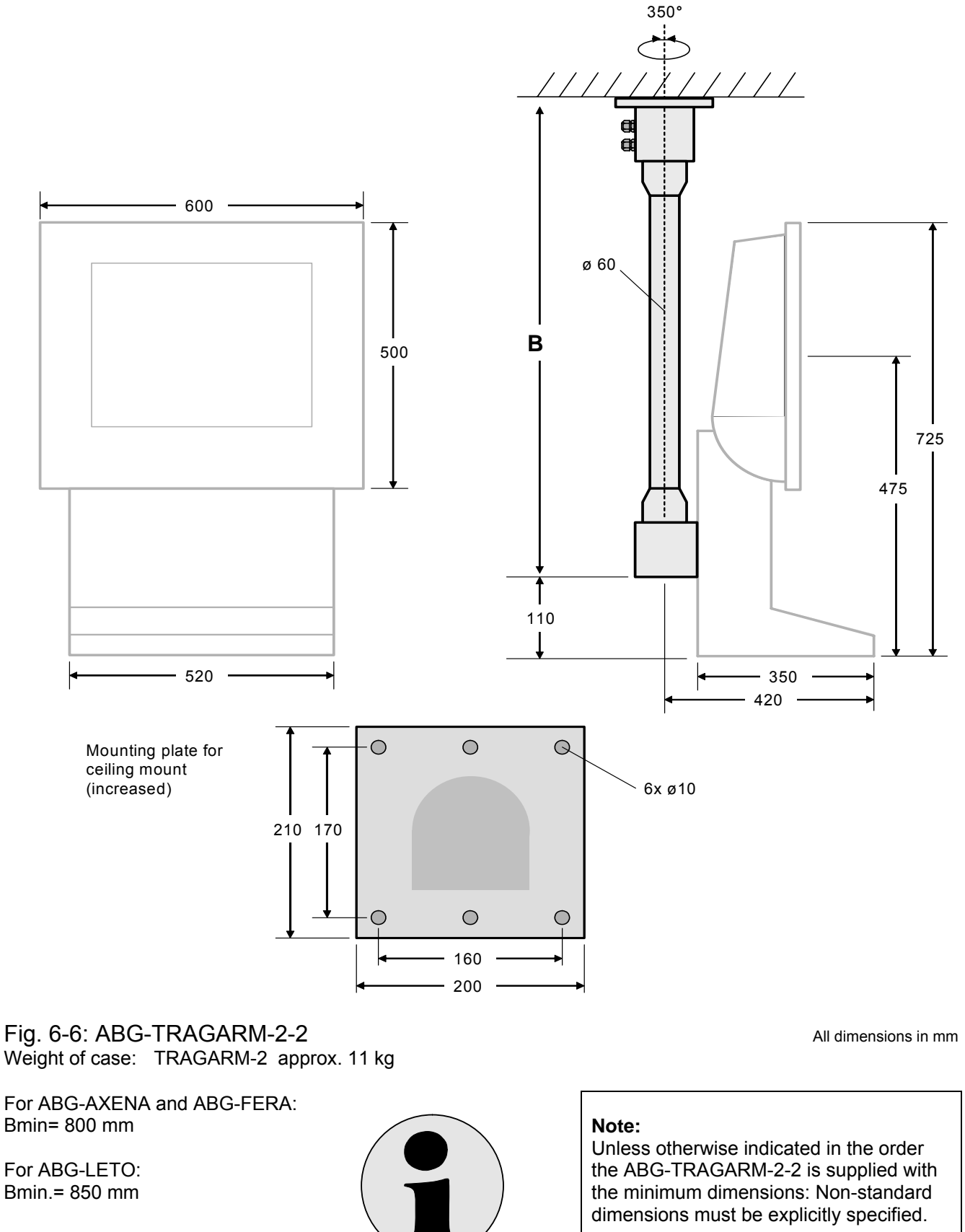

# 7 Special equipment with heating

## A heating can be built into the housings AXENA-H and FERA-H.

The ambient temperature sinks on under 0 °C necessarily becomes a heating

The heating EX MINITHERM DBA T4 ATEX is placed under the keyboard type TASTEX. The display heats itself by dissipated heat to  $-20^{\circ}C^{*}$  themselves.

#### Technical Data EX MINITHERM DBA T4 ATEX

| Ignition protection class:       | II 2 GD EEx d II C T4     |
|----------------------------------|---------------------------|
| Temperature Class:               | T4                        |
| EC Type-examination certificate: | PTB 02 ATEX 1116 X        |
| Nominal voltage:                 | 110 bis 265 V             |
| Nominal power:                   | 50 W                      |
| Ambient temperature range:       | - 50 - +180 °C            |
| Protection degree:               | IP 68, NEMA 4X            |
| Material:                        | seawater-proof aluminium, |
|                                  | black anodized            |

#### \* The temperatures lower than -20 °C the following is to be considered:

In no case the display may be switched on at an internal device temperature of lower than -20°C. The display must be warmed up in warmer environment by at least -20°C, for 3 hours. Only then the display may be switched on.

Power supply should be feeded in this case continuously.

# 8 Special equipment with a cooling system

### A cooling system can be built into the housing AXENA-V.

For application with high ambient temperatures a cooling system can be supplied. Thus the EXVID can be operated in an ambient temperature upto max.  $+50^{\circ}$ C (instead of  $+40^{\circ}$ C). This limit (max.  $+50^{\circ}$ C) is given in the EC-Type Examination Certificate as maximum temperature for safe operation in  $\textcircled{}{}$  area. The cooling system cannot shift this limit upward! In the non EX area the VID can be operated upto max.  $+60^{\circ}$ C.

Type:Fa. VORTEC: VORTEX 711Operational principle:Fluid air that rotates to cool, compressed air operated

#### Diagram of the system:

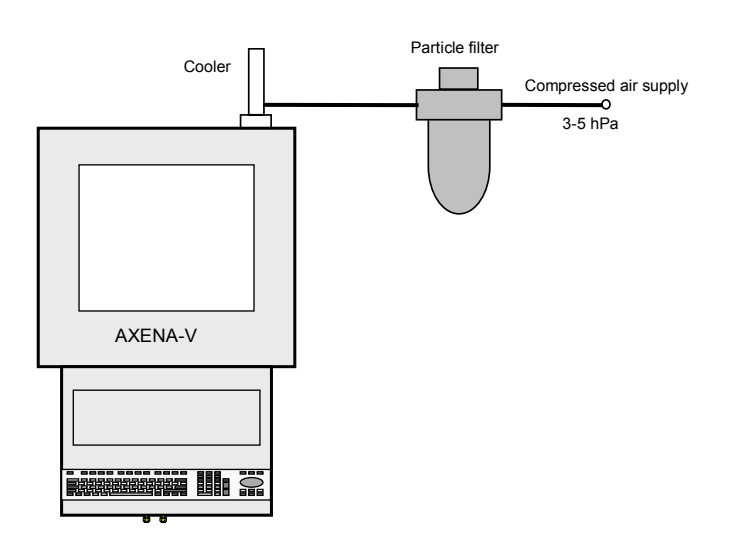

(The particle filter is not a component of the scope of supply)

#### Maximum values given by Pepperl+Fuchs: (Values for the safe operation of the cooling system itself)

| Max. Ambient temperature Ta          | 60° C |     |
|--------------------------------------|-------|-----|
| Max. Supply air temperature          | 40° C | dry |
| Max. Supply air pressure             | 5 hPa |     |
| Max. Particle size of the supply air | 5 µm  |     |

Marking: II 2G EEx c II T4

#### Important conditions for a safe operation:

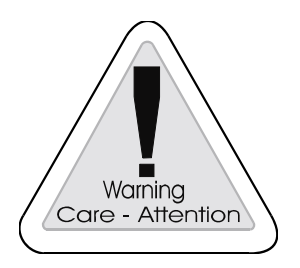

#### Warning

An air cleaner must be connected in series. The max. pressure must be kept. The max. supply air temperature must be kept.

## Housing AXENA-V:

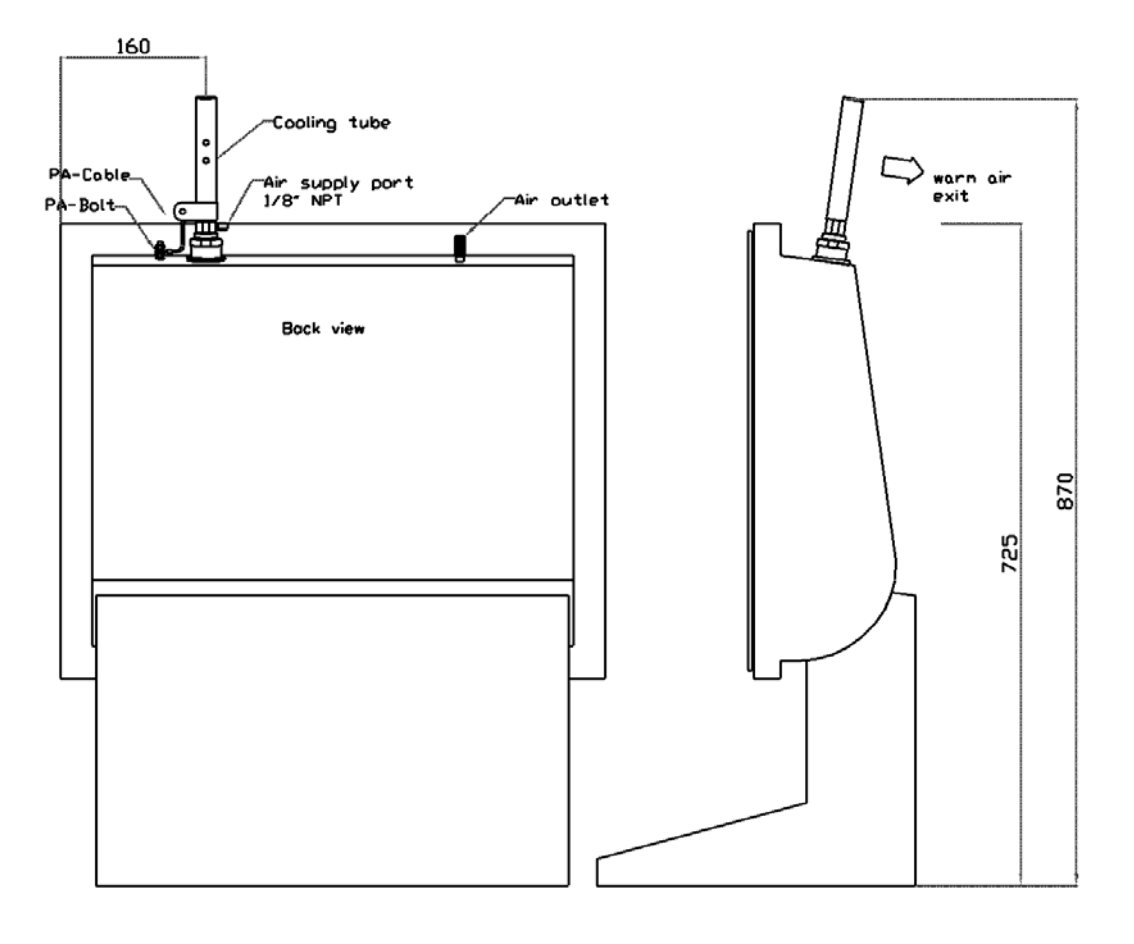

All dimensions in mm

# 9 Connecting cables

The following cables are required to operate the EXPC operator terminals:

# 9.1 EXTA-K keyboard + mouse to EXVID display

The keyboard is supplied with a cable end. The cable end can be connected to the front end by means of screw terminals.

- Please refer to the section 4.1.6 entitled 'EXVID terminal assignment' and the section 4.2.6 'EXTA terminal assignment' for details of these connections.
- Length: Approx. 1.8 m

# 9.2 DATL-LWL4-2-2SC / DATL-LWL4-3-2SC / DATL-LWL-4-4-2SC

The connection between the SK-KVM-10 and the Ex Monitor is made by 2 wire fibre optic cable. One is for receive (Rx), the other is for transmit of data (Tx).

The Rx of the SK-KVM has to be connected with the Tx of the Ex-Monitor.

- The Tx of the SK-KVM has to be connected with the Rx ot the Ex-Monitor.
  - Optical fibre cable, Type 50 / 125 µm, gradient fibre, 2 wires
  - 4 x SC connectors
  - Length customized (typical 500 m, maximum 750 m) (if the cable type 62.5 / 125 µm is used on the part of customers the maximum length reduces to typical 250 m, maximum 375 m)
  - Bending radius: 20 x cable diameter
  - Traction power: max. 500 N
  - Operation temperature: -20°C ... +50°C
  - Installation temperature: -5°C ... +60°C

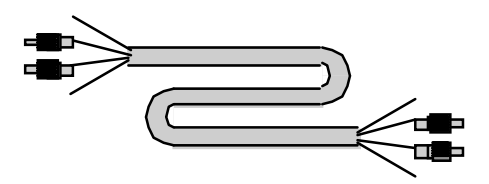

If you take the wire which is connected to a Tx sender, you can see a dimmed red light if you look into the corresponding connector on the other side of the cable: take the open end's connector in your fist to dim the ambient light and look straight into the connector. With this method can be easily checked if the fibre optic cable is not broken.

The cable length is limited by the loss of the connectors and the loss of the cable itself.

The maximum allowed loss between the Linedriver SK-KVM and the iPC-EX monitor (REX) connection is 5.0 dBm.

If the cable is installed with too small radius, the loss of the cable will increase over months and years

- The loss of the connectors is much higher than the loss of the cable
- 100 m cable has a loss of about 0.27 dBm.
- one connector has a loss of 0.2 to 0.5 dBm, 0.2-0.3 dBm should be achieved
- a connection point of 2 cables therefore has 2 connectors => 0.4 to 1 dBm
- it is very important that the connectors are good made and have a loss off about 0.2- 0.3 dBm.
- because of inner F.O. cables, the maximum loss for a F.O. linked to a LETO, FERA, AXENA or ORTRA housing is 4.5 dBm

The SC connectors have to be plugged into their connection points with a hear- and noticeable 'click'.

# 9.3 DATL-A3-1,5-0

Power supply cable for the 100 – 240V AC version of EXVID-xx

- 3 x 1.5 mm<sup>2</sup>, cable diameter approx. 8 mm
- for firmly rooting
- for terminal connection

# 9.4 DATL-A3-2,5-0

Power supply cable for the 100 – 240V AC version of EXVID-xx

- 3 x 2,5 mm<sup>2</sup>, cable diameter approx. 9 mm
- for firmly rooting
- for terminal connection

# 9.5 DATL-A4-3

Connection cable to EXOM-DRAGON-10-20 (Productgroup SCANEX)

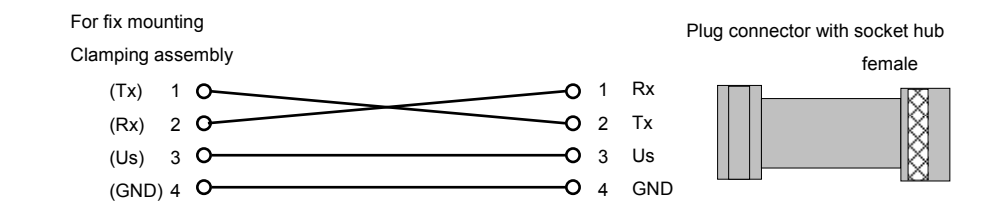

## 9.6 DATL-A4-0

Connecting cable to EX-DRAGON-D101-10-20 (Productgroup SCANEX)

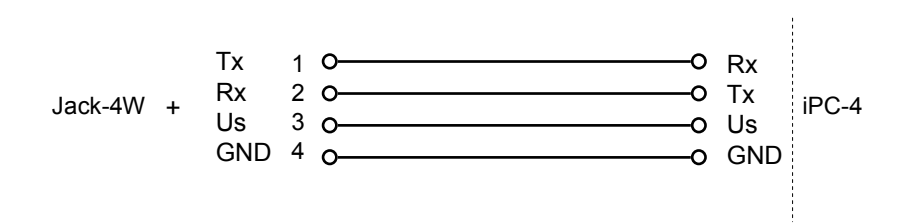

When assembling the case REX the connecting cable DATL-A4-0 and the jack-4W is attached. When assembling all other cases the connecting cable DATL-A4-0 and the jack-4W is pre-mounted.

## 9.7 S-KVM-M15-PS2-PS2

3 in 1 interface cable SK-KVM to PC.

- for video signal, keyboard (PS/2) and mouse (PS/2)
- Length: Approx. 1.8 m

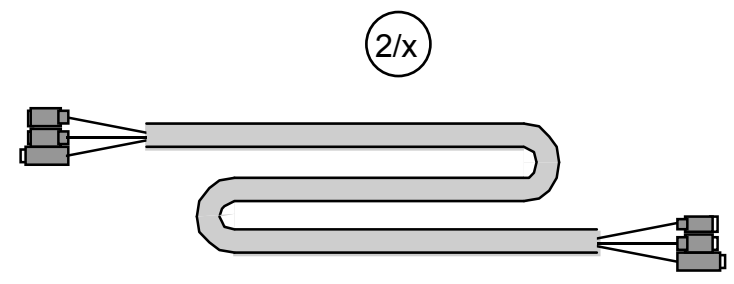

## 9.8 S-TERM/ RS232-PC-M9-F9

Serial standard cable SK-KVM to PC (COM) for optional serial port and / or Touch screen connection.

Length: Approx. 1.8 m

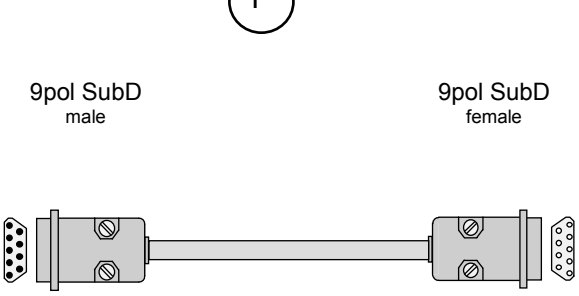

Assignment: all pins are wired 1 to 1, pin to pin.

# **10 Order designations**

# 10.1 iPC-EX operator terminals

| Gehäuse         | Display Größe                       | Ex-Zulassungen         | Glas                        | Power supply               | Schnittstelle | Tastatur/Maus | Tastatur Layout          |                                |                          |         |            |          |
|-----------------|-------------------------------------|------------------------|-----------------------------|----------------------------|---------------|---------------|--------------------------|--------------------------------|--------------------------|---------|------------|----------|
| Gehäuse<br>REX  | Schalttafe                          | leinbau                |                             |                            |               |               |                          |                                |                          |         |            |          |
| LETO-N          | Kompakte                            | s Edelstah             | lgehäuse                    |                            |               |               |                          |                                |                          |         |            |          |
| FERA-N          | Edelstahlg                          | jehäuse m              | it Tastaturk                | console                    |               |               |                          |                                |                          |         |            |          |
|                 | Edelstahl-                          | lisch-Geh<br>Jebäuse m | ause mit la<br>it verstellb | astaturkon:<br>arer Diepla | sole          |               |                          |                                |                          |         |            |          |
| AXENA-T         | Edelstahl-                          | Tisch-Geh              | äuse mit ve                 | erstellbarer               | Displayne     | igung         |                          |                                |                          |         |            |          |
| AXENA-H         | Edelstahlg                          | jehäuse m              | it verstellb:               | arer Displa                | yneigung u    | und Heizur    | ng                       |                                |                          |         |            |          |
| AXENA-V         | Edelstahlg                          | jehäuse m              | it verstellba               | arer Displa                | yneigung u    | und Kühlur    | ng                       |                                |                          |         |            |          |
| ORTRA-N         | Edelstani<br>Display G              | command<br>öße         | Station                     |                            |               |               |                          |                                |                          |         |            |          |
|                 | 15X                                 | 15.0" XG/              | A (1024 x 7                 | 68 pixel),                 |               |               |                          |                                |                          |         |            |          |
|                 | 18SX                                | 18.1" SXC              | SA (1280 x                  | 1024 pixel)                | ,             |               |                          |                                |                          |         |            |          |
|                 |                                     | Ex Zulass              | ung                         | 0 FF                       |               |               |                          |                                |                          |         |            |          |
|                 |                                     | C<br>N                 | ATEX II 2                   | G, EEX de                  |               |               |                          |                                |                          |         |            |          |
|                 | Clas                                |                        |                             |                            |               |               |                          |                                |                          |         |            |          |
|                 |                                     |                        | CL                          | CLear klar                 | e Scheibe     |               |                          |                                |                          |         |            |          |
|                 | ED Edched, geätzte Scheibe          |                        |                             |                            |               |               |                          |                                |                          |         |            |          |
|                 | TO Touch Screen                     |                        |                             |                            |               |               |                          |                                |                          |         |            |          |
|                 | AC Power 100-260 V AC 50-60 Hz      |                        |                             |                            |               |               |                          |                                |                          |         |            |          |
|                 |                                     |                        |                             | DC                         | Power 24      | VDC           |                          |                                |                          |         |            |          |
|                 |                                     |                        |                             |                            | Schnittste    | lle           |                          |                                |                          |         |            |          |
|                 |                                     |                        |                             |                            | N             | Keine Exi     | Schnittste               | lle                            |                          |         |            |          |
|                 |                                     |                        |                             |                            | A             | Serielle Ex   | α Schnitts<br>α Schnitts | telle f. Barc<br>telle f. Barc | odeleser E<br>odeleser F | X-DRAGO | N-M-101, E | XNANOXXX |
|                 |                                     |                        |                             |                            | U U           | Tastatur/M    | laus                     | tono I. Daro                   |                          |         | 1-2-101    |          |
|                 |                                     |                        |                             |                            |               | K0            | Ohne Tas                 | tatur                          |                          |         |            |          |
|                 |                                     |                        |                             |                            |               | K1            | Tastatur o               | ohne Maus                      |                          |         |            |          |
|                 | K3 Tastatur mit Trackball Maus      |                        |                             |                            |               |               |                          |                                |                          |         |            |          |
|                 | K5 Tastatur mit optischem Trackball |                        |                             |                            |               |               |                          |                                |                          |         |            |          |
| Tastatur Layout |                                     |                        |                             |                            |               |               |                          |                                |                          |         |            |          |
|                 |                                     |                        |                             |                            |               |               | L0                       | Ohne Lay                       | out                      |         |            |          |
|                 |                                     |                        |                             |                            |               |               | SW                       | Schwedis                       | ches Layo<br>ationales I | avout   |            |          |
|                 |                                     |                        |                             |                            |               |               | DK                       | Dänische                       | s Layout                 | ayout   |            |          |
|                 |                                     |                        |                             |                            |               |               | FR                       | Französis                      | ches Layo                | ut      |            |          |
|                 |                                     |                        |                             |                            |               |               | GER                      | Deutsche                       | s Layout                 |         |            |          |
|                 |                                     |                        |                             |                            |               |               | RU                       | US-Kyrillis                    | sches Laye               | out     |            |          |
|                 |                                     |                        |                             |                            |               |               | CN                       | Chinesisc                      | thes Lavor               | it      |            |          |
|                 |                                     |                        |                             |                            |               |               | JP                       | Japanisch                      | nes Layout               |         |            |          |

#### For example

AXENA-N-18SX-C-CL-AC-A-K3-GER

# 10.2TASTEX Keyboards/mouse

| housing on rear side. IP20 |
|----------------------------|
|                            |
|                            |
|                            |
|                            |
|                            |
|                            |
|                            |
|                            |
|                            |
|                            |
|                            |
|                            |
| × i                        |

## **10.3 Additional designations**

### SK-KVM line driver

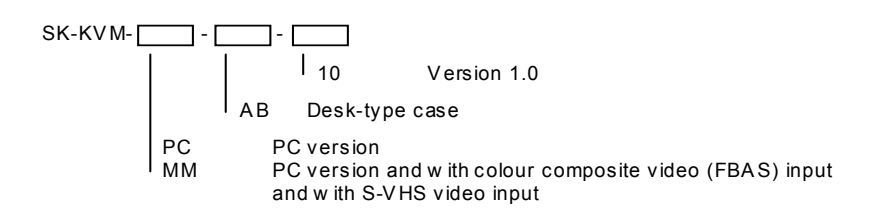

### COVER19K-KVM-10 line driver

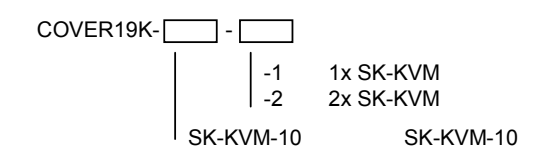

#### ABG additional components

| ABG- |                                                                                                    |                                                                                                    |
|------|----------------------------------------------------------------------------------------------------|----------------------------------------------------------------------------------------------------|
|      | ABG-wall-bracket<br>STANDFUSS-1<br>STANDFUSS-2<br>TRAGARM-1-1<br>TRAGARM-1-2<br>TRAGARM-2-1<br>TRAGARM-2-2 | wall mounting<br>turnable<br>not turnable<br>turnable, for wall mount, for cable gland 1xM25 or 2xM20<br>turnable, for wall mount, for cable gland 1xM25 and 3xM20<br>turnable, for ceiling mount, for cable gland 1xM25 or 2xM20<br>turnable, for ceiling mount, for cable gland 1xM25 and 3xM20 |

### **Data cables**

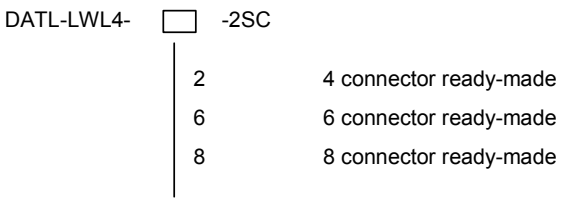

#### **Power supply cables**

DATL-A3-1,5-0 DATL-A3-2,5-0

#### Interface cables to PC

| S-KVM-M15-PS2-PS2     | SK-KVM <-> PC compatible (1x Video, 2x PS/2)           |
|-----------------------|--------------------------------------------------------|
| S-TERM/RS232-PC-M9-F9 | SK-KVM <-> PC, COM port (Touch Screen, Barcode Reader) |

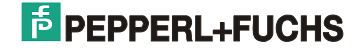

#### Plug-in power supply unit for SK-KVM in desktop case

BN-24/1500-AC Input voltage: 100 - 240V AC / 50 - 60 Hz Output voltage: 24V DC / 1.5 A

#### Fiber optic Cleaning Set

(containing: cleaning fluid, cleaning swabs, air spray)

#### **Fuses for EXVID displays**

| Fuse designation                                                                   | Order number |
|------------------------------------------------------------------------------------|--------------|
| FUSE for EXVID-30-50-ATH<br>(Power supply Type DC, Fuse T 5 A 250V, II 2 G EEx me) | 210336       |
| FUSE for EXVID-30-20-ATH<br>(Power supply Type AC, Fuse T 2 A 250V, II 2 G EEx me) | 210334       |

## **11 Rating plate**

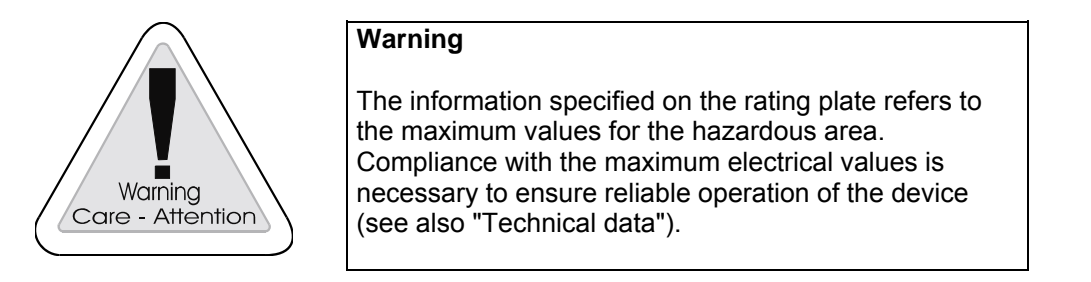

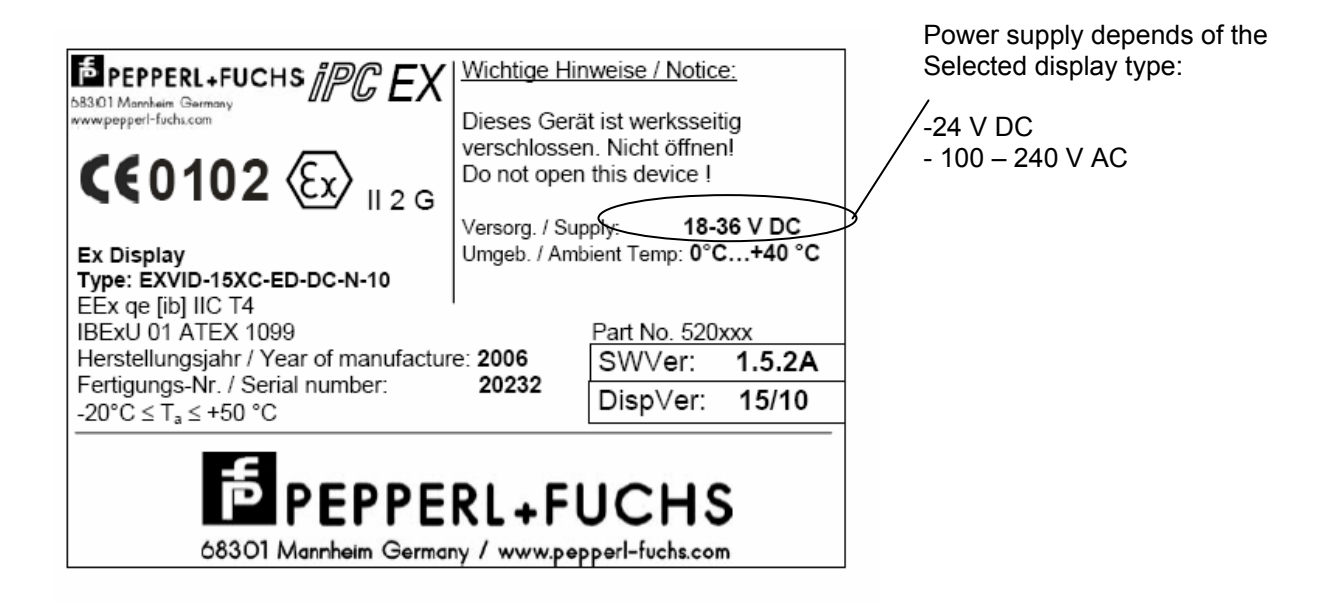

# 12 Applied harmonized standards of the applicable directives

This is an addition to Pepperl+Fuchs Declaration of Conformity in accordance with EN 45014:1998 in the appendix.

| Directives    |                         | Applied harmonized standards |
|---------------|-------------------------|------------------------------|
| EC-directives | 94/9EC (ATEX)           | EN 50014                     |
|               |                         | EN 50017                     |
|               |                         | EN 50019                     |
|               |                         | EN 50020                     |
|               |                         |                              |
| Directives    | 89/336/EWG (EMV)        | EN 55011                     |
|               |                         | EN 61000-6-2                 |
|               |                         | EN 61000-4-2 EN 61000-4-6    |
|               |                         |                              |
| Directive     | 73/23/EEC               | EN 60950                     |
|               | (Low voltage Directive) |                              |
|               |                         |                              |

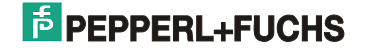

# 13 Fiber optic loopback test

The fiber optic loopback test represents a simple method of diagnosing errors on fiber optic conductors. It enables both transmission errors on the fiber optic transmit and receive cables and temporary front end failures to be detected. The test allows faults to be identified and pinpointed quickly and easily.

The fact that a loopback test can be performed "online" makes this method particularly attractive, i.e. the IPC4 system can continue to operate normally while the fiber optic connection is being tested in the background (restriction: scanner data can only be supplied to the PS/2 port if the German keyboard layout is installed).

No additional wiring is necessary to run the test, because the error states can be read off directly by means of the LEDs on the KVM.

## Prerequisites

A KVM and a front end, connected together by a fiber optic cable, are required to perform the loopback test. The only other prerequisite is a minimum of firmware version V1.50 on both the front end and the KVM.

### Procedure

The test is started with the DIP switches on the rear of the KVM:

- 1. Deenergize the KVM
- 2. Set the following DIP switch combination on the KVM: 1.4=ON, 1.6=ON
- 3. Switch on the KVM again

#### The green Rx LED lights up if the FO connection is working correctly; Tx, S1 and S2 flicker.

The LED states only change if a fault occurs (or after a user input).

#### **Error states**

Error states are indicated by means of the green Rx/Tx LEDs and the yellow S1/S2 LEDs. Their meanings are explained in the tables below (see Appendix: FO loopback test error states

| Rx  | Current state of the fiber optic connection to the front end |
|-----|--------------------------------------------------------------|
| ON  | Connection to the front end OK                               |
| OFF | No connection to the front end                               |
|     |                                                              |

| Тх       | State of the fiber optic connection during the complete test period                             |  |  |  |  |
|----------|-------------------------------------------------------------------------------------------------|--|--|--|--|
| Blinking | Connection to the front end throughout the entire test period (Rx was always ON)                |  |  |  |  |
| OFF      | Connection to the front end temporarily interrupted during the test (Rx was intermittently OFF) |  |  |  |  |
|          |                                                                                                 |  |  |  |  |

| S1/S2    | Error states on the fiber optic transmit and receive cables      |  |  |
|----------|------------------------------------------------------------------|--|--|
| Blinking | No error on the transmit or receive cable. Test still active     |  |  |
| OFF      | No error on the transmit or receive cable. Test no longer active |  |  |
| ON       | Error on the transmit or receive cable (S1=receive, S2=transmit) |  |  |

# 14 Assembly instruction fiber optic cable

Take through a cable gland.

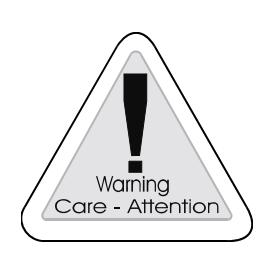

Please note the cable designation on the SCD-Clip!

Seperate the SCD-clip from the plug.

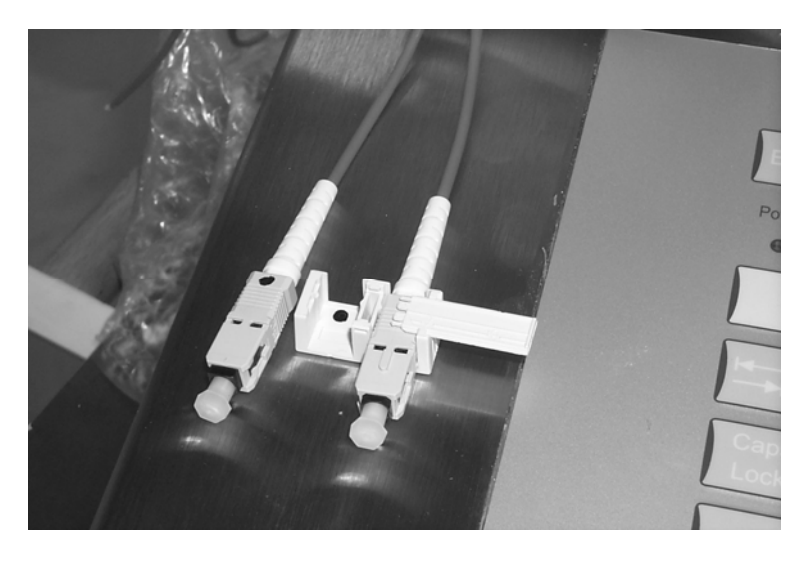

Take through the cable.

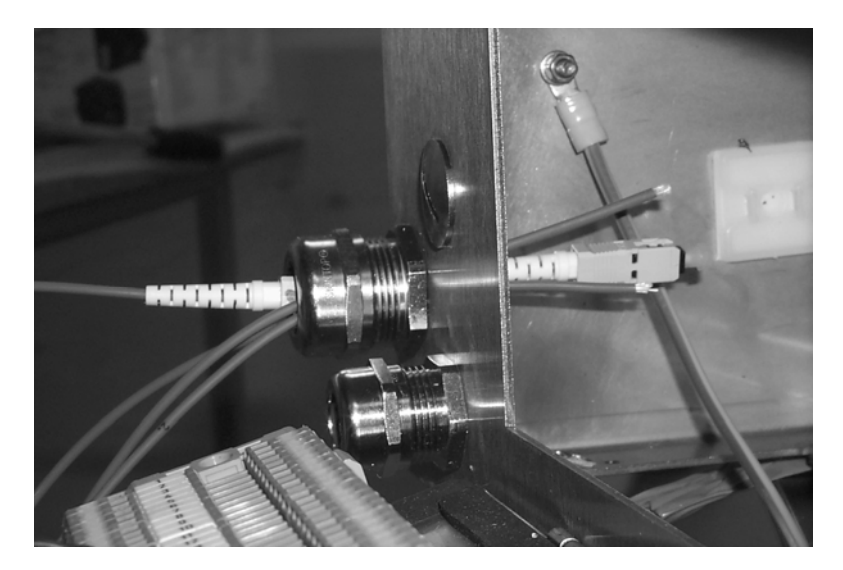

When assembling, please note the cable designation!

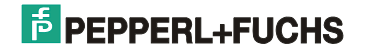

# **15 Cleaning fiber optic connectors**

Fiber optic connectors are extremely intolerant of dirt. Dirt particles in the air are similar in size to the diameter of a fiber core. If they are not removed, a massive increase in attenuation is likely.

#### The instructions below should be heeded when handling or cleaning fiber optic connectors:

- Fit the ends of the connectors with suitable dust caps to protect them from dirt whenever they are unplugged.
- Only clean fiber optic connectors when absolutely necessary (visible dirt, malfunctioning), because merely cleaning the connector surface can cause minor damage.
- Always use the enclosed cleaning fluid and a lint-free cloth or special polyurethane foam swabs to clean connectors. **Caution:** Unsuitable cleaning agents may attack the adhesives in the plug connector or leave deposits. The connector will then be susceptible to contamination. Cotton cloths cause streaking.
- Avoid all pressure on the connector ferrule or the fiber end when cleaning. If the dirt cannot simply be wiped off, it should be soaked for a while in cleaning fluid or isopropyl alcohol.
- Never use a cleaning cloth or swab for more than 3 or 4 plug connectors, depending on the degree of contamination, because the dirt from the first connector is always transferred via the cloth to the next connector.

#### Procedure for cleaning with the Pepperl+Fuchs cleaning set:

# Important! The air spray and cleaning fluid contain harmful substances. Please read the material safety sheet!

- 1. Always blow out both parts of the connector with an air can before cleaning it mechanically with a cloth or swabs. This removes coarser particles that could otherwise damage the connector when you wipe the end face. Remember to hold the air can vertically, to prevent propellant from dripping into the connector.
- The pin side of the connector should be wiped with a cloth that has been slightly moistened with cleaning fluid.
  Alternatively, the connector end face can simply be rinsed with cleaning fluid. To do so, point the end face of the connector into the funnel of the pump can and spray it once or twice.
- 3. Dirt that has accumulated on female contacts must be removed from the socket using cleaning swabs. To do so, moisten the tip of a swab with cleaning fluid and wipe the socket in a circular motion outwards from the fiber.

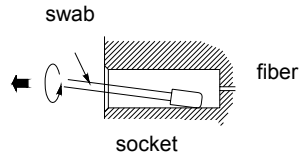

# 16 Replace a blown prefuse in the EEx-e Box

| Fuse                                        | Order number |
|---------------------------------------------|--------------|
| FUSE for EXVID-30-50-ATH<br>Power supply DC | 210336       |
| FUSE for EXVID-30-20-ATH<br>Power supply AC | 210334       |

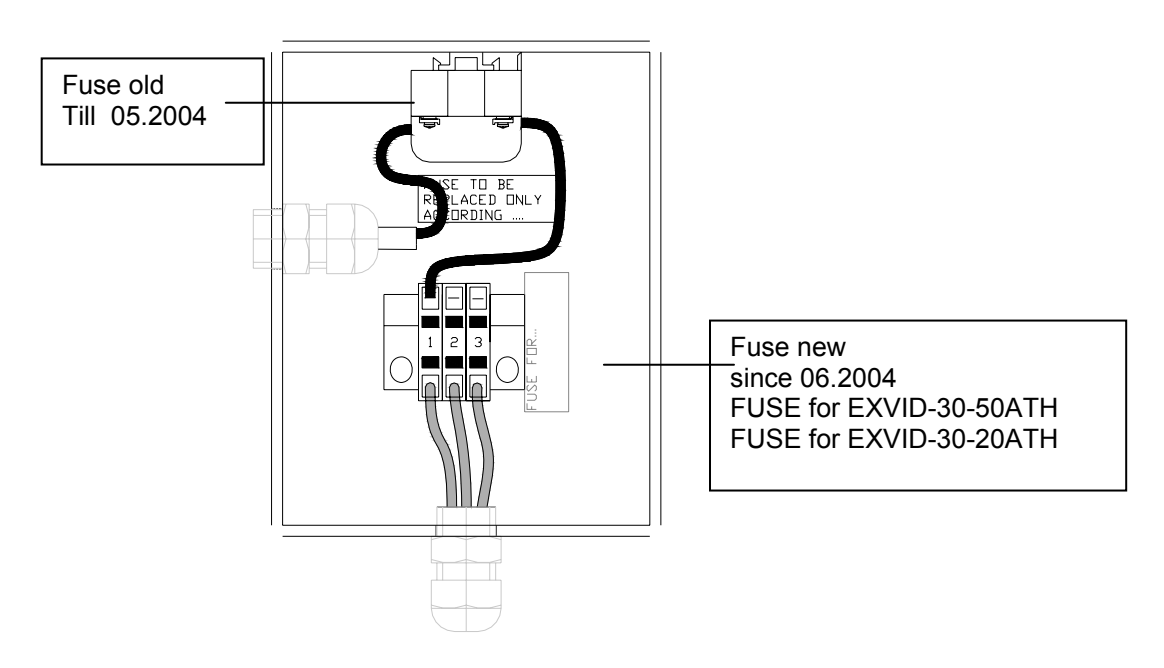

Before beginning of the work:

- Switch off power supply
- Secure against restarting
- Before open the EEx-e Box wait minimum 5 minutes.

|                             | Warning:                                                                                                    |
|-----------------------------|----------------------------------------------------------------------------------------------------|
| Warning<br>Care - Attention | Never open the cable gland to the EX-VID-30! (laterally the clamps) With coming out of the filler the explosion prevension is no longer ensured! |

If it is the new fuse "FUSE for EX-VID-30" in the EEx e box (see graphic above), replace blown fuse against a new identically.

If it is the old fuse in the EEx e box ( see graphic above) please follow the work instruction.
## Work instruction:

## To replace an old blown fuse with the new fuse "Fuse for EX-VID-30".

## Circuitry:

Existing Inserted FUSE FOR EX-VID-30 Fuse ΡE gn-ye ΡE gn-ye bl bl Ν Ν br br L L .2J .3 .3 X1.1 X1.1 .2 FUSE FOR EX-VID-30-... EEx e Fuse Г EX-VID-30 EX-VID-30

1.

Disconnect old fuse. Remove the wire between the fuse and clamp 1.

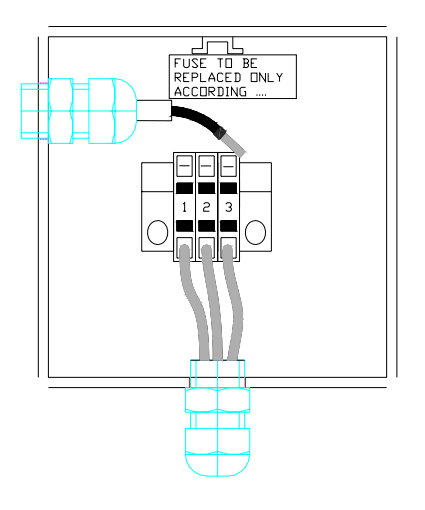

### 3.

Screw in the new fuse. Connect the new fuse to clamp 1 above and the new inserted clamp below.

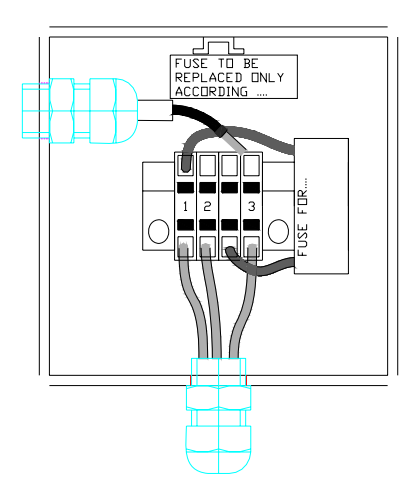

## 2.

Insert the povided clamp between clamp 2 and clamp 3.

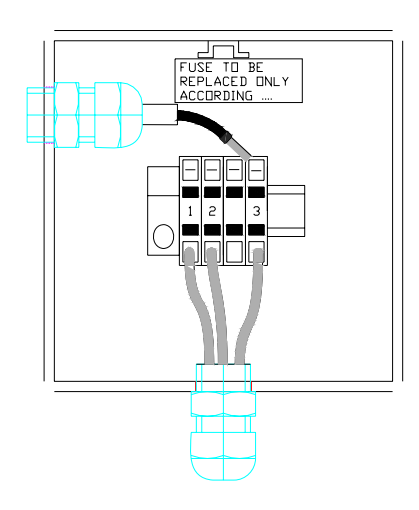

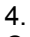

Connect L1 from EX-VID to the new inserted clamp above..

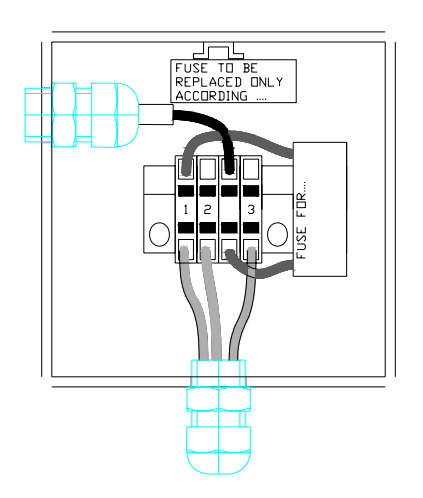

# 17 Appendix: FO loopback test error states

| Rx  | Tx            | <b>S</b> 1                                                                                               | S2                                                     | State                                                                                                    | Reasons                                                                                                    |  |  |
|-----|---------------|----------------------------------------------------------------------------------------------------|--------------------------------------------------------|----------------------------------------------------------------------------------------------------|----------------------------------------------------------------------------------------------------|--|--|
|     |               | Blink-                                                                                                   | Blink-<br>ing                                          | Connection to the front end OK. No errors detected so far. Test active.                                                  |                                                                                                    |  |  |
|     |               | ing ON Connection to the front end OK.<br>Data packets lost on the transmit cable, however. Test active. |                                                        |                                                                                                    | Faulty fiber optic connection<br>from the KVM to the front end                                                                                                    |  |  |
|     |               | OFF                                                                                                    | ON                                                     | Connection to the front end OK.                                                                                          | Faulty fiber optic connection<br>from the KVM to the front end                                                                                                    |  |  |
|     | Blink-        | OFF                                                                                                    | OFF                                                    | longer active.                                                                                                    | <ul><li>Faulty fiber optic connection</li><li>EMC problems</li></ul>                                                                                                    |  |  |
|     | ing           |                                                                                                    | Blink-<br>ing                                          | Connection to the front end OK.<br>Data packets lost on the receive<br>cable, however. Test active.                      | Faulty fiber optic connection from the front end to the KVM                                                                                                    |  |  |
|     |               | ON                                                                                                    | OFF Data packets lost, however. Test no longer active. | - Foulty fiber optic connection                                                                                          |                                                                                                    |  |  |
| ON  |               |                                                                                                    | ON                                                     | Connection to the front end OK.<br>Data packets lost on the transmit<br>and receive cables, however.                     | • Pauly liber optic connection                                                                                                    |  |  |
|     |               | Blink- Connection to the                                                                                 |                                                        | Connection to the front end                                                                                              |                                                                                                    |  |  |
|     |               |                                                                                                    | ing                                                    | temporarily interrupted. Test active.                                                                                    | <ul> <li>Faulty fiber optic connection<br/>from the KVM to the front end</li> <li>Faulty fiber optic connection<br/>from the KVM to the front end</li> <li>Faulty fiber optic connection<br/>EMC problems</li> <li>Faulty fiber optic connection<br/>from the front end to the KVM</li> <li>Faulty fiber optic connection</li> <li>Faulty fiber optic connection</li> <li>Faulty fiber optic connection</li> <li>Front end temporarily<br/>disconnected</li> <li>Faulty fiber optic connection</li> <li>EMC problems</li> <li>Faulty fiber optic connection</li> <li>EMC problems</li> <li>Faulty fiber optic connection</li> </ul> |  |  |
|     |               | Blink-<br>ing                                                                                            | ON                                                     | Connection to the front end<br>temporarily interrupted. Data<br>packets also lost on the transmit<br>cable. Test active. |                                                                                                    |  |  |
|     | OFF           |                                                                                                    | ON                                                     | Connection to the front end                                                                                              | Faulty liber optic connection     EMC problems                                                                                                    |  |  |
|     |               | OFF                                                                                                    | OFF                                                    | temporarily interrupted. Data<br>packets also lost. Test no longer<br>active.                                            |                                                                                                    |  |  |
|     |               | ON                                                                                                    | ?                                                      | Connection to the front end<br>temporarily interrupted. Data<br>packets also lost on the receive<br>cable.               | Faulty fiber optic connection                                                                                                    |  |  |
| OFF | Blink-<br>ing | ?                                                                                                    | ?                                                      | Connection to the front end currently interrupted.                                                                       | <ul><li>Front end disconnected</li><li>No fiber optic connection</li></ul>                                                                                                    |  |  |

# **PEPPERL+FUCHS**

# **18 Appendix**

## 18.1 Errors and Failures iPC-EX4

# 18.2 Repair and send back form (in case of a repair)

## **18.3 EEx Certifications**

Declaration of Conformity Pepperl+Fuchs

DMT 01 ATEX E 177 (6 pages English, 4 pages German)

IBExU01ATEX1099 (5 pages English, 5 pages German)

- 1. Ergänzung zu IBExU01ATEX1099 (2 pages German, 2 pages English)
- 2. Ergänzung zu IBExU01ATEX1099 (2 pages German, 2 pages English)
- 3. Ergänzung zu IBExU01ATEX1099 (2 pages German, 2 pages English)

## 18.4 Russian certificates

GOST-R certificate devices

**GOST-R** certificate

Permission Nadsor

## 18.5 TIIS certificates

TIIS certificates (EXTA-K4)

## 18.6 Declaration of Conformity, use in Zone 22

Please refer to the following pages.

## **•••** Errors and Failures iPC-EX - Pepperl+Fuchs •••

| Please complete this questionnaire if<br>you wish to notify an error. If you<br>prefer to report the error by calling us<br>directly, please make sure | Since when does the error arise?<br>Is the error reproducible? |  |  |  |
|----------------------------------------------------------------------------------------------------|----------------------------------------------------------------|--|--|--|
| you have all the relevant                                                                                                    | Repower SK-KVM?                                                |  |  |  |
| miorimution maily.                                                                                                    | Repower display EXVID? DYes No                                 |  |  |  |
| Your contact address:                                                                                                    | Reconnect F.O connection? UYes UNo                             |  |  |  |
| Company /Country:                                                                                                    |                                                                |  |  |  |
| Contact name:                                                                                                    |                                                                |  |  |  |
| Telephone number:                                                                                                    | Which LEDs are on/blinking at the SK-KVM?                      |  |  |  |
| email:                                                                                                    | (X=on, o=blinking, -=off)                                      |  |  |  |
| End customer:                                                                                                    | S1 Rx S ML KL                                                  |  |  |  |
| Company /Country:                                                                                                    |                                                                |  |  |  |
| Contact name:                                                                                                    |                                                                |  |  |  |
| Telephone number:                                                                                                    | 32 1X 1 WI R                                                   |  |  |  |
| email:                                                                                                    | when using the defective device                                |  |  |  |
| System Information                                                                                                    | S1 Rx S ML KL                                                  |  |  |  |
| BC Vordor:                                                                                                    |                                                                |  |  |  |
| Operating system/SP:                                                                                                    | S2 TX T M K                                                    |  |  |  |
| SK-KVM S/N·                                                                                                    | Which result supplies the Loopback-Test?                       |  |  |  |
| Ex-Keyboard S/N:                                                                                                    | (see technical manual; since SerNr. 27017)                     |  |  |  |
| Characteristics in the structure (ie. cascading):                                                                                                    |                                                                |  |  |  |
|                                                                                                    | results of the LWL-Loopbacktest                                |  |  |  |
| Error description:                                                                                                    |                                                                |  |  |  |
| Faulty Device: Display Drouch Screen<br>Mouse Keyboard Barcodereader                                                                                   | S2 Tx T M K                                                    |  |  |  |
| Detailed description of the error:                                                                                                    |                                                                |  |  |  |
|                                                                                                    |                                                                |  |  |  |
|                                                                                                    |                                                                |  |  |  |
|                                                                                                    |                                                                |  |  |  |

|                                      | local mouse<br>at KVM | local key-<br>board at KVM | EXVID<br>mouse | EXVID<br>keyboard | Touch<br>Screen | Barcode-<br>reader |
|--------------------------------------|-----------------------|----------------------------|----------------|-------------------|-----------------|--------------------|
| permanent error                      |                       |                            | -              |                   |                 |                    |
| sporadic error                       |                       |                            |                |                   |                 |                    |
| jumping around /<br>wrong characters |                       |                            |                |                   |                 |                    |

How can the error be reproduced?

# ••• Please fax to: +49 (0)621 776-27-2222 ••• ••• pa-info@de.pepperl-fuchs.com •••

## **Rücksendung Reparatur / Repair send back form** Please make absolutely sure to include it with the shipping documents, or – even better – attach it to the outside of the packaging

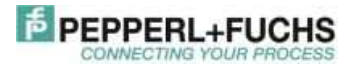

| Kunde / Customer  | Firmenname / Company Name:       | Abteilung / Department               |  |
|-------------------|----------------------------------|--------------------------------------|--|
| Adresse / Address | Ansprechpartner / Contact person | Telefon / Phone Number               |  |
|                   | Fax / E-Mail                     | Ihre Auftragsnummer / Your Order No. |  |

| Gerät / Device                                                       | Тур / Туре                                                                               | Seriennumm              | er / serial number     |  |  |  |  |
|----------------------------------------------------------------------|------------------------------------------------------------------------------------------|-------------------------|------------------------|--|--|--|--|
| Fehlerbeschreibung / error description (compulsory):                 |                                                                                          | sporadisch/<br>sporadic | permanent/<br>constant |  |  |  |  |
|                                                                      |                                                                                          |                         |                        |  |  |  |  |
|                                                                      |                                                                                          |                         |                        |  |  |  |  |
|                                                                      |                                                                                          |                         |                        |  |  |  |  |
| Konfigurationsdetails / configure details (e.g. bar code scanner: ba | Konfigurationsdetails / configure details (e.g. bar code scanner: baudrate, code family) |                         |                        |  |  |  |  |
|                                                                      |                                                                                          |                         |                        |  |  |  |  |

# Erklärung zur Kontamination und Reinigung Declaration of Contamination and cleaning

Aufgrund der gesetzlichen Vorschriften und zum Schutz unserer Mitarbeiter und Betriebseinrichtungen, benötigen wir die unterschriebene "Erklärung zur Kontamination", bevor ihr Auftrag bearbeitet werden kann. Legen Sie diese unbedingt den Versandpapieren bei oder bringen Sie sie idealerweise außen an der Verpackung an.

Because of legal regulations and for the safety of our employees and operating equipment, we need the "declaration of contamination" with your signature, before your order can be handled. Please make absolutely sure to include it with the shipping documents, or – even better – attach it to the outside of the packaging.

Warnhinweise zum Medium Medium and warnings

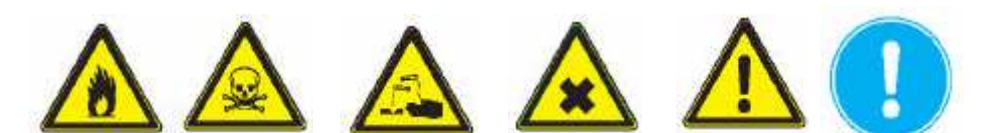

| Medium/Konzentration<br>Medium/concentration                       | identification<br>CAS no. | entzündlich<br>flammable | giftig<br>toxic | ätzend<br>corrosive | Gesundheits-<br>Schädlich/<br>reizend<br>harmful/irritant | sonstiges *<br>other * | unbedenklich<br>harmless |
|--------------------------------------------------------------------|---------------------------|--------------------------|-----------------|---------------------|-----------------------------------------------------------|------------------------|--------------------------|
| Medium im Prozess                                                  |                           |                          |                 |                     |                                                           |                        |                          |
| Process medium /                                                   |                           |                          |                 |                     |                                                           |                        |                          |
| Medium zur<br>Prozessreinigung<br>Medium for process<br>cleaning / |                           |                          |                 |                     |                                                           |                        |                          |
| Medium zur<br>Endreinigung<br>Returned part cleaned<br>with /      |                           |                          |                 |                     |                                                           |                        |                          |

Zutreffendes bitte ankreuzen; trifft einer der Warnhinweise zu, Sicherheitsdatenblatt und ggf. spezielle Handhabungsvorschriften beilegen.

Please tick should one of the above be applicable, include security sheet, if necessary, special handling instructions.

Hiermit bestätigen wir, dass die zurückgesandten Teile sorgfältig gereinigt wurden und nach unserem Wissen frei von Rückständen in gefahrbringender Menge sind.

We hereby certify that the returned parts have been carefully cleaned. To the best of our knowledge they are free from any residues in dangerous quantities.

(Firmenstempel und rechtsverbindliche Unterschrift) (Company stamp and legally binding signature)

### Konformitätserklärung / Declaration of Conformity nach EN 45014:1998 / in accordance with EN 45014:1998

Diese Konformitätserklärung gilt nur in Zusammenhang mit dem gültigen Pepperl+Fuchs Datenblatt und Betriebsanleitung für alle Pepperl+Fuchs Produkte, die unter die Richtlinie 73/23/EWG (Niederspannungsrichtlinie), 89/336/EWG (EMV) und 94/9/EG (ATEX) fallen.

This Declaration of Conformity is only valid in connection with the valid datasheet and instruction of Pepperl+Fuchs, for all Pepperl+Fuchs products that are relevant to the EC-directive 73/23/EWG (Low Voltage Directive), 89/336/EWG (EMV) and 94/9/EG (ATEX)

Die Pepperl+Fuchs GmbH in 68301 Mannheim erklärt hiermit in alleiniger Verantwortung, daß alle richtlinienrelevanten Produkte mit den angegebenen Normen oder normativen Dokumenten übereinstimmen und, wenn notwendig, von einer zuständigen Stelle freigegeben wurden.

We, Pepperl+Fuchs GmbH at 68301 Mannheim hereby declare under our sole responsibility that all directive relevant products are in accordance with the listed harmonized standards or normative documents and, where necessary, a competent body has been released.

Angewandte harmonisierte Normen : Applied harmonized standards

> Siehe gültiges Datenblatt und Betriebsanleitung See valid datasheet and instruction

Benannte Stelle für QS-Überwachung : Notified body for QA-Assessment

PTB Physikalisch-Technische Bundesanstalt Nr.: 0102

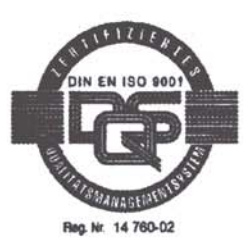

Hersteller Unterschrift : Signature of manufacturer

Funktion des Unterzeichners : Function of the signer

Datum / date : September 2003

Dr. Adolphs

Geschäftsführer Managing Director

Keae

Geschäftsführer Managing Director

EMV-ATEX-NSP-allo2003.doc / 10.09.03/s6

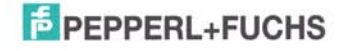

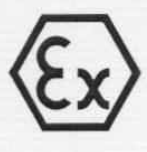

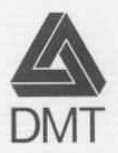

(1)

(2)

(3)

# EG-Baumusterprüfbescheinigung

- Richtlinie 94/9/EG -Geräte und Schutzsysteme zur bestimmungsgemäßen Verwendung in explosionsgefährdeten Bereichen

## **DMT 01 ATEX E 177**

- (4) Gerät: Tastatur Typ EXTA-K\*-\*\*-\*\*
- (5) Hersteller: EX TEC Oesterle GmbH
- (6) Anschrift: D 73730 Esslingen
- (7) Die Bauart dieses Gerätes sowie die verschiedenen zulässigen Ausführungen sind in der Anlage zu dieser Baumusterprüfbescheinigung festgelegt.
- (8) Die Zertifizierungsstelle der Deutsche Montan Technologie GmbH, benannte Stelle Nr. 0158 gemäß Artikel 9 der Richtlinie 94/9/EG des Europäischen Parlaments und des Rates vom 23. März 1994, bescheinigt, dass das Gerät die grundlegenden Sicherheits- und Gesundheitsanforderungen für die Konzeption und den Bau von Geräten und Schutzsystemen zur bestimmungsgemäßen Verwendung in explosionsgefährdeten Bereichen gemäß Anhang II der Richtlinie erfüllt.

Die Ergebnisse der Prüfung sind in dem Prüfprotokoll BVS PP 01.2125 EG niedergelegt.

(9) Die grundlegenden Sicherheits- und Gesundheitsanforderungen werden erfüllt durch Übereinstimmung mit

EN 50014:1997 + A1 – A2 Allgemeine Bestimmungen EN 50020:1994 Eigensicherheit 'i'

- (10) Falls das Zeichen "X" hinter der Bescheinigungsnummer steht, wird in der Anlage zu dieser Bescheinigung auf besondere Bedingungen für die sichere Anwendung des Gerätes hingewiesen.
- (11) Diese EG-Baumusterpr
  üfbescheinigung bezieht sich nur auf die Konzeption und die Baumusterpr
  üfung des beschriebenen Ger
  ätes in 
  Übereinstimmung mit der Richtlinie 94/9/EG. F
  ür Herstellung und Inverkehrbringen des Ger
  ätes sind weitere Anforderungen der Richtlinie zu erf
  üllen, die nicht durch diese Bescheinigung abgedeckt sind.
- (12) Die Kennzeichnung des Gerätes muss die folgenden Angaben enthalten:

(Ex) II 2G EEx ib IIC T4

Deutsche Montan Technologie GmbH Essen, den 27. Dezember 2001

DMT-Zertifizierungsstelle

Fachbereichsleiter

Seite 1 von 2 zu DMT 01 ATEX E 177 Dieses Zertifikat darf nur unverändert weiterverbreitet werden. Am Technologiepark 1, 45307 Essen, Telefon (0201)172-1416, Telefax (0201)172-1716

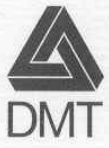

(13)

### Anlage zur

# (14) EG-Baumusterprüfbescheinigung

## **DMT 01 ATEX E 177**

### (15) 15.1 Gegenstand und Typ

## Tastatur Typ EXTA-K\*-\*\*\*-\*\*

Anstelle der \*\*\* werden in der vollständigen Benennung Buchstaben und Ziffern eingefügt, die unterschiedliche Ausführungen kennzeichnen:

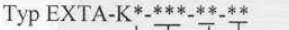

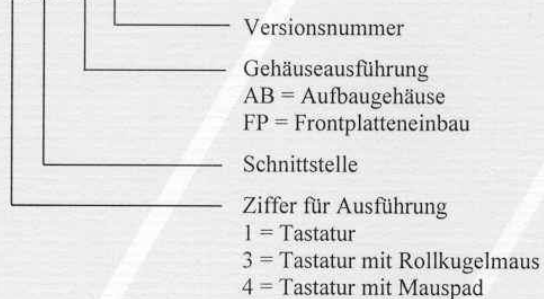

15.2 Beschreibung

Die Tastatur dient in Verbindung mit einer Verarbeitunseinheit zur Eingabe von Daten und zur Steuerung von Abläufen.

Die Tastatur Typ EXTA-K\*-\*\*\*-FP-\*\* ist zum Einbau in Gehäuse (Z. B. Pulte, Schalttafeln) vorgesehen.

| 15.3 Kenngrößen                    |    |                  |  |  |
|------------------------------------|----|------------------|--|--|
| Spannung                           | Ui | DC 6 V           |  |  |
| Stromstärke                        | Ii | 350 mA           |  |  |
| Leistung                           | Pi |                  |  |  |
| für -20 °C $\leq$ Ta $\leq$ +40 °C |    | 1,3 W            |  |  |
| für -20 °C $\leq$ Ta $\leq$ +60 °C |    | 1,2 W            |  |  |
| für -20 °C $\leq$ Ta $\leq$ +70 °C |    | 1,1 W            |  |  |
| wirksame innere Induktivität Li    |    | vernachlässigbar |  |  |
| wirksame innere Kapazität          | Ci |                  |  |  |
| bei Typ EXTA-K1-***-**             |    | 14 µF            |  |  |
| bei Typ EXTA-K3-***-**             |    | 32 µF            |  |  |
| bei Typ EXTA-K4-***-**             |    | 38 µF            |  |  |
|                                    |    |                  |  |  |

Umgebungstemperaturbereich Ta

in Abhängigkeit des Speisegerätes entsprechend folgender Tabelle

| Leistung des<br>Speisegerätes | Umgebungstemperatur-<br>bereich |
|-------------------------------|---------------------------------|
| 1,1 W                         | -20 °C bis +70 °C               |
| 1,2 W                         | -20 °C bis +60 °C               |
| 1,3 W                         | -20 °C bis +40 °C               |

(16) Prüfprotokoll

BVS PP 01.2125 EG, Stand 27.12.2001

(17) Besondere Bedingungen für die sichere Anwendung

Entfällt

#### Seite 2 von 2 zu DMT 01 ATEX E 177 Dieses Zertifikat darf nur unverändert weiterverbreitet werden. Am Technologiepark 1, 45307 Essen, Telefon (0201)172-1416, Telefax (0201)172-1716

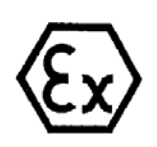

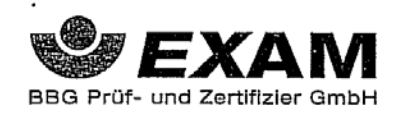

# 1. Nachtrag

(Ergänzung gemäß Richtlinie 94/9/EG Anhang III Ziffer 6)

## zur EG-Baumusterprüfbescheinigung DMT 01 ATEX E 177

Gerät: Tastatur Typ EXTA-K\*-\*\*\*\_\*\*

Hersteller: Pepperl+Fuchs - EXTEC GmbH

Anschrift: 73730 Esslingen

Beschreibung

Die Tastatur kann auch nach den im zugehörigen Prüfprotokoll aufgeführten Prüfungsunterlagen gefertigt werden. Grund des Nachtrages ist Änderung des Firmennamens auf Pepperl+Fuchs – EXTEC GmbH

Die grundlegenden Sicherheits- und Gesundheitsanforderungen der geänderten Ausführung werden erfüllt durch Übereinstimmung mit EN 50014:1997 + A1 – A2 Allgemeine Bestimmungen EN 50020:1994 Eigensicherheit 'i'

Die Kennzeichnung des Gerätes muss die folgenden Angaben enthalten:

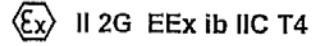

Besondere Bedingungen für die sichere Anwendung bzw. Verwendungshinweise Entfällt

Prüfprotokoll BVS PP 01.2125 EG, Stand 19.07.2005

...

EXAM BBG Prüf- und Zertifizier GmbH Bochum, den 19. Juli 2005

Zertifizierungsstelle

Fachbereich

Seite 1 von 1 zu DMT 01 ATEX E 177 / N1 Dieses Zertifikat darf nur unverändert weiterverbreitet werden. Dinnendahlstraße 9 44809 Bochum Telefon 024/43696-105 Telefax 0234/3696-110 (bis 31.05,2003: Deutsche Montan Teelnologie GmbH Am Teelnologiepark 1 45307 Essen)

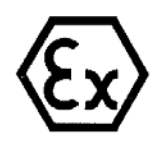

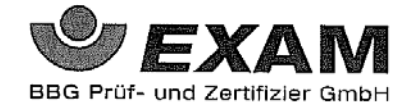

# 2. Nachtrag

(Ergänzung gemäß Richtlinie 94/9/EG Anhang III Ziffer 6)

## zur EG-Baumusterprüfbescheinigung DMT 01 ATEX E 177

Gerät: Tastatur Typ EXTA-K\*-\*\*\*-\*\*

Hersteller: Pepperl+Fuchs - EXTEC GmbH

Anschrift: 73730 Esslingen

Beschreibung

Die Tastatur kann auch nach den im zugehörigen Prüfprotokoll aufgeführten Prüfungsunterlagen gefertigt werden. Für die Schnittstelle gibt es auch die Variante USB und die Schaltung der Tastatur Typ EXTA-K4-\*\*\*-\*\* kann geändert werden.

Die grundlegenden Sicherheits- und Gesundheitsanforderungen der geänderten Ausführung werden erfüllt durch Übereinstimmung mit EN 50014:1997 + A1 – A2 Allgemeine Bestimmungen EN 50020:1994 Eigensicherheit 'i'

Die Kennzeichnung des Gerätes muss die folgenden Angaben enthalten:

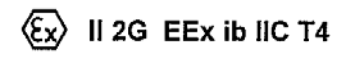

Besondere Bedingungen für die sichere Anwendung bzw. Verwendungshinweise Entfällt

Prüfprotokoll BVS PP 01.2125 EG, Stand 28.11.2006

> EXAM BBG Prüf- und Zertifizier GmbH Bochum, den 28. November 2006

Zertifizierungsstelle

Fachbereich

Seite 1 von 1 zu DMT 01 ATEX E 177 / N2 Dieses Zertifikat darf nur vollständig und unverändert weiterverbreitet werden. Dinnendahlstraße 9 44809 Bochum Telefon 0234/3696-105 Telefax 0234/3696-110 E-mail ZS@bg-exam.de (bis 31.05.2003: Deutsche Montan Technologie GmbH Am Technologiepark I 45307 Essen)

An-Institut der TU Bergakademie Freiberg

## [1] EG-BAUMUSTERPRÜFBESCHEINIGUNG

[2] Geräte und Schutzsysteme zur bestimmungsgemäßen Verwendung in explosionsgefährdeten Bereichen, **Richtlinie 94/9/EG** 

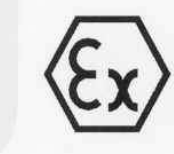

- [3] EG-Baumusterprüfbescheinigungsnummer: IBExU01ATEX1099
- [4] Gerät oder Schutzsystem: Ex-q LCD-Display Typ EXVID-15X, EXVID-18SX

[5] Hersteller: EXTEC Oesterle GmbH

[6] Anschrift: Schorndorfer Str. 55 D-73730 Esslingen

- [7] Die Bauart dieses Gerätes oder Schutzsystems sowie die verschiedenen zulässigen Ausführungen sind in der Anlage zu dieser EG-Baumusterprüfbescheinigung festgelegt.
- [8] IBExU Institut für Sicherheitstechnik GmbH, BENANNTE STELLE Nr. 0637 nach Artikel 9 der Richtlinie 94/9/EG des Europäischen Parlaments und des Rates vom 23. März 1994, bescheinigt, daß dieses Gerät oder Schutzsystem die in Anhang II der Richtlinie festgelegten grundlegenden Sicherheits- und Gesundheitsanforderungen für die Konzeption und den Bau des Gerätes oder des Schutzsystems zur bestimmungsgemäßen Verwendung in explosionsgefährdeten Bereichen erfüllt.

Die Prüfergebnisse sind in dem vertraulichen Prüfbericht IB-01-466 vom 24.01.02 festgehalten.

- [9] Die grundlegenden Sicherheits- und Gesundheitsanforderungen werden erfüllt durch Übereinstimmung mit EN 50014:1997, EN 50017:1998, EN 50019:2000 und EN 50020:1994.
- [10] Falls das Zeichen "X" hinter der Bescheinigungsnummer steht, wird auf besondere Bedingungen für die sichere Anwendung des Gerätes oder Schutzsystems in der Anlage zu dieser EG-Baumusterprüfbescheinigung unter [17] hingewiesen.
- [11] Diese EG-Baumusterprüfbescheinigung bezieht sich nur auf die Konzeption und den Bau des festgelegten Gerätes oder Schutzsystems. Weitere Anforderungen dieser Richtlinie gelten für die Herstellung und das Inverkehrbringen dieses Gerätes oder Schutzsystems.
- [12] Die Kennzeichnung des Gerätes oder Schutzsystems muß die folgenden Angaben enthalten:

### Il 2G EEx qe [ib] IIC T4 -20 °C ≤ T<sub>a</sub> ≤ +50 °C

IBExU Institut für Sicherheitstechnik GmbH Fuchsmühlenweg 7 - D-09599 Freiberg Tel.: 03731 3805-0 - Fax: 03731 23650

Zertifizierungsstelle Explosionsschutz Im Auftrag

(Dr. Lösch)

Anlage

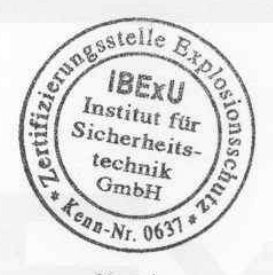

- Siegel -(Kenn-Nr. 0637) Freiberg, 25.01.2002

Bescheinigungen ohne Unterschrift und ohne Siegel haben keine Gültigkeit. Bescheinigungen dürfen nur unverändert weiterverbreitet werden.

> Seite 1 von 5 IBExU01ATEX1099

#### IBExU Institut für Sicherheitstechnik GmbH An-Institut der TU Bergakademie Freiberg [13] Anlage zur EG-BAUMUSTERPRÜFBESCHEINIGUNG IBExU01ATEX1099 [14] [15] Beschreibung des Gerätes oder Schutzsystems Das LCD-Display dient zum visuellen Darstellen und Bearbeiten von Prozessdaten. Es befindet sich in einem sandgefülltem Metallgehäuse und wird über einen e-Anschlußraum gespeist. Das Gerät enthält Baugruppen mit getrennten eigensicheren Ausgängen zum Anschluß von Peripheriegeräten (Touchscreen, Tastatur, Maus, Scanner, OSD-Keyboard). Die Videosignale werden über LWL-Anschlüsse angekoppelt. **Technische Daten** Typbezeichnung: EXVID-15X EXVID-18SX Umgebungstemperaturen -20 °C bis +50 °C Schutzart des Gehäuses: IP 54 Nennspannung 230 V Version: 230 V ±20% AC 24 V Version: 18 - 32 VDC Sicherheitstechn. Maximalwert: U<sub>m</sub> = 276 VAC Eigensichere Ausgänge in Zündschutzart EEx ib IIC Ausgang +US1 Uo 6,0 V 205 mA 10 0,6 W Po Co 39,5 µF 0,2 mH Lo Ausgang +US2 Uo 9,0 V 133 mA 10 Po 1,2 W Co 4,7µF Lo 0,2 mH Ausgang OSD Uo 13,0 V 90 mA 10 Po 0,6 W Co 1µF 0,2 mH Lo Eigensichere Stromkreise und Gehäuse sind nicht galvanisch getrennt (Gnd = PA). Beim Anschluß von eigensicheren Betriebsmitteln an die Ausgangsklemmen +US1, +US2 sowie OSD ist ein durchgehender Potentialausgleich sicherzustellen.

#### [16] Prüfbericht

Die Prüfergebnisse sind in dem vertraulichen Prüfbericht IB-01-466 vom 24.01.02 festgehalten.

Seite 2 von 5 IBExU01ATEX1099

An-Institut der TU Bergakademie Freiberg

### Zusammenfassung der Prüfergebnisse:

Das LCD-Display erfüllt die Anforderungen des Explosionsschutzes für die Gerätegruppe II und Kategorie 2G, Temperaturklasse T4 der Zündschutzart Sandkapselung. Es stellt 3 externe eigensichere Stromkreise der Kategorie ,ib' für Explosionsgruppe IIC zur Verfügung.

### Prüfunterlagen

Die Prüfunterlagen sind im Anhang zu dieser Bescheinigung aufgeführt.

### [17] Besondere Bedingungen für die sichere Verwendung

Keine

### [18] Grundlegende Sicherheits- und Gesundheitsanforderungen

Erfüllt durch Einhaltung von Normen (siehe [9]).

Im Auftrag

Freiberg, 25.01.2002

(Dr. Lösch)

Anhang

Seite 3 von 5 IBExU01ATEX1099

An-Institut der TU Bergakademie Freiberg

### Anhang

### zur EG-BAUMUSTERPRÜFBESCHEINIGUNG IBExU01ATEX1099

#### Prüfunterlagen

(1) Einreichung zu EXVID-15X /-18SX (47 Blatt) vom 23.01.2002

(2) EPBP5 (Backplane):
 EPBP5 Schaltplan (6 Blätter)
 EPBP5 Layout Bestückungsseite (L1)
 EPBP5 Layout Lötseite (L2)
 EPBP5 Bestückungsplan Bestückungsseite
 EPBP5 Stückliste

(3) EPDCDC1-10 (24V-Modul): EPDCDC1-10 Schaltplan EPDCDC1-10 Layout BS (L1) EPDCDC1-10 Layout LS (L2) EPDCDC1-10 Bestückungsplan EPDCDC1-10 Stückliste

(4) EPLWL3 (LWL/LCD-Ansteuerung): EPLWL3 Schaltplan
EPLWL3 Layout BS (L1)
EPLWL3 Layout 1. Zwischenlage (L2)
EPLWL3 Layout 2. Zwischenlage (L3)
EPLWL3 Layout LS (L4)
EPLWL3 Bestückungsplan
EPLWL3 Stückliste

(5) EXTA-OSD-... (OSD-Tastatur): EXTA-OSD Schaltplan EXTA-OSD Layout BS (L1) EXTA-OSD Layout LS (L2) EXTA-OSD Bestückungplan EXTA-OSD Stückliste

 (6) EPTS1 (Versorgungsplatine für Touchscreen): EPTS1 Schaltplan
 EPTS1 Layout BS (L1)
 EPTS1 Layout LS (L2)
 EPTS1 Stückliste
 EPTS1 Bestückungplan

(7) <u>EPEXI3 (Platine im Exi - Raum):</u>
 EPEXI3 Schaltplan
 EPEXI3 Layout BS (L1)
 EPEXI3 Layout LS (L2)
 EPEXI3 Stückliste
 EPEXI3 Bestückungplan

unterschrieben am 23.01.02 (Zeichn.-Nr. 8140 00000707) (Zeichn.-Nr. 8140 00000710) (Zeichn.-Nr. 8140 00000711) (Zeichn.-Nr. 8140 00000708) (Zeichn.-Nr. 8140 00000709)

unterschrieben am 23.01.02 (Zeichn.-Nr. 8140 00000776) (Zeichn.-Nr. 8140 00000779) (Zeichn.-Nr. 8140 00000780) (Zeichn.-Nr. 8140 00000777) (Zeichn.-Nr. 8140 00000778)

unterschrieben am 23.01.02 (Zeichn.-Nr. 8140 00000712) (Zeichn.-Nr. 8140 00000715) (Zeichn.-Nr. 8140 00000716) (Zeichn.-Nr. 8140 00000717) (Zeichn.-Nr. 8140 00000713) (Zeichn.-Nr. 8140 00000714)

unterschrieben am 23.01.02 (Zeichn.-Nr. 8140 00000798) (Zeichn.-Nr. 8140 00000799) (Zeichn.-Nr. 8140 00000810) (Zeichn.-Nr. 8140 0000802) (Zeichn.-Nr. 8140 0000801)

unterschrieben am 23.01.02 (Zeichn.-Nr. 8140 0000805) (Zeichn.-Nr. 8140 0000808) (Zeichn.-Nr. 8140 0000809) (Zeichn.-Nr. 8140 0000807) (Zeichn.-Nr. 8140 0000806)

unterschrieben am 23.01.02 (Zeichn.-Nr. 8140 00000720) (Zeichn.-Nr. 8140 00000723) (Zeichn.-Nr. 8140 00000725) (Zeichn.-Nr. 8140 00000722) (Zeichn.-Nr. 8140 00000721)

> Seite 4 von 5 IBExU01ATEX1099

An-Institut der TU Bergakademie Freiberg

(8) Mechanische Zeichnungen - Gesamtgerät - 18": EXVID-18SX Zusammenbau EXVID-18SX Rückteil Schweissnähte EXVID-18SX Schnitte Gehäuse EXVID-18SX Gehäuse - Rückteil EXVID-18SX Winkel für Display EXVID-18SX Display EXVID-18SX Zwischenplatte EXVID-18SX Dichtung für Gehäuse EXVID-18SX Grundwanne EXVID-18SX Dichtung für Glasscheibe EXVID-18SX Frontplatte EXVID-18SX Dichtung für Frontplatte EXVID-18SX Frontglasscheibe EXVID-18SX Kabelführung EXVID-18SX Frontplatte mit Touch EXVID-18SX Stückliste

(9) Mechanische Zeichnungen - Gesamtgerät - 15": EXVID-15X Zusammenbau EXVID-15X Rückteil Schweissnähte EXVID-15X Schnitte Gehäuse EXVID-15X Gehäuse - Rückteil EXVID-15X Winkel für Display EXVID-15X Display EXVID-15X Zwischenplatte EXVID-15X Dichtung für Gehäuse EXVID-15X Grundwanne EXVID-15X Dichtung für Glasscheibe EXVID-15X Frontplatte 15" EXVID-15X Dichtung für Frontplatte 15" EXVID-15X Frontglasscheibe EXVID-15X Kabelführung EXVID-15X Frontplatte mit Touch EXVID-15X Stückliste

(10)Mechanische Zeichnungen - Gesamtgerät: EXVID-\* Kühlkörper für Netzteil EXVID-\* Dichtung für Ex-e / Ex-i - Box EXVID-\* Bestückung Ex-e - Box EXVID-\* Winkel-1 EXVID-\*Detail Kabeleinführung Touch EXVID-\*Bestückung Ex-I-Box

unterschrieben am 23.01.02 (Zeichn.-Nr. 7140 00001071) (Zeichn.-Nr. 7140 00001115) (Zeichn.-Nr. 7140 00001120) (Zeichn.-Nr. 7140 00001070) (Zeichn.-Nr. 7140 00001101) (Zeichn.-Nr. 7140 00001077) (Zeichn.-Nr. 7140 00001068) (Zeichn.-Nr. 7140 00001123) (Zeichn.-Nr. 7140 00001069) (Zeichn.-Nr. 7140 00001065) (Zeichn.-Nr. 7140 00001062) (Zeichn.-Nr. 7140 00001066) (Zeichn.-Nr. 7140 00001064) (Zeichn.-Nr. 7140 00001132) (Zeichn.-Nr. 7140 00001136) (Zeichn.-Nr. 6440 00001677)

unterschrieben am 23.01.02 (Zeichn.-Nr. 7140 00001112) (Zeichn.-Nr. 7140 00001125) (Zeichn.-Nr. 7140 00001121) (Zeichn.-Nr. 7140 00001106) (Zeichn.-Nr. 7140 00001107) (Zeichn.-Nr. 7140 00001084) (Zeichn.-Nr. 7140 00001113) (Zeichn.-Nr. 7140 00001124) (Zeichn.-Nr. 7140 00001105) (Zeichn.-Nr. 7140 00001111) (Zeichn.-Nr. 7140 00001108) (Zeichn.-Nr. 7140 00001110) (Zeichn.-Nr. 7140 00001109) (Zeichn.-Nr. 7140 00001133) (Zeichn.-Nr. 7140 00001137) (Zeichn.-Nr. 6440 00001698)

unterschrieben am 23.01.02 (Zeichn.-Nr. 7140 00001122) (Zeichn.-Nr. 7140 00001100) (Zeichn.-Nr. 7140 00001126) (Zeichn.-Nr. 7140 00001139) (Zeichn.-Nr. 7140 00001141) (Zeichn.-Nr. 7140 00001142)

> Seite 5 von 5 IBExU01ATEX1099

An-Institut der TU Bergakademie Freiberg

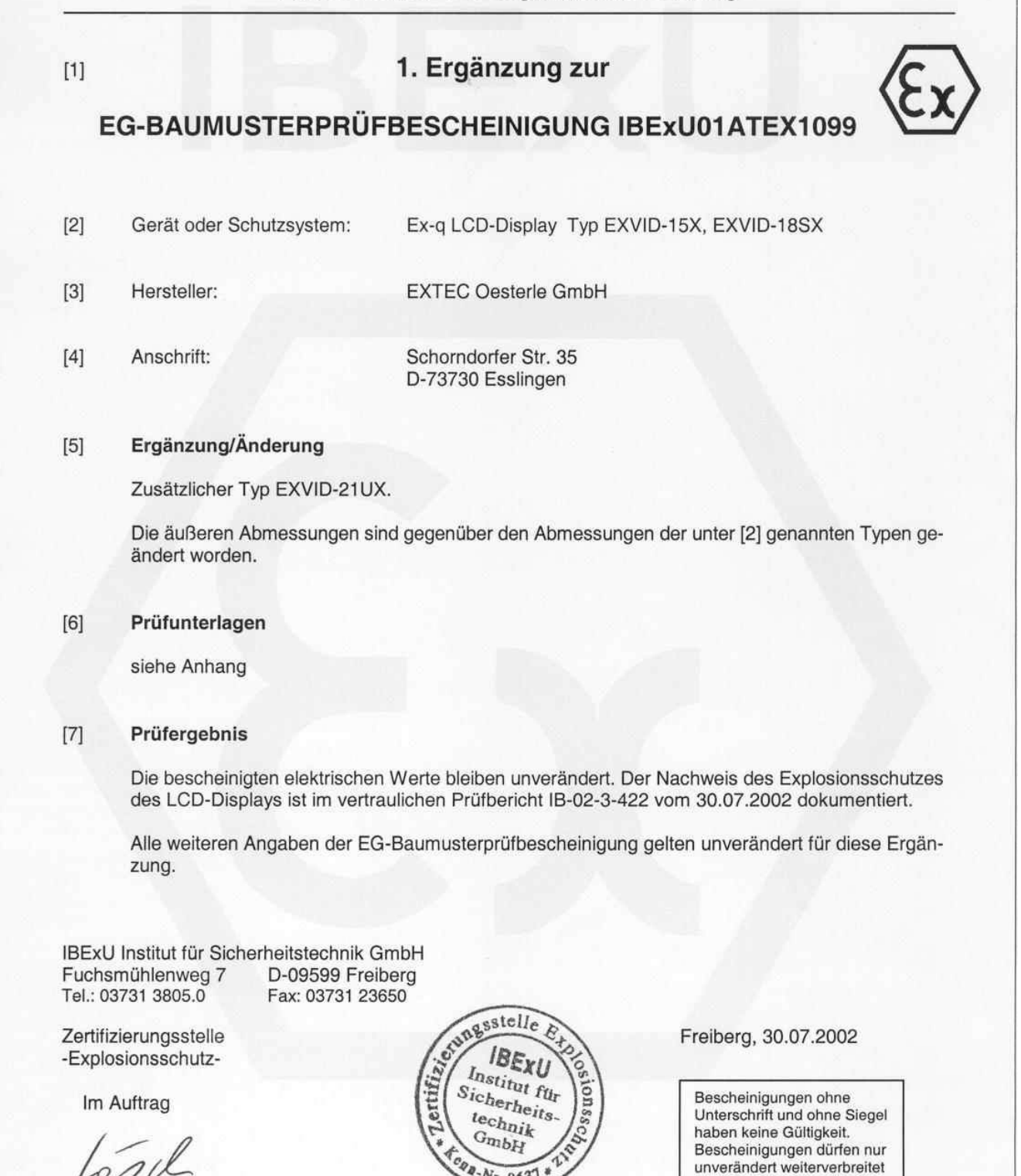

-Nr. 0631

- Siegel -(Kenn-Nr. 0637)

(Dr. Lösch)

Anhang

Seite 1 von 2 1. Ergänzung zu IBExU01ATEX1099

werden.

An-Institut der TU Bergakademie Freiberg

### Anhang

## zur 1. Ergänzung EG-BAUMUSTERPRÜFBESCHEINIGUNG IBExU01ATEX1099

### Prüfunterlagen

| Zeichnungen zu zusätzlichen oder geänderten el. Baugruppen | unterschrieben am 10.06.02 |
|------------------------------------------------------------|----------------------------|
| Schaltplan CFLEN1                                          | (ZeichnNr. 8140 00000833)  |
| Layout CFLEN1                                              | (ZeichnNr. 8140 00000834)  |
| Stückliste CFLEN1                                          | (ZeichnNr. 8140 00000835)  |
| Bestückungsplan CFLEN1                                     | (ZeichnNr. 8140 00000836)  |
| Mechanische Zeichnungen - Gesamtgerät - 21":               | unterschrieben am 10.06.02 |
| EXVID-21UX Zusammenbau                                     | (ZeichnNr. 7140 00001181)  |
| EXVID-21UX Frontplatte 21"                                 | (ZeichnNr. 7140 00001190)  |
| EXVID-21UX Frontplatte 21" Touch                           | (ZeichnNr. 7140 00001191)  |
| EXVID-21UX Dichtung für Frontplatte 21"                    | (ZeichnNr. 7140 00001192)  |
| EXVID-21UX Frontglasscheibe                                | (ZeichnNr. 7140 00001193)  |
| EXVID-21UX Dichtung Glasscheibe / Display                  | (ZeichnNr. 7140 00001194)  |
| EXVID-21UX Dichtung Glasscheibe / Gehäuse                  | (ZeichnNr. 7140 00001195)  |
| EXVID-21UX Grundwanne                                      | (ZeichnNr. 7140 00001196)  |
| EXVID-21UX Gehäuse – Rückteil (2 Blatt)                    | (ZeichnNr. 7140 00001197)  |
| EXVID-21UX Winkel für Display 21"                          | (ZeichnNr. 7140 00001198)  |
| EXVID-21UX Dichtung für Gehäuse                            | (ZeichnNr. 7140 00001199)  |
| EXVID-21UX Zwischenplatte                                  | (ZeichnNr. 7140 00001200)  |
| EXVID-21UX Display LTM21                                   | (ZeichnNr. 7140 00001201)  |
| EXVID-21UX Rückteil Schweissnähte                          | (ZeichnNr. 7140 00001189)  |
| EXVID-21UX Kabelführung                                    | (ZeichnNr. 7140 00001202)  |
| EXVID-21UX Schnittzeichnung Gehäuse                        | (ZeichnNr. 7140 00001182)  |
| EXVID-21UX Stückliste                                      | (ZeichnNr. 6440 00001846)  |

Mechanische Zeichnungen - Gesamtgerät - 21": EXVID-21UX Detail Displaybefestigung EXVID-21UX Detail Kühlkörper / Netzteil EXVID 21UX Detail CFL-Displaybeleuchtung EXVID-21UX Bestückung Ex-e - Box EXVID-21UX Detail Kabeldurchführung Netzteil EXVID-21UX Detail LWL-Kabelführung unterschrieben am 10.06.02 (Zeichn.-Nr. 7140 00001183) (Zeichn.-Nr. 7140 00001184) (Zeichn.-Nr. 7140 00001185) (Zeichn.-Nr. 7140 00001186) (Zeichn.-Nr. 7140 00001187) (Zeichn.-Nr. 7140 00001188)

| [1]                       | 2. Ergänzung zur<br>EG-BAUMUSTERPRÜFBESCHEINIGUNG IBExU01ATEX1099<br>gemäß Richtlinie 94/9/EG, Anhang III                                                                               |                                           |                                                                                       |  |  |  |  |
|---------------------------|----------------------------------------------------------------------------------------------------|-------------------------------------------|---------------------------------------------------------------------------------------|--|--|--|--|
| [2]                       | Gerät;                                                                                                    | Ex-q LCD-Display Typ EXVID-1              | 5X / -18SX / -21UX                                                                    |  |  |  |  |
| [3]                       | Hersteller:                                                                                                    | EXTEC Oesterle GmbH                       |                                                                                       |  |  |  |  |
| [4]                       | Anschrift:                                                                                                    | Schorndorfer Str. 55<br>D-73730 Esslingen |                                                                                       |  |  |  |  |
| [5]                       | Ergänzung/Änderung                                                                                                    | •                                         |                                                                                       |  |  |  |  |
|                           | Für den eigensicheren At<br>werte festgelegt.                                                                                                    | usgang +US2 (Scanner/Decoder) werden :    | zusätzliche elektrische Ausgangs-                                                     |  |  |  |  |
| [6]                       | Prüfunterlagen                                                                                                    | Prüfunterlagen                            |                                                                                       |  |  |  |  |
|                           | Ergänzung zu EXVID-15                                                                                                    | /-18SX/-21UX (Ident-Nr. 6140 (            | 00002546) 4 Blatt                                                                     |  |  |  |  |
| [7]                       | Prüfergebnis                                                                                                    | Prüfergebnis                              |                                                                                       |  |  |  |  |
|                           | Die bescheinigten elektrischen Werte sind im Anhang aufgelistet. Der Nachweis des Explosions-<br>schutzes des LCD-Displays ist im Prüfbericht IB-04-3-243/D vom 05.07.2004 dokumentiert |                                           |                                                                                       |  |  |  |  |
|                           | Alle weiteren Angaben de                                                                                                    | er EG-Baumusterprüfbescheinigung gelten   | unverändert für diese Ergänzung.                                                      |  |  |  |  |
|                           | 4                                                                                                    |                                           |                                                                                       |  |  |  |  |
|                           |                                                                                                    |                                           |                                                                                       |  |  |  |  |
| IBExL<br>Fuchs<br>Tel.: 0 | JInstitut für Sicherheitstech<br>mühlenweg 7 D-09599<br>3731 3805.0 Fax: 0373                                                                                                    | nik GmbH<br>9 Freiberg<br>31 23650        | Þ                                                                                     |  |  |  |  |
| Zertifi<br>Im Au          | zier⊔ngsstelle Explosionsso<br>ftrag                                                                                                    | chutz                                     | Freiberg, 05.07.2004                                                                  |  |  |  |  |
|                           | nl                                                                                                    | technik<br>CmbH                           | Beschelnigungen ohne                                                                  |  |  |  |  |
| 6                         |                                                                                                    | - Siegel -                                | Unterschrift und ohne Slegel<br>haben keine Gültigkeit.<br>Bescheinigungen dürfen nur |  |  |  |  |
| (Dr. L                    | ösch)                                                                                                    | (Kenn-Nr. 0637)                           | werden.                                                                               |  |  |  |  |

. '

1. Ergänzung zu IBExU01ATEX1099

An-Institut der TU Bergakademie Freiberg

## Anhang

# zur 2. Ergänzung EG-BAUMUSTERPRÜFBESCHEINIGUNG IBExU01ATEX1099

elgensichere Stromkreise in Zündschutzart EEx ib IIC Ausgang +US2

| U <sub>o</sub> [V] | $I_0 [mA]$ bei<br>$P_0 = 1,1 W$ | l <sub>o</sub> [mA] bei<br>P <sub>o</sub> = 1,2 W | <b>I<sub>0</sub> [mA]</b> bei<br>P <sub>0</sub> = 1,3 W | <b>I<sub>0</sub> [mA]</b> bei<br>P <sub>0</sub> = 1,4 W | С <sub>о</sub> [µF] | L <sub>o</sub> [mH] |
|--------------------|---------------------------------|---------------------------------------------------|---------------------------------------------------------|---------------------------------------------------------|---------------------|---------------------|
| 5.2                | 211                             | 230                                               | 250                                                     | 269                                                     | 77                  | 0.2                 |
| 5.3                | 208                             | 226                                               | 245                                                     | 264                                                     | 8.2                 | 0.2                 |
| 5,4                | 204                             | 222                                               | 241                                                     | 259                                                     | 8.2                 | 0.2                 |
| 5.5                | 200                             | 218                                               | 236                                                     | 255                                                     | 8.2                 | 0,2                 |
| 5,6                | 196                             | 214                                               | . 232                                                   | 250                                                     | 8.2                 | 0.2                 |
| 5,7                | 193                             | 211                                               | 228                                                     | 246                                                     | 8.2                 | 0.2                 |
| 5,8                | 190                             | 207                                               | 224                                                     | 241                                                     | 8.2                 | 0.2                 |
| 5,9                | 186                             | 203                                               | 220                                                     | 237                                                     | 8.2                 | 0.2                 |
| 6                  | 183                             | 200                                               | 217                                                     | 233                                                     | 8.2                 | 0.2                 |
| 6,1                | 180                             | 197                                               | 213                                                     | 230                                                     | 8.2                 | 0.2                 |
| 6,2                | 177                             | 194                                               | 210                                                     | 226                                                     | 8.2                 | 0.2                 |
| 6,3                | 175                             | 190                                               | 206                                                     | 222                                                     | 8.2                 | 0.2                 |
| 6,4                | 172                             | 188                                               | 203                                                     | 219                                                     | 8.2                 | 0.2                 |
| 6,5                | 169                             | 185                                               | 200                                                     | 215                                                     | 8.2                 | 0.2                 |
| 6,6                | 167                             | 182                                               | 197                                                     | 212                                                     | 8.2                 | 0.2                 |
| 6,7                | 164                             | 179                                               | 194                                                     | 209                                                     | 8.2                 | 0.2                 |
| 6,8                | 162                             | 176                                               | . 191                                                   | 206                                                     | 8.2                 | 0.2                 |
| 6,9                | 159                             | 174                                               | 188                                                     | 203                                                     | 8.2                 | 0.2                 |
| 7                  | 157                             | 171                                               | 186                                                     | 200                                                     | 8.2                 | 0.2                 |
| 7,1                | 155                             | 169                                               | 183                                                     | 197                                                     | 8.2                 | 0.2                 |
| 7,2                | 153                             | 167                                               | 181                                                     | 194                                                     | 8.2                 | 0.2                 |
| 7,3                | 151                             | 164                                               | 178                                                     | 192                                                     | 8.2                 | 0.2                 |
| 7,4                | 149 .                           | 162                                               | 176                                                     | 189                                                     | 8,2                 | 0.2                 |
| 7,5                | 147                             | 160                                               | 173                                                     | 187                                                     | 8,2                 | 0.2                 |
| 7,6                | 145                             | 158                                               | 171                                                     | 184                                                     | 8.2                 | 0.2                 |
| 7,7                | 143                             | 156                                               | 169                                                     | 182                                                     | 8.2                 | 0.2                 |
| 7,8                | 141                             | 154                                               | 167                                                     | 179                                                     | 8,2                 | 0.2                 |
| 7,9                | 139                             | 152                                               | 165                                                     | 177                                                     | 8,2                 | 0,2                 |
| 8                  | 137                             | 150                                               | 162                                                     | 175                                                     | 8,2                 | 0,2                 |
| <u>8</u> ,1        | 136                             | 148                                               | 160                                                     | 173                                                     | 4,7                 | 0,2                 |
| 8,2                | 134                             | 146                                               | 159                                                     | 171                                                     | 4,7                 | 0,2                 |
| 8,3                | 133                             | 145                                               | 157                                                     | 169                                                     | 4,7                 | 0,2                 |
| 8,4                | 131                             | 143                                               | 155                                                     | 167                                                     | 4,7                 | 0,2                 |
| 8,5                | 129                             | 141                                               | 153                                                     | 165                                                     | 4,7                 | 0,2                 |
| 8,6                | 128                             | 140                                               | 151                                                     | 163                                                     | 4,7                 | 0,2                 |
| 8,7                | 126                             | 138                                               | 149                                                     | 161                                                     | 4,7                 | 0,2                 |
| 8,8                | 125                             | 136                                               | 148                                                     | 159                                                     | 4,7                 | 0,2                 |
| 8,9                | 124                             | 135                                               | 146                                                     | 157                                                     | 4,7                 | 0,2                 |
| 9                  | 122                             | 133                                               | 144                                                     | 155                                                     | 4.7                 | 0.2                 |

Seite 2 von 2 1. Ergänzung zu IBExU01ATEX1099
# IBExU Institut für Sicherheitstechnik GmbH

An-Institut der TU Bergakademie Freiberg

 [1] 3. Ergänzung zur EG-BAUMUSTERPRÜFBESCHEINIGUNG IBExU01ATEX1099 gemäß Richtlinie 94/9/EG, Anhang III
[2] Gerät: Ex-q LCD-Display Typ EXVID-15X / -18SX:
[3] Hersteller: EXTEC Oesterle GmbH

[4] Anschrift: . Schorndorfer Str. 55 D-73730 Esslingen

# [5] Ergänzung/Änderung

Das unter [2] genannte Gerät kann auch nach den geänderten Unterlagen, die im Detail im Prüfbericht IB-04-3-336 und hier im Anhang aufgeführt sind, gefertigt werden.

# [6] Prüfergebnis

Der Gewährleistung des Explosionsschutzes der LCD-Displays ist im Prüfbericht IB-04-3-336 vom 10.11.2004 dokumentiert.

Alle weiteren Angaben der EG-Baumusterprüfbescheinigung IBExU01ATEX1099 vom 25.01.2002 gelten unverändert für diese Ergänzung.

IBExU Institut für Sicherheitstechnik GmbHFuchsmühlenweg 7D-09599 FreibergTel.: 03731 3805.0Fax: 03731 23650

Zertifizierungsstelle Explosionsschutz Im Auftrag

(Dr. Lösch)

Anhang

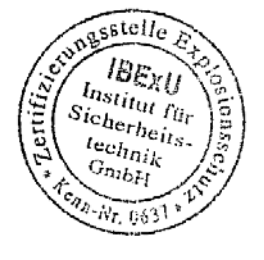

- Siegel -(Kenn-Nr. 0637) Freiberg, 10.11.2004

Bescheinigungen ohne Unterschrift und ohne Slegel haben keine Gültigkeit. Bescheinigungen dürfen nur unverändert weilerverbreitet werden.

Seite 1 von 2 3. Ergänzung zu IBExU01ATEX1099

# IBExU Institut für Sicherheitstechnik GmbH

An-Institut der TU Bergakademie Freiberg

# Anhang

# zur 3. Ergänzung EG-BAUMUSTERPRÜFBESCHEINIGUNG IBExU01ATEX1099

### Prüfunterlagen

EPLWL3 (LWL/LCD-Ansteuerung): EPLWL3 Schaltplan EPLWL3 Layout BS (L1) EPLWL3 Layout 1. Zwischenlage (L2) EPLWL3 Layout 2. Zwischenlage (L3) EPLWL3 Layout LS (L4) EPLWL3 Bestückungsplan EPLWL3 Stückliste

EPEXI4 (Platine im Exi - Raum): EPEXI4 Schaltplan EPEXI4 Layout BS (L1) EPEXI4 Layout LS (L2) EPEXI4 Stückliste EPEXI4 Bestückungplan

Mechanische Zeichnungen - Gesamtgerät - 18": EXVID-30-...18,1 Rückteil zu Gehäuse EXVID-30-...18,1 Gehäuse EX-VID-30

Mechanische Zeichnungen - Gesamtgerät - 15": EXVID-30-...-15,0 Rückteil zu Gehäuse EXVID-30-...-15,0 Display

Mechanische Zeichnungen – Gesamtgerät - 15" und 18": EXVID-30-... Gehäuse für Netzteil Kühlplatte für Netzteil EX-VID-30... EXVID-30-... Kühlkörper für Netzteil EXVID-30-... Gehäuse Ex-e – Box EXVID-30-... Gehäuse Ex-i – Box EXVID-30-... LWL-Dfurchführung EXVID-30-... Dichtung für LWL-Durchführung unterschrieben am 20.10.04 (Zeichn.-Nr. 8140 00001141) (Zeichn.-Nr. 8140 00001142) (Zeichn.-Nr. 8140 00001143) (Zeichn.-Nr. 8140 00001144) (Zeichn.-Nr. 8140 00001145) (Zeichn.-Nr. 8140 00001147)

unterschrieben am 20.10.04 (Zeichn.-Nr. 8140 00001148) (Zeichn.-Nr. 8140 00001149) (Zeichn.-Nr. 8140 00001150) (Zeichn.-Nr. 8140 00001151) (Zeichn.-Nr. 8140 00001152)

unterschrieben am 20.10.04 (Zeichn.-Nr. 7140 00001489) (Zeichn.-Nr. 7140 00001495)

unterschrieben am 20.10.04 (Zeichn.-Nr. 7140 00001488) (Zeichn.-Nr. 7140 00001565)

unterschrieben am 20.10.04 (Zeichn.-Nr. 7140 00001490) (Zeichn.-Nr. 7140 00001491) (Zeichn.-Nr. 7140 00001492) (Zeichn.-Nr. 7140 00001493) (Zeichn.-Nr. 7140 00001494) (Zeichn.-Nr. 7140 00001495) (Zeichn.-Nr. 7140 00001496)

> Seite 2 von 2 3. Ergänzung zu IBExU01ATEX1099

 $\bigcirc$ 

W

| Ex            |                                                                                                    | DMT                                                                                                    |
|---------------|----------------------------------------------------------------------------------------------------|----------------------------------------------------------------------------------------------------|
| (1)           |                                                                                                    | EC Prototype Test Certificate                                                                                                    |
| (2)           | Equipment and                                                                                                    | - Directive 94/9/EC -<br>protective systems for usage to the intended purpose<br>in potentially explosive atmospheres                                                                                                    |
| (3)           |                                                                                                    | DMT 01 ATEX E 177                                                                                                    |
| (4)           | Equipment:                                                                                                    | Keyboard Type EXTA-K*_***_**                                                                                                    |
| (5)           | Manufacturer:                                                                                                    | EXTEC Oesterle GmbH                                                                                                    |
| (6)           | Address:                                                                                                    | D 73730 Esslingen                                                                                                    |
| (7)           | The design of this equip<br>Prototype Test Certifica                                                                                                    | oment and the various permissible variants are specified in the Appendix to this ate.                                                                                                    |
| (8)           | The certification body of<br>accordance with Article<br>March 23rd 1994, herel<br>requirements relating to<br>the intended purpose in<br>Directive.<br>The results of the test ar | of Deutsche Montan Technologie GmbH, accredited as body no. 0158 in<br>9 of Directive 94/9/EC of the European Parliament and the Council dated<br>by certifies that the equipment conforms with the basic safety and health<br>the design and construction of equipment and protective systems for usage to<br>potentially explosive atmospheres in accordance with Appendix II of the same<br>re recorded in test certificate no. BVS PP 01.2125 EG. |
| (9)           | The basic safety and he                                                                                                    | alth requirements are satisfied through conformance with:                                                                                                    |
|               | EN 50014:1997 + A1 -<br>EN 50020:1994                                                                                                    | A2 General requirements<br>Intrinsic safety 'i'                                                                                                    |
| (10)          | If the mark "X" appears<br>special conditions for s                                                                                                    | after the certificate number, it means that this equipment is subject to the afe usage specified in the Appendix to this certificate.                                                                                                    |
| (11)          | This EC Prototype Test<br>described here in confo<br>The manufacture and in<br>requirements, which are                                                                            | Certificate only refers to the design of, and the prototype test for, the equipment rmance with Directive 94/9/EC.<br>troduction into circulation of the equipment are subject to other Directive e not covered by this certificate.                                                                                                    |
| (12)          | The mark on the equipr<br>Ex II 2G EEx ib IIC 7                                                                                                    | nent must include the following information:                                                                                                    |
|               |                                                                                                    | Deutsche Montan Technologie GmbH<br>Essen, December 27th 2001                                                                                                    |
| (Signa<br>DMT | ture illegible)<br>certification body<br>Th<br>Am Technologie;                                                                                                    | (Signature illegible)<br>Department head<br>Page 1 of 2 of DMT 01 ATEX E 177<br>is certificate is only allowed to be passed on to others in unmodified form.<br>aark 1, D-45307 Essen, Phone +49 (0)201/172-1416, Fax +49 (0)201/172-1716                                                                                                    |
|               | 2000                                                                                                    | LEGAL CERTIFICATION                                                                                                    |
| I h           | ereby certify that this is a                                                                                                    | complete and correct translation of the original document drawn up in the                                                                                                    |
| Da            | te: February 27, 2002                                                                                                    | JID ALLIE                                                                                                    |
|               |                                                                                                    | DAM OF VVU                                                                                                    |
| Da            | vid Allison                                                                                                    | Ottenti, bestellter und beeldigter                                                                                                    |

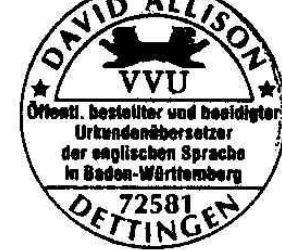

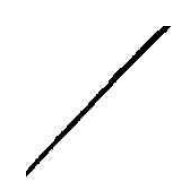

(13)(14)

# **CERTIFIED TRANSLATION**

DMT

| Appen        | dix to             |
|--------------|--------------------|
| EC Prototype | e Test Certificate |
| DMT 0        | 1 ATEX E 177       |

(15) 15.1 Object and type Keyboard Type EXTA-K\*-\*\*\*-\*\*

In the full designation the \*\* are replaced by letters and numbers which identify the different variants and have the following meanings: Type EXTA-K\*.\*\*\*.\*\*

| Versio                     | n number                    |
|----------------------------|-----------------------------|
| Type o                     | of casing                   |
| AB=0                       | Casing for surface-mounting |
| $\mathbf{FP} = \mathbf{F}$ | ront-panel mounting         |
| Interfa                    | ce                          |
| Digit t                    | o indicate type             |
| 1 = Ke                     | yboard                      |
| 3 = Ke                     | yboard with trackball       |
| 4 = Ke                     | yboard with mouse pad       |
|                            |                             |

15.2 Description

The keyboard is used in combination with a processing unit to enter data and to control sequences of operations.

The type EXTA-K\*-\*\*\*-FP-\*\* keyboard is intended for installation in a casing (e.g. a desk or a panel). 15.3 Characteristics

| Voltage                       |                                  | Ui         | DC | 6          | V  |
|-------------------------------|----------------------------------|------------|----|------------|----|
| Current                       |                                  | Li         |    | 350        | mA |
| Power                         |                                  | Pi         |    |            |    |
| for -20 °C ≤ Ta ≤ -           | ⊦40 °C                           |            |    | 1.3        | W  |
| for -20 °C ≤ Ta ≤ -           | +60 ℃                            |            |    | 1.2        | W  |
| for -20 °C $\leq$ Ta $\leq$ - | +70 ℃                            |            |    | 1.1        | W  |
| Effective internal inductance |                                  | Li         |    | negligible |    |
| Effective internal capacitan  | ce                               | Ci         |    |            |    |
| for type EXTA-KI              | .***.**_**                       |            |    | 14         | μF |
| for type EXTA-K3              | _***_**_**                       |            |    | 32         | μF |
| for type EXTA-K4              | _***_**_**                       |            |    | 38         | μF |
| Ambient temperature range     |                                  | Ta         |    |            |    |
| dependent on the supply un    | it in accordance with the follow | ring table |    |            |    |
| Output power of               | Ambient temperature rang         | e          |    |            |    |

| supply unit        |               |          |                       | -     | 100      |
|--------------------|---------------|----------|-----------------------|-------|----------|
| 1.1 W              | -20 °C to +70 | ) የር     | 140                   |       |          |
| 1.2 W              | -20 °C to +60 | ንግ       | 5 03                  | 8 8.0 | Frank    |
| 1.3 W              | -20 °C to +40 | <b>℃</b> |                       | 4     |          |
| port               | Will a set sw |          | 1                     | · (   | emili    |
| P 01.2125 EC, date | d 27.12.2001  |          | $w^{\widetilde{\pi}}$ | Es j  | victorie |

(16) Test r **BVS P** 

(17)

Special conditions for safe usage Not applicable

Page 2 of 2 of DMT 01 ATEX E 177

This certificate is only allowed to be passed on to others in unmodified form. Am Technologiepark 1, D-45307 Essen, Phone +49 (0)201/172-1416, Fax +49 (0)201/172-1716

# LEGAL CERTIFICATION

I hereby certify that this is a complete and correct translation of the original document drawn up in the German language

Date: February 27, 2002

D Mh

David Allison

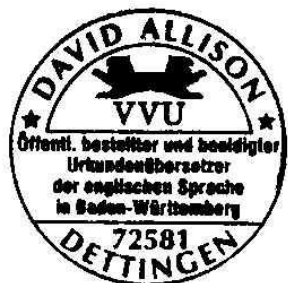

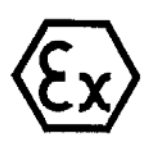

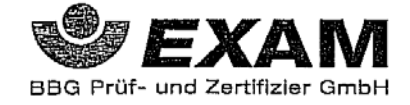

Translation

# 1<sup>st</sup> Supplement

(Supplement in accordance with Directive 94/9/EC Annex III number 6)

# to the EC-Type Examination Certificate DMT 01 ATEX E 177

Equipment:

Keyboard type EXTA-K\*..\*\*\*\_\*\*

Manufacturer: Pepperl+Fuchs - EXTEC GmbH

Address: 73730 Esslingen

Description

The keyboard can be modified according to the descriptive documents as mentioned in the pertinent test and assessment report.

Reason for the supplement is the change of the company name into Pepperl+Fuchs - EXTEC GmbH

The Essential Health and Safety Requirements of the modified equipment are assured by compliance with: EN 50014:1997+A1-A2 General requirements EN 50020:2002 Intrinsic safety 'i'

The marking of the equipment shall include the following:

# ⟨Ēx⟩ II 2G EEx ib IIC T4

Special conditions for safe use None

Test and assessment report BVS PP 01.2125 EG as of 19.07.2005

> 4 ..

# / EXAM BBG Prüf- und Zertifizier GmbH

Bochum, dated 19. July 2005

Signed: Dr. Jockers

Signed: Dr. Eickhoff

Certification body

Special services unit

Page 1 of 2 to DMT 01 ATEX E 177 / N1 This certificate may only be reproduced in its catirety and without change. Dinnendahlstrasse 9 44809 Bochum Germany Phone +49 234/3696-105 Fax +49 234/3696-110 (until 31.05.2003; Deutsche Montan Technologie GmbH Am Technologiepark 1 45307 Essen Germany)

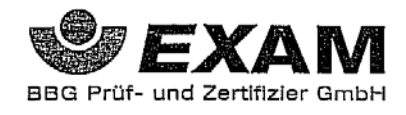

We confirm the correctness of the translation from the German original. In the case of arbitration only the German wording shall be valid and binding.

44809 Bochum, 18.07.2005 BVS-Schu/Mi A 20050399

į

EXAM BBG Prüf- und Zertifizier GmbH

Certification body

Special services unit

Page 2 of 2 to DMT 01 ATEX E 177 / N1 This certificate may only be reproduced in its entirety and without change. Dimendahlstrasse 9 44809 Boolnum Germany Phone +49 234/3696-105 Fax +49 234/3696-110 (until 31.05.2003: Deutsche Montan Technologie GmbH Am Technologiepark 1 45307 Essen Germany)

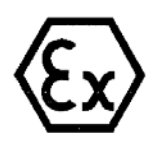

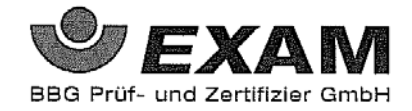

Translation

# **2nd Supplement**

(Supplement in accordance with Directive 94/9/EC Annex III number 6)

# to the EC-Type Examination Certificate DMT 01 ATEX E 177

Equipment: Keyboard type EXTA-K\*-\*\*\*-\*\*

Manufacturer: Pepperl+Fuchs - EXTEC GmbH

Address: 73730 Esslingen, Germany

Description

The keyboard can be modified according to the descriptive documents as mentioned in the pertinent test and assessment report. For the interface the variation USB is available and the circuitry of the keyboard type EXTA-K4\_\*\*\*\_\*\* can be modified.

The Essential Health and Safety Requirements of the modified equipment are assured by compliance with:EN 50014:1997+A1-A2General requirementsEN 50020:2002Intrinsic safety 'i'

The marking of the equipment shall include the following:

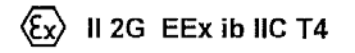

Special conditions for safe use None

Test and assessment report BVS PP 01.2125 EG as of 28.11.2006

> EXAM BBG Prüf- und Zertifizier GmbH Bochum, dated 28. November 2006

Signed: Dr. Eickhoff

Signed: Dr. Wittler

Certification body

Special services unit

Page 1 of 2 to DMT 01 ATEX E 177 / N2 This certificate may only be reproduced in its entirety and without change. Dinnendahlstrasse 9 44809 Bochum Germany Phone +49 234/3696-105 Fax +49 234/3696-110 E-mail ZS@bg-exam.de (until 31.05.2003: Deutsche Montan Technologie GmbH Am Technologiepark 1 45307 Essen Germany)

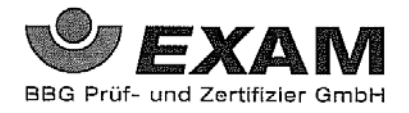

We confirm the correctness of the translation from the German original. In the case of arbitration only the German wording shall be valid and binding.

44809 Bochum, 28. November 2006 BVS-Schu/Kw A 20060779

EXAM BBG Prüf- und Zertifizier GmbH

Certification body

1

Special services unit

Page 2 of 2 to DMT 01 ATEX E 177 / N2 This certificate may only be reproduced in its entirety and without change. Dinnendahlstrasse 9 44809 Bochum Germany Phone +49 234/3696-105 Fax +49 234/3696-110 E-mail ZS@bg-exam.de (until 31.05.2003: Deutsche Montan Technologie GmbH Am Technologiepark 1 45307 Essen Germany)

-

opecial services and

|         | ē                                                                                                    | IBExU Instit<br>Accredited Insti                                                                                                    | tut für Sicherheitstechnik<br>tute of TU Mining Acaden                                                                                                    | a GmbH<br>ny Freiberg                                                                                                    |  |  |
|---------|----------------------------------------------------------------------------------------------------|----------------------------------------------------------------------------------------------------|----------------------------------------------------------------------------------------------------|----------------------------------------------------------------------------------------------------|--|--|
| (1)     | EC PROTOTYPE TEST CERTIFICATE Ex                                                                                     |                                                                                                    |                                                                                                    |                                                                                                    |  |  |
| (2)     | Equipment an atmospheres,                                                                                            | d protective systems<br>Directive 94/9/EC                                                                                                    | for usage to the intended purpos                                                                                                    | se in potentially explosive                                                                                                    |  |  |
| (3)     | EC Prototype                                                                                                    | Test Certificate no.:                                                                                                    | IBExU01ATEX1099                                                                                                    |                                                                                                    |  |  |
| (4)     | Equipment or                                                                                                    | protective system                                                                                                    | Ex-q LC Display Type EXVID                                                                                                    | -15X, EXVID-18SX                                                                                                    |  |  |
| (5)     | Manufacturer                                                                                                    |                                                                                                    | EXTEC Oesterle GmbH                                                                                                    |                                                                                                    |  |  |
| (6)     | Address:                                                                                                    |                                                                                                    | Schorndorfer Str. 55<br>D 73730 Esslingen                                                                                                    |                                                                                                    |  |  |
| (7)     | The design of the Appendix                                                                                           | this equipment or prototype                                                                                                    | otective system and the various Test Certificate.                                                                                                    | permissible variants are specified in                                                                                                    |  |  |
| (8)     | IBExU Institu<br>Article 9 of D<br>hereby certific<br>requirements<br>the intended p<br>Directive.<br>The results of | t für Sicherheitstechn<br>irective 94/9/EC of the<br>es that this equipment<br>relating to the design<br>urpose in potentially<br>the test are recorded                                                                                                    | hik GmbH, ACCREDITED AS<br>the European Parliament and the<br>t or protective system conforms<br>and construction of equipment<br>explosive atmospheres in accor<br>in the confidential test report no | BODY No. 0637 in accordance with<br>Council dated March 23rd 1994,<br>with the basic safety and health<br>and protective systems for usage to<br>dance with Appendix II of the same<br>b. IB-01-466 dated 24.01.02. |  |  |
| (9)     | The basic safe<br>EN 50017:199                                                                                       | ty and health require<br>98, EN 50019:2000 a                                                                                                    | ments are satisfied through conf<br>nd EN 50020:1994.                                                                                                    | formance with EN 50014:1997                                                                                                    |  |  |
| (10)    | If the mark "X<br>subject to the<br>Prototype Tes                                                                    | " appears after the constraints for the constraints of the conditions for the constraints of the constraints of the constraints | ertificate number, it means that t<br>r safe usage specified under [17]                                                                                                    | his equipment or protective system is<br>) in the Appendix to this EC                                                                                                    |  |  |
| (11)    | This EC Proto<br>or protective s<br>system are sub                                                                   | type Test Certificate<br>system. The manufact<br>oject to other Directiv                                                                                                    | only refers to the design and co<br>ture and introduction into circula<br>ve requirements.                                                                                                    | nstruction of the specified equipment<br>ation of this equipment or protective                                                                                                    |  |  |
| (12)    | The mark on t                                                                                                    | he equipment or prot<br>E:                                                                                                    | ective system must include the f<br>x II 2G EEx qe [ib] IIC T4                                                                                                    | following information:                                                                                                    |  |  |
| IBExU   | Institut für Sich                                                                                                    | erheitstechnik Gmbl                                                                                                    | -20 CS 12 50 C                                                                                                    |                                                                                                    |  |  |
| Fuchsm  | nühlenweg 7                                                                                                    | -                                                                                                    | D-09599 Freiberg                                                                                                    |                                                                                                    |  |  |
| Phone:  | +49 (0)3731 38                                                                                                    | - 805-0                                                                                                    | Fax: +49 (0)3731 23650                                                                                                    |                                                                                                    |  |  |
| Explosi | ion Protection C                                                                                                    | Certification Body                                                                                                    |                                                                                                    | Encidence 25 01 2002                                                                                                    |  |  |
| By orde | er<br>ure illegible)                                                                                                 |                                                                                                    |                                                                                                    | Fielderg, 25.01.2002                                                                                                    |  |  |
| (Dr. Lö | sch)                                                                                                    |                                                                                                    | (Seal)                                                                                                    | Certificates without a signature or                                                                                                    |  |  |
|         | l                                                                                                    | Explosion Protection                                                                                                    | Certification Body                                                                                                    | without a seal are not valid.                                                                                                    |  |  |
| a 8     | I                                                                                                    | dentification no. 063                                                                                                    | 7                                                                                                    | Certificates are only allowed to be                                                                                                    |  |  |
| Append  | dix I                                                                                                    | BExU Institut für Sie                                                                                                    | cherheitstechnik GmbH                                                                                                    | passed on to others in unmodified<br>form.<br>Page 1 of 5<br>IBExU01ATEX1099                                                                                                    |  |  |
|         |                                                                                                    |                                                                                                    |                                                                                                    |                                                                                                    |  |  |

# LEGAL CERTIFICATION

I hereby certify that this is a complete and correct translation of the original document drawn up in the German language Date: February 27, 2002

D AM

David Allison

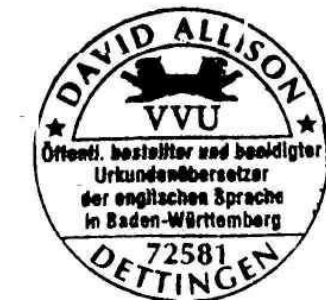

# IBExU Institut für Sicherheitstechnik GmbH Accredited Institute of TU Mining Academy Freiberg

(13) (14)

mentere and the second

# Appendix to EC PROTOTYPE TEST CERTIFICATE IBExU01ATEX1099

# Description of the equipment or protective system

The LC display is used to visualize and edit process data. It is installed in a powder-filled metal casing and supplied via an electrical terminal compartment. The equipment contains assemblies with isolated, intrinsically safe outputs for connecting peripheral devices (touchscreen, keyboard, mouse, scanner, OSD keyboard). The video signals are connected by means of optical fiber terminals.

| Technical data                         |                        |
|----------------------------------------|------------------------|
| Type designation:                      | EXVID-15X              |
| - 1 - 5                                | EXVID-18SX             |
| Ambient temperatures:                  | -20 °C to +50 °C       |
| Degree of protection of casing:        | IP 54                  |
| Rated voltage of 230 V version:        | 230 V ±20% AC          |
| 24 V version:                          | 18 - 32 V DC           |
| Safe maximum value:                    | $U_{m} = 276 V AC$     |
| Intrinsically safe outputs have EEx ib | IIC type of protection |

|                  | +US1 output |
|------------------|-------------|
| U.               | 6.0 V       |
| I.               | 205 mA      |
| Po               | 0.6 W       |
| C <sub>o</sub> . | 39.5 μF     |
| Lo               | 0.2 mH      |
|                  | +US2 output |
| U,               | 9.0 V       |
| I <sub>c</sub>   | 133 mA      |
| Po               | 1.2 W       |
| C.               | 4.7 μF      |
| Lo               | 0.2 mH      |
| 1. 22            | OSD output  |
| U,               | 13.0 V      |
| I.               | 90 mA       |
| Po               | 0.6 W       |
| C <sub>o</sub>   | 1 μF        |
| Lo               | 0.2 mH      |

The intrinsically safe circuits and the casing are not electrically isolated (Gnd = equipotential bonding). If intrinsically safe equipment is connected to the output terminals +US1, +US2 or OSD, continuous equipotential bonding must be provided.

#### Test report

The results of the test are recorded in the confidential test report no. IB-01-466 dated 24.01.02. Page 2 of 5

IBExU01ATEX1099

#### LEGAL CERTIFICATION

I hereby certify that this is a complete and correct translation of the original document drawn up in the German language Date: February 27, 2002

D All

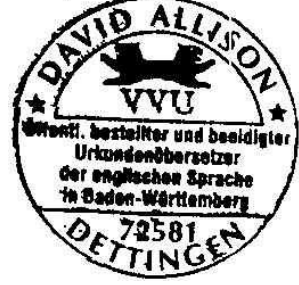

# IBExU Institut für Sicherheitstechnik GmbH Accredited Institute of TU Mining Academy Freiberg

### Summary of test results:

The LC display fulfils the explosion protection requirements for equipment group II and category 2G, temperature class T4, type of protection "powder filling". It makes three external, intrinsically safe circuits (category 'ib') available for explosion group IIC.

# **Test documentation**

The test documents are listed in the Addendum to this certificate.

Special conditions for safe usage

None

## Basic safety and health requirements

Fulfilled through conformance with standards [see (9)].

By order

Freiberg, 25.01.2002

(Signature illegible)

(Dr. Lösch)

Addendum

Page 3 of 5 IBExU01ATEX1099

LEGAL CERTIFICATION

I hereby certify that this is a complete and correct translation of the original document drawn up in the German language

Date: February 27, 2002

D AU

David Allison

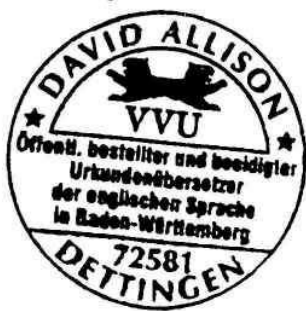

## **IBExU Institut für Sicherheitstechnik GmbH** Accredited Institute of TU Mining Academy Freiberg

### Addendum to EC PROTOTYPE TEST CERTIFICATE IBExU01ATEX1099

Test documentation

(1) Submission for EXVID-15X/-18SX (47 sheets) dated 23.01.2002

Date of signature: 23.01.02 (2) EPBP5 (backplane): (Drawing No. 8140 00000707) EPBP5 Circuit diagram (6 sheets) (Drawing No. 8140 00000710) EPBP5 Layout of component side (L1) EPBP5 Layout of solder side (L2) (Drawing No. 8140 00000711) EPBP5 Component mounting diagram of component side EPBP5 List of components (3) EPDCDC1-10 (24 V module): Date of signature: 23.01.02 EPDCDC1-10 Circuit diagram EPDCDCI-10 Layout of component side (L1) EPDCDC1-10 Layout of solder side (L2) EPDCDC1-10 Component mounting diagram (Drawing No. 8140 00000778) EPDCDCI-10 List of components Date of signature: 23.01.02 (4) EPLWL3 (optical fiber/LCD control): EPLWL3 Circuit diagram EPLWL3 Layout of component side (L1) EPLWL3 Layout of 1st intermediate layer (L2) EPLWL3 Layout of 2nd intermediate layer (L3) EPLWL3 Layout of solder side (L4) EPLWL3 Component mounting diagram EPLWL3 List of components Date of signature: 23.01.02 (5) EXTA-OSD-... (OSD keyboard): EXTA-OSD Circuit diagram EXTA-OSD Layout of component side (L1) EXTA-OSD Layout of solder side (L2) EXTA-OSD Component mounting diagram EXTA-OSD List of components Date of signature: 23.01.02 (6) EPTS1 (supply pe board for touchscreen): EPTSI Circuit diagram EPTS1 Layout of component side (L1) EPTS1 Layout of solder side (L2) EPTS1 Component mounting diagram EPTS1 List of components (7) EPEXI3 (pc board in Exi compartment);

EPEN13 Circuit diagram EPEXI3 Layout of component side (L1) EPEX13 Layout of solder side (L2) EPEX13 Component mounting diagram **EPEN13** List of components

(Drawing No. 8140 00000708) (Drawing No. 8140 00000709) (Drawing No. 8140 00000776) (Drawing No. 8140 00000779) (Drawing No. 8140 00000780) (Drawing No. 8140 00000777)

(Drawing No. 8140 00000712) (Drawing No. 8140 00000715) (Drawing No. 8140 00000716) (Drawing No. 8140 00000717) (Drawing No. 8140 00000718) (Drawing No. 8140 00000713) (Drawing No. 8140 00000714)

(Drawing No. 8140 00000798) (Drawing No. 8140 00000799) (Drawing No. 8140 00000810) (Drawing No. 8140 00000802) (Drawing No. 8140 00000801)

(Drawing No. 8140 00000805) (Drawing No. 8140 00000808) (Drawing No. 8140 00000809) (Drawing No. 8140 00000807) (Drawing No. 8140 00000806)

Date of signature: 23.01.02 (Drawing No. 8140 00000720) (Drawing No. 8140 00000723) (Drawing No. 8140 00000725) (Drawing No. 8140 00000722) (Drawing No. 8140 00000721) Page 4 of 5 IBEXU01ATEX1099

### LEGAL CERTIFICATION

I hereby certify that this is a complete and correct translation of the original document drawn up in the German language

Date: February 27, 2002

D All

David Allison

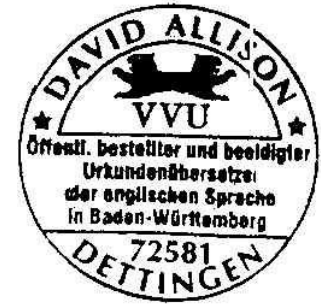

# IBExU Institut für Sicherheitstechnik GmbH Accredited Institute of TU Mining Academy Freiberg

| (8) Mechanical drawings - complete instrument 18";     | Date of signature: 23.01.02                                |
|--------------------------------------------------------|------------------------------------------------------------|
| EXVID-18SX Assembly                                    | (Drawing No. 7140 00001071)                                |
| EXVID-18SX Back panel, welds                           | (Drawing No. 7140 00001115)                                |
| EXVID-18SX Sections, casing                            | (Drawing No. 7140 00001120)                                |
| EXVID-18SX Casing, back panel                          | (Drawing No. 7140 00001070)                                |
| EXVID-18SX Bracket for display                         | (Drawing No. 7140 00001101)                                |
| EXVID-18SX Display                                     | (Drawing No. 7140 00001077)                                |
| EXVID-18SX Barrier                                     | (Drawing No. 7140 00001068)                                |
| EXVID-18SX Seal for casing                             | (Drawing No. 7140 00001123)                                |
| EXVID-18SX Trough                                      | (Drawing No. 7140 00001069)                                |
| EXVID-18SX Seal for glass faceplate                    | (Drawing No. 7140 00001065)                                |
| EXVID-18SX Front plate                                 | (Drawing No. 7140 00001062)                                |
| EXVID-18SX Seal for front plate                        | (Drawing No. 7140 00001066)                                |
| EXVID-18SX Glass faceplate                             | (Drawing No. 7140 00001064)                                |
| EXVID-18SX Cable routing                               | (Drawing No. 7140 00001132)                                |
| EXVID-18SX Front plate with touchscreen                | (Drawing No. 7140 00001136)                                |
| EXVID-18SX List of components                          | (Drawing No. 6440 00001677)                                |
|                                                        | 26 R (372)                                                 |
| (9) Mechanical drawings - complete instrument 15":     | Date of signature: 23.01.02                                |
| EXVID-15X Assembly                                     | (Drawing No. 7140 00001112)                                |
| EXVID-15X Back panel, welds                            | (Drawing No. 7140 00001125)                                |
| EXVID-15X Sections, casing                             | (Drawing No. 7140 00001121)                                |
| EXVID-15X Casing, back panel                           | (Drawing No. 7140 00001106)                                |
| EXVID-15X Bracket for display                          | (Drawing No. 7140 00001107)                                |
| EXVID-15X Display                                      | (Drawing No. 7140 00001084)                                |
| EXVID-15X Barrier                                      | (Drawing No. 7140 00001113)                                |
| EXVID-15X Seal for casing                              | (Drawing No. 7140 00001124)                                |
| EXVID-15X Trough                                       | (Drawing No. 7140 00001105)                                |
| EXVID-15X Seal for glass faceplate                     | (Drawing No. 7140 00001111)                                |
| EXVID-15X Front plate 15"                              | (Drawing No. 7140 00001108)                                |
| EXVID-15X Seal for front plate 15"                     | (Drawing No. 7140 00001110)                                |
| EXVID-15X Glass faceplate                              | (Drawing No. 7140 00001109)                                |
| EXVID-15X Cable routing                                | (Drawing No. 7140 00001133)                                |
| EXVID-15X Front plate with touchscreen                 | (Drawing No. 7140 00001137)                                |
| EXVID-15X List of components                           | (Drawing No. 6440 00001698)                                |
| (10) Mushaniaal denuinge complete instrument:          | Date of signature: 22 01 02                                |
| (10) <u>Mechanical drawings - complete instrument.</u> | (Drawing No. 7140.00001172)                                |
| EXVID * Seal for Ex. o / Ex. i how                     | (Drawing No. 7148 00001122)                                |
| EXVID & Components of Ex a bay                         | (Drawing No. 7140 00001100)<br>(Drawing No. 7140 00001126) |
| EXVID * Develop 1                                      | (Drawing No. 7140 00001120)                                |
| EXVID * Details of cable entry for touchesteen         | (Drawing No. 7140 00001139)                                |
| EXVID- Details of capie entry for fournscreen          | (Drawing No. 7140 00001141)                                |
| EXVID-* Components of EX-1 box                         | (Diawing No. 7140 00001142)                                |

Page 5 of 5 IBExU01ATEX1099

.....

# LEGAL CERTIFICATION

I hereby certify that this is a complete and correct translation of the original document drawn up in the German language Date: February 27, 2002

D AM-

David Allison

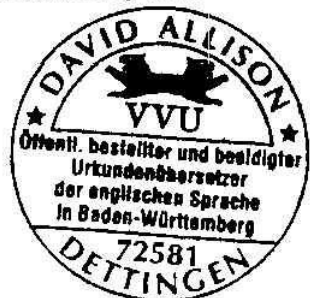

| CERTIFIED TRANSLATION                                        |                                                                                                  |                                                         |                                                                      |                                                                                                    |      |  |  |
|--------------------------------------------------------------|--------------------------------------------------------------------------------------------------|---------------------------------------------------------|----------------------------------------------------------------------|----------------------------------------------------------------------------------------------------|------|--|--|
| •                                                            | IBExU Institut für Sicherheitstechnik GmbH<br>Accredited Institute of TU Mining Academy Freiberg |                                                         |                                                                      |                                                                                                    |      |  |  |
| [1]                                                          | 1] 1st Amendment to                                                                              |                                                         |                                                                      |                                                                                                    |      |  |  |
|                                                              | EC TYPE EXAMINATION CERTIFICATE IBEXU01ATEX1099                                                  |                                                         |                                                                      |                                                                                                    | Ex   |  |  |
| [2]                                                          | Equipment of                                                                                     | or protective system:                                   | Ex-q LC Display Type EXVID                                           | -15X, EXVID-18SX                                                                                            |      |  |  |
| [3]                                                          | Manufacture                                                                                      | er:                                                     | EXTEC Oesterle GmbH                                                  |                                                                                                    |      |  |  |
| [4]                                                          | Address: Schorndorfer Str. 35<br>D - 73730 Esslingen                                             |                                                         |                                                                      |                                                                                                    |      |  |  |
| [5]                                                          | Amendmen                                                                                         | t/modification                                          |                                                                      |                                                                                                    |      |  |  |
|                                                              | Additional t                                                                                     | ype EXVID-21UX.                                         |                                                                      |                                                                                                    |      |  |  |
|                                                              | The outside                                                                                      | dimensions of the type                                  | es specified in [2] have been mo                                     | dified.                                                                                                    |      |  |  |
| [6]                                                          | Test docum                                                                                       | entation                                                |                                                                      |                                                                                                    |      |  |  |
|                                                              | Refer to App                                                                                     | pendix                                                  |                                                                      |                                                                                                    |      |  |  |
| [7]                                                          | Test results                                                                                     |                                                         |                                                                      |                                                                                                    |      |  |  |
|                                                              | The certified documented                                                                         | l electrical values have<br>in confidential Test R      | e not been modified. The verified<br>eport IB-02-3-422 dated July 30 | d explosion protection of the LC displa<br>, 2002.                                                          | y is |  |  |
|                                                              | All other inf                                                                                    | ormation contained in                                   | the EC Type Examination Certi                                        | ficate is also valid for this amendment.                                                                    |      |  |  |
| IBExU<br>Fuchsm<br>Phone: -<br>- Explos<br>Certific          | Institut für Sid<br>ühlenweg 7<br>+49 (0)3731 3<br>sion Protectio<br>ation Body                  | cherheitstechnik Gmb<br>D-0959<br>3805-0 Fax: +4<br>n - | H<br>9 Freiberg<br>9 (0)3731 23650                                   |                                                                                                    |      |  |  |
| pp.                                                          |                                                                                                  |                                                         |                                                                      | Freiberg, July 30, 2002                                                                                     |      |  |  |
| (Signature illegible)<br>(Dr. Lösch)<br>Explosion Protection |                                                                                                  | Explosion Protection                                    | (Seal)<br>Certification Body<br>37                                   | Certificates without a signature or<br>without a seal are not valid.<br>Certificates are only allowed to be |      |  |  |
| Append                                                       | lix                                                                                              | IBExU Institut für Si<br>(Identij                       | cherheitstechnik GmbH<br>- Seal –<br>ication No. 0637)               | passed on to others in unmodified form.                                                                     |      |  |  |
|                                                              |                                                                                                  |                                                         | X                                                                    |                                                                                                    |      |  |  |

LEGAL CERTIFICATION

\_\_\_\_

I hereby certify that this is a complete and correct translation of the original document drawn up in the German language

Date: March 29, 2005

I Al  $\geq$ 

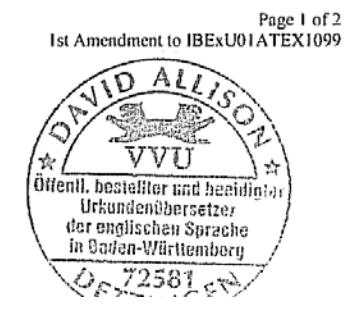

# IBExU Institut für Sicherheitstechnik GmbH

Accredited Institute of TU Mining Academy Freiberg

# Appendix to 1st Amendment to EC PROTOTYPE TEST CERTIFICATE IBExU01ATEX1099

#### Test documentation

| Drawings of additional or modified electrical assemblies | Date of signature: 10.06.02 |
|----------------------------------------------------------|-----------------------------|
| CFLEN1 Circuit diagram                                   | (Drawing No. 8140 00000833) |
| CFLENI Layout                                            | (Drawing No. 8140 00000834) |
| CFLEN1 List of components                                | (Drawing No. 8140 00000835) |
| CFLEN1 Component mounting diagram                        | (Drawing No. 8140 00000836) |
|                                                          |                             |
| Mechanical drawings - complete instrument 21":           | Date of signature: 10.06.02 |
| EXVID-21UX Assembly                                      | (Drawing No. 7140 00001181) |
| EXVID-21UX Front plate 21"                               | (Drawing No. 7140 00001190) |
| EXVID-21UX Front plate 21", touch screen                 | (Drawing No. 7140 00001191) |
| EXVID-21UX Seal for front plate 21"                      | (Drawing No. 7140 00001192) |
| EXVID-21UX Glass faceplate                               | (Drawing No. 7140 00001193) |
| EXVID-21UX Seal for glass faceplate / display            | (Drawing No. 7140 00001194) |
| EXVID-21UX Seal for glass faceplate / case               | (Drawing No. 7140 00001195) |
| EXVID-21UX Trough                                        | (Drawing No. 7140 00001196) |
| EXVID-21UX Case, back panel (2 sheets)                   | (Drawing No. 7140 00001197) |
| EXVID-21UX Bracket for display 21"                       | (Drawing No. 7140 00001198) |
| EXVID-21UX Seal for case                                 | (Drawing No. 7140 00001199) |
| EXVID-21UX Barrier                                       | (Drawing No. 7140 00001200) |
| EXVID-21UX LTM21 display                                 | (Drawing No. 7140 00001201) |
| EXVID-21UX Back panel, welds                             | (Drawing No. 7140 00001189) |
| EXVID-21UX Cable routing                                 | (Drawing No. 7140 00001202) |
| EXVID-21UX Section, case                                 | (Drawing No. 7140 00001182) |
| EXVID-21UX List of components                            | (Drawing No. 6440 00001846) |
|                                                          | ,                           |
| Mechanical drawings - complete instrument 21":           | Date of signature: 10.06.02 |
| EXVID-21UX Details of display mounting                   | (Drawing No. 7140 00001183) |
| EXVID-21UX Details of heat sink / power supply unit      | (Drawing No. 7140 00001184) |
| EXVID-21UX Details of CFL display lighting               | (Drawing No. 7140 00001185) |
| EXVID-21UX Components of Ex-e box                        | (Drawing No. 7140 00001186) |

Page 2 of 2 1st Amendment to IBExU01ATEX1099

(Drawing No. 7140 00001187)

(Drawing No. 7140 00001188)

LEGAL CERTIFICATION

I hereby certify that this is a complete and correct translation of the original document drawn up in the German language

EXVID-21UX Details of cable entry for power supply unit

EXVID-21UX Details of fiber optic cable routing

Date: March 29, 2005

An

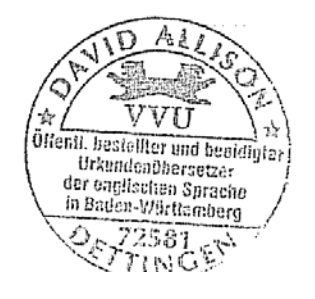

# IBExU Institut für Sicherheitstechnik GmbH

Accredited Institute of TU Mining Academy Freiberg

| [1]                       | 2nd Amendment to                                |                                                                        |                                                         |                               |                                                                                                    |         |
|---------------------------|-------------------------------------------------|------------------------------------------------------------------------|---------------------------------------------------------|-------------------------------|----------------------------------------------------------------------------------------------------|---------|
|                           | EC TYPE<br>In accordar                          | EXAMINATIO                                                             | N CERTIFICA<br>/9/EC, Annex III                         | ATE IBEXU                     | 101ATEX1099                                                                                                    | Ex      |
| [2]                       | Equipment:                                      |                                                                        | Ex-q LC Display                                         | Type EXVID                    | -15X / -18SX / -21UX                                                                                                    |         |
| [3]                       | Manufacture                                     | er:                                                                    | EXTEC Oesterle                                          | GmbH                          |                                                                                                    |         |
| [4]                       | Address:                                        |                                                                        | Schorndorfer Str. 35<br>D - 73730 Esslingen             |                               |                                                                                                    |         |
| [5]                       | Amendmen                                        | t/modification                                                         |                                                         |                               |                                                                                                    |         |
|                           | Additional e                                    | lectrical output values                                                | are specified for                                       | he +US2 intri                 | nsically safe output (scanner/decoder)                                                                                                    |         |
| [6]                       | Test docum                                      | entation                                                               |                                                         |                               |                                                                                                    |         |
|                           | Amendment                                       | to EXVID-15 / -1852                                                    | K/-21UX                                                 | (ID No. 6140                  | 00002546) 4 sheets                                                                                                    |         |
| [7]                       | Test results                                    |                                                                        |                                                         |                               |                                                                                                    |         |
|                           | The certified documented                        | electrical values are in Test Report IB-04-                            | listed in the Apper<br>3-243/D dated Jul                | dix. The verifi<br>y 5, 2004. | ied explosion protection of the LC dis                                                                                                    | play is |
|                           | All other inf                                   | ormation contained in                                                  | the EC Type Exa                                         | mination Certi                | ficate is also valid for this amendment                                                                                                    | t.      |
|                           |                                                 |                                                                        |                                                         |                               | :                                                                                                    |         |
| IBExU<br>Fuchsm<br>Phone: | Institut für Sie<br>ühlenweg 7<br>+49 (0)3731 3 | cherheitstechnik Gmb<br>D-0959<br>8805-0 Fax: +4                       | H<br>9 Freiberg<br>9 (0)3731 23650                      |                               |                                                                                                    |         |
| Explosi                   | on Protection                                   | Certification Body                                                     |                                                         |                               |                                                                                                    |         |
| pp.<br>(Signati           | ıre illegible)                                  |                                                                        |                                                         |                               | Freiberg, July 5, 2004                                                                                                    |         |
| (Dr. Lö<br>Append         | sch)                                            | Explosion Protection<br>Identification No. 06<br>IBExU Institut für Si | (Seal)<br>Certification Bod<br>37<br>cherheitstechnik C | y<br>ImbH                     | Certificates without a signature or<br>without a seal are not valid.<br>Certificates are only allowed to be<br>passed on to others in unmodified |         |

- Seal – (Identification No. 0637) passed on to others in unmodified form.

LEGAL CERTIFICATION

I hereby certify that this is a complete and correct translation of the original document drawn up in the German language

Date: March 29, 2005

....

AL D

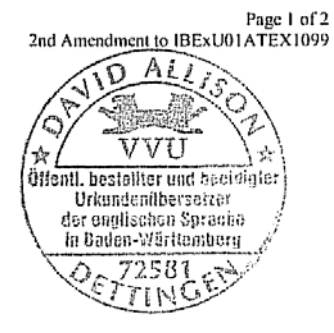

#### IBExU Institut für Sicherheitstechnik GmbH Accredited Institute of TU Mining Academy Freiberg

# Appendix to 2nd Amendment to EC PROTOTYPE TEST CERTIFICATE IBExU01ATEX1099

Intrinsically safe circuits with the EEx ib IIC type of protection +US2 output

| $U_0[V]$ | $I_0$ [mA] for        | $I_0$ [mA] for        | $I_0$ [mA] for | $I_0$ [mA] for | C <sub>0</sub> [µF] | $L_0 [mH]$ |
|----------|-----------------------|-----------------------|----------------|----------------|---------------------|------------|
| 5.2      | $P_0 = 1.1 \text{ W}$ | $r_0 - 1.2 \text{ W}$ | $P_0 = 1.5 W$  | $P_0 = 1.4 W$  | 77                  | 0.0        |
| 5.2      | 211                   | 230                   | 200            | 209            | 11                  | 0.2        |
| 5.3      | 208                   | 220                   | 245            | 204            | 8.2                 | 0.2        |
| 5.4      | 204                   | 222                   | 241            | 259            | 8.2                 | 0.2        |
| 5.5      | 200                   | 218                   | 236            | 255            | 8.2                 | 0.2        |
| 5.0      | 196                   | 214                   | 232            | 250            | 8.2                 | 0.2        |
| 5.7      | 193                   | 211                   | 228            | 246            | 8.2                 | 0.2        |
| 5.8      | 190                   | 207                   | 224            | 241            | 8.2                 | 0.2        |
| 5.9      | 186                   | 203                   | 220            | 237            | 8.2                 | 0.2        |
| 6        | 183                   | 200                   | 217            | 233            | 8.2                 | 0.2        |
| 6.1      | 180                   | 197                   | 213            | 230            | 8.2                 | 0.2        |
| 6.2      | 177                   | 194                   | 210            | 226            | 8.2                 | 0.2        |
| 6.3      | 175                   | 190                   | 206            | 222            | 8.2                 | 0.2        |
| 6.4      | 172                   | 188                   | 203            | 219            | 8.2                 | 0.2        |
| 6.5      | 169                   | 185                   | 200            | 215            | 8.2                 | 0.2        |
| 6.6      | 167                   | 182                   | 197            | 212            | 8.2                 | 0.2        |
| 6.7      | 164                   | 179                   | 194            | 209            | 8.2                 | 0.2        |
| 6.8      | 162                   | 176                   | 191            | 206            | 8.2                 | 0.2        |
| 6.9      | 159                   | 174                   | 188            | 203            | 8.2                 | 0.2        |
| 7        | 157                   | 171                   | 186            | 200            | 8.2                 | 0.2        |
| 7.1      | 155                   | 169                   | 183            | 197            | 8.2                 | 0.2        |
| 7.2      | 153                   | 167                   | 181            | 194            | 8.2                 | 0.2        |
| 7.3      | 151                   | 164                   | 178            | 192            | 8.2                 | 0.2        |
| 7.4      | 149                   | 162                   | 176            | 189            | 8.2                 | 0.2        |
| 7.5      | 147                   | 160                   | 173            | 187            | 8.2                 | 0.2        |
| 7.6      | 145                   | 158                   | 171            | 184            | 8.2                 | 0.2        |
| 7.7      | 143                   | 156                   | 169            | 182            | 8.2                 | 0.2        |
| 7.8      | 141                   | 154                   | 167            | 179            | 8.2                 | 0.2        |
| 7.9      | 139                   | 152                   | 165            | 177            | 8.2                 | 0.2        |
| 8        | 137                   | 150                   | 162            | 175            | 8.2                 | 0.2        |
| 8.1      | 136                   | 148                   | 160            | 173            | 4.7                 | 0.2        |
| 8.2      | 134                   | 146                   | 159            | 171            | 4.7                 | 0.2        |
| 8.3      | 133                   | 145                   | 157            | 169            | 4.7                 | 0.2        |
| 8.4      | 131                   | 143                   | 155            | 167            | 4.7                 | 0.2        |
| 8.5      | 129                   | 141                   | 153            | 165            | 4.7                 | 0.2        |
| 8.6      | 128                   | 140                   | 151            | 163            | 4.7                 | 0.2        |
| 8.7      | 126                   | 138                   | 149            | 161            | 4.7                 | 0.2        |
| 8.8      | 125                   | 136                   | 148            | 159            | 4.7                 | 0.2        |
| 8.9      | 124                   | 135                   | 146            | 157            | 4.7                 | 0.2        |
| 9        | 122                   | 133                   | 144            | 155            | 4.7                 | 0.2        |

LEGAL CERTIFICATION

I hereby certify that this is a complete and correct translation of the original document drawn up in the German language

Date: March 29, 2005

4 V

David Allison

.

Officially appointed and sworn document translator for the English language at the Regional Court of Stuttgart in Baden-Württemberg, Federal Republic of Germany.

Page 2 of 2 2nd Amendment to IBExU01ATEX1099

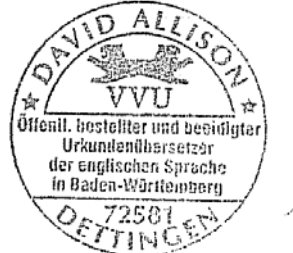

# IBExU Institut für Sicherheitstechnik GmbH

Accredited Institute of TU Mining Academy Freiberg

#### [1] **3rd Amendment to**

### EC TYPE EXAMINATION CERTIFICATE IBEXU01ATEX1099 In accordance with Directive 94/9/EC, Annex III

Ex

- [2] Equipment: Ex-q LC Display Type EXVID-15X / -18SX
- [3] Manufacturer: EXTEC Oesterle GmbH
- [4] Address: Schorndorfer Str. 35 D - 73730 Esslingen

#### [5] Amendment/modification

The device mentioned in [2] can also be manufactured in accordance with the modified documentation specified in detail in Test Report IB-04-3-336 as well as in the Appendix to this Amendment.

#### [6] Test results

The warranted explosion protection of the LC display is documented in Test Report IB-04-3-336 dated November 10, 2004.

All other information contained in EC Type Examination Certificate IBExU01ATEX1099 dated January 25, 2002 is also valid for this amendment.

IBExU Institut für Sicherheitstechnik GmbH Fuchsmühlenweg 7 D-09599 Freiberg Phone: +49 (0)3731 3805-0 Fax: +49 (0)3731 23650

Explosion Protection Certification Body

pp. (Signature illegible) (Dr. Lösch)

Appendix

(Seal) Explosion Protection Certification Body Identification No. 0637 IBExU Institut für Sicherheitstechnik GmbH

> - Seal --(Identification No. 0637)

Freiberg, November 10, 2004

Certificates without a signature or without a seal are not valid. Certificates are only allowed to be passed on to others in unmodified form.

> Page 1 of 2 3rd Amendment to IBExU01ATEX1099

LEGAL CERTIFICATION

I hereby certify that this is a complete and correct translation of the original document drawn up in the German language

Date: March 29, 2005

David Allison

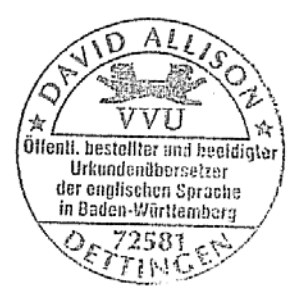
### CERTIFIED TRANSLATION

### IBExU Institut für Sicherheitstechnik GmbH

Accredited Institute of TU Mining Academy Freiberg

#### Appendix

### to 3rd Amendment to EC PROTOTYPE TEST CERTIFICATE IBExU01ATEX1099

**Test documentation** 

EPLWL3 (optical fiber/LCD control): EPLWL3 Circuit diagram EPLWL3 Layout of component side (L1) EPLWL3 Layout of 1st intermediate layer (L2) EPLWL3 Layout of 2nd intermediate layer (L3) EPLWL3 Layout of solder side (L4) EPLWL3 Component mounting diagram EPLWL3 List of components

EPEX14 (PC Board in Exi compartment): EPEX14\_Circuit diagram EPEX14\_Layout of component side (L1) EPEX14\_Layout of solder side (L2) EPEX14\_List of components EPEX14\_Component mounting diagram

Mechanical drawings - complete instrument 18": EXVID-30-...18,1 Back panel for case EXVID-30-...18,1 EXVID-30 case

Mechanical drawings - complete instrument 15": EXVID-30-...15,0 Back panel for case EXVID-30-...15,0 Display

Mechanical drawings - complete instrument 15" and 18": EXVID-30-... Case for power supply unit EXVID-30-... Cooling plate for power supply unit EXVID-30-... Case for Ex-e box EXVID-30-... Case for Ex-e box EXVID-30-... Fiber optic cable entry EXVID-30-... Seal for fiber optic cable entry Date of signature: 20.10.04 (Drawing No. \$140 00001141) (Drawing No. \$140 00001142) (Drawing No. \$140 00001143) (Drawing No. \$140 00001144) (Drawing No. \$140 00001145) (Drawing No. \$140 00001146) (Drawing No. \$140 00001147)

Date of signature: 20.10.04 (Drawing No. 8140 00001148) (Drawing No. 8140 00001149) (Drawing No. 8140 00001150) (Drawing No. 8140 00001151) (Drawing No. 8140 00001152)

Date of signature: 20.10.04 (Drawing No. 7140 00001489) (Drawing No. 7140 00001495)

Date of signature: 20.10.04 (Drawing No. 7140 00001488) (Drawing No. 7140 00001565)

Date of signature: 20.10.04 (Drawing No. 7140 00001490) (Drawing No. 7140 00001491) (Drawing No. 7140 00001492) (Drawing No. 7140 00001493) (Drawing No. 7140 00001494) (Drawing No. 7140 00001495) (Drawing No. 7140 00001496)

> Page 2 of 2 3rd Amendment to IBExU01ATEX1099

LEGAL CERTIFICATION

I hereby certify that this is a complete and correct translation of the original document drawn up in the German language

Date: March 29, 2005

DAL

David Allison

Officially appointed and sworn document translator for the English language at the Regional Court of Stuttgart in Baden-Württemberg, Federal Republic of Germany. → VVU w VVU offentl. bestelfter end beeidigter Urkundenübersatzer der onglischen Sprache in Baden-Wörttemberg 0, 72581 - N

## СИСТЕМА СЕРТИФИКАЦИИ ГОСТ Р ГОССТАНДАРТ РОССИИ

# №0687623 \*

### ПРИЛОЖЕНИЕ 1

К сертификату соответствия № \_\_\_\_\_ РОСС DE.ME92.B00457

Перечень конкретной продукции, на которую распространяется действие сертификата соответствия

| код ОК 005 (ОКП)                                                                                                    | Наименование и обозначение                                                                                                    | Обозначение документации,                  |
|----------------------------------------------------------------------------------------------------|----------------------------------------------------------------------------------------------------|--------------------------------------------|
| код ТН ВЭД СНГ                                                                                                    | продукции, ее изготовитель                                                                                                    | по которой выпускается продукция           |
| <u>40 3300</u><br>8471 60 900 0                                                                                        | Взрывозащищенный терминал операто<br>серии iPC-Ex в составе;                                                                                                    | pa EN 50014, EN50017,<br>EN 50019, EN50020 |
|                                                                                                    | Лисплей EXVID типов:                                                                                                    |                                            |
|                                                                                                    | - EXVID-15X 15.0" XGA                                                                                                    |                                            |
| ini na ina na ina ina ina ina.<br>Ina na ina na ina ina ina ina ina ina ina                                            | - EXVID-18SX 18.1" SXGA                                                                                                    |                                            |
|                                                                                                    | - EXVID-21UX 21.3"UXGA                                                                                                    |                                            |
|                                                                                                    | Клавиатура/мышь ЕХТА типов:                                                                                                    |                                            |
|                                                                                                    | <ul> <li>ЕХТА-К1 – клавиатура без мыши</li> </ul>                                                                                                    |                                            |
|                                                                                                    | <ul> <li>- ЕХТА-КЗ – клавиатура с шаровой мышью</li> </ul>                                                                                                    | 이번 것을 보니 것 같이 가지? 것 같아요?                   |
| an ban balan bahar bahar bahar bahar<br>Managar bahar bahar bahar bahar<br>Managar bahar bahar bahar bahar bahar bahar | - ЕХТА-К4 – клавиатура с сенсорной мыши                                                                                                    | 3IO                                        |
|                                                                                                    | - АВО-ЕХТА-К – настольное исполнение да<br>виатур ЕХТА-К1, ЕХТА-К3, ЕХТА-К4                                                                                                    | и кла-                                     |
|                                                                                                    | Линейный формирователь SK-KVM                                                                                                    |                                            |
|                                                                                                    | Кабель передачи данных DATL-LWL                                                                                                    |                                            |
|                                                                                                    | Монтаж терминала оператора iPC-Ex:                                                                                                    |                                            |
|                                                                                                    | <ul> <li>REX – терминал на панели, встраиваетс</li> </ul>                                                                                                    | я в лю-                                    |
|                                                                                                    | бой тип кожуха;                                                                                                    |                                            |
|                                                                                                    | <ul> <li>LETO – терминал в компактном кожухе<br/>истические и стали:</li> </ul>                                                                                                    | 1/13                                       |
|                                                                                                    | <ul> <li>FER A — терминал в компактном кожухе</li> </ul>                                                                                                    | 1/3 He-                                    |
|                                                                                                    | ржавеющей стали (для EXVID-15X и EX                                                                                                    | XVID-                                      |
| a da anti-arte da anti-arte da anti-<br>Nacional da anti-arte da anti-arte da anti-                                    | 18SX);                                                                                                    |                                            |
|                                                                                                    | <ul> <li>AXENA – терминал в кожухе из нержав</li> </ul>                                                                                                    | еющей                                      |
| Bered defen                                                                                                    | стали на шарнире;                                                                                                    |                                            |
|                                                                                                    | <ul> <li>ORTRA- управляющая станция из нерж</li> </ul>                                                                                                    | abelo-                                     |
|                                                                                                    | щей стали (для EXVID-15X и EXVID-1                                                                                                    | 8SX)                                       |
| and the second second second second second second second second second second second second second second second       |                                                                                                    |                                            |
| BUHOIO W PYDHINHOO                                                                                                    | i e stranse se statue se statue de la sinte de la seconda de la seconda de la seconda de la seconda de la seco<br>Nota de la seconda de la seconda de la seconda de la seconda de la seconda de la seconda de la seconda de la se |                                            |
|                                                                                                    | Alle                                                                                                    |                                            |
| ₹ (M.IT. ? .)                                                                                                    |                                                                                                    | Э А.Н. Шатило<br>инициалы, фамилия         |
|                                                                                                    | <i>Эксперт</i> Вом                                                                                                    | В.Н. Воеводин                              |
| POCC IN STATE                                                                                                    | подянсь                                                                                                    | инициалы, фамилия                          |

| сис                                                                                                    | СТЕМА СЕРТИФИКАЦИ<br>ГОССТАНДАРТ РОСС                                                                                                    | и гос<br>ии                                                                                                    | T P                                                                        |
|----------------------------------------------------------------------------------------------------|----------------------------------------------------------------------------------------------------|----------------------------------------------------------------------------------------------------|----------------------------------------------------------------------------|
|                                                                                                    | СЕРТИФИКАТ СОО                                                                                                    | DTBE                                                                                                    | тствия                                                                     |
|                                                                                                    | <b>№</b> POCC DE.ME92.B00457                                                                                                    |                                                                                                    | 239233232323<br>2230323232323                                              |
|                                                                                                    | Срок действия с <sup>29.09.2004</sup>                                                                                                    | <b>πo</b> 28                                                                                                    | .09.2007                                                                   |
| OPFAU HO CUPTUA                                                                                                    |                                                                                                    |                                                                                                    | 6467057                                                                    |
| НЕГОСУДАРСТВЕНН<br>Юридическ<br>Адрес ОС: 140004, г.                                                                                                    | ЫЙ ФОНД "МЕЖОТРАСЛЕВОЙ ОРГАН С<br>ий адрес: Россия, 117910, г. Москва, Ленин<br>Люберцы ул. Электрификации, 26; телеф                                                    | СЕРТИФИК<br>ский просп<br>рон/факс 5                                                                                                    | САЦИИ "СЕРТИУМ<br>ект, 29.<br>54 44 88, 554 44 03                          |
| продукция                                                                                                    | Взрывозащищенный терминал операт                                                                                                    | opa                                                                                                    |                                                                            |
|                                                                                                    | серии iPC-Ex в составе согласно Прилож<br>EN 50014, EN50017, EN 50019, EN500<br>Серийный выпуск                                                                          | кению 1<br>20,                                                                                                    | код ОК 005 (ОКП):<br>40 3300                                               |
| СООТВЕТСТВУЕТ Т                                                                                                    | РЕБОВАНИЯМ НОРМАТИВНЫХ ДОКУ                                                                                                    | ментов                                                                                                    |                                                                            |
| ГОСТ Р51330.0-99; ГО<br>ГОСТ Р 51330.10-99; П                                                                                                    | СТ Р 51330.6-99; ГОСТ Р 51330.8-99;<br>равил устройства электроустановок (гл.7.3)                                                                                        |                                                                                                    | код ТН ВЭД России                                                          |
| изготовитель                                                                                                    | Фирма "EXTEC Oesterle CmbH"                                                                                                    | (                                                                                                    |                                                                            |
| СЕРТИФИКАТ ВЫД                                                                                                    | AH Фирме "EXTEC Oesterle CmbH"<br>Schorndorfer Straβe 55 D-73730 Esslingen, Γе                                                                                           | рмания                                                                                                    |                                                                            |
| НА ОСНОВАНИИ                                                                                                    |                                                                                                    |                                                                                                    |                                                                            |
| Протокола №106-2004<br>конструкции и сертифи<br>рудничного электрообо<br>Акта обследования про<br>электрооборудования)                                                                                                    | от 28.09.2004 г.экспертизы технической док<br>кационных испытаний (НФ "МОС "Сертиум<br>рудования, аттестат аккредитации №РОСС<br>изводства (НФ "МОС, "Сертиум", ОС взрыв | сументации<br>4", ИЛ взры<br>RU.0001.2<br>юзащищен                                                                                                    | , проверок<br>возащищенного и<br>ГБ05 от 03.02.04 г.)<br>ного и рудничного |
| дополнительна                                                                                                    | я информация Схема сертификации                                                                                                    | - 1a                                                                                                    |                                                                            |
| Знак соотв                                                                                                    | етствия проставляется в документации и нан<br>СТ Р 50460-92. Сертификат действителен с Г                                                                                 | юсится на<br>Іриложени                                                                                                    | каждое изделие<br>ями 1 и 2.                                               |
| A State of the second second s | уководитель органа <u>Авсес,</u>                                                                                                    |                                                                                                    | А.Н.Шатило                                                                 |
|                                                                                                    | ксперт                                                                                                    |                                                                                                    | инициалы, фамилин<br>В:Н.Воеводин                                          |
| 16% 人民之後 多数                                                                                                    | подпись                                                                                                    | 요구가 있는 것이 있는 것이 있다.<br>같은 것이 있는 것이 있는 것이 있는 것이 있는 것이 있는 것이 없는 것이 없다.<br>같은 것이 있는 것이 있는 것이 있는 것이 있는 것이 있는 것이 없는 것이 없는 것이 없는 것이 없는 것이 없는 것이 없는 것이 없는 것이 없는 것이 없는 것이 없는 것이 없는 것이 없는 것이 없는 것이 없는 것이 없는 것이 없는 것이 없는 것이 없는 것이 없는 것이 없는 것이 없는 것이 없는 것이 없는 것이 없는 것이 없는 것이 없는 것이 없는 것이 없는 것이 없는 것이 않는 것이 없는 것이 없는 것이 없는 것이 없는 것이 없는 것이 없는 것이 없는 것이 없는 것이 없는 것이 없는 것이 없는 것이 없는 것이 없는 것이 없는 것이 없는 것이 없는 것이 없는 것이 없는 것이 없는 것이 없는 것이 없는 것이 없는 것이 않는 것이 없는 것이 없는 것이 없는 것이 없는 것이 없는 것이 없는 것이 없는 것이 없는 것이 없는 것이 없는 것이 없는 것이 없는 것이 없는 것이 없는 것이 없는 것이 없는 것이 없는 것이 없는 것이 없는 것이 없는 것이 없는 것이 없는 것이 없는 것이 없는 것이 없는 것이 없는 것이 없는 것이 없는 것이 없는 것이 없는 것이 없는 것이 없는 것이 없는 것이 없는 것이 없는 것이 없는 것이 없는 것이 없는 것이 없는 것이 없는 것이 없는 것이 없는 것이 없 | инициалы, фамилия                                                          |

ФЕДЕРАЛЬНАЯ СЛУЖБА ПО ЭКОЛОГИЧЕСКОМУ, ТЕХНОЛОГИЧЕСКОМУ И АТОМНОМУ НАДЗОРУ

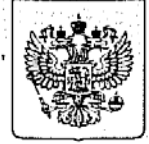

Федеральная служба по технологическому надзору

# РАЗРЕШЕНИЕ

№ PPC 00-14378

На применение

Оборудование (техническое устройство, материал): Взрывозащищенный терминал оператора серии iPC-Ex.

Код ОКП (ТН ВЭД): 40 3300 (8471 60 900 0)

Изготовитель (поставщик): Фирма "EXTEC Oesterle GmbH" (Германия).

Основание выдачи разрешения: Сертификат соответствия МОС "Сертиум" № РОСС DE.ME92.B00457 от 29.09.2004 г.

Условия применения:

1. Применять на поднадзорных производствах и объектах в соответствии с Руководством по эксплуатации, а также требованиями главы 7.3 ПУЭ.

2. Внесение изменений в техническую документацию и конструкцию технических устройств возможно только по согласованию с аккредитованной испытательной организацией и Федеральной службой по экологическому, технологическому и атомному надзору.

до 11.11.2007 Срок действия разрешения ВРИО Руководителя А.Б. Малышев 11.11.2004 004544

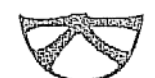

## 防爆構造電気機械器具型式検定合格証

| 申 請 者                  | Schorndorfer Str.55 73730 Esslingen, Germany  |
|------------------------|-----------------------------------------------|
|                        | Pepperl+Fuchs-EXTEC GmbH                      |
| 製 造 者                  | Schorndorfer Str. 55 73730 Esslingen, Germany |
|                        | Pepperl+Fuchs-EXTEC GmbH                      |
| 品名                     | PC用キーボード                                      |
| 型式の名称                  | E X T A - K 4 - P S 2 - F P - 1 0 - U S       |
|                        | (同一型式は別表のとおり)                                 |
| 防爆構造の種類                | 本質安全防爆構造 (ib)                                 |
|                        | ·                                             |
| 対象ガス又は蒸気の<br>爆発等級及び発火度 | ICT4                                          |
| 定格                     | 本安回路許容電圧 _ 6 V                                |
|                        | 本安回路許容電流 350mA                                |
|                        | 本安回路許容電力 1.3₩                                 |
|                        | 内部インダクタンス 無視できる値                              |
|                        | <br>  内部キャパシタンス 38μF                          |
|                        |                                               |
|                        |                                               |
|                        | · · ·                                         |
| 使用条件                   |                                               |
| 型式検定合格番号               | 第 TC17653 号 _ · · ·                           |
| 有効期間                   | 平成18年 6月22日から平成21年 6月21日まで                    |
|                        | 平成 年 月 日から平成 年 月 日まで                          |
| ,                      | 平成年月日から平成年月日まで                                |
|                        | 平成 年 月 日から平成 年 月 日まで                          |

機械等検定規則による型式検定に合格したことを証明する。

平成18年 6月22日

•.

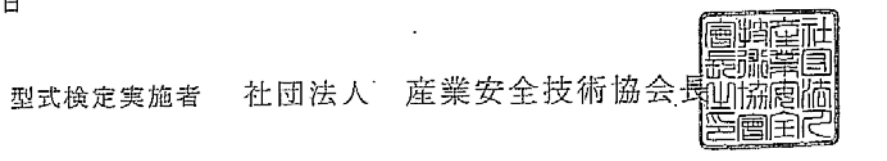

備者
|表中の
|
|
は、
歳を供転品を示す。

.

•

۰.

|                       | 同一型式一覧表                            |               |
|-----------------------|------------------------------------|---------------|
| 型式の名称                 | 定 格                                | ⊯<br>₩        |
| EXTA-K4-PS2-FP-10-US  |                                    | 英語配ろり         |
|                       | 本安回路許容電圧 6 V<br>本安回路許容電流 3 5 0 m A |               |
| EXTA-K4-F5Z-PF-T0'GDD | 内部インダクタンス 無視できる値                   |               |
| EXTA-K4-PS2-FP-10-SW  | 内部キャパシタンス 38 μ Ε                   | スェーデン語記列      |
| EXTA-K4-PS2-FP-10-FR  |                                    | フランス語記列       |
| EXTA-K4-PS2-FP-10-DK  |                                    | デンマーク語記別      |
| EXTA-K4-PS2-FP-10-KOR | ,                                  | 韓国語語[15]<br>e |
| EXTA-K4-PS2-FP-10-JP  | -                                  | 日本語昭初日        |

10<sup>1</sup> .

ار

•

• .

# PROCESS AUTOMATION – PROTECTING YOUR PROCESS

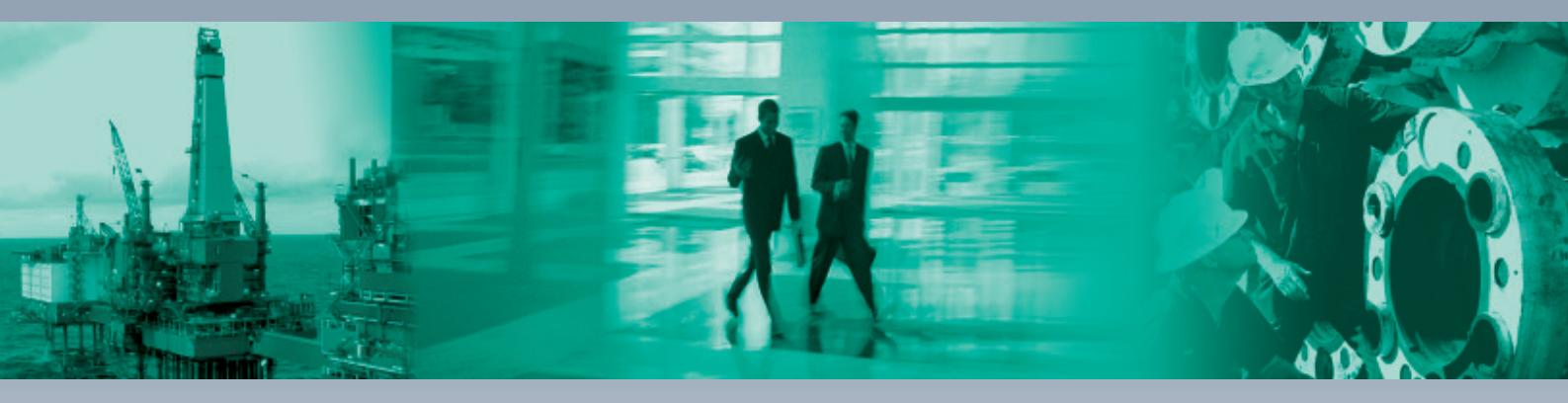

Г

### **Worldwide Headquarters**

Pepperl+Fuchs GmbH 68307 Mannheim · Germany Tel. +49 621 776-0 E-mail: info@de.pepperl-fuchs.com

### **USA Headquarters**

Pepperl+Fuchs Inc. Twinsburg, Ohio 44087 · USA Tel. +1 330 4253555 E-mail: sales@us.pepperl-fuchs.com

### **Asia Pacific Headquarters**

Pepperl+Fuchs Pte Ltd. Company Registration No. 199003130E Singapore 139942 Tel. +65 67799091 E-mail: sales@sg.pepperl-fuchs.com

# www.pepperl-fuchs.com

Subject to modifications Copyright PEPPERL+FUCHS • Printed in Germany

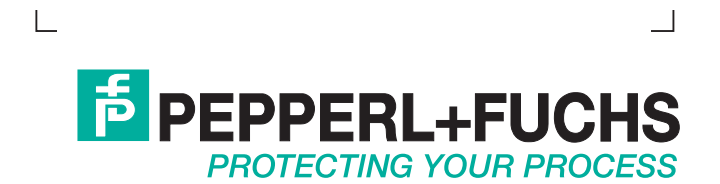